| orother                                                                                                    |                                    |
|----------------------------------------------------------------------------------------------------|------------------------------------|
| <sup>My</sup> MiO<br>DCP-385C<br>DCP-535CN                                                                                                    | <sup>第1章</sup><br>ご使用の前に           |
| ユーサースガイド                                                                                                    | 第2章<br>コピー                         |
| かしていたいでは、パンコンとつないだときの     おしい使い方をすばやく探せます。     ひのののです     ちょうにのです     ちょうにのです     ちょうにのです     ちょうにのです     ちょうにので     ちょうにので     ちょうにので     ちょうにの     ちょうにの     ちょう     ちょうす     ちょうす     ちょうす     ちょう     ちょう     ちょう     ちょうす     ちょうす     ちょうす     ちょうます     ちょうす     ちょうます     ちょうす     ちょうす     ちょうす     ちょうす | <sup>第3章</sup><br>フォトメディア<br>キャプチャ |
| <ul> <li>困ったときは 本製品の動作がおかしいとき、故障かな? と思ったときなどは、以下の手順で原因を お調べください。</li> <li>4章「こんなときは」で調べる         <ul> <li>ブラベージ</li> <li>サポートブラザー 検索い</li></ul></li></ul>                                                                                                    | <sup>第4章</sup><br>こんなときは           |
| <pre>http://solutions.brother.co.jp/ 携帯電話からでも簡単なサポート情報を見ることができます。 http://m.brother.co.jp/support/ コンラインユーザー登録 ト https://regist.brother.jp/</pre>                                                                                                    | 付録 (索引)                            |
| このたびは本製品をお買い上げいただきまして、誠にありがとうございます。<br>本書はなくさないように注意し、いつでも手に取って見ることができるようにしてください。                                                                                                    |                                    |

# ユーザーズガイドの構成

本製品には次のユーザーズガイドが用意されています。『かんたん設置ガイド』をご覧いただき設置および接続 が終了したら、『ユーザーズガイド』(本書)で安全にお使いいただくための注意や基本的な使用方法をよくお読 みください。その後目的に応じて各ユーザーズガイドをご活用ください。(『ネットワーク設定ガイド』は、DCP-535CN をお使いの方が対象です。)

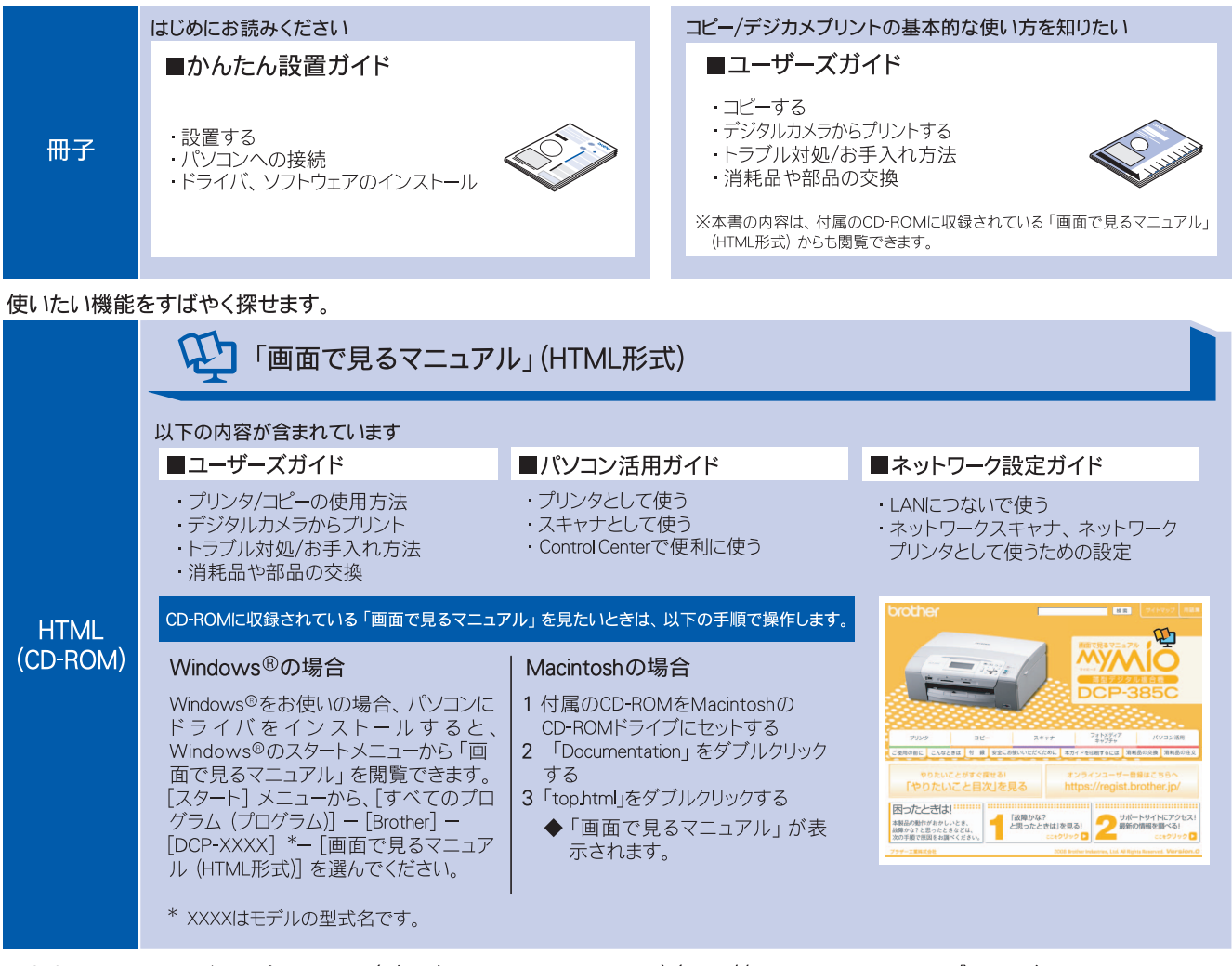

最新版のマニュアルが、サポートサイト (プラザーソリューションセンター) (http://solutions.brother.co.jp/) からダウンロードできます。

| PDF | ■パソコン活用ガイド   | ■かんたん設置ガイド | <sup>112/1-276</sup><br>かんたん設置ガイド                                                       |
|-----|--------------|------------|-----------------------------------------------------------------------------------------|
|     | ■ネットワーク設定ガイド | ■ユーザーズガイド  | Post-Hubbroketerbols         Enterbol           Initiation         4.8844         Table |

# 最新のドライバや、ファームウェア(本体ソフトウェア)を入手するときは?

弊社ではソフトウェアの改善を継続的に行なっております。 最新のドライバやファームウェアを弊社サポートサイト(ブラザーソリューションセンター)よりダウンロード することでお手元の製品の関連ソフトウェアを新しくしていただくことができます。

最新のドライバをお使いいただくことで、新しい **OS** に対応したり、印刷やスキャンなどの際のトラブルを解決 できることがあります。また、本体のトラブルがあるときも、ファームウェア(本体ソフトウェア)を新しくす ることで解決できることがあります。

🙋 ダウンロード・操作手順について詳しくは、http://solutions.brother.co.jp/ へ

# 目次

### 

## 第1章 使ってみようく基本編> ......4

| 4  |
|----|
| 5  |
| 7  |
| 7  |
| 7  |
| 8  |
| 9  |
| 10 |
| 11 |
| 12 |
| 13 |
| 14 |
| 16 |
| 16 |
| 17 |
|    |

## 第1章 ご使用の前に ......19

### かならずお読みください

| 各部の名称とはたらき                  | 20 |
|-----------------------------|----|
| 外観図                         | 20 |
| 操作パネル                       | 22 |
| 電源ボタンについて                   | 24 |
| エラーランプについて                  | 25 |
| はじめに設定する                    | 26 |
| 日付と時刻を設定する                  |    |
| 記録紙のセット                     | 27 |
| 専用紙 ・推奨紙                    | 27 |
| セットできる記録紙                   | 27 |
| 記録紙の印刷範囲                    | 29 |
| 記録紙のセットのしかた                 | 29 |
| 記録紙の種類を設定する                 |    |
| 記録紙のサイズを設定する                | 33 |
| 原稿のセット                      | 34 |
| ADF にセットできる原稿(DCP-535CN のみ) |    |
| 原稿の読み取り範囲                   | 34 |
| 原稿をセットする                    | 35 |
|                             |    |

### お好みで設定してください

| 表示言語を設定する         | 36 |
|-------------------|----|
| 画面の設定を変更する        | 37 |
| スリープモードに入る時間を設定する | 38 |

# 

| 設定を変えてコピーするには                  | 42 |
|--------------------------------|----|
| 例) L 判の写真を写真用光沢はがきにコピーする       | 44 |
| スタック/ソートコピーする (DCP-535CN のみ)   | 45 |
| 2in1 コピー /4in1 コピー / ポスターコピーする |    |
| (レイアウトコピー)                     | 46 |
| ブックコピーする                       | 48 |
| コピーに文字や画像を追加する                 | 49 |
| 「メモリーがいっぱいです」と表示されたときは         | 51 |
|                                |    |

## 第3章 フォトメディアキャプチャ ..53

#### デジカメプリント

| 写真を印刷する前に                  | 54 |
|----------------------------|----|
| 使用できるメモリーカードまたは            |    |
| USB フラッシュメモリー              | 54 |
| メモリーカードまたは USB フラッシュメモリーを  |    |
| セットする                      | 55 |
| 写真を見る・プリントする               | 57 |
| メモリーカードまたは USB フラッシュメモリー内の |    |
| 写真を見る・プリントする               | 57 |
| インデックスプリントを印刷する            | 58 |
| 番号を指定して写真をプリントする           | 59 |
| 色や明るさを補正してプリントする           | 60 |
| 撮影した日付で写真を探す               | 64 |
| メモリーカードまたは USB フラッシュメモリー内の |    |
| 写真をすべて印刷する                 | 65 |
| メモリーカードまたは USB フラッシュメモリー内の |    |
| 写真を自動で順番に表示する              | 66 |
| 画像の一部を印刷する                 | 67 |
| いろいろなプリント方法                | 68 |
| 設定を変えて写直をプリントするには          | 68 |
| 例)   判, 2  判, はがきに写直を印刷する  | 70 |
|                            |    |

### PictBridge

| 571 | デジタルカメラから直接プリントする |
|-----|-------------------|
| 71  | PictBridge とは     |
| 71  | デジタルカメラで行う設定について  |
|     | 写真をプリントする         |

### スキャン TO メディア

| 573   | スキャンしたデータを保存する    |
|-------|-------------------|
| ードまたは | スキャンしたデータをメモリーカ-  |
| ັວ73  | USB フラッシュメモリーに保存す |

# 第4章 こんなときは ......75

## 日常のお手入れ

| 本製品が汚れたら                      | 76 |
|-------------------------------|----|
| 本製品の外側を清掃する                   | 76 |
| スキャナ(読み取り部)を清掃する              | 76 |
| 給紙ローラーを清掃する                   | 78 |
| 紙がつまったときは                     | 79 |
| 記録紙がつまったときは                   | 79 |
| ADF に原稿がつまったときは(DCP-535CN のみ) | 81 |
| インクがなくなったときは                  | 82 |
| インクカートリッジを交換する                | 82 |
| インク残量を確認する                    | 84 |
| 印刷が汚いときは                      | 85 |
| 定期メンテナンスについて                  | 85 |
| プリントヘッドをクリーニングする              | 85 |
| 記録紙の裏面が汚れるときは                 | 85 |
| 印刷テストを行う                      | 86 |
|                               |    |

## 困ったときは

| エラーメッセージ                | 88       |
|-------------------------|----------|
| 故障かな?と思ったときは            |          |
| (修理を依頼される前に)            | 90       |
| 動作がおかしいときは              |          |
| (修理を依頼される前に)            | 96       |
| 修理について                  | 96       |
| こんなときは                  | 97       |
| 本製品のシリアルナンバーを確認する       | 97       |
| 本製品の設定内容や機能を確認する        |          |
| [レホート印刷]                | 97<br>08 |
| パソコンと本製品との接続方法を変更したいときは | 90       |
| (DCP-535CN のみ)          | 100      |
|                         |          |

## 付録 ......101

| 機能一覧                     | 102 |
|--------------------------|-----|
| 仕様                       | 108 |
| 使用環境                     | 110 |
| Windows <sup>®</sup> の場合 | 110 |
| Macintosh の場合            | 110 |
| 用語解説                     | 111 |
| 索引                       | 113 |
| 特許、規制                    | 118 |
| VCCI 規格                  | 118 |
| JIS C 61000-3-2 適合品      | 118 |
| 商標について                   | 118 |
| 関連製品のご案内                 | 119 |
| innobella                | 119 |
| 消耗品                      | 119 |
| 消耗品などのご注文について            | 121 |
| インクカートリッジの回収・            |     |
| リサイクルのご案内                | 121 |
| アフターサービスのご案内             |     |

# その他の機能 ...... CD-ROM

画面で見るマニュアル(HTML 形式)をみてください

●プリンタ

●スキャナ

- ●フォトメディアキャプチャ
- ControlCenter

# 本書のみかた

## 本書で使用されている記号

#### 本書では、下記の記号が使われています。

| 注意    | お使いいただく上での注意事項、制限事項などを記載しています。 |
|-------|--------------------------------|
|       | 知っていると便利なことや、補足を記載しています。       |
| 10ページ | 本書内での参照先を記載しています。              |

## 注意

■ 本書に掲載されている画面は、実際の画面と異なることがあります。

## 本書で使用されているイラスト

本書では本製品や操作パネルの説明に、DCP-385Cのイラストを使用しています。

### 本書で対象となる製品

本書は DCP-385C、DCP-535CN を対象としています。お使いの製品の型番は操作パネル上に表記していますので、ご確認ください。

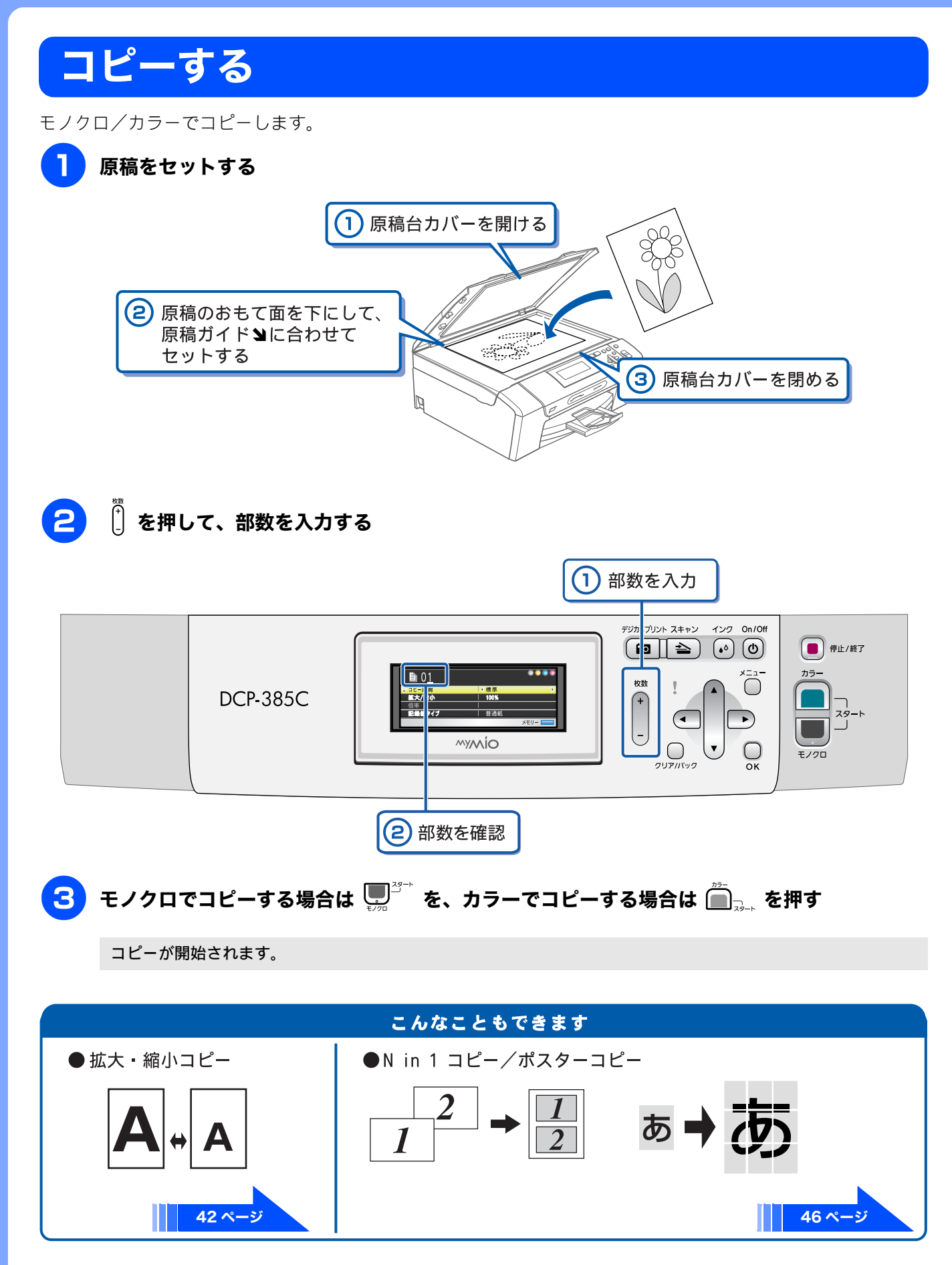

# 写真をプリントする

メモリーカードや USB フラッシュメモリーなどメディアの写真をプリントします。

## 📘 記録紙をスライドトレイにセットする

※ここでは、例としてL判の記録紙をセットする場合を説明しています。

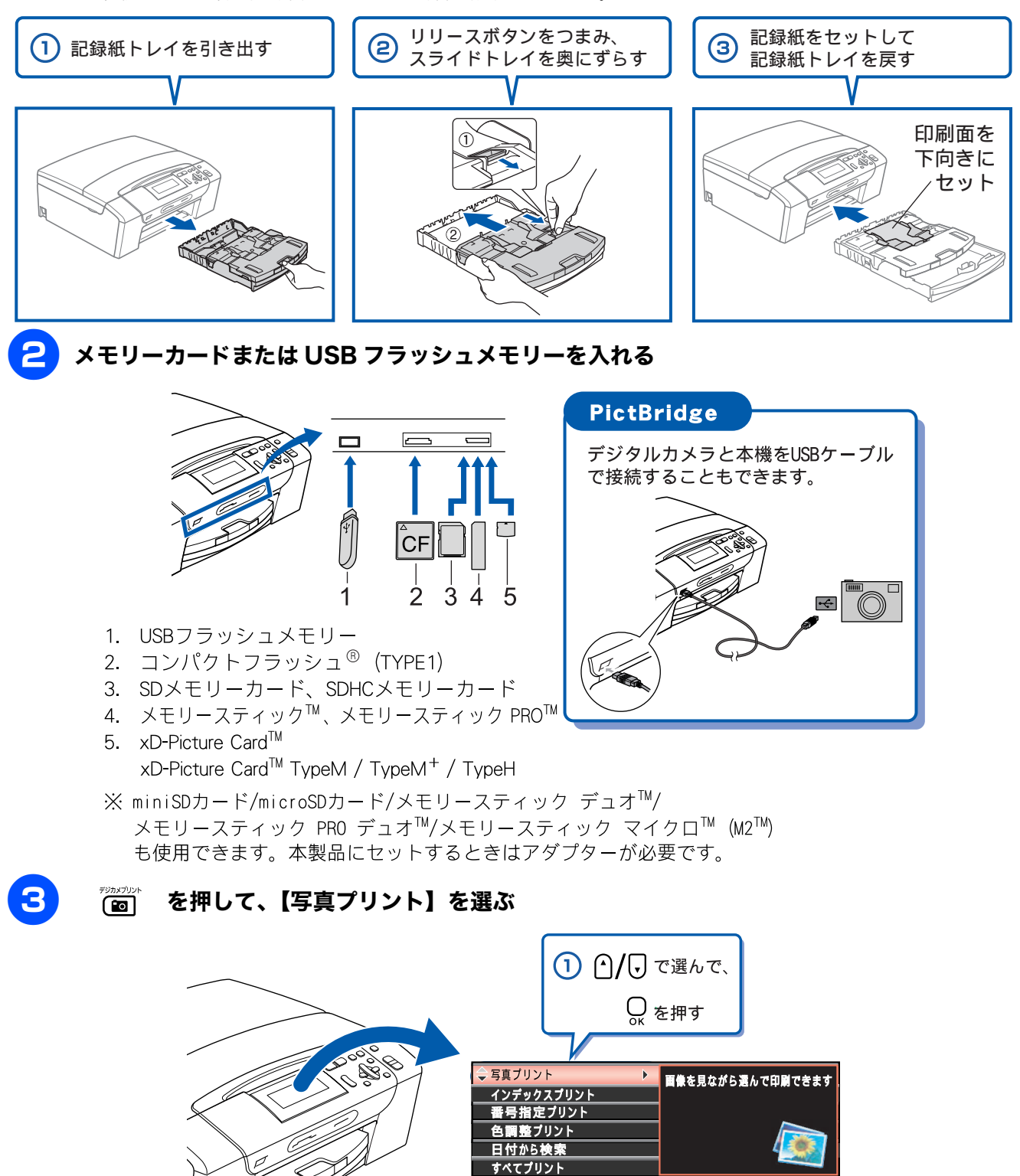

デジカメプリント

選択後 〇 OK

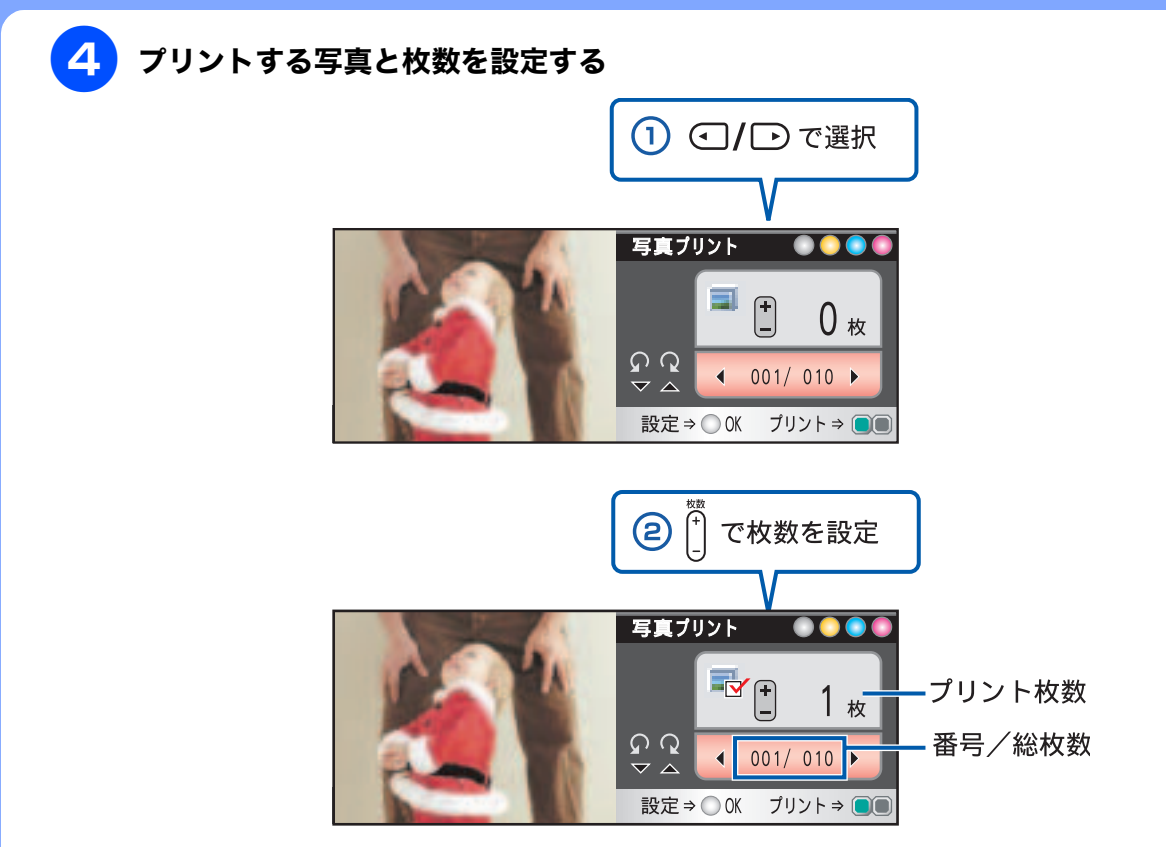

※複数枚プリントしたいときは、①②をくり返します。

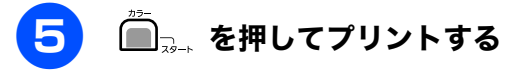

選択した写真がプリントされます。

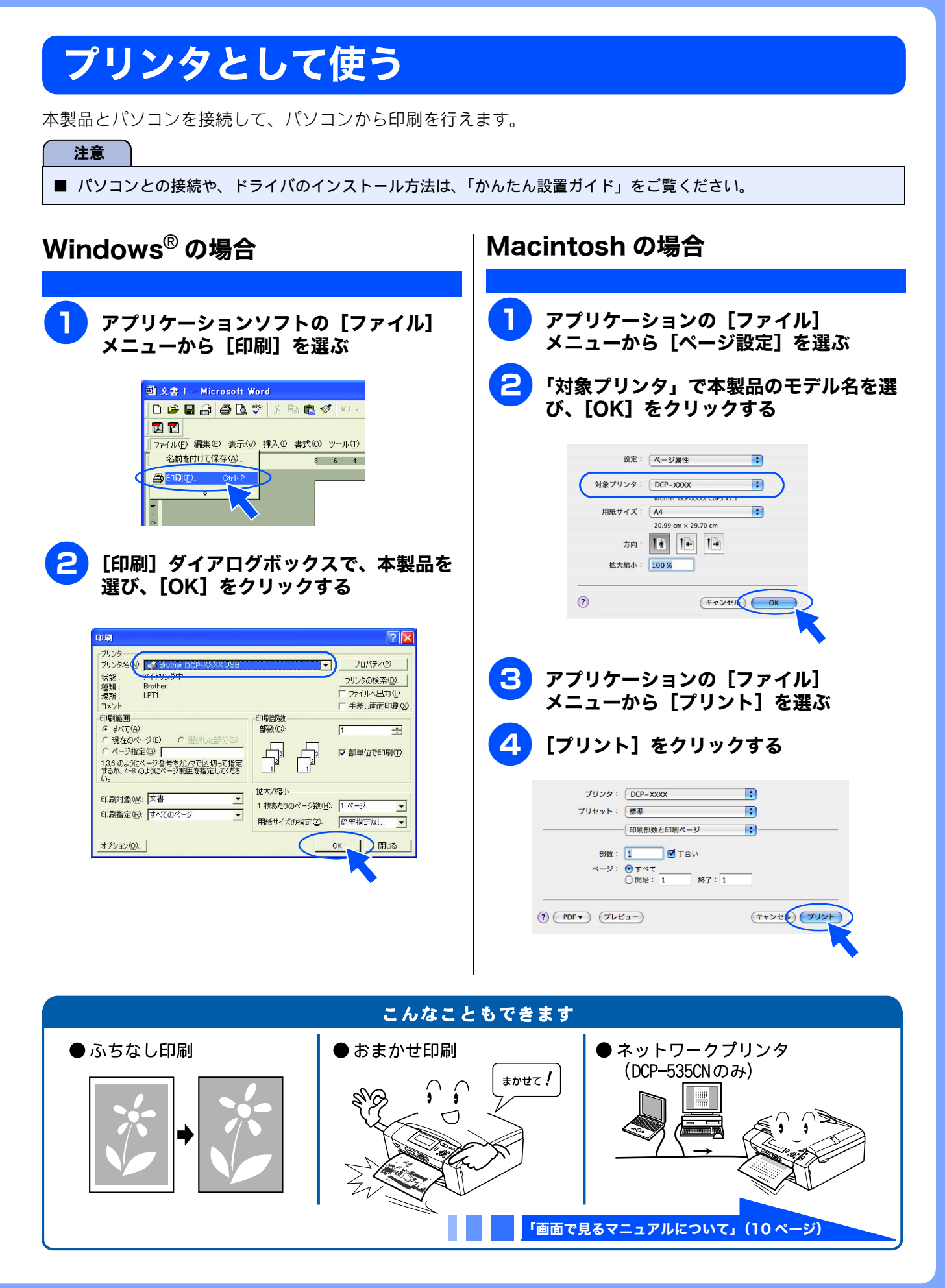

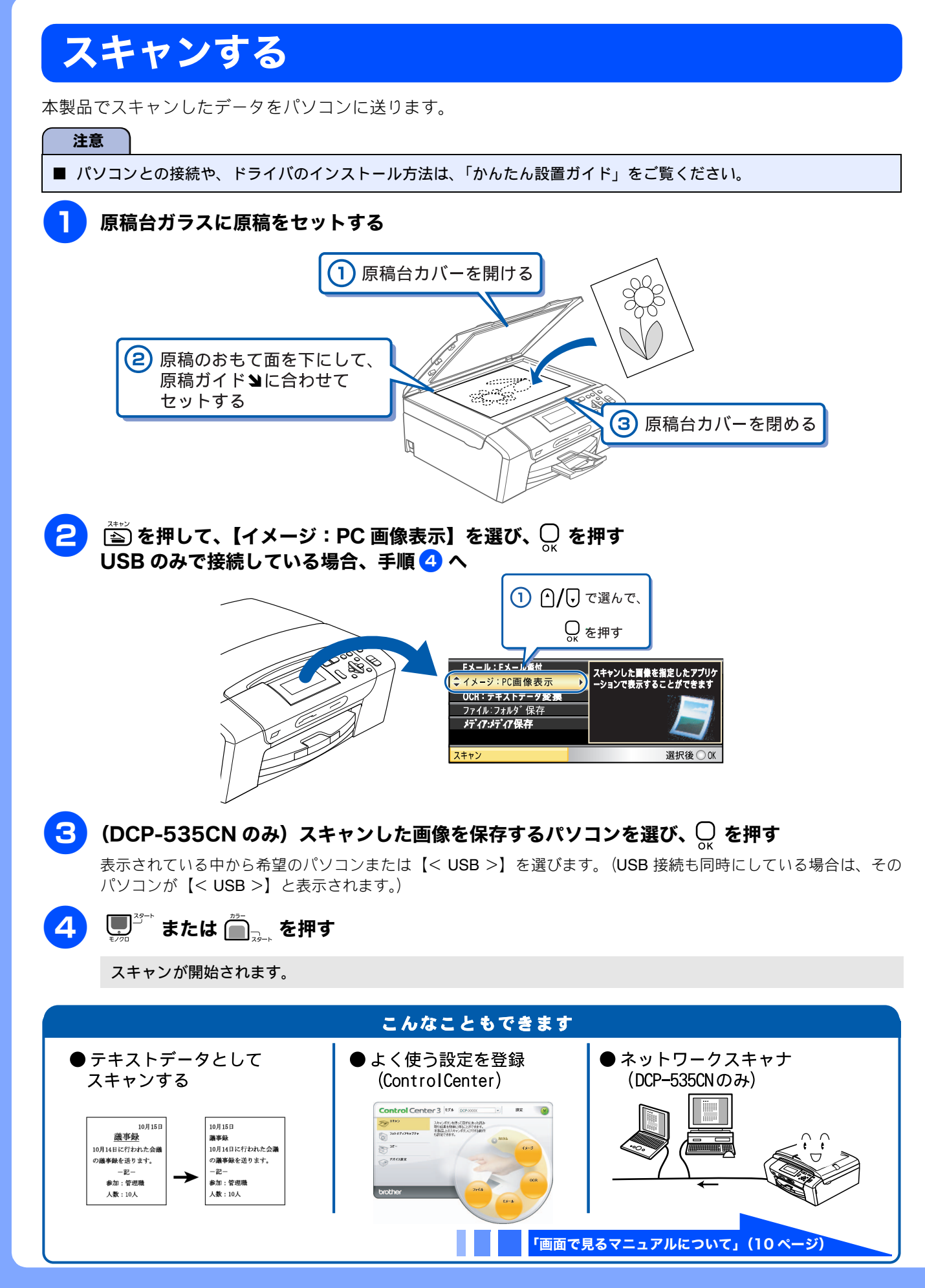

# こんなこともできます

● その他の機能 「画面で見るマニュアルについて」(10ページ)

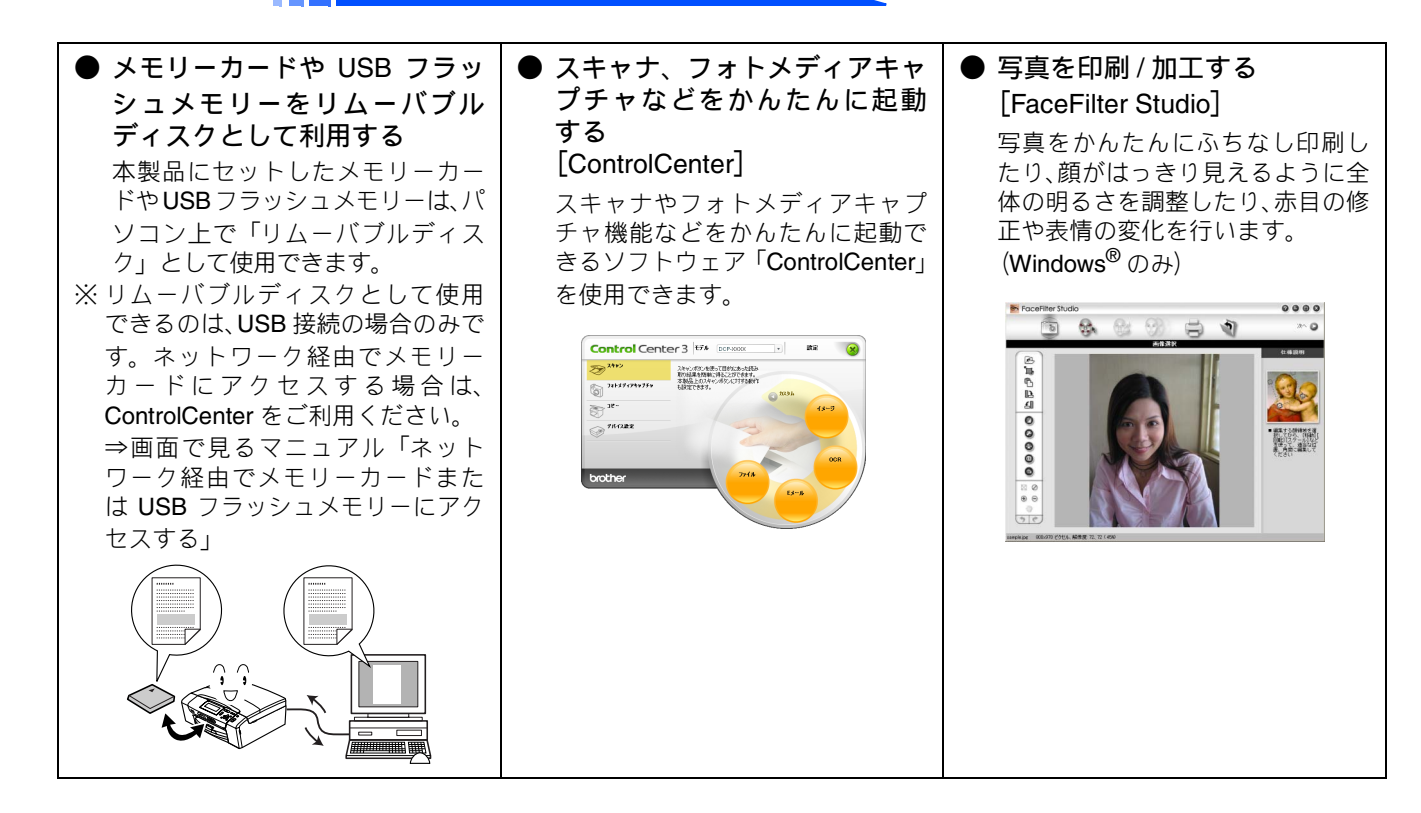

# 画面で見るマニュアルについて

付属の CD-ROM には「画面で見るマニュアル(HTML 形式)」が収録されており、プリンタ、スキャナなどパソ コンと接続して使う機能についても記載しています。

以下では画面で見るマニュアル(HTML 形式)の画面と操作を説明しています。

※ この画面は説明のために作成したもので、実際の画面はご使用のモデルによって異なります。

\* XXXX はモデルの型式名です。

| ● 表紙 |                                                                                                    | ● 内容 |                                                                                                    |  |
|------|----------------------------------------------------------------------------------------------------|------|----------------------------------------------------------------------------------------------------|--|
| 7 —  | Order     Image: Constraint of the state of the state of |      | 13       Image: Control of the control of the control of |  |
| 1    | 本ガイドの文書内で単語や単語の一部(文字列)を<br>検索することができます。                                                                                                    | 1    | 本ガイドの文書内で単語や単語の一部(文字列)を<br>検索することができます。                                                                                                    |  |
| 2    | 各機能のページ(章)に移動します。                                                                                                    | 2    | 各機能のページ(章)に移動します。                                                                                                    |  |
| 3    | 「ご使用の前に」<br>ご使用の前に知っておいていただきたい内容を説明<br>しています。                                                                                                    | 3    | 「やりたいこと目次」<br>やりたいことから操作を探せる目次を表示します。<br>現在のページを印刷します                                                                                                    |  |
|      |                                                                                                    | 5    | 次のページに移動します                                                                                                    |  |
|      | 日常のお手入れや困ったときの解決方法などを説明                                                                                                    | 6    | (水の)、 シーに (する) ひるう。 操作内容を表示します。                                                                                                    |  |
|      | しています。                                                                                                    | 7    | 現在のページの最上部に移動します。                                                                                                    |  |
|      | 「付録」<br>機能一覧/仕様/アフターサービスのご案内などにつ                                                                                                    | 8    | ブラザー工業株式会社のホームページに移動します。                                                                                                    |  |
|      | いて説明しています。                                                                                                    | 9    | 前のページに移動します。                                                                                                    |  |
|      | 「安全にお使いいただくために」<br>本製品を安全にお使いいただくために、守っていた<br>だきたい事項を説明しています。                                                                                                    | 10   | 「安全にお使いいただくために」<br>本製品を安全にお使いいただくために、守っていた<br>だきたい事項を説明しています。                                                                                                    |  |
|      | 「本ガイドを印刷するには」<br>画面で見るマニュアルを印刷する方法を説明してい<br>ます。                                                                                                    |      | 「本ガイドを印刷」<br>画面で見るマニュアルを印刷する方法を説明して<br>います。                                                                                                    |  |
|      | 「消耗品の交換」「消耗品の注文」<br>インクカートリッジの交換方法や、ご注文方法を説明<br>しています。                                                                                                    |      | 「消耗品の交換」「消耗品の注文」<br>インクカートリッジの交換方法や、ご注文方法を説明<br>しています。                                                                                                    |  |
| 4    | オンラインユーザー登録のホームページに移動します。                                                                                                    | 11   | 中見出し・小見出しです。                                                                                                    |  |
| 5    | サポートサイト (ブラザーソリューションセンター)                                                                                                    | 12   | 大見出しです。                                                                                                    |  |
|      | のホームページに移動します。                                                                                                    | 13   | トッフベージに移動します。                                                                                                    |  |
| 6    | ブラザー工業株式会社のホームページに移動します。                                                                                                    |      |                                                                                                    |  |
| 7    | 「やりたいこと目次」<br>やりたいことから操作を探せる目次を表示します。                                                                                                    |      |                                                                                                    |  |

# 安全にお使いいただくために

この「安全にお使いいただくために」では、お客さまや第三者への危害や損害を未然に防ぎ、本製品を安全にお使いいただくために、守っていただきたい事項を示しています。

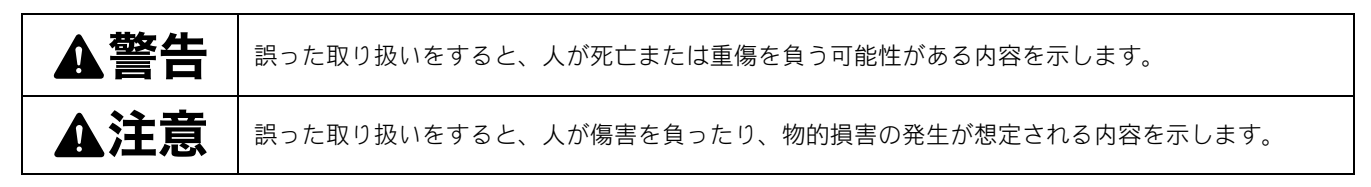

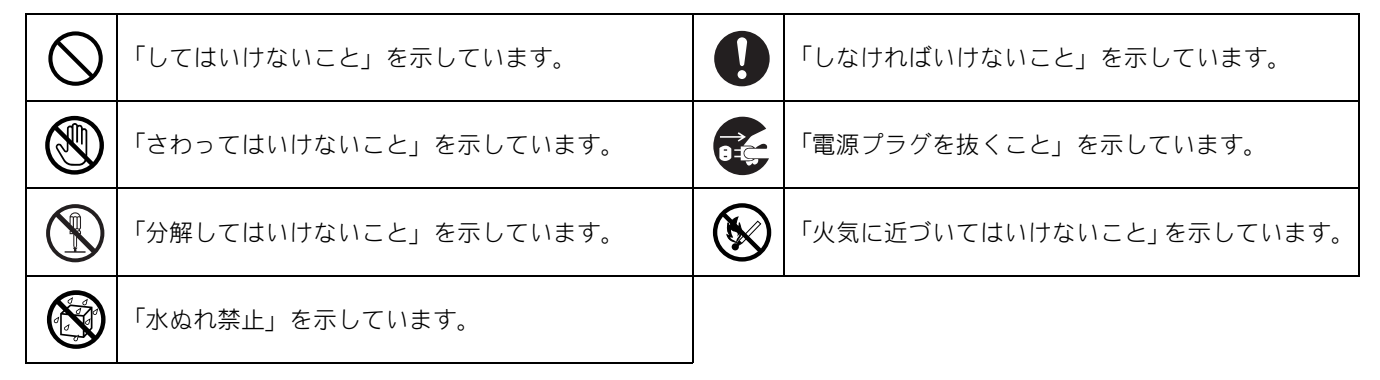

注意

- ■本製品は、情報処理装置等電波障害自主規制協議会(VCCI)の基準に基づく、クラスB情報技術装置です。本製品は、 家庭環境で使用することを目的としていますが、本製品がラジオやテレビ受信機に近接して使用されると、受信障害を 引き起こすことがあります。ユーザーズガイドに従って正しい取り扱いをしてください。
- ■本製品は、厳重な品質管理と検査を経て出荷しておりますが、万一不具合がありましたら、お客様相談窓口までご連絡 ください。
- お客さまや第三者が、本製品の使用の誤り、使用中に生じた故障、その他の不具合、または本製品の使用によって受けられた損害については、法令上賠償責任が認められる場合を除き、当社は一切その責任を負いませんので、あらかじめご了承ください。
- ユーザーズガイドなど、付属品を紛失した場合は、お買い上げの販売店にてご購入いただくか、ダイレクトクラブへご 注文ください。
  - ⇒ 121 ページ「消耗品などのご注文について」

### 電波障害があるときは

本製品を設置することにより、近くに置いたラジオやスピーカ、マイク等に雑音が入ったり、テレビ画面にちらつきやゆ がみが発生することがあります。 その場合は電源プラグをコンセントから一度抜いてください。電源プラグを抜くことにより、ラジオやテレビが正常な状

態に回復するようでしたら、次の方法で対処してください。
 ▲製品をテレビやラジオから遠ざける

本製品またはテレビやラジオの向きを変える

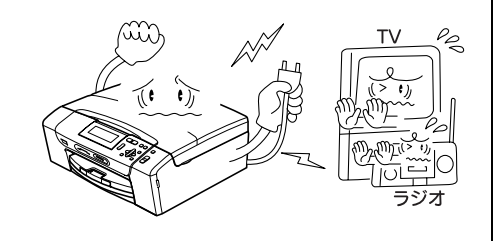

# 設置についてのご注意

| ▲警告                                                                                                    |                                                                                       |                                                                                                    |  |  |  |  |
|----------------------------------------------------------------------------------------------------|---------------------------------------------------------------------------------------|----------------------------------------------------------------------------------------------------|--|--|--|--|
| 以下の注意事項を守らずに本機を使用すると、変形、感電、火災、故障の原因になる場合があります。                                                             |                                                                                       |                                                                                                    |  |  |  |  |
| ● 電源は AC100V、50Hz または<br>60Hz でご使用ください。<br>AC100V<br>(50/60H₂)                                             | ● 国内のみでご使用ください。海外ではご使用になれません。                                                         | ● 医療用電気機器の近くでは使用しないでください。本製品からの電波が医療用電気機器に影響を及ぼすことがあり、誤作動による事故の原因となります。                                          |  |  |  |  |
| <ul> <li>● 水のかかる場所(浴室や台所、<br/>加湿器のそばなど)や、湿度の<br/>高い場所には設置しないでくだ<br/>さい。漏電による感電、火災の<br/>原因になります。</li> </ul> | <ul> <li>いちじるしく低温な場所、急激に温度が変化する場所には設置しないでください。</li> <li>装置内部が結露するおそれがあります。</li> </ul> | <ul> <li>火気や熱器具、揮発性可燃物や<br/>カーテンに近い場所に設置しないでください。</li> <li>火災や感電、事故の原因になります。</li> </ul>                          |  |  |  |  |
|                                                                                                    |                                                                                       | •                                                                                                    |  |  |  |  |
|                                                                                                    | ▲注意                                                                                   |                                                                                                    |  |  |  |  |
| 本製品は以下の場所に設置しないでくた                                                                                         | さい。けがをしたり、本機の故障や変形の                                                                   | の原因になります。                                                                                                    |  |  |  |  |
| ● 温度の高い場所<br>直射日光が当たるところ、暖房設備<br>などの近く                                                                     | ● <b>不安定な場所</b><br>ぐらついた台の上や、傾いたところ<br>など                                             | ●磁気の発生する場所<br>テレビ、ラジオ、スピーカー、コタ<br>ツなどの近く                                                                         |  |  |  |  |
|                                                                                                    |                                                                                       |                                                                                                    |  |  |  |  |
| <ul> <li>● 壁のそば</li> <li>本製品を正しく使用し性能を維持<br/>するために周囲の壁から20cm以上<br/>はなす</li> </ul>                          | <ul> <li>傾いたところ</li> <li>傾いたところに置くと正常に動作しないことがあります</li> </ul>                         | <ul> <li>風が直接当たるところ<br/>クーラーや換気口の近く</li> <li>ほこりや鉄粉、振動の多いところ</li> <li>換気の悪いところ</li> <li>じゅうたんやカーペットの上</li> </ul> |  |  |  |  |

● DC 電源やインバータ(DC-AC 変換装置)を接続して使用しないでください。 本製品を接続するコンセントが AC 電源または DC 電源のどちらかがわからない場合は、電気工事資格を 持っている人に相談してください。

# 電源についてのご注意

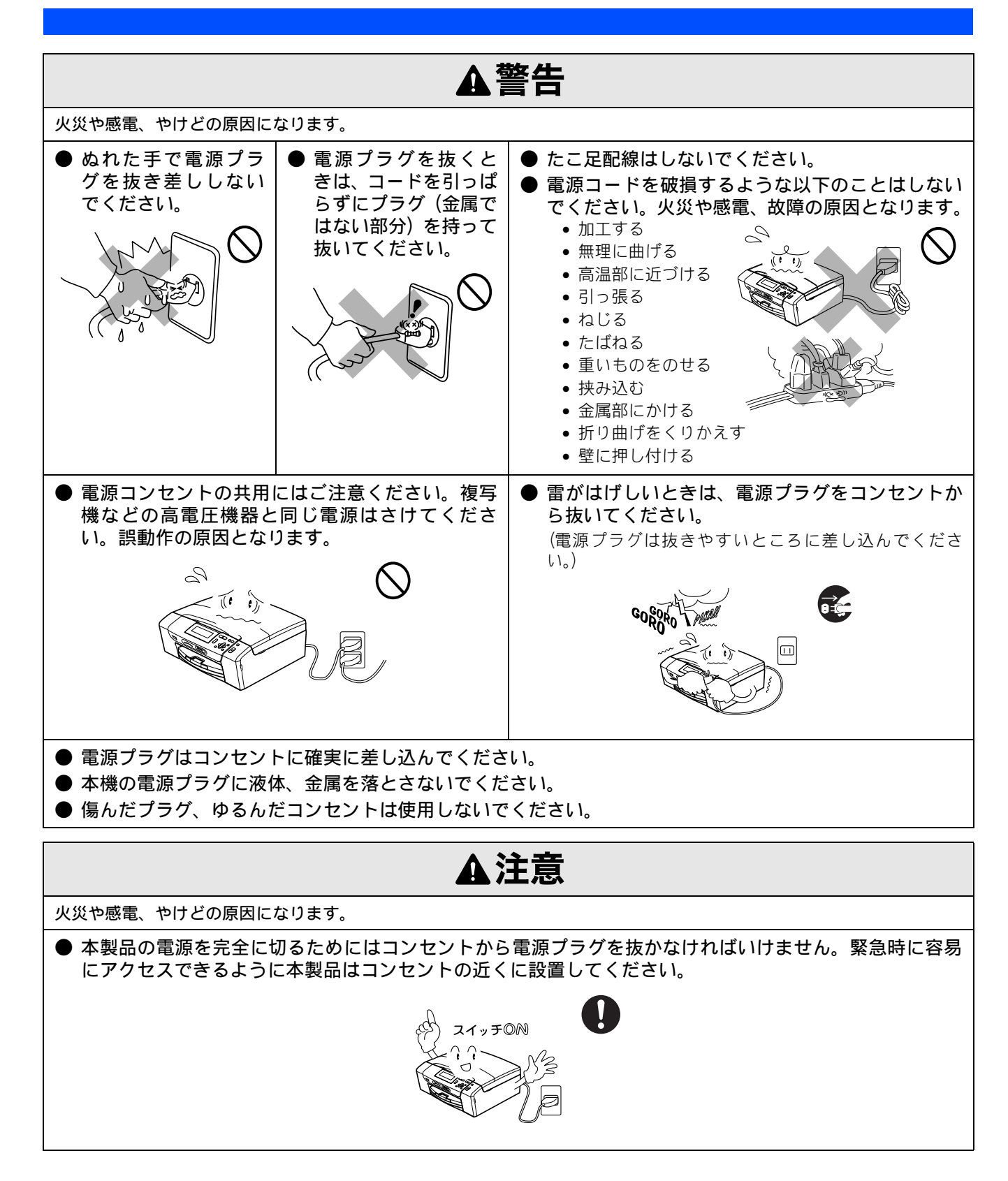

# 使用についてのご注意

| ▲警告                                                                                                    |                                                                                                    |                                                                                                  |                                                                                                    |  |  |
|----------------------------------------------------------------------------------------------------|----------------------------------------------------------------------------------------------------|--------------------------------------------------------------------------------------------------|----------------------------------------------------------------------------------------------------|--|--|
| 火災、感電、やけど、けが、i                                                                                                    | 故障の原因になります。                                                                                                    |                                                                                                  |                                                                                                    |  |  |
| <ul> <li>分解、改造をしないでください。修理などは販売店にご相談ください。分解、改造した場合は保証の対象外になります。</li> </ul>                                              | ● 煙が出たり、変なにおいがしたときは、すぐに電源プラグをコンセントからはずし、コールセンターにご相談ください。                                                                                                    | <ul> <li>本製品を落としたり、<br/>破損したときは、電源<br/>プラグをコンセント<br/>からはずし、コールセ<br/>ンターにご相談くだ<br/>さい。</li> </ul> | ●内部に異物が入った<br>ときは、電源プラグを<br>はずして、コールセン<br>ターにご相談ください。                                                                              |  |  |
|                                                                                                    |                                                                                                    |                                                                                                  |                                                                                                    |  |  |
| <ul> <li>本製品に水や薬品、ペットの尿などの液体が入ったりしないよう、またぬらさないようにご注意ください。<br/>万一、液体が入ったときは、電源プラグをコンセントから抜いて、コールセンターにご相談ください。</li> </ul> | <ul> <li>本製品を清掃する際、可燃性のスプレーなどは使用しないでください。また、近くでのご使用もおやめください。</li> <li>火災・感電の原因となります。</li> <li>可燃性スプレーの例</li> <li>・ほこり除去スプレー</li> <li>・殺虫スプレー</li> <li>・アルコールを含む除菌、<br/>消臭スプレーなど</li> </ul> | ● 火気を近づけないで<br>ください。                                                                             | <ul> <li>電源プラグのホコリなどは定期的にとってください。湿気などで絶縁不良の原因となります。</li> <li>電源プラグをコンセントから抜き、乾いた布でふいてください。</li> <li>電源プラグは確実に差し込んでください。</li> </ul> |  |  |
|                                                                                                    | <ul> <li>・アルコールなどの有機溶<br/>剤や液体</li> <li>・アルコールなどの有機溶</li> <li>・アルコールなどの有機溶</li> <li>・ア・パー・・・・・・・・・・・・・・・・・・・・・・・・・・・・・・・・・・</li></ul>                                                      |                                                                                                  |                                                                                                    |  |  |

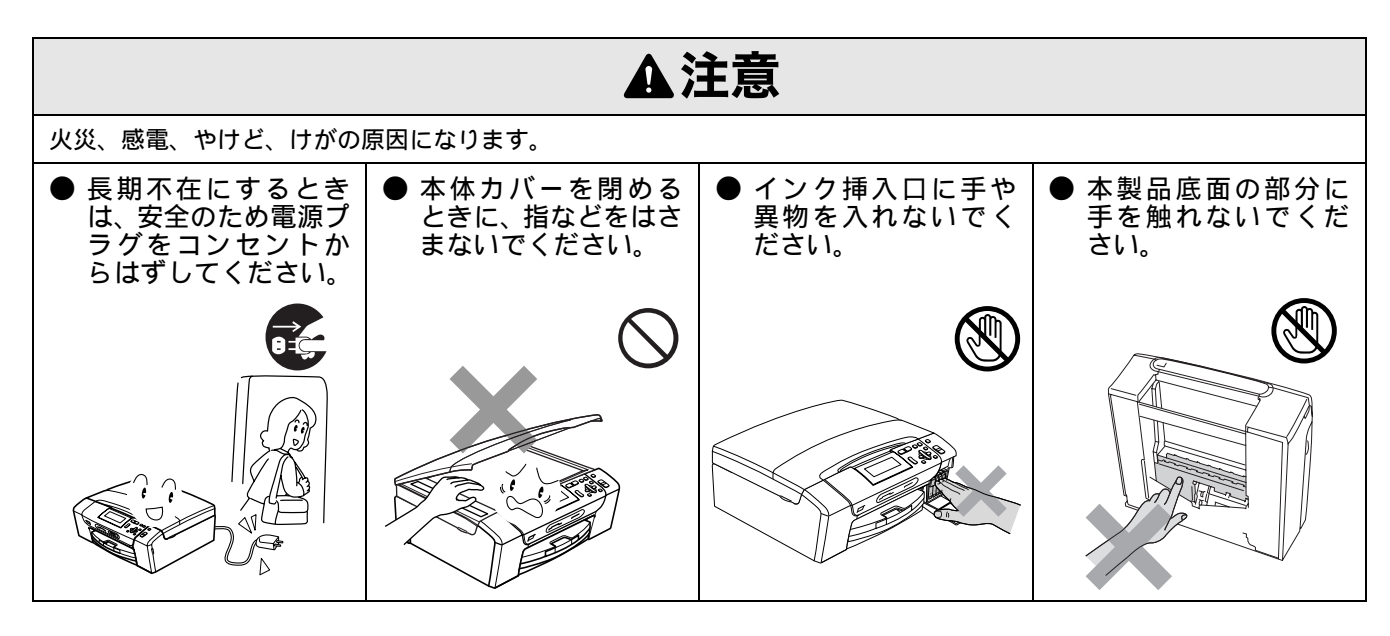

| ▲注意                                                                                            |                                                                                                    |                                                |  |  |
|------------------------------------------------------------------------------------------------|----------------------------------------------------------------------------------------------------|------------------------------------------------|--|--|
| <ul> <li>スライドトレイの回転部に手をはさまないでください。</li> <li>記録紙トレイのトレイカバーを閉めるときに、トレイの端に手を置かないでください。</li> </ul> | <ul> <li>・インクガードリッジを又換するとさは、インクが皆や日にハウだり、<br/>皮膚に付いたりしないように注意してください。</li> <li>●目に入った場合は、すぐに清潔な流水で15分以上洗い流してください。<br/>病みなどの異常が続く場合は、医師の診察を受けてください。</li> <li>・インクを飲み込んだ場合は、すぐに口を水でよく洗浄し、コップ1~<br/>2杯の水を飲み、すぐに医師の診察を受けてください。</li> <li>・インクを吸い込んだ場合は、新鮮な空気の場所に移動し、すぐに医師<br/>の診察を受けてください。</li> <li>・インクカートリッジは、子供の手の届かないところに保管してください。</li> <li>・インクカートリッジは強く振らないでください。強く振ったり振り回<br/>したりすると、インクカートリッジからインクが漏れることがありま<br/>す。</li> </ul> |                                                |  |  |
| <ul> <li>● 落下、衝撃を与えないでください。</li> <li>         </li> </ul>                                      | <ul> <li>         室内温度を急激に変えないでください。         装置内部が結露するおそれがあります。</li></ul>                                                                                                    | ● インクカートリッジを分解し<br>ないでください。インクが漏れ<br>る原因になります。 |  |  |
|                                                                                                |                                                                                                    |                                                |  |  |
| その他                                                                                            |                                                                                                    |                                                |  |  |
| ▲注音                                                                                            |                                                                                                    |                                                |  |  |

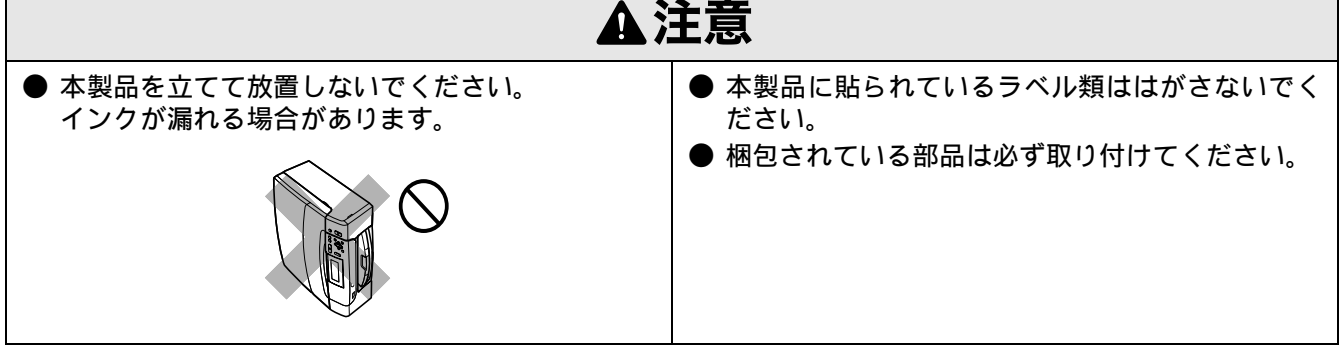

# 正しくお使いいただくために

# 本製品の使用について

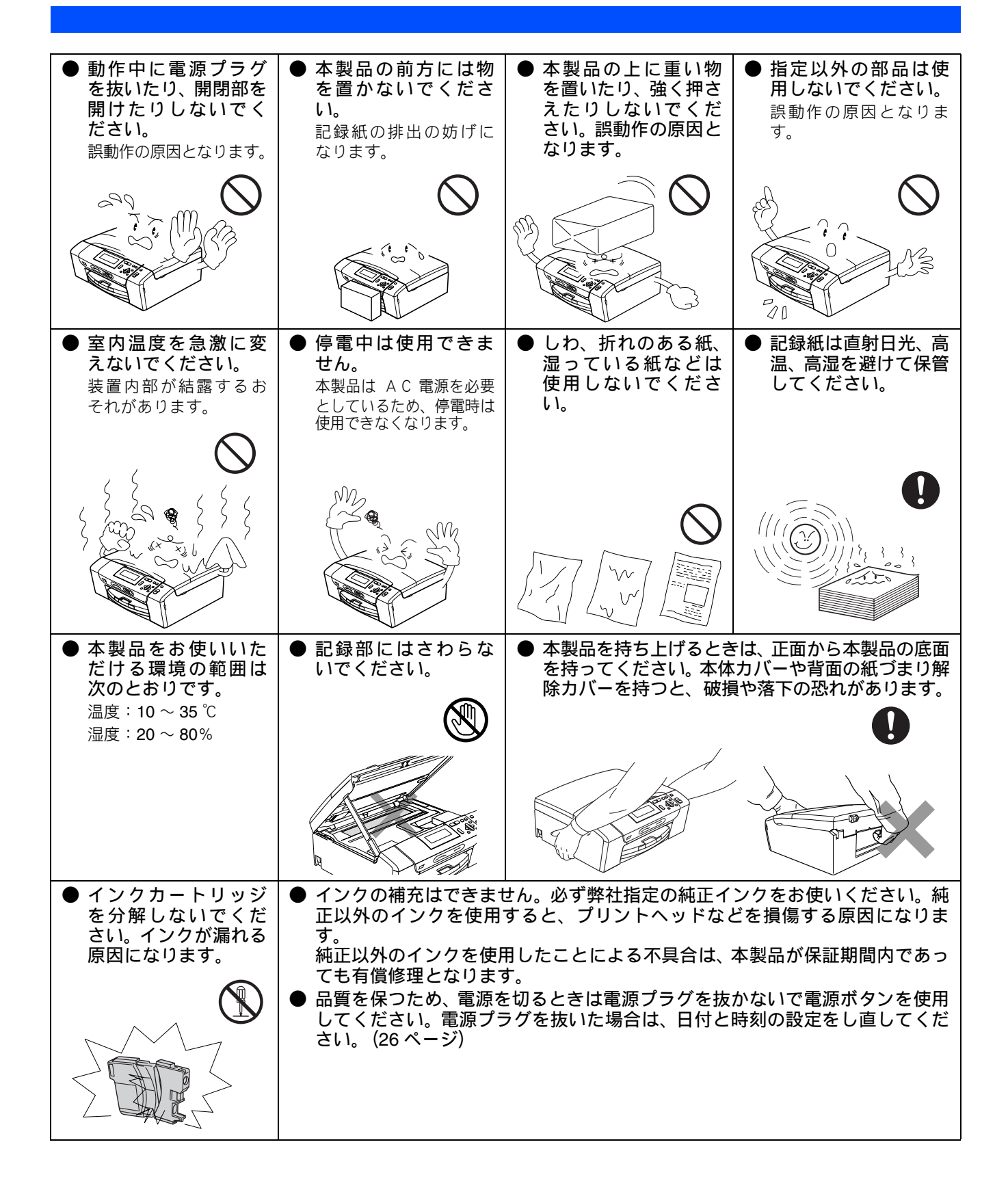

# 無線 LAN 機器の使用について(DCP-535CN のみ)

無線 LAN 接続に影響を及ぼす可能性のある環境について説明します。

本製品の近くに微弱な電波を発する電気製品、特に電子レンジやデジタルコードレス電話がある場合や、無線 LAN アクセスポイントと本製品の間に金属、アルミサッシ、鉄筋コンクリート壁がある場合、接続しにくくなったり、接続が切れたりすることがあります。また、建物自体が鉄筋コンクリートでできている場合、無線 LAN アクセスポイントと本製品の置いてある階や部屋が異なる場合も、影響を受けることがあります。接続状況が良くないときは、以下の図を参考に環境をご確認ください。

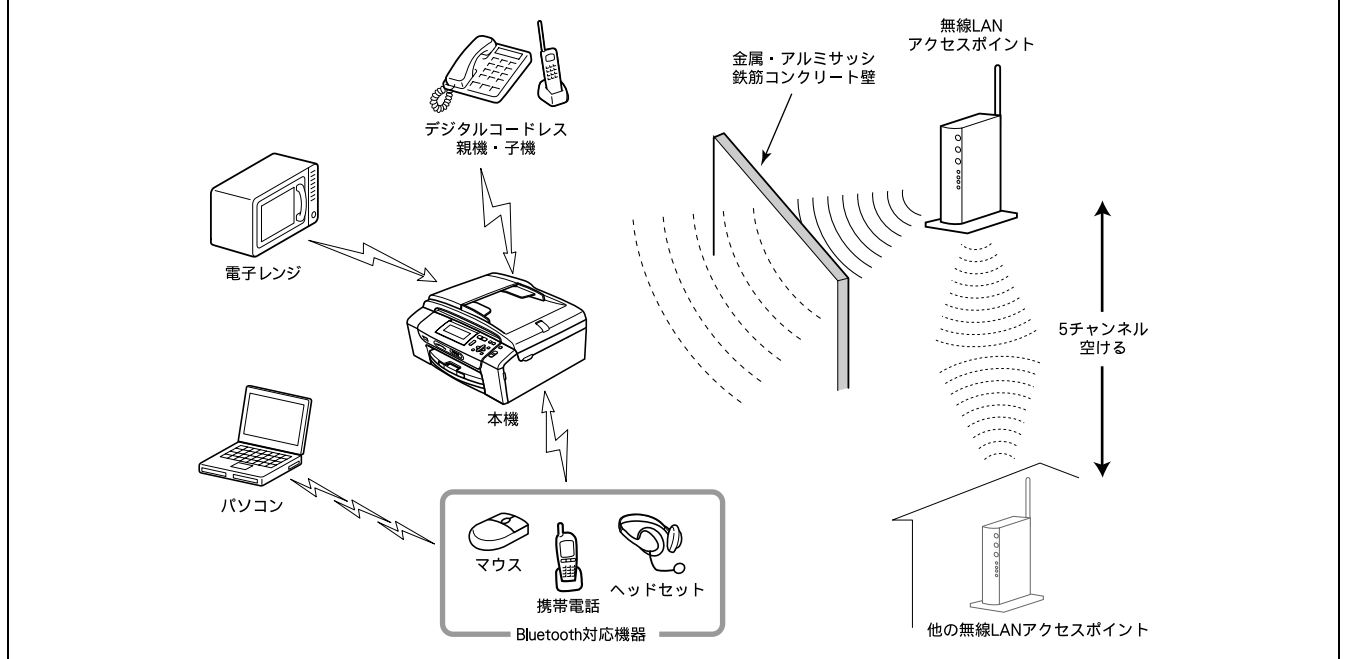

#### 無線 LAN 製品ご使用時におけるセキュリティに関するご注意

無線 LAN 接続では、LAN ケーブルの代わりに電波を利用して、パソコン、無線 LAN アクセスポイントと本製品の間で情報 のやり取りを行います。そのため、電波の届く範囲であれば、自由にネットワークに接続できます。 その反面、電波はある範囲内であれば障害物(壁など)を越えてすべての場所に届くため、セキュリティに関する設定を行っ

その反面、電波はある範囲内であれば障害物(壁など)を越えてすべての場所に届くため、セキュリティに関する設定を行っ ていない場合、以下のような問題が発生する可能性があります。

#### ● 通信内容を盗み見られる

悪意ある第三者が、電波を故意に傍受し、IDやパスワード又はクレジットカード番号等の個人情報やメールの内容などの 通信内容を盗み見られる可能性があります。

#### ● 不正に侵入される

悪意ある第三者が、無断で個人や会社内のネットワークへアクセスし、個人情報や機密情報を取り出す(情報漏洩)、特 定の人物になりすまして通信し、不正な情報を流す(なりすまし)、傍受した通信内容を書き換えて発信する(改ざん)、 コンピュータウィルスなどを流しデータやシステムを破壊する(破壊)などの行為をされてしまう可能性があります。

本来、無線 LAN カードや無線 LAN アクセスポイントは、これらの問題に対応するためのセキュリティの仕組みを持ってい ます。無線 LAN 製品のセキュリティに関する設定を行って製品を使用することで、これらの問題が発生する可能性は少なく なります。

セキュリティの設定を行わないで使用した場合の問題を十分理解した上で、お客様自身の判断と責任においてセキュリティ に関する設定を行い、本製品を使用することをお勧めします。

### 電波に関するご注意

本製品は、日本の電波法に基づき認証された無線モジュールを搭載(内蔵)しています。

本製品の使用周波数帯では、電子レンジなどの産業・科学・医療用機器のほか、工場の製造ラインなどで使用されている移 動体識別用の構内無線局(免許を要する無線局)および特定小電力無線局(免許を要しない無線局)が運用されています。

- 1. 本製品を使用する前に、近くで移動体識別用の構内無線局および特定小電力無線局が運用されていないことを確認して ください。
- 2. 万一、本製品から移動体識別用の構内無線局に対して電波干渉の事例が発生した場合には、速やかに本製品のチャンネ ルを変更するか、または電波の発射を停止してください。
- 3. その他、電波干渉の事例が発生した場合など何かお困りの場合は、弊社「お客様相談窓口」へお問い合わせください。

● 電波の種類と干渉距離

)⊢**∆** S4

「2.4」: 2.4GHz 帯を使用する無線設備を表す。

「DS」: 変調方式が DS-SS 方式であることを表す。(IEEE802.11b のとき)

「OF」: 変調方式が OFDM 方式であることを表す。(IEEE802.11g のとき)

「4」:想定される与干渉距離が 40m 以下であることを表す。

「---」:全帯域を使用し、かつ、移動体識別装置の帯域を回避可能であることを意味する。

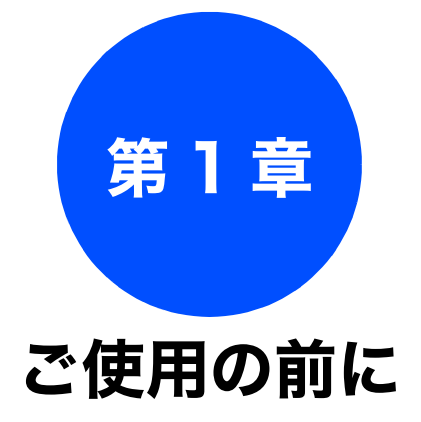

## かならずお読みください

| 各部の名称とはたらき                                      |
|-------------------------------------------------|
| 外観図                                             |
| 外面図                                             |
| 内面図                                             |
| 操作パネル                                           |
| メニュー画面                                          |
| 回回の操作例                                          |
| 電源小ダンについて                                       |
| 電源をオノにする24<br>電源をオンにする                          |
| $T = - = \frac{1}{2} \sqrt{2} [T = 1] \sqrt{2}$ |
|                                                 |
| はじめに設定する26                                      |
| 日付と時刻を設定する                                      |
| 記録紙のセット 27                                      |
| 記録私のビジー                                         |
| 守田祇・推突祇                                         |
| セットでさる記球紙                                       |
| 記球私ドレイにビッド しさる記球私                               |
| 最大排紙枚数について                                      |
| 記録紙の印刷範囲                                        |
| 記録紙のセットのしかた 29                                  |
| 記録紙トレイにセットする                                    |
| スライドトレイにセットする                                   |
| 封筒をセットする場合                                      |
| 光沢紙をセットする場合                                     |
| 印刷した後、はかざ、L 刊の記録紙を取り出9                          |
| 記録紙の種類を設定する                                     |
| 記録紙のサイズを設定する33                                  |
| 原稿のセット                                          |
| ADF にセットできる原稿                                   |
| (DCP-535CN のみ)                                  |
| ADF に原稿をセットする場合の注意事項                            |
| 原稿の読み取り範囲34                                     |
| 原稿をセットする                                        |
| 原稿台ガラスに原稿をセットする                                 |
| ADF(自動原稿送り装置)に原稿をセットする                          |
| (DCP-535CN のみ)                                  |

## お好みで設定してください

| 表示言語を設定する3          | 6  |
|---------------------|----|
| 画面の設定を変更する3         | 37 |
| スリープモードに入る時間を設定する 3 | 88 |

付録

19

# 各部の名称とはたらき

# 外観図

外面図

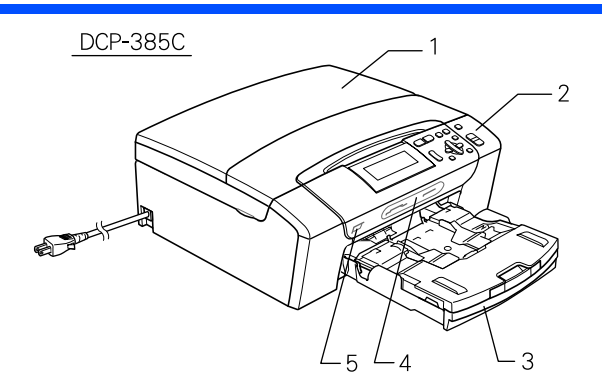

| 1 | 原稿台カバー                                       |  |
|---|----------------------------------------------|--|
| 2 | 操作パネル                                        |  |
| 3 | 記録紙トレイ                                       |  |
| 4 | カードスロット                                      |  |
| 5 | PictBridge ケーブル差し込みロ /<br>USB フラッシュメモリー差し込みロ |  |
| 6 | ADF(自動原稿送り装置)(DCP-535CN のみ)                  |  |

かならずお読みください

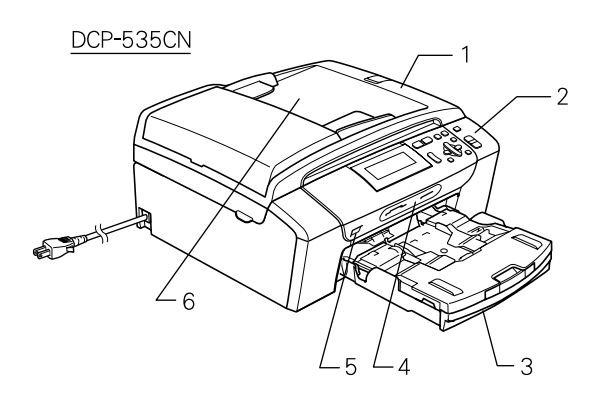

20

## 内面図

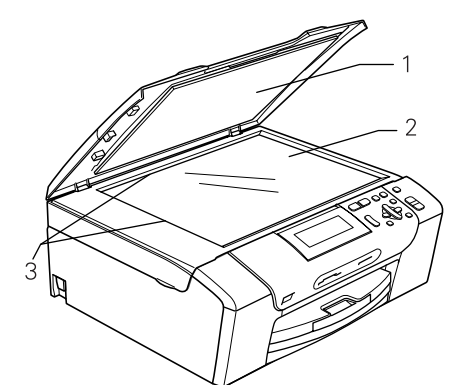

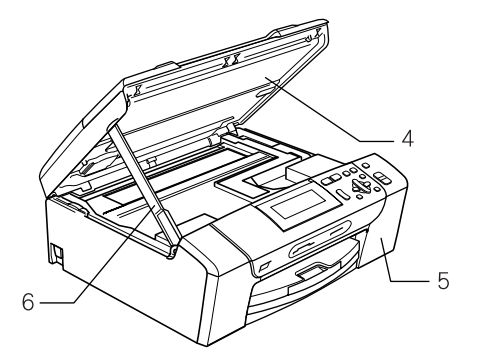

| 1  | 原稿台カバー                        |
|----|-------------------------------|
| 2  | 原稿台ガラス                        |
| 3  | 原稿ガイド                         |
| 4  | 本体カバー                         |
| 5  | インクカバー (インク挿入口)               |
| 6  | 本体力バーサポート                     |
| 7  | USB ケーブル差し込みロ                 |
| 8  | LAN ケーブル差し込み口(DCP-535CN のみ)   |
| 9  | リリースボタン                       |
| 10 | 記録紙ストッパー                      |
| 11 | 記録紙トレイ                        |
| 12 | トレイカバー<br>(排紙トレイのはたらきもしています。) |
| 13 | スライドトレイ                       |

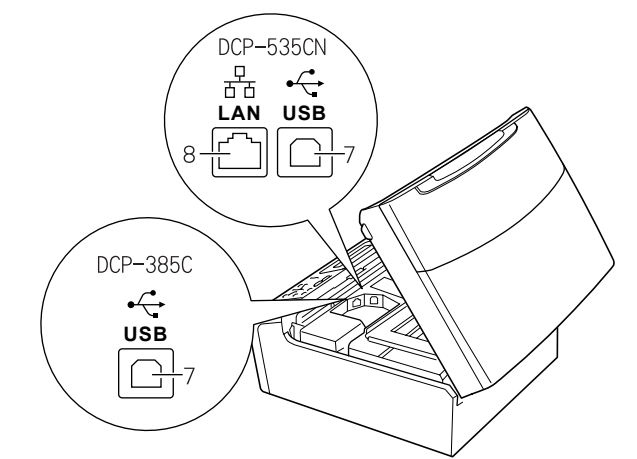

※DCP-385Cは、ネットワークに接続できません。

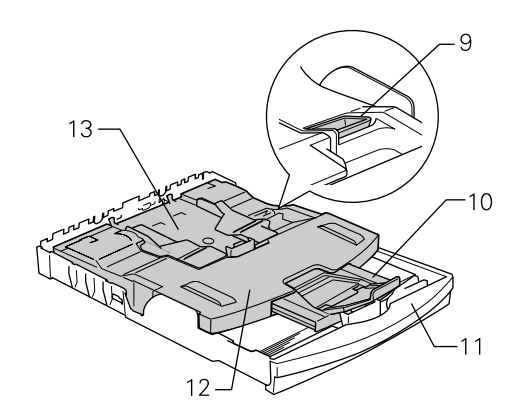

第3章 フォトメディアキャプチャ

第 □ 3 ℃ 1 章 I

ご使用の前に

第1章

第 4 章 こんなときは

付録

# 操作パネル

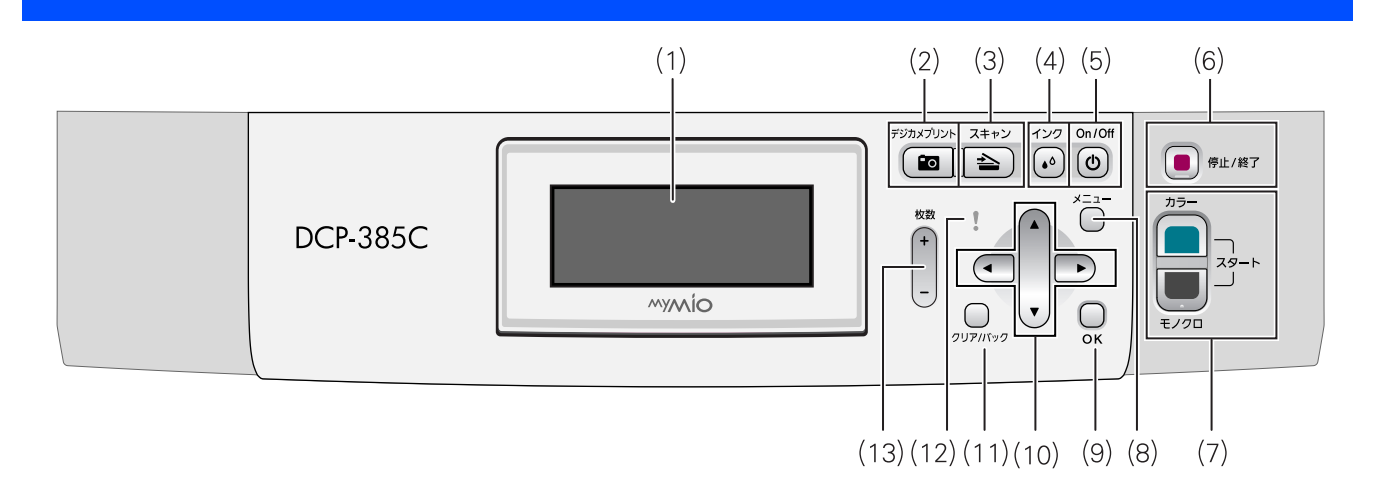

| (1)液晶ディスプレイ         | 各種メニュー、操作方法を案内するメッセージが表示されます。                                                              |
|---------------------|--------------------------------------------------------------------------------------------|
| (2) デジカメプリントボタン     | メモリーカードまたは USB フラッシュメモリーの写真を印刷するなど、フォ<br>トメディアキャプチャを実行するときに押します。<br>⇒ 57 ページ「写真を見る・プリントする」 |
| (3) スキャンボタン         | スキャンやスキャン TO メディアを実行するときに押します。<br>⇒ 73 ページ「スキャンしたデータを保存する」                                 |
| (4) インクボタン          | インク残量を確認したり、印刷テスト、ヘッドクリーニングを行います。                                                          |
| (5)電源ボタン            | 電源をオン/オフするときに押します。<br>⇒ 24 ページ「電源ボタンについて」<br>電源をオフにした場合でも、定期的にヘッドクリーニングを行います。              |
| (6) 停止/終了ボタン        | 操作を中止するときや設定を終了するときに押します。                                                                  |
| (7) カラー/モノクロスタートボタン | コピー、デジカメプリントまたはスキャンをスタートするときに押します。                                                         |
| (8) メニューボタン         | 設定できるメニューを表示します。                                                                           |
| (9) OK ボタン          | 機能を設定するときや設定した機能を確定(決定)するときに押します。                                                          |
| (10)ナビゲーションキー       | 画面の項目を選択します。<br>⇒23ページ「メニュー画面」                                                             |
| (11)クリア/バックボタン      | 設定内容をキャンセルして前の画面に戻ります。文字を入力しているときは、<br>カーソル位置の文字を消去します。                                    |
| (12) エラーランプ         | インク切れなどのエラーが発生したときに橙色で点滅します。<br>⇒ 25 ページ「エラーランプについて」                                       |
| (13)枚数ボタン           | 何部コピーするかを設定します。<br>⇒ 41 ページ「複数部コピーする」                                                      |

ご使用の前に 第1章

4

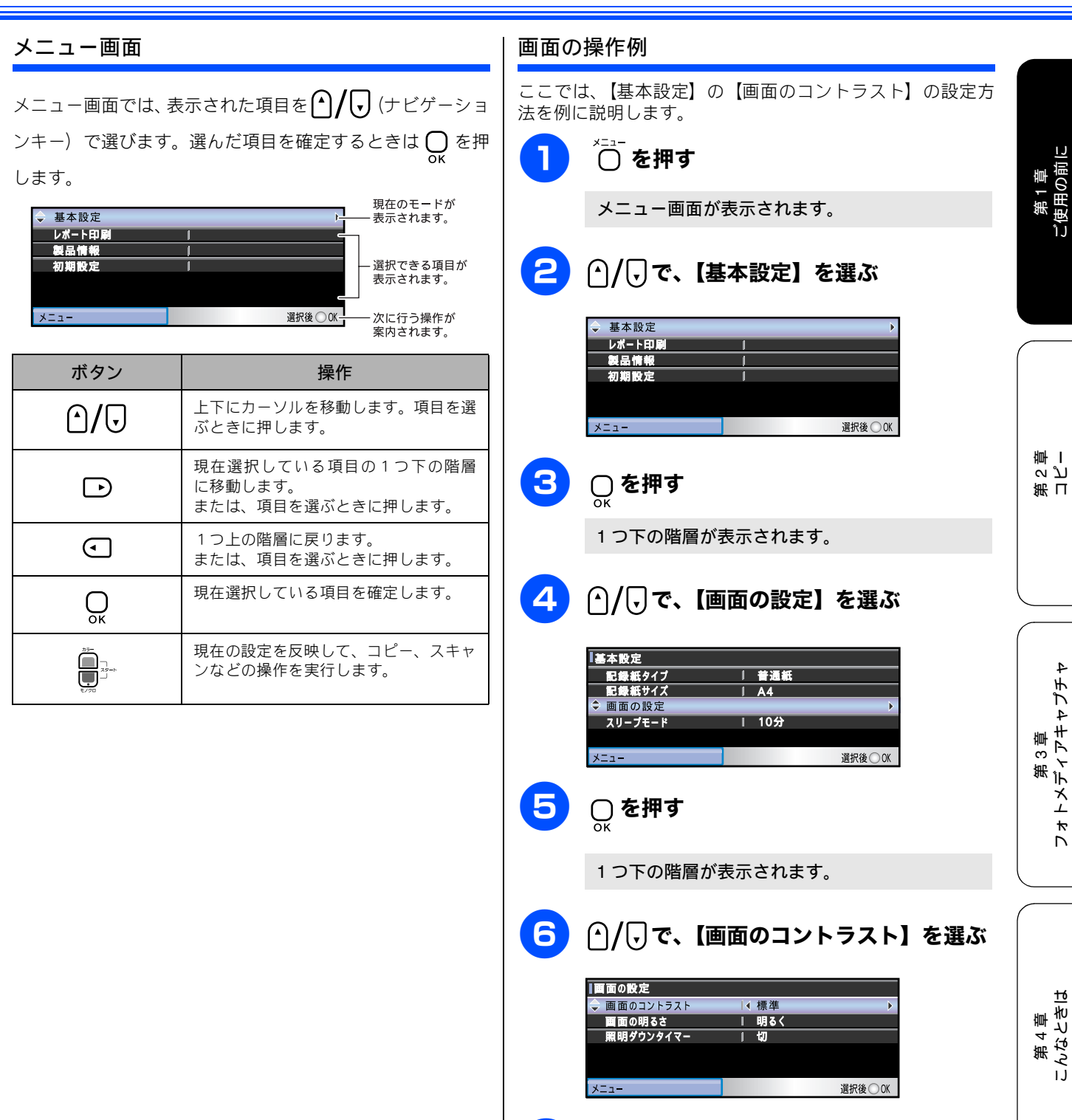

즳 ţ

第 4 章 :んなときは

IJ

④ / ● で画面のコントラストを選ぶ
 ■

|∢ 濃く <u>| 明るく</u> | 切

選択後○OK

画面の設定 🔷 画面のコントラスト

メニュー

画面の明るさ 照明ダウンタイマー

23

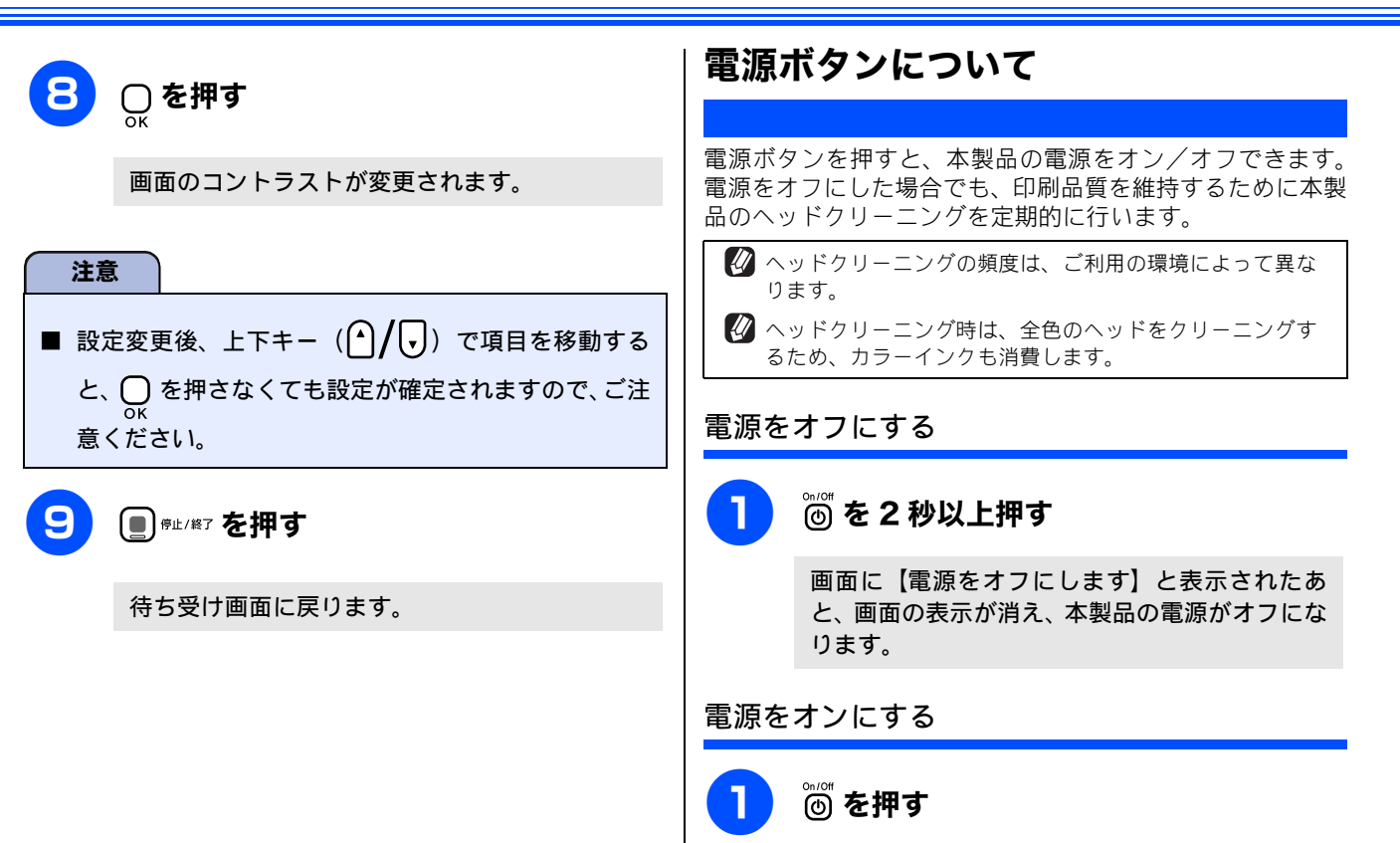

電源がオンになります。

#### 《かならずお読みください》

# エラーランプについて

\_\_\_\_\_ インク切れなどのエラーが発生したときに橙色で点滅しま す。

| 表示 | 状態            | 内容                                                        |
|----|---------------|-----------------------------------------------------------|
| 消灯 | 通常の状態         | エラーが発生していない<br>状態です。                                      |
| 点滅 | カバーが開い<br>ている | 本体カバーまたはインク<br>カバーが開いています。本<br>体カバーまたはインクカ<br>バーを閉めてください。 |
|    | インク切れ         | インク切れです。画面に表<br>示されている色のインク<br>カートリッジを交換して<br>ください。       |
|    | 記録紙エラー        | 記録紙を記録紙トレイに<br>セットしてください。また<br>は紙づまりのチェック・処<br>置をしてください。  |
|    | その他           | 画面の表示を確認してく<br>ださい。                                       |

第1章 ご使用の前に

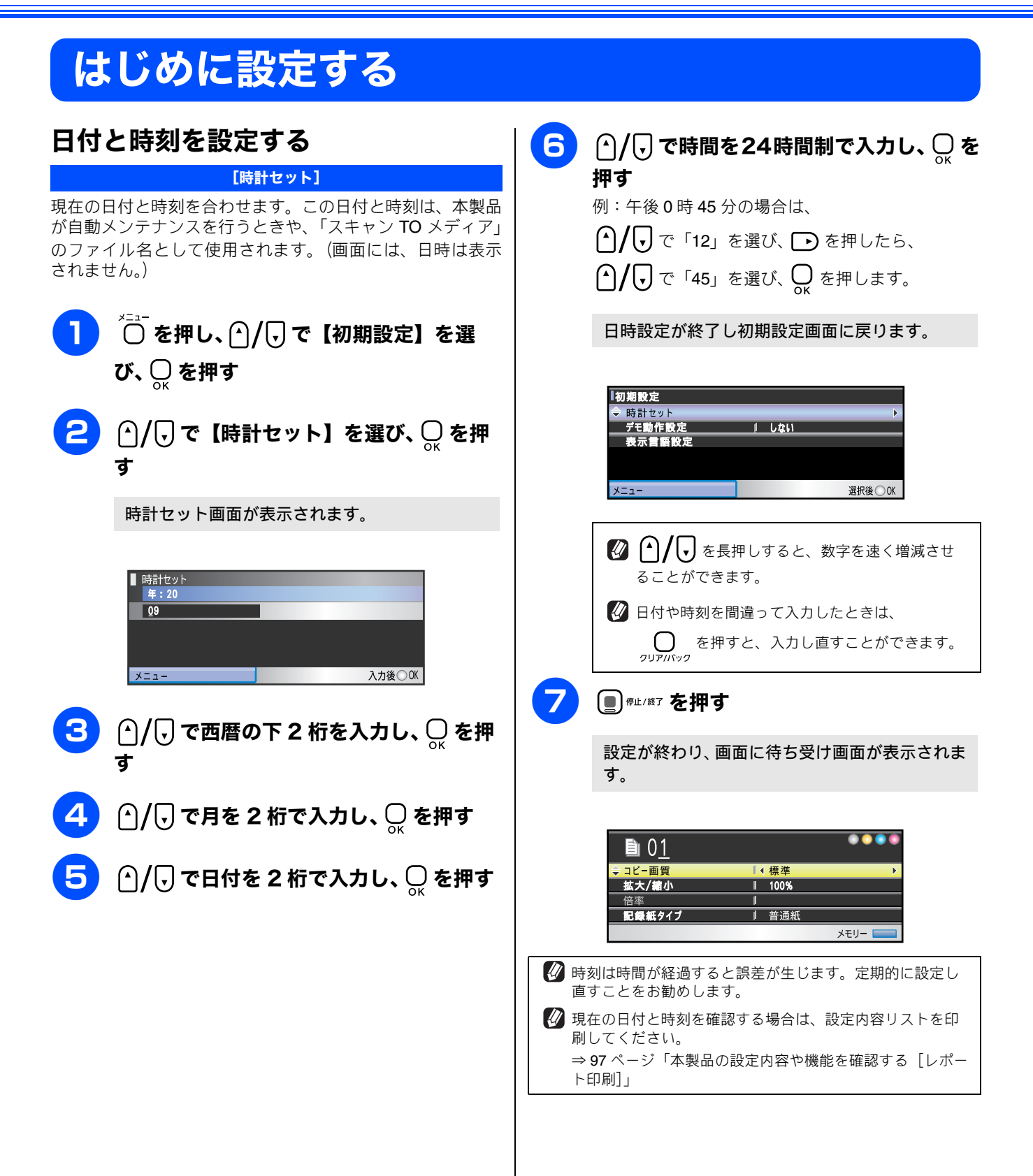

# 記録紙のセット

印刷品質は記録紙の種類によって大きく左右されます。目的に合った記録紙を選んでください。また、記録紙を セットしたときは、本製品の「記録紙タイプ」(⇒ 33 ページ「記録紙の種類を設定する」)またはプリンタドラ イバの「用紙種類」の設定を変更してください。(⇒画面で見るマニュアル「印刷の設定を変更する」) 記録紙には色々な種類があるので、大量に購入される前に試し印刷することをお勧めします。

## 専用紙 ・推奨紙

印刷品質維持のため、下記の弊社純正の専用紙をご利用になることをお勧めします。

| 記録紙種類 | 商品名              | 型番(サイズ)         | 枚数             |
|-------|------------------|-----------------|----------------|
| 普通紙   | 上質普通紙            | BP60PA (A4)     | 250 枚入り        |
| 光沢紙   | 写真光沢紙            | BP71GA4 (A4)    | 20 枚入り         |
|       |                  | BP71GLJ50(L 判)  | 50 枚入り         |
|       |                  | BP71GLJ100(L 判) | 100 枚入り        |
|       |                  | BP71GLJ300(L 判) | <b>300</b> 枚入り |
|       |                  | BP71GLJ500(L 判) | 500 枚入り        |
| マット紙  | インクジェット紙(マット仕上げ) | BP60MA (A4)     | 25 枚入り         |

🖉 OHP フィルムは以下の推奨品をお使いください。

住友スリーエム社製 OHP フィルム 型番:CG3410

び ブラザー写真光沢紙をセットするときは、実際に印刷したい枚数より1枚多くトレイにセットしてください。
 ※ ブラザー BP71 写真光沢紙には、1枚多く光沢紙が同封されています。

☑ ブラザー BP71 写真光沢紙をお使いの場合は、光沢紙付属の取扱説明書および「印刷後の乾燥・保存方法について」と書かれた説明書をよくお読みください。

# セットできる記録紙

記録紙をセットする場所は、「記録紙トレイ」と「スライドトレイ」の2種類のトレイがあります。

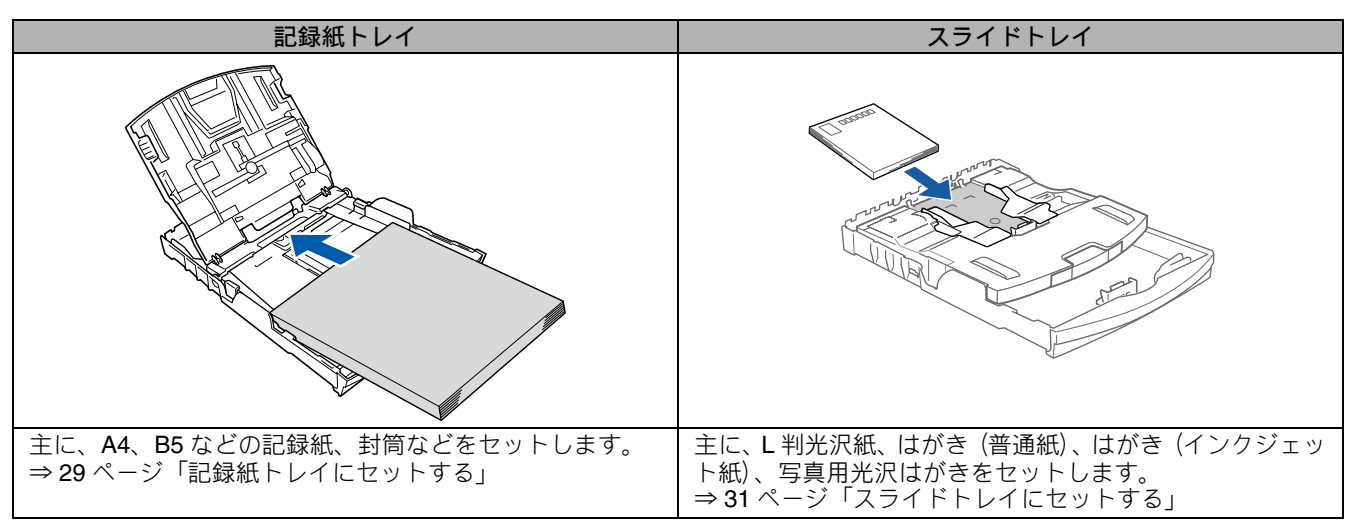

- 指定された記録紙でも、以下の状態の記録紙は使用できません。
- 傷がついている記録紙、カールしている記録紙、シワのある記録紙、留め金のついた記録紙、すでに印刷された記録紙 (写真つきはがきを含む)
- 指定以外の記録紙は使用できません。誤って使用すると、故障や紙づまりの原因になります。封筒の場合は斜めに送り込まれたり、汚れたりします。
- ラベル用紙は使用できません。誤って使用すると、正しく印刷されなかったり、ラベルが内部に付着し、故障の原因となることがあります。
- 使用していない記録紙は袋に入れ、密封してください。湿気のある場所、直射日光の当たる場所には保管しないでください。
- 往復はがきには、「折ってあるタイプのもの」と「折り目はあるが折っていないタイプのもの」があります。「折ってあるタイプのもの」を使用すると往復はがきの後端に汚れなどが発生することがありますので、「折り目はあるが折っていないタイプのもの」をご使用ください。

第1章 ご使用の前に

\*

4

27

### 記録紙トレイにセットできる記録紙

記録紙トレイには、以下の種類の記録紙をセットできます。

| 記録紙の種類    | 厚さ                                                                                                    | 記録紙トレイ<br>にセット<br>できる枚数 | 用紙サイズ    |               |                                          |
|-----------|----------------------------------------------------------------------------------------------------|-------------------------|----------|---------------|------------------------------------------|
|           |                                                                                                    |                         | コピー      | デジカメプリント      | プリンタ                                     |
| 普通紙       | $\begin{array}{l} 64 \text{g/m}^2 \ \sim \ 120 \text{g/m}^2 \\ (0.08 \text{mm} \sim 0.15 \text{mm}) \end{array}$ | 100(*1)                 | A4、B5、A5 | A4            | A4、レター、<br>エグゼクティブ、<br>B5(JIS)、A5、A6     |
|           |                                                                                                    | 100                     | —        | —             | リーガル                                     |
| インクジェット紙  | $\begin{array}{l} 64g/m^2 \ \sim \ 200g/m^2 \\ (0.08mm \sim 0.25mm) \end{array}$                                 | 20                      | A4、B5    | A4            | A4、レター、<br>エグゼクティブ、<br>B5(US) A5 A6      |
| 光沢紙       | 220g/m <sup>2</sup> 以下<br>(0.25mm 以下) (*3)                                                                       | 20                      | A4、B5    | A4、 2L 判 (*2) | リーガル、2L 判 (*2)                           |
| OHP フィルム  | <b>0.13mm</b> 以下                                                                                                 | 10                      | A4、B5    | —             |                                          |
| 封筒        | $75 \mathrm{g/m^2} \sim 95 \mathrm{g/m^2}$                                                                       | 10                      | -        | -             | DL 封筒、COM-10、<br>C5 封筒、モナーク、<br>洋形 4 号封筒 |
| ポストカード    | <b>0.25mm</b> 以下                                                                                                 | 20                      | _        | —             | 102mm × 152mm                            |
| インデックスカード | 120g/m <sup>2</sup> 以下<br>(0.15mm 以下)                                                                            | 30                      | _        | _             | 127mm × 208mm                            |

(\*1) 80g/m<sup>2</sup> の場合

注意

(\*2) 127mm imes 178mm

(\*3) ブラザー BP71 写真光沢紙の厚さは 260g/m<sup>2</sup> ですが、本製品の専用紙として作られていますので、ご使用いただけます。

■ 記録紙トレイにL判サイズの用紙、はがきをセットすることはできません。スライドトレイにセットしてください。 ⇒ 31 ページ「スライドトレイにセットする」

## スライドトレイにセットできる記録紙

スライドトレイには、以下の種類の記録紙をセットできま す。L判光沢紙や、はがき(普通紙・インクジェット紙・ 写真用光沢はがき)をスライドトレイにセットすると、記録 紙トレイに入っている記録紙を入れ替えることなくセット できて、便利です。

| 記録紙の種類 |          | スライドトレイにセット<br>できる枚数                            |  |  |
|--------|----------|-------------------------------------------------|--|--|
| L 判光沢紙 |          | 20                                              |  |  |
| はがき    | 普通紙      | 20                                              |  |  |
|        | インクジェット紙 | 20                                              |  |  |
|        | 写真用光沢はがき | 20 (220g/m <sup>2</sup> 以下 (0.25mm 以下))<br>(*4) |  |  |

(\*4) ブラザー BP71 写真光沢紙の厚さは 260g/m<sup>2</sup> ですが、本 製品の専用紙として作られていますので、ご使用いただけま す。

注意

■ L 判サイズの記録紙は、必ずスライドトレイにセット してください。

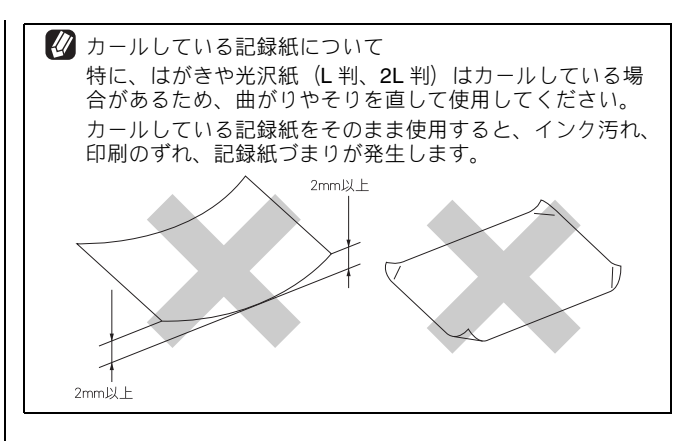

#### 最大排紙枚数について

厚さ80g/m<sup>2</sup>のA4記録紙の場合、最大50枚まで排紙できます。 写真用光沢紙や OHP フィルムに印刷した場合は、インク汚 れを防ぐため、排紙トレイから1枚ずつ取り出してください。

ご使用の前

4

# 記録紙の印刷範囲

記録紙には印刷できない部分があります。以下の図と表に、 印刷できない部分を示します。なお、図と表のA、B、C、D、 はそれぞれ対応しています。

🕢 下記の数値は、プリンタ機能でふちなし印刷を行っていな い場合の数値です。ふちなし印刷を行っている場合、印刷 できる範囲はお使いの OS やプリンタドライバによって異 なります。

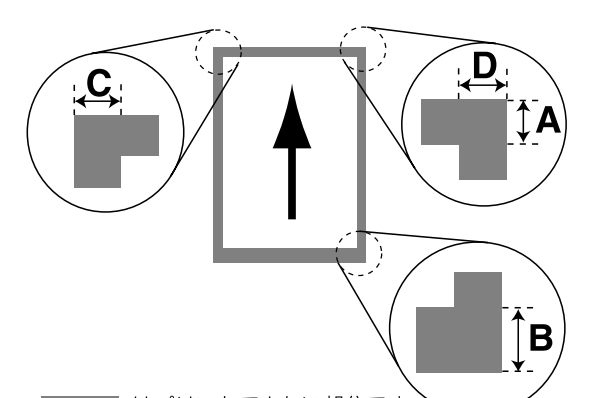

はプリントできない部分です。

| 記録紙                                                       | А  | В  | С | D |
|-----------------------------------------------------------|----|----|---|---|
| 普通紙<br>インクジェット紙<br>光沢紙<br>OHP フィルム<br>ポストカード<br>インデックスカード | 3  | 3  | 3 | 3 |
| 封筒                                                        | 12 | 24 | 3 | 3 |

(畄位·mm)

※印刷できない部分の数値(A、B、C、D)は、概算値です。また、 この数値はお使いの記録紙やプリンタドライバによっても変わる ことがあります。

# 記録紙のセットのしかた

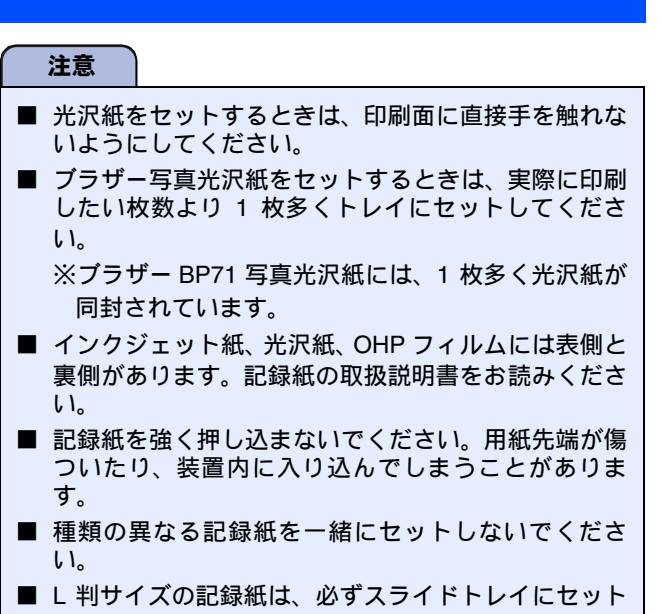

してください。

## 記録紙トレイにセットする

ここでは、A4 サイズの記録紙をセットする操作を例として 説明します。

記録紙トレイを引き出す 🚺 スライドトレイが奥にセットされているときは、 右手人さし指でリリースボタン(1)をつまみ、 スライドトレイを閉じたまま手前に引いておいて ください (2)。 章 章 . لا ا 第日 第3章 トメディアキャプチ Ч 4 🔁 トレイカバー(1)を開ける tб 第4章 んなとき! 🖉 記録紙ストッパーが開いている場合は、閉めてか らトレイカバーを開けてください。 즳 注意 t ■ トレイカバーが倒れて指を挟まないようにご注意く ださい。 トレイカバーが倒れないよう、平らな場所で行ってく ださい。

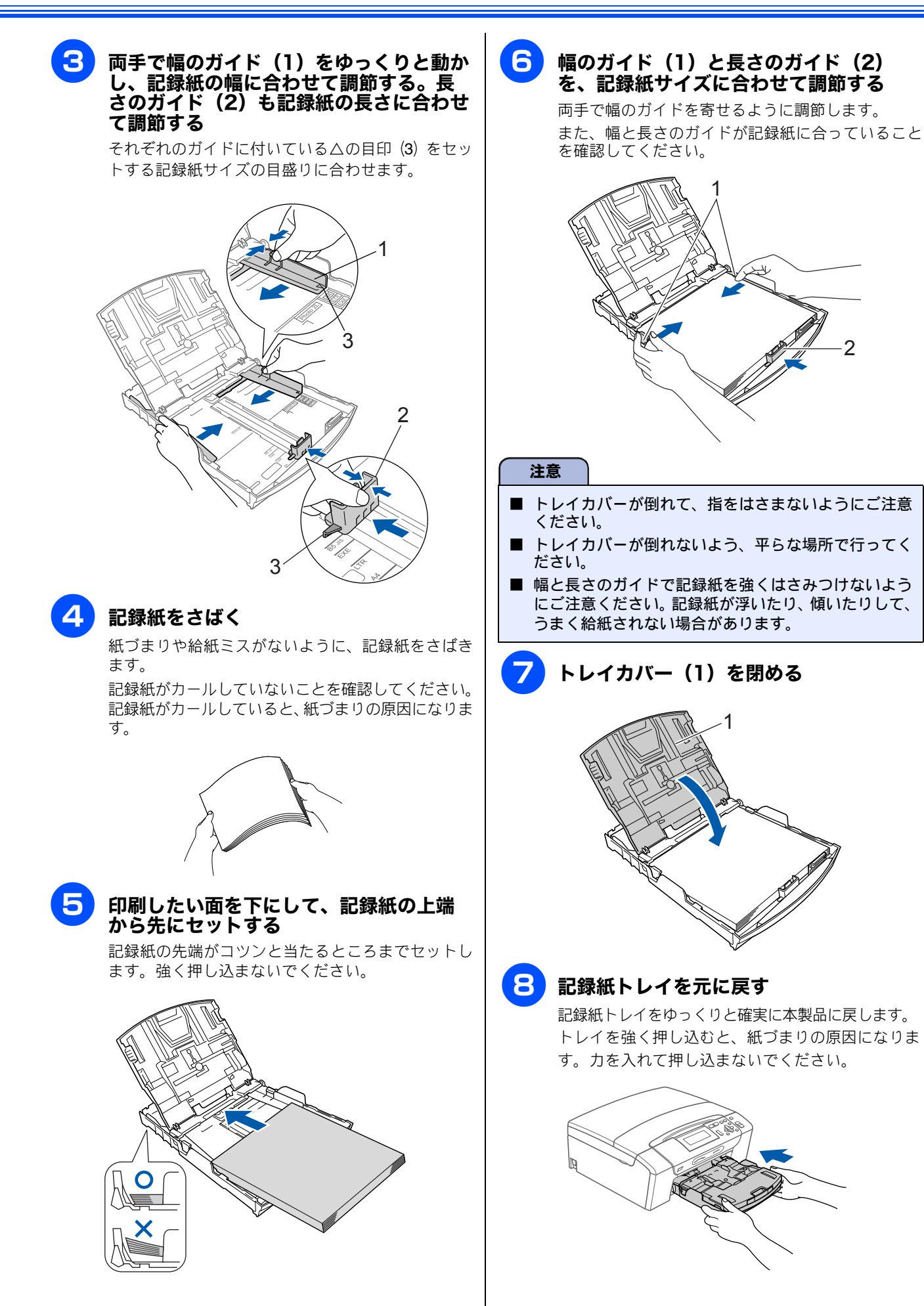

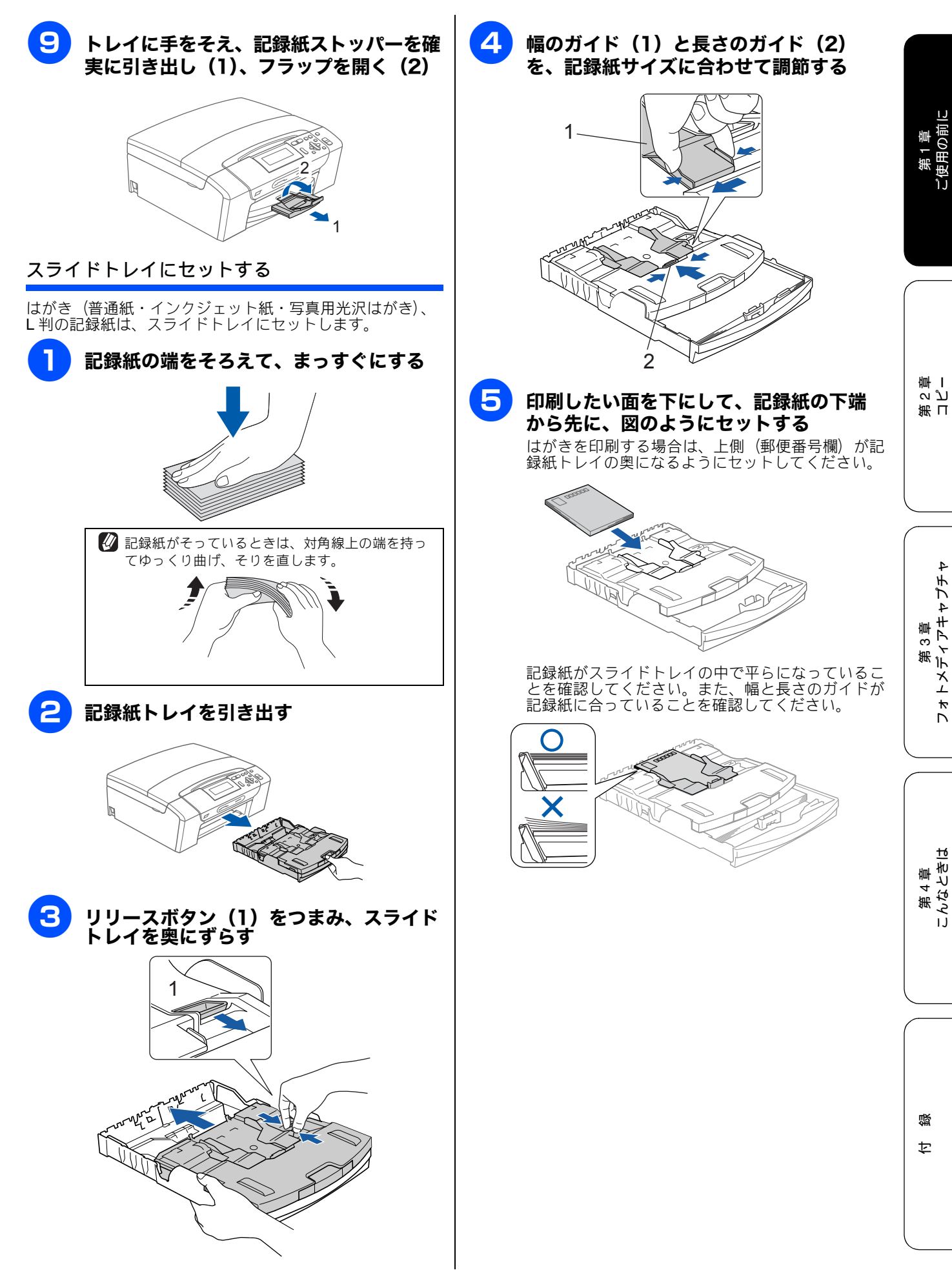

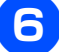

### 記録紙トレイを元に戻す

記録紙トレイをゆっくりと確実に本製品に戻します。 トレイを強く押し込むと、紙づまりの原因になります。 力を入れて押し込まないでください。

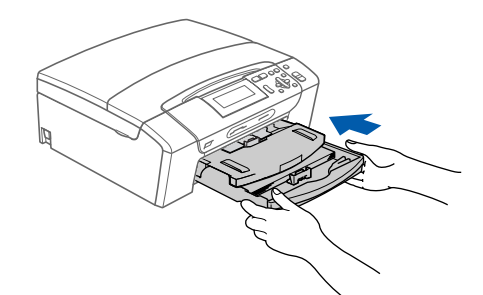

## 封筒をセットする場合

封筒は、記録紙トレイにセットします。 ⇒ 29 ページ「記録紙トレイにセットする」

#### 注意

- 封筒は、坪量 75g/m<sup>2</sup> ~ 95g/m<sup>2</sup> のものをお使いください。
- 印刷時にパソコンのアプリケーション上で余白の設定 が必要なことがあります。印刷する前に、同じ大きさの用紙などを使用して、試し印刷を行ってください。
- 以下の封筒は使用できません。誤って使用すると、故 障や紙づまりの原因になります。
  - ・窓付き封筒・エンボス加工がされたもの
  - ・留め金のついたもの
  - ・内側に印刷がほどこされているもの
  - ・ふたにのりが付いているもの

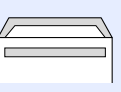

・二重封筒(ふたの部分が二重になった封筒)

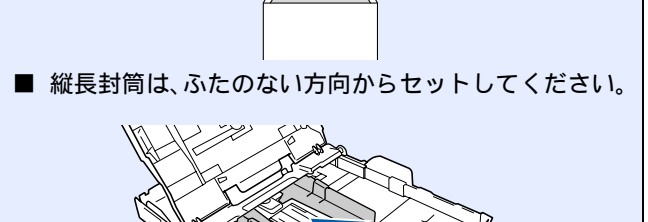

■ 封筒の厚みやサイズ、ふたの形状によっては、うまく

給紙されない場合があります。

- 🖉 うまく印刷できない場合は、以下の内容をお試しください。
  - 使用しているアプリケーションで、用紙サイズ、余白を 調整してみてください。
  - 横長封筒は、ふたを折りたたんだ状態でセットしてください。

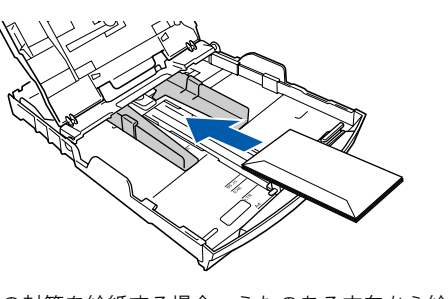

縦長の封筒を給紙する場合、ふたのある方向から給紙すると、印刷面が汚れたり封筒が重なって給紙されたりすることがあります。

#### 光沢紙をセットする場合

光沢紙は、充分にさばいてからセットします。印刷する枚数 が少ない場合など、光沢紙がうまく引き込まれないときは、 光沢紙に付属している同サイズの補助紙または余分に光沢 紙をセットしてください。ブラザー写真光沢紙をセットする ときは、実際に印刷したい枚数より1枚多くトレイにセット してください。ブラザー写真光沢紙には、1枚多く光沢紙が 同封されています。

#### 注意

■ 1枚だけ印刷するときも必ず2枚セットしてください。 このとき用紙の表と裏をそろえてください。

### 印刷した後、はがき、L判の記録紙を取り出す

はがきや L 判サイズの記録紙など、小さなサイズの記録紙に 印刷したときは、記録紙トレイを引き出して、印刷した記録 紙を取り出してください。

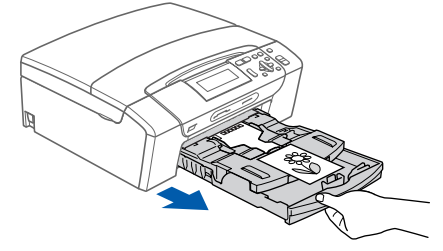

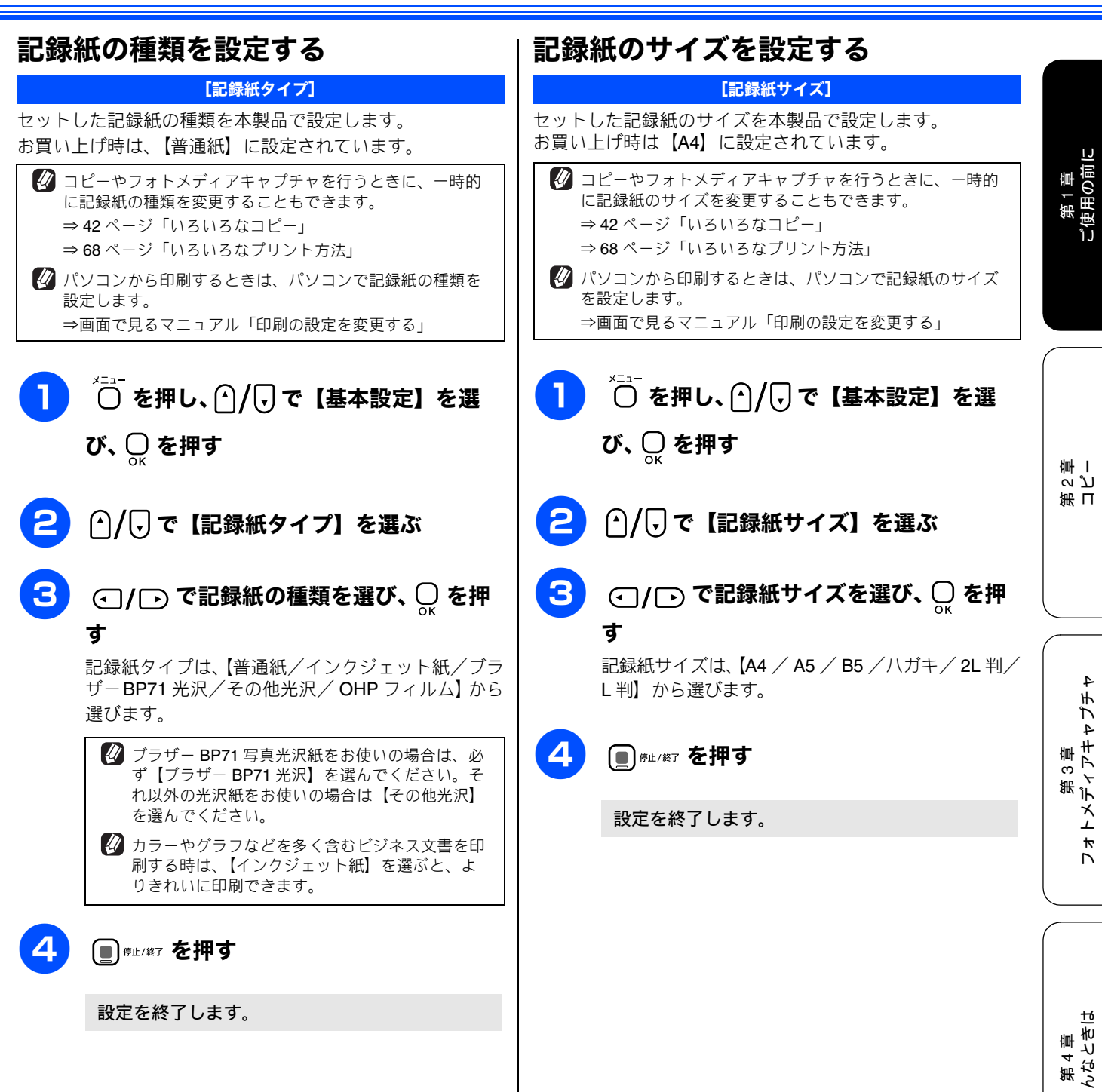

즳

# 原稿のセット

# ADF にセットできる原稿 (DCP-535CN のみ)

ADF にセットできる原稿サイズは次のとおりです。これ以外のサイズの原稿は、原稿台ガラスにセットしてください。

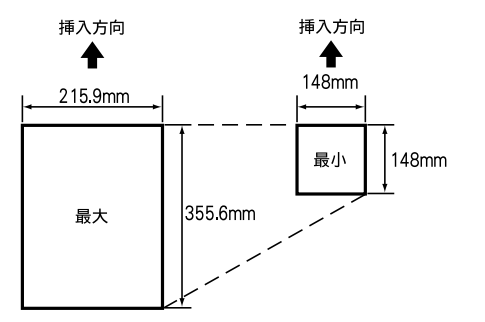

厚さ: $0.08 \sim 0.12$ mm

坪量:64g/m<sup>2</sup>  $\sim$  90g/m<sup>2</sup>

### ADF に原稿をセットする場合の注意事項

- インクや修正液、のりなどが付いている原稿は、完全に乾いてからセットしてください。
- 原稿にクリップやホチキスの針が付いていると、故障の原因になります。取り外してください。
- 異なるサイズ・厚さ・紙質の原稿を混ぜて ADF にセット しないでください。
- ADF に原稿を強く押し込まないでください。原稿づまりを起こしたり、複数枚の原稿が一度に送られることがあります。
- 以下のような原稿は、ADF にセットしないでください。原稿台ガラスにセットしてください。

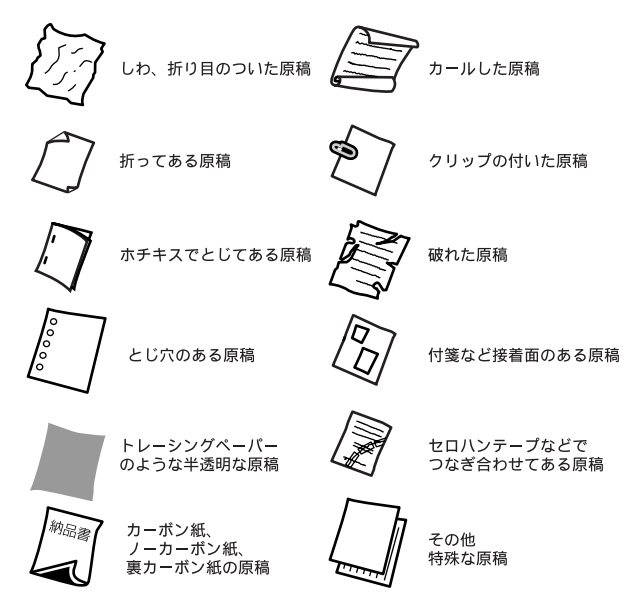

## 原稿の読み取り範囲

ADF または原稿台ガラスに、原稿をセットしたときの最大読み取り範囲は下記のようになります。

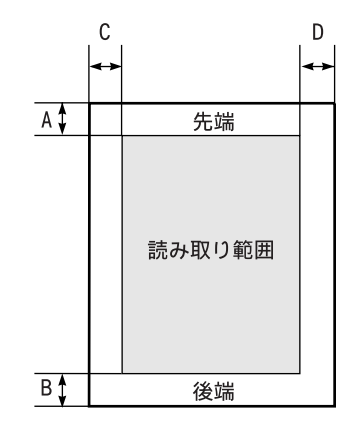

(単位:mm)

| 機能   | А | В | С | D |
|------|---|---|---|---|
| コピー  | 3 |   | 3 |   |
| スキャン | 3 |   | 3 |   |
### 原稿をセットする

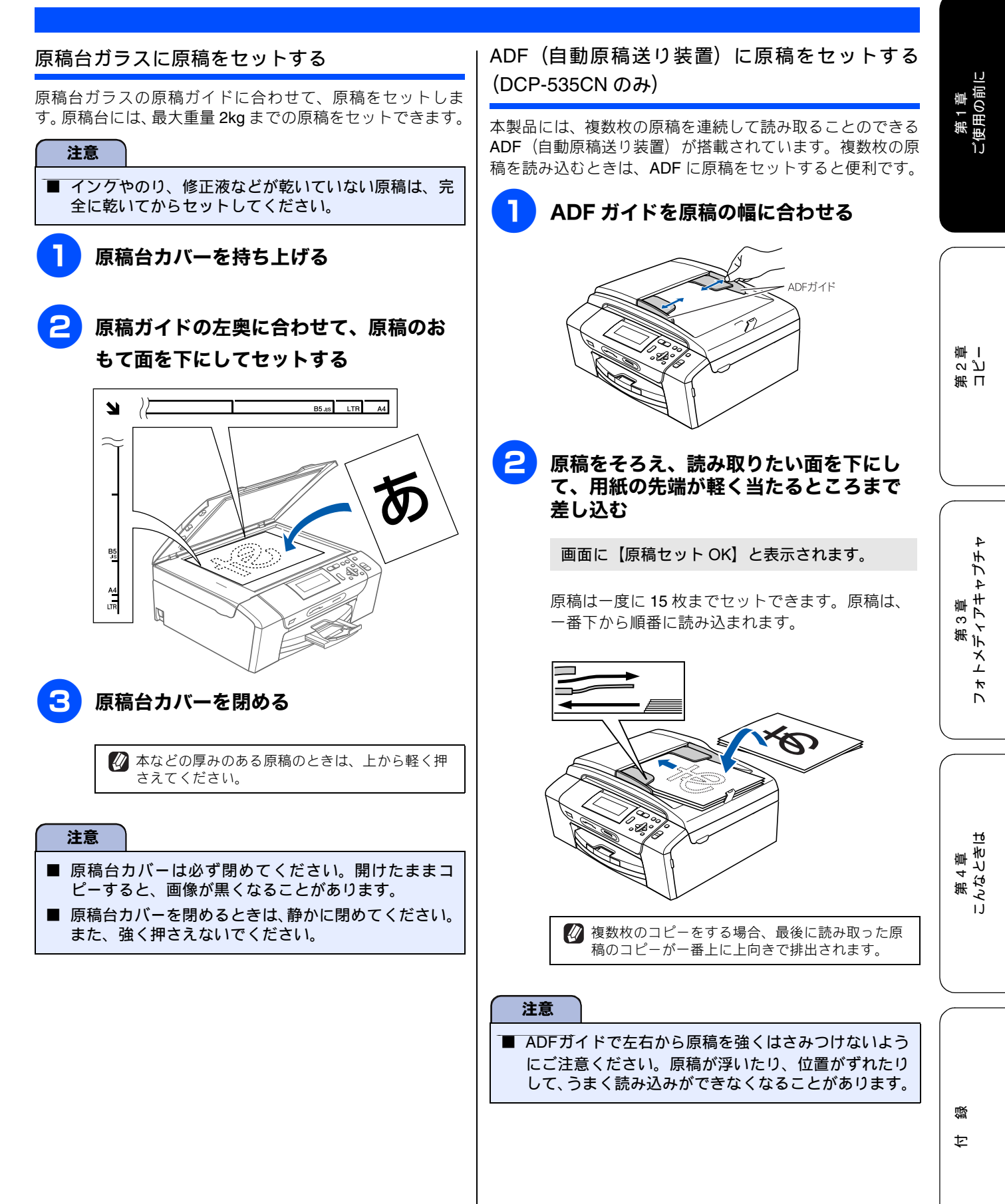

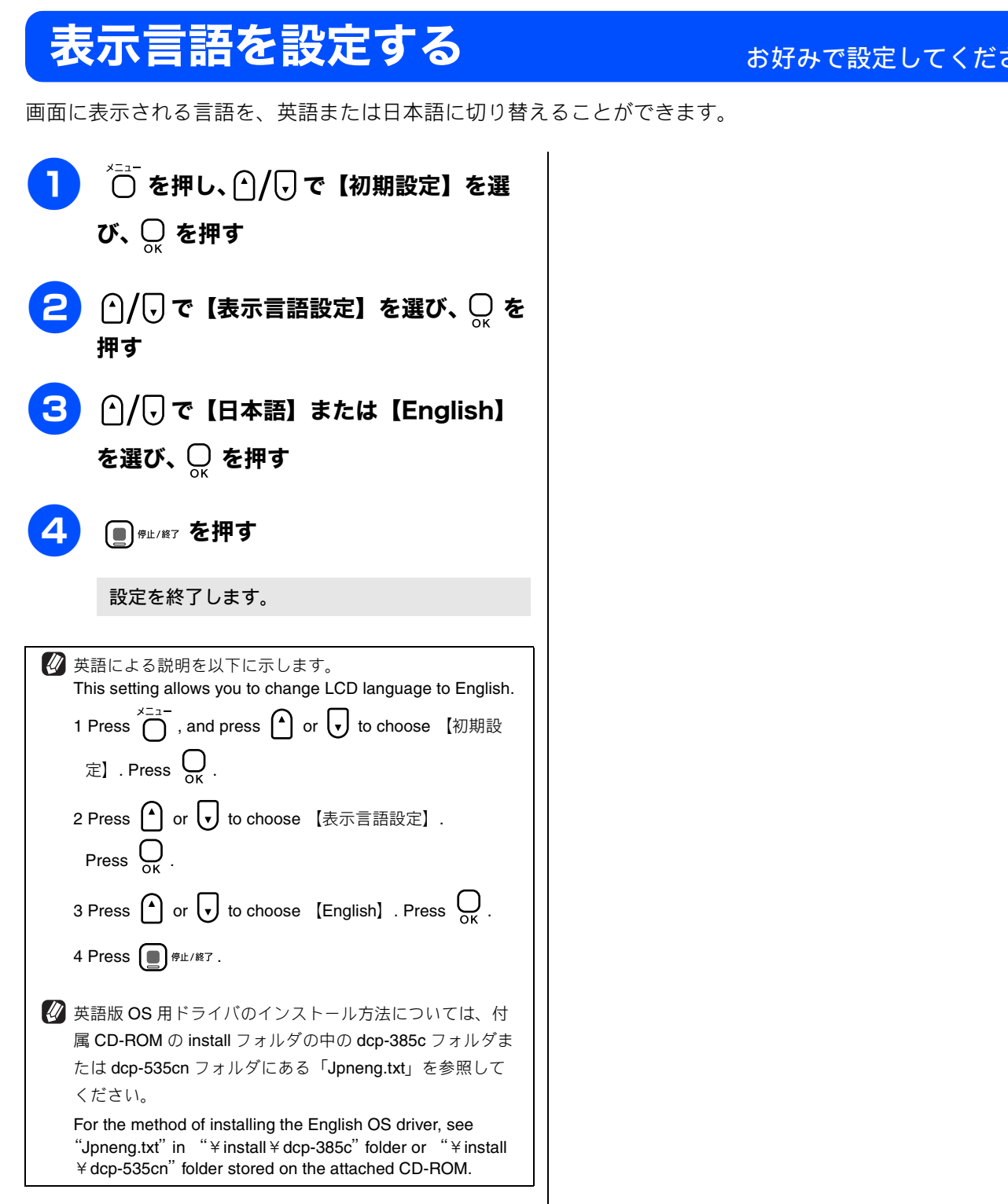

### お好みで設定してください

# 画面の設定を変更する

本製品の画面の設定を変更します。

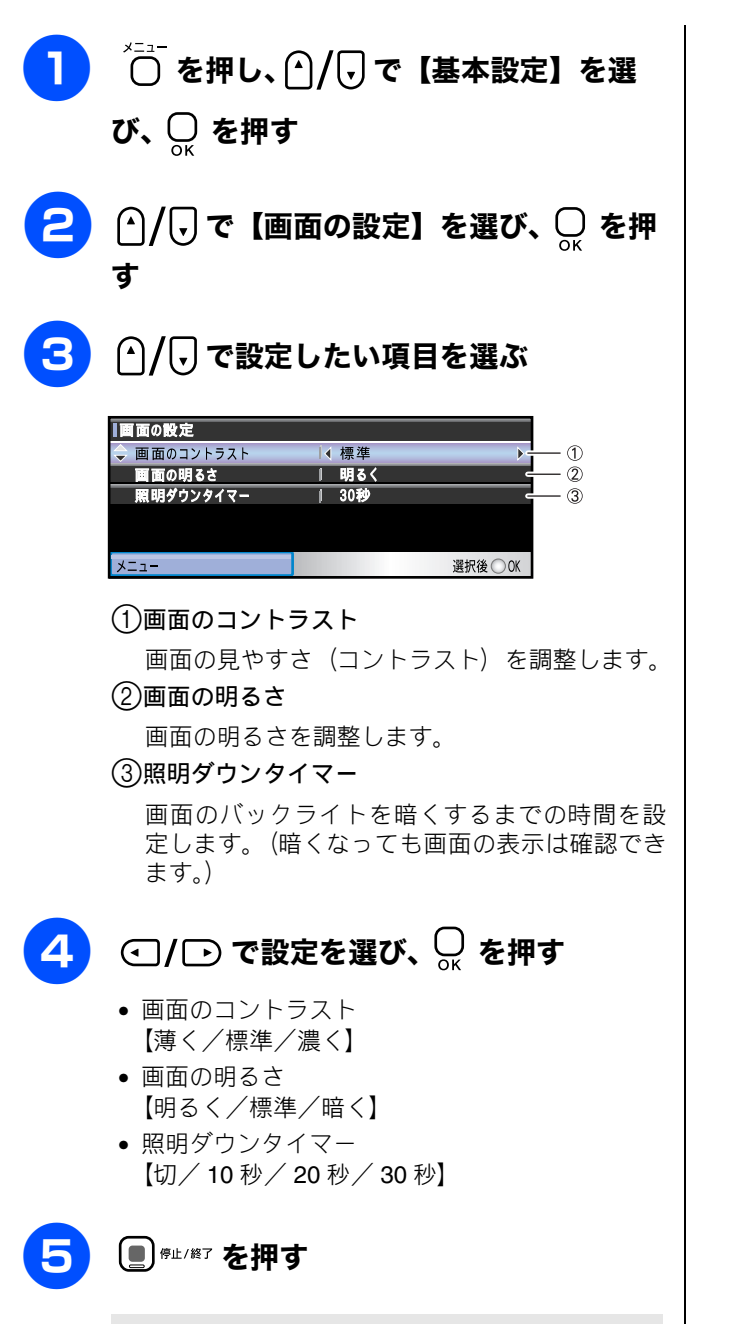

設定を終了します。

第1章 ご使用の前に

# スリープモードに入る時間を設定する

設定した時間内にパソコンからの印刷、コピーなどが行われなかったとき、本製品は自動的に待機状態(スリー プモード)に切り替わります。待機中でもパソコンからの印刷には影響はなく、受け付けるとただちに印刷しま す。この待機状態(スリープモード)に切り替わるまでの時間を設定します。

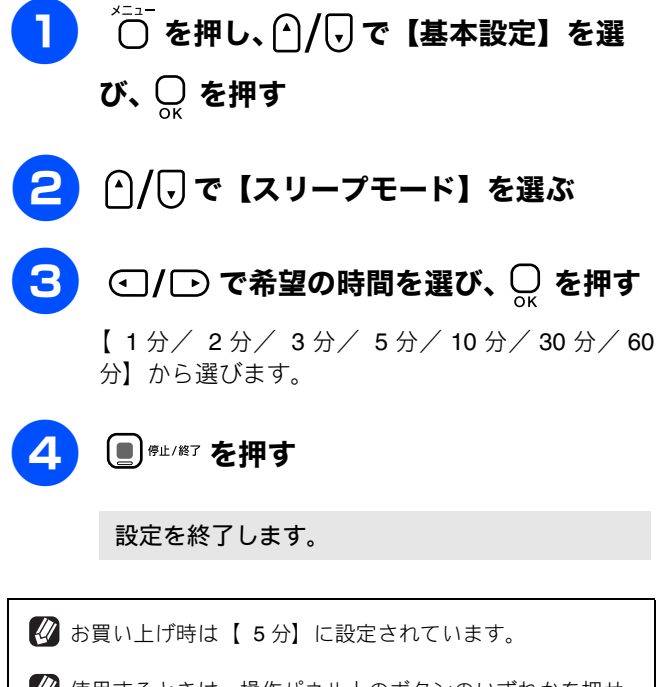

使用するときは、操作パネル上のボタンのいずれかを押せばすぐに起動します。

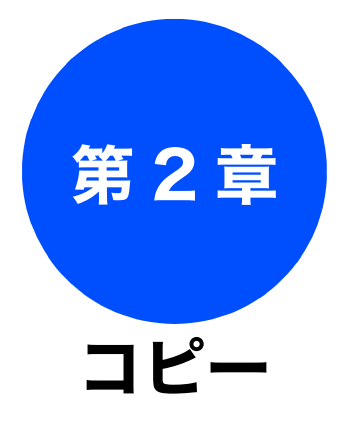

### 基本

| コピーに関するご注意40 |
|--------------|
| コピーする        |
| 1 部コピーする4    |
| 複数部コピーする4:   |

| 心用                             |    |
|--------------------------------|----|
| いろいろなコピー                       | 42 |
| 設定を変えてコピーするには                  | 42 |
| 例)L判の写真を写真用光沢はがきに              |    |
| コピーする                          | 44 |
| スタック / ソートコピーする                |    |
| (DCP-535CN のみ)                 | 45 |
| 2in1 コピー /4in1 コピー / ポスターコピーする |    |
| (レイアウトコピー)                     | 46 |
| ブックコピーする                       | 48 |
| 自動的に補正してブックコピーする               | 48 |
| 手動で補正してブックコピーする                | 48 |
| コピーに文字や画像を追加する                 | 49 |
| テンプレートを追加してコピーする               | 49 |
| メディアの画像を追加してコピーする              | 50 |
| スキャンした画像を追加してコピーする             | 51 |
| 「メモリーがいっぱいです」と                 |    |
| 表示されたときは                       | 51 |

第 2 章 コピー

勺

缞

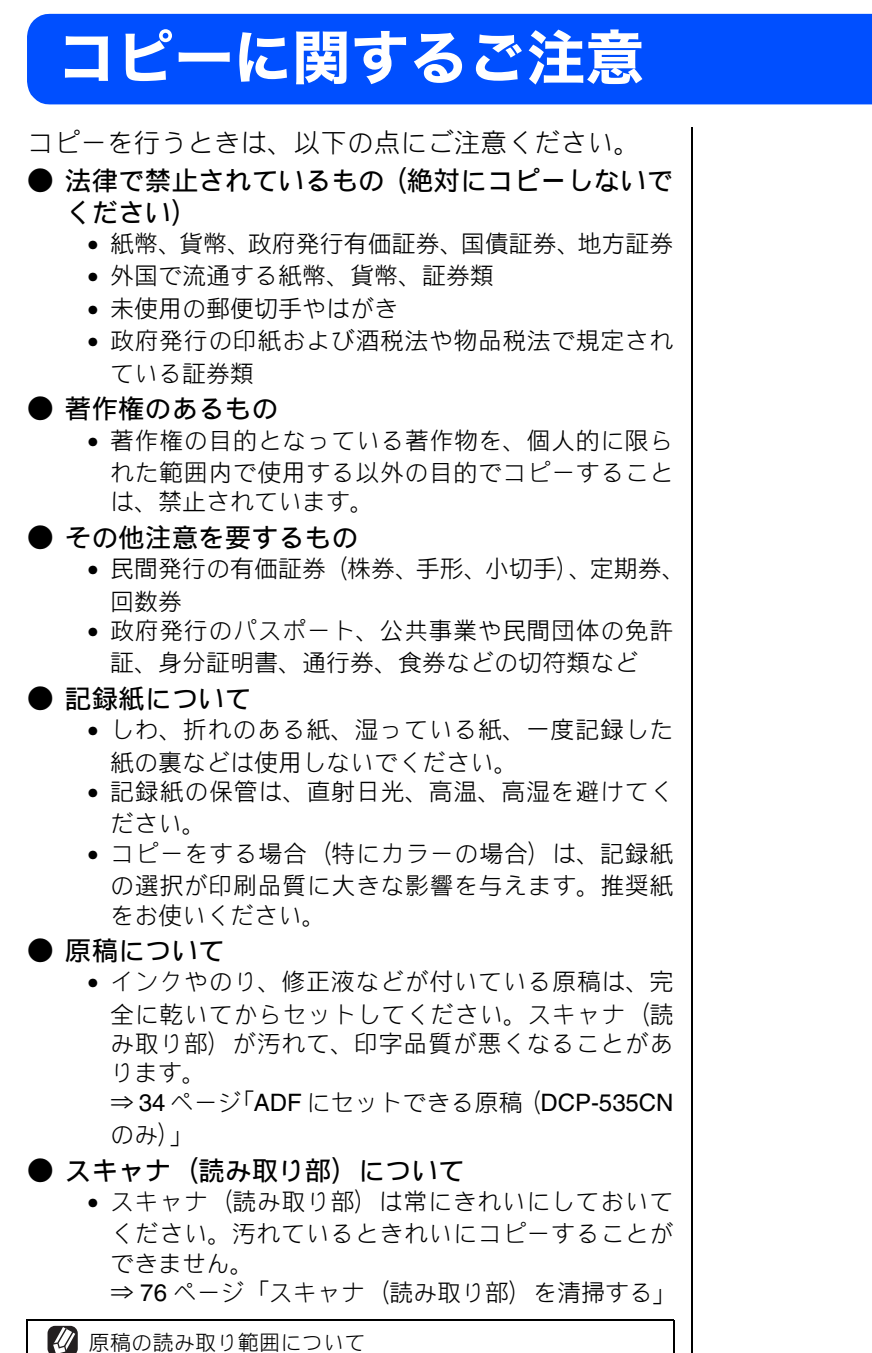

⇒ 34 ページ「原稿の読み取り範囲」

第1章 ご使用の前に

## コピーする

カラーまたはモノクロでコピーします。

#### 注意

■ スキャナ(読み取り部)はきれいにしておきましょう。汚れているときれいなコピーができません。スキャナ(読み取り部)のお手入れ方法について詳しくは、⇒76ページ「スキャナ(読み取り部)を清掃する」をご覧ください。

☑ 原稿台ガラスを使用する場合、複数枚の原稿は手動で入れ替える必要があります。定型の揃った原稿であれば、ADF(DCP-535CN にのみ搭載)の使用をお勧めします。

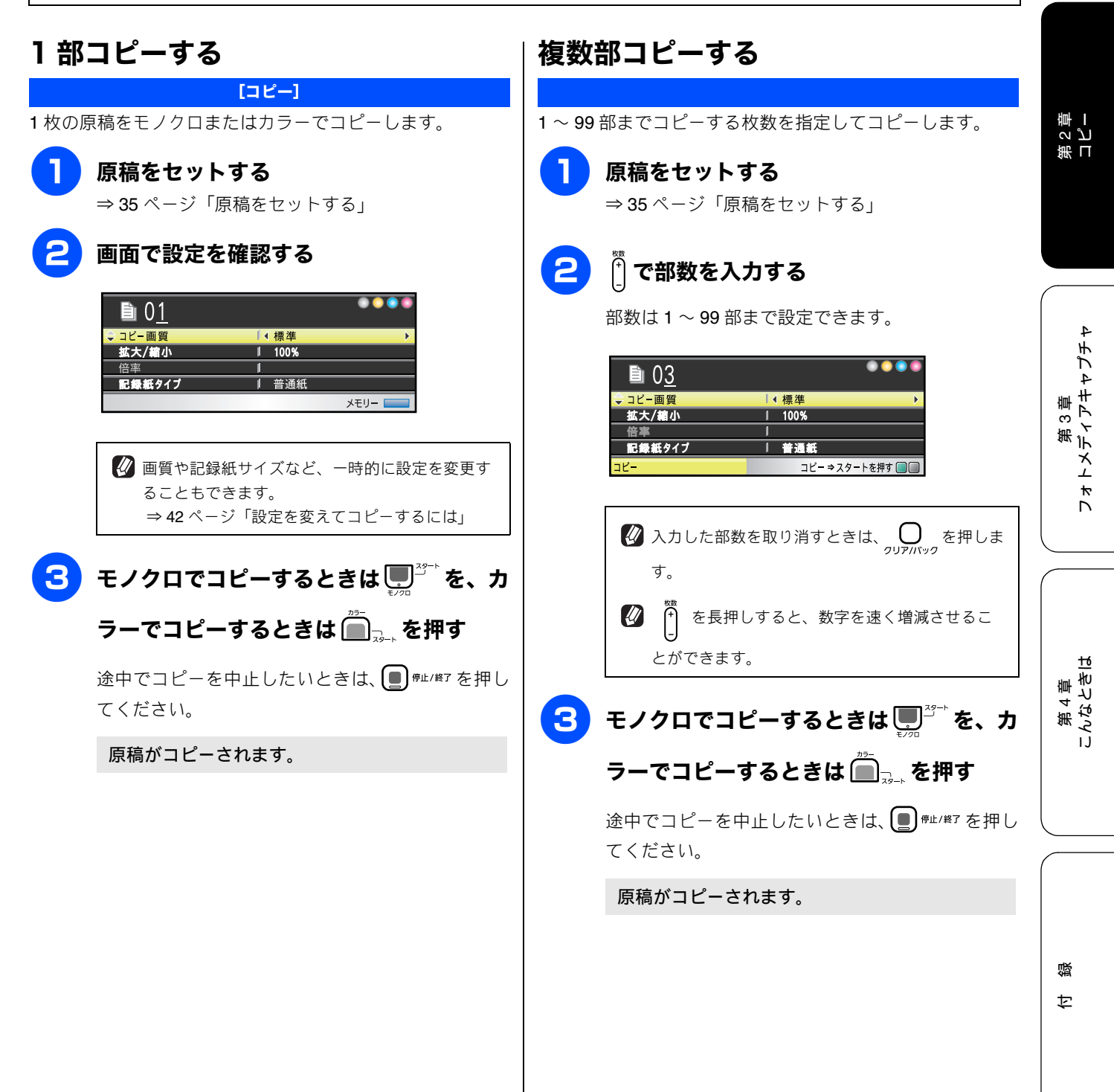

# いろいろなコピー

## 設定を変えてコピーするには

待ち受け画面でコピーの設定を変更できます。ここで変更した内容は、コピー後に元に戻ります。

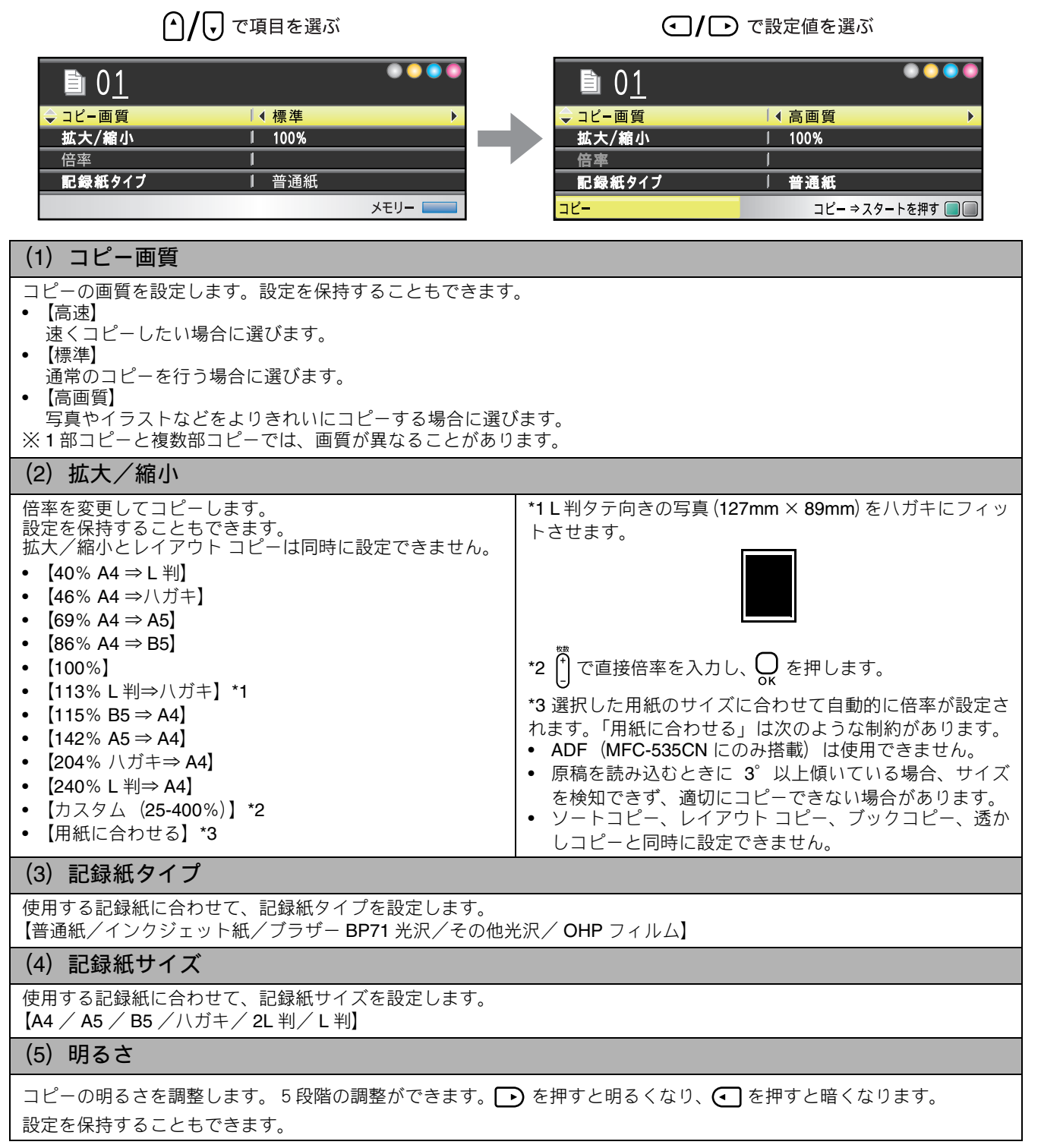

#### (6) コントラスト

コピーのコントラストを調整します。5段階の調整ができます。 ▶ を押すとコントラストが強くなり、 < <br />
● を押すとコ ントラストが弱くなります。設定を保持することもできます。

(7) スタック / ソート コピー (DCP-535CN のみ)

複数部コピーをするとき、一部ごと(ソートコピー)、ページごと(スタックコピー)にまとめてコピーできます。 ⇒ 45 ページ「スタック / ソートコピーする(DCP-535CN のみ)」

#### (8) レイアウト コピー

2枚または4枚の原稿を1枚の記録紙に割り付けてコピーしたり、原稿をポスターサイズに拡大してコピーしたりできます。 設定を保持することもできます。 ⇒46ページ「2in1 コピー / 4in1 コピー / ポスターコピーする(レイアウトコピー)」

(9) ブックコピー

原稿台ガラスに本のようにとじた原稿をセットするとき、とじ部分の影や原稿セットの傾きを修正してコピーできます。 ⇒ 48 ページ「ブックコピーする」

(10) 透かしコピー

コピー画像にロゴやテキストなど、設定した画像を同時に追加できます。 ⇒49ページ「コピーに文字や画像を追加する」

#### 変更した設定を保持する

(1) 待ち受け画面で、初期値にしたい設定に変更する 保持できる設定は以下のとおりです。

- コピー画質
- 拡大/縮小
- 明るさ
- コントラスト
- レイアウト コピー

◆【設定を保持しますか?/はい ⇒ 田 を押してください/いいえ ⇒ 日 を押してください】と表示されます。

(3) <sup><sup>枚数</sup></sup> を押す

◆ 変更した設定が初期値として登録されます。

※初期値をお買い上げ時の状態に戻すには【設定をリセットする】を選びます。

| 第1章 ご使用の前[

> 第 2 章 コピー

第3章 フォトメディアキャプチ

4

口錄

### 例)L判の写真を写真用光沢はがきにコピーする L判の写真を、写真用光沢はがきにコピーする手順を例にして説明します。 3)記録紙タイプを設定する 記録紙トレイに写真用光沢はがきをセッ トする 例:本製品に付属されているブラザー BP71 写真光沢紙にコ ピーする場合 ⇒ 32 ページ「光沢紙をセットする場合」 原稿台カバーを持ち上げ、原稿ガイドの 9) ∩/ 🖯 で【記録紙タイプ】を選ぶ 左奥に合わせて、コピーしたい写真面が 下になるようにセットする 🚺 🖸 / 🕞 で【ブラザー BP71 光沢】を選 び、〇 を押す N B5 JIS LTR A4 ブラザー BP71 写真光沢紙以外をお使いの場合は、 【その他光沢】を選びます。 4)記録紙サイズを設定する 11 ∩/, で【記録紙サイズ】を選ぶ A4 LTR 12 ④/ で【ハガキ】を選び、 🕞 を押す 原稿台カバーを閉める 13 🍈 🖳 を押す 1) コピー画質を設定する 写真が写真用光沢はがきにコピーされます。 | ─ / 🕞 で【コピー画質】を選ぶ ④ / → で【高画質】を選び、 ○ を押す 2) 拡大・縮小率を設定する ●/ 🖯 で【拡大/縮小】を選ぶ 6 び、〇 を押す

## スタック / ソートコピーする(DCP-535CN のみ)

[スタックコピー / ソートコピー]

複数ページの原稿を複数部コピーする場合、一部ごとまたはページごとにまとめて排出します。原稿は ADF から送ることを お勧めします。原稿が不揃いであったり、冊子である場合は原稿台ガラスを使用してください。

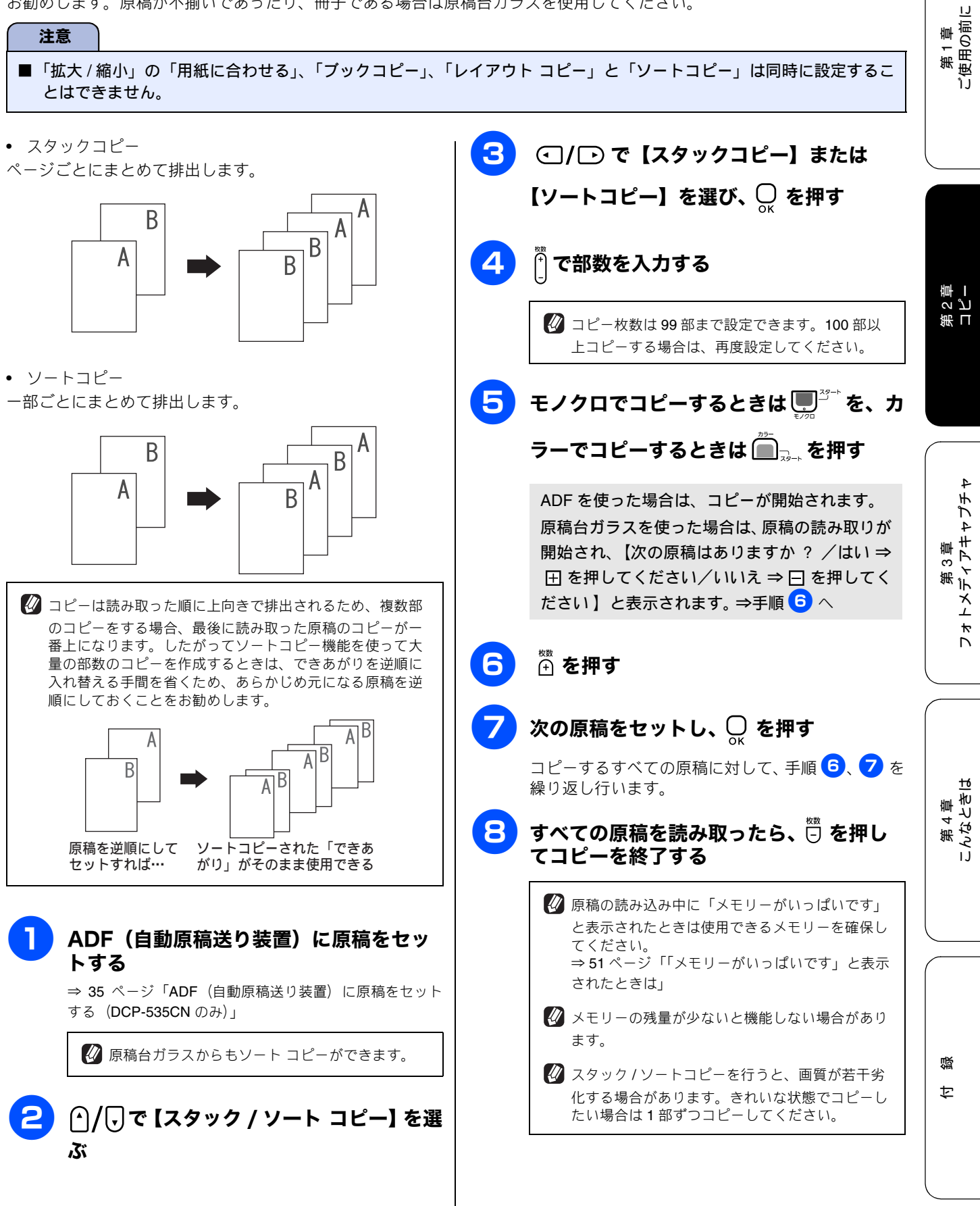

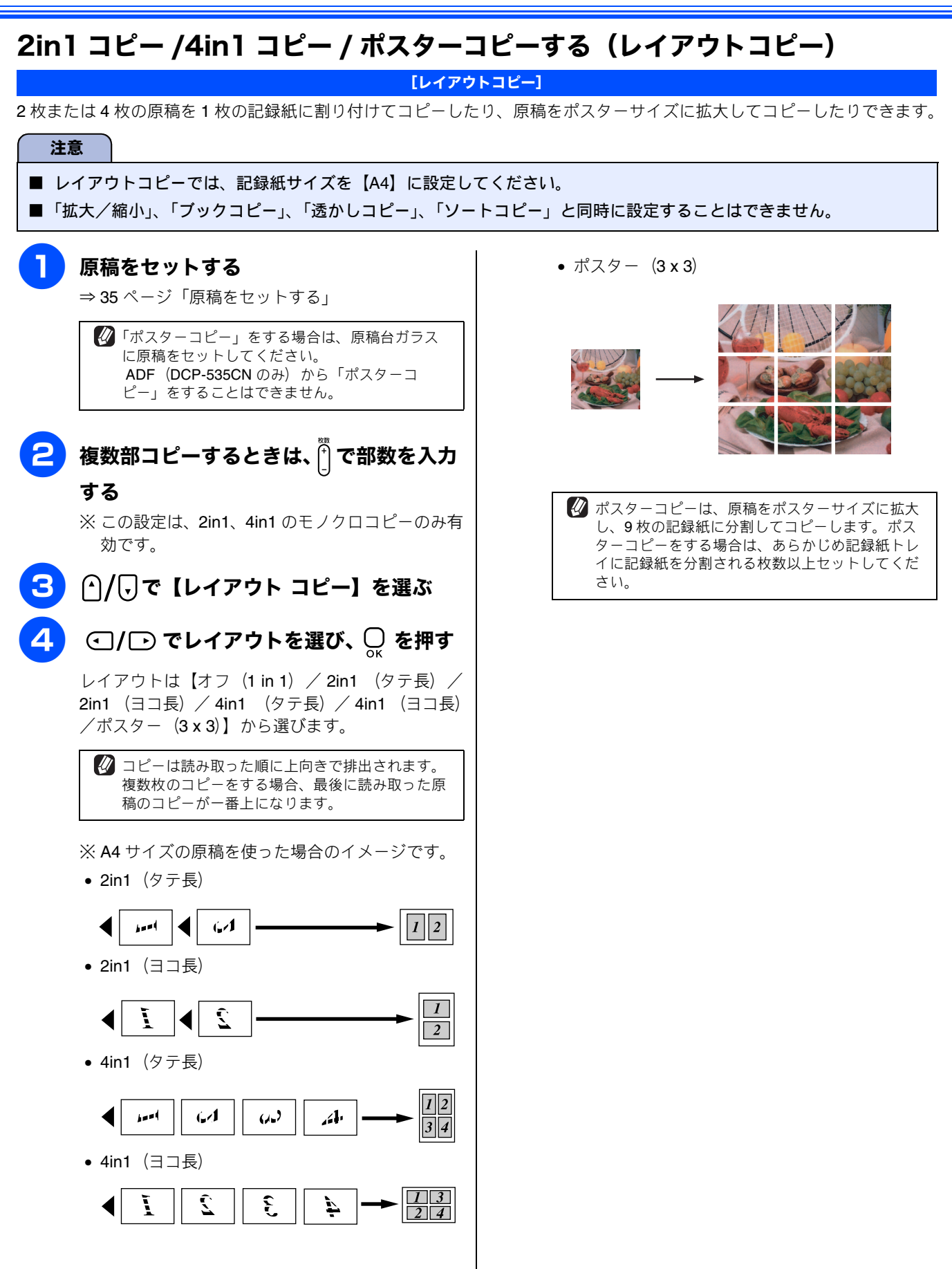

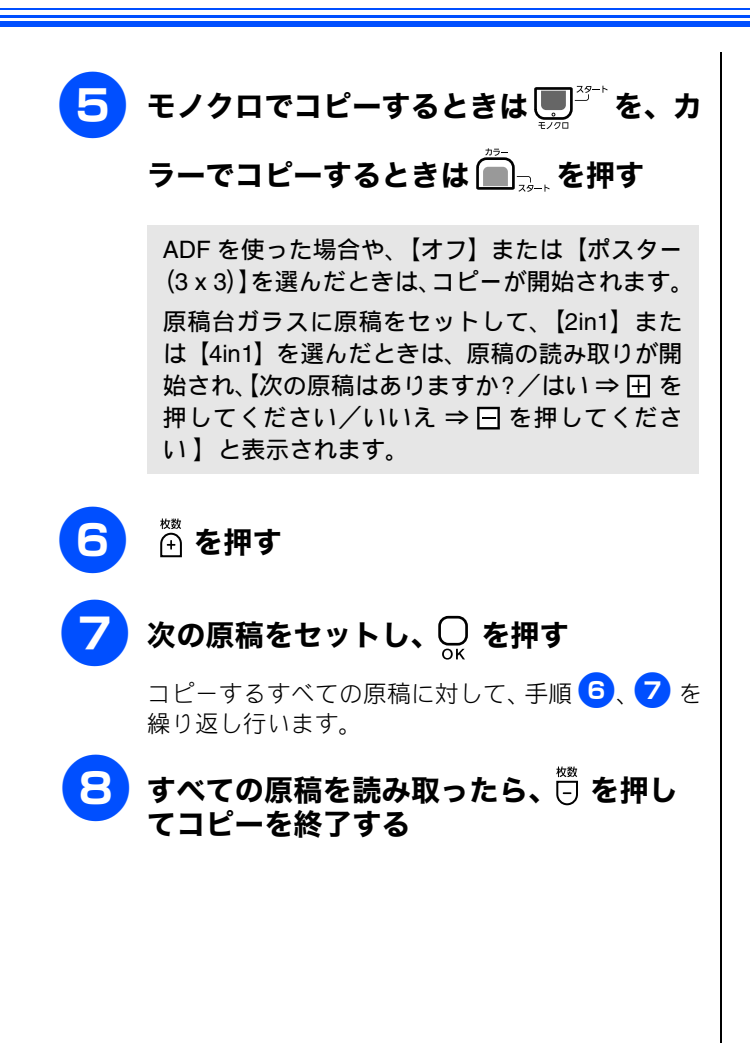

第1章 ご使用の前に

> 第 2 章 コピー

第3章 フォトメディアキャプチャ

第 4 章 こんなときは

付録

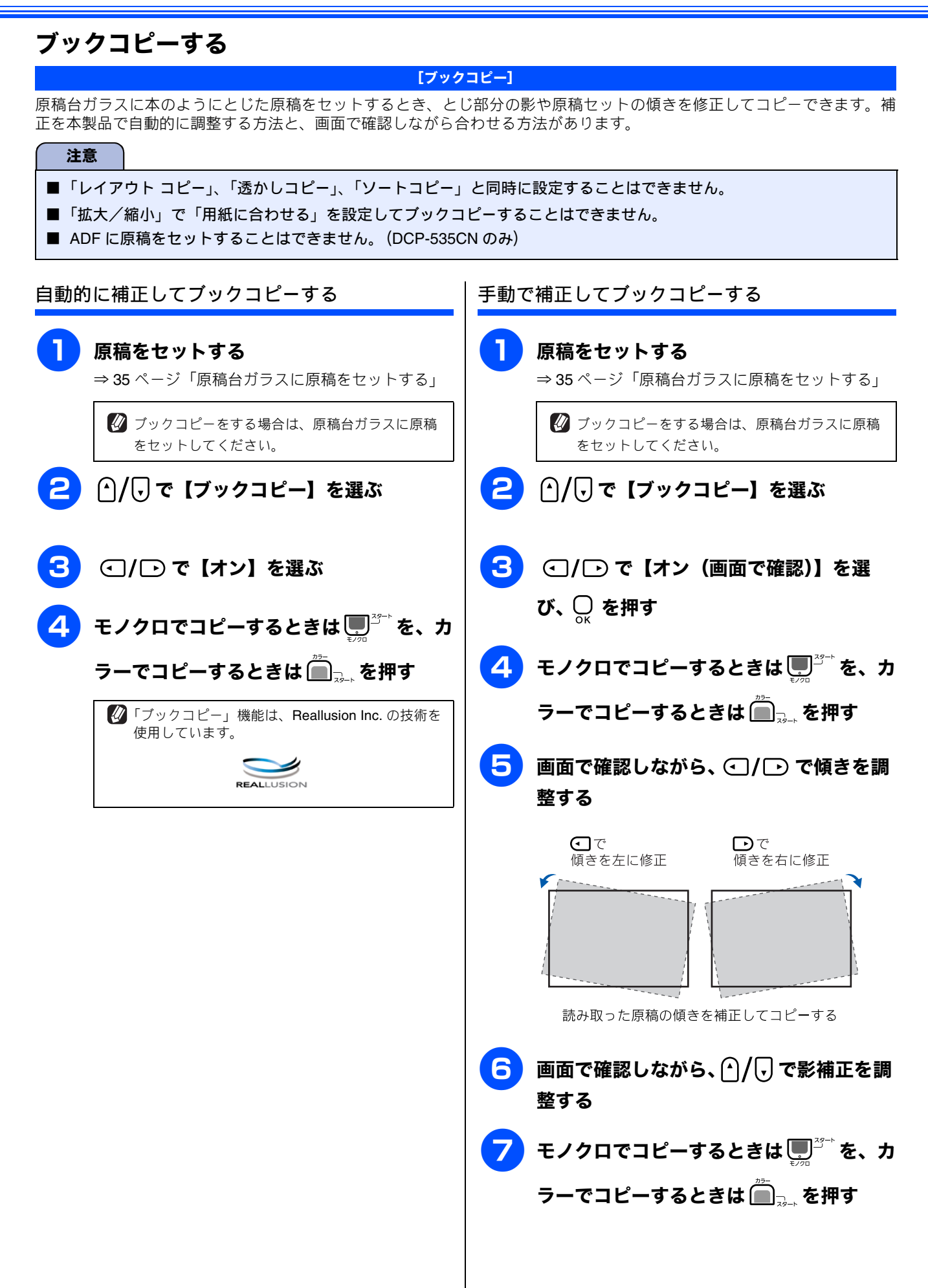

#### コピーに文字や画像を追加する [透かしコピー] コピー画像にロゴやテキストなど、設定した画像を同時に追加できます。追加する透かしには以下の種類があります。 第1章 ご使用の前に • テンプレート 透かしの設定を行う 【COPY】【CONFIDENTIAL】 【重要】のいずれかの文字を挿 入します。位置、サイズ、回転、透過度、色を設定できます。 以下の設定ができます。 (人) で項目を選択し、 メディア ● / ● で設定する内容を選択して ● を押し USB フラッシュメモリーなどに保存されているデータから 画像を選択して追加できます。位置、サイズ、回転、透過度 てください。 を設定できます。 【テキスト】 スキャン 透かしの文字を【COPY/CONFIDENTIAL/ 重要】 スキャンした画像を追加できます。透過度を設定できます。 から選びます。 注意 【位置】 透かしの位置を【A / B / C / D / E / F / G ■「レイアウト コピー」、「ブックコピー」と同時に設定 / H / I / 全面に印刷】から選びます。【全面に することはできません。 第 □ ℃ プ 印刷】を選ぶと、紙面全体に文字を繰り返し追加 ■「拡大/縮小」で「用紙に合わせる」と同時に設定する します。 ことはできません。 •【サイズ】 透かしのサイズを【小/中/大】から選びます。 テンプレートを追加してコピーする 【回転】 透かしの角度を【-90°/-45°/0°/45° / 90°】から選びます。 原稿をセットする •【透過度】 ⇒ 35 ページ「原稿をセットする」 第3章 トメディアキャプチャ 透かしの透過度を【-2 / -1 / 0 / +1 / +2】 か ら選びます。 複数部コピーするときは、 🕆 で部数を入力 【色】 する 透かしの色を【赤/オレンジ/黄/青/緑/紫/ 黒】から選びます。 | ⌒ / 「」で【透かしコピー】を選び、 💭 を 押す テキスト:CONFIDENTIAL 位置:B (中央上) サイズ:**大** 回転角度:-45° ④/ ● で【オン】を選ぶ 透過度:+2 色:黒 í / 🖯 で【現在の設定】を選び、💭 を押 右記の設定内容で透かしコピーしたイメージ 第 4 章 んなときは す 呂 🕐/ 🖓 で【確定】を選び、 💭 を押す 押す モノクロでコピーするときは 🛄 🖑 を、カ ラーでコピーするときは 🕮 🔜 を押す び「透かしコピー」機能は、Reallusion Inc. の技術を 使用しています。 REALLUSION 感

t

Р 7

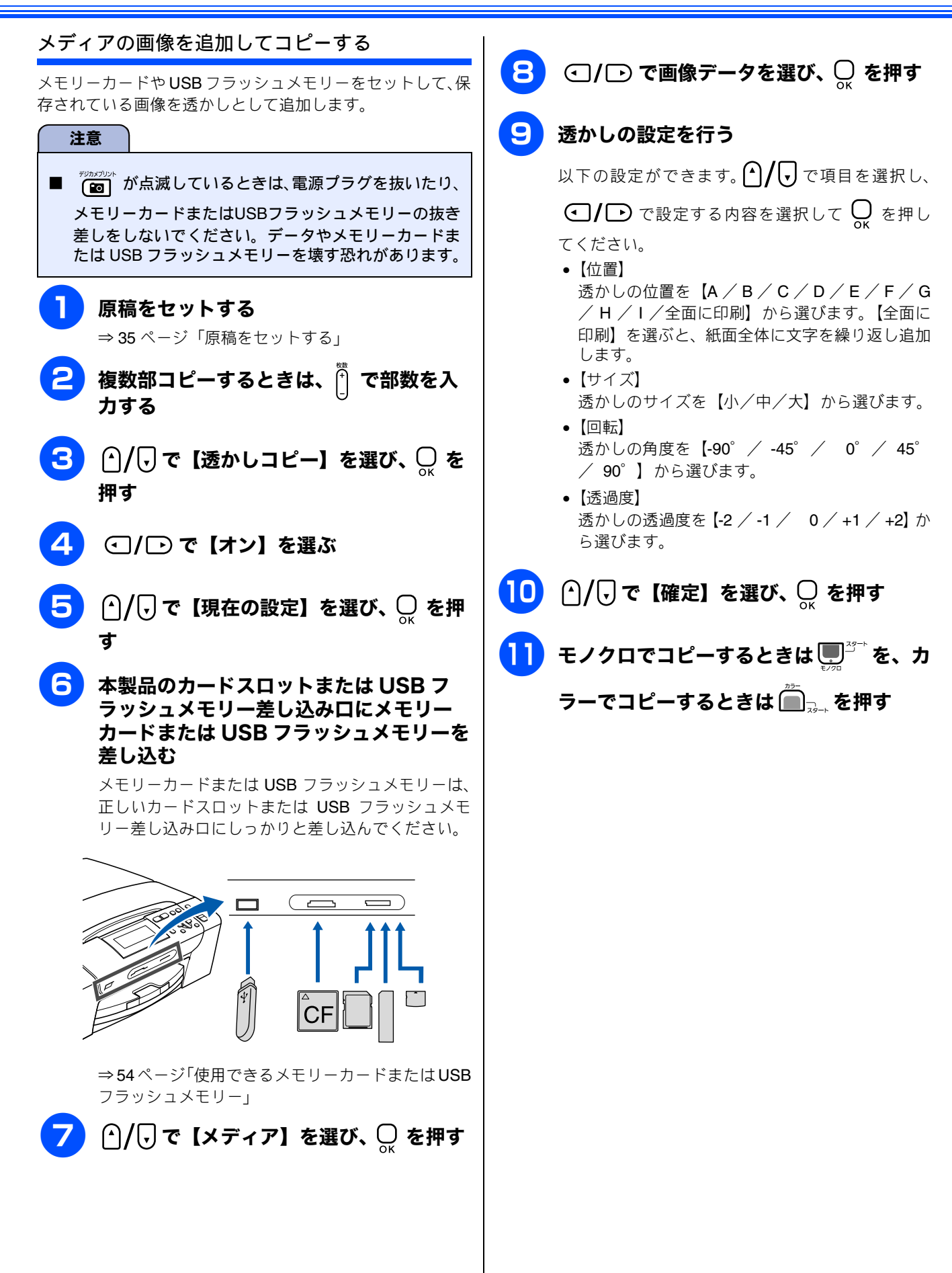

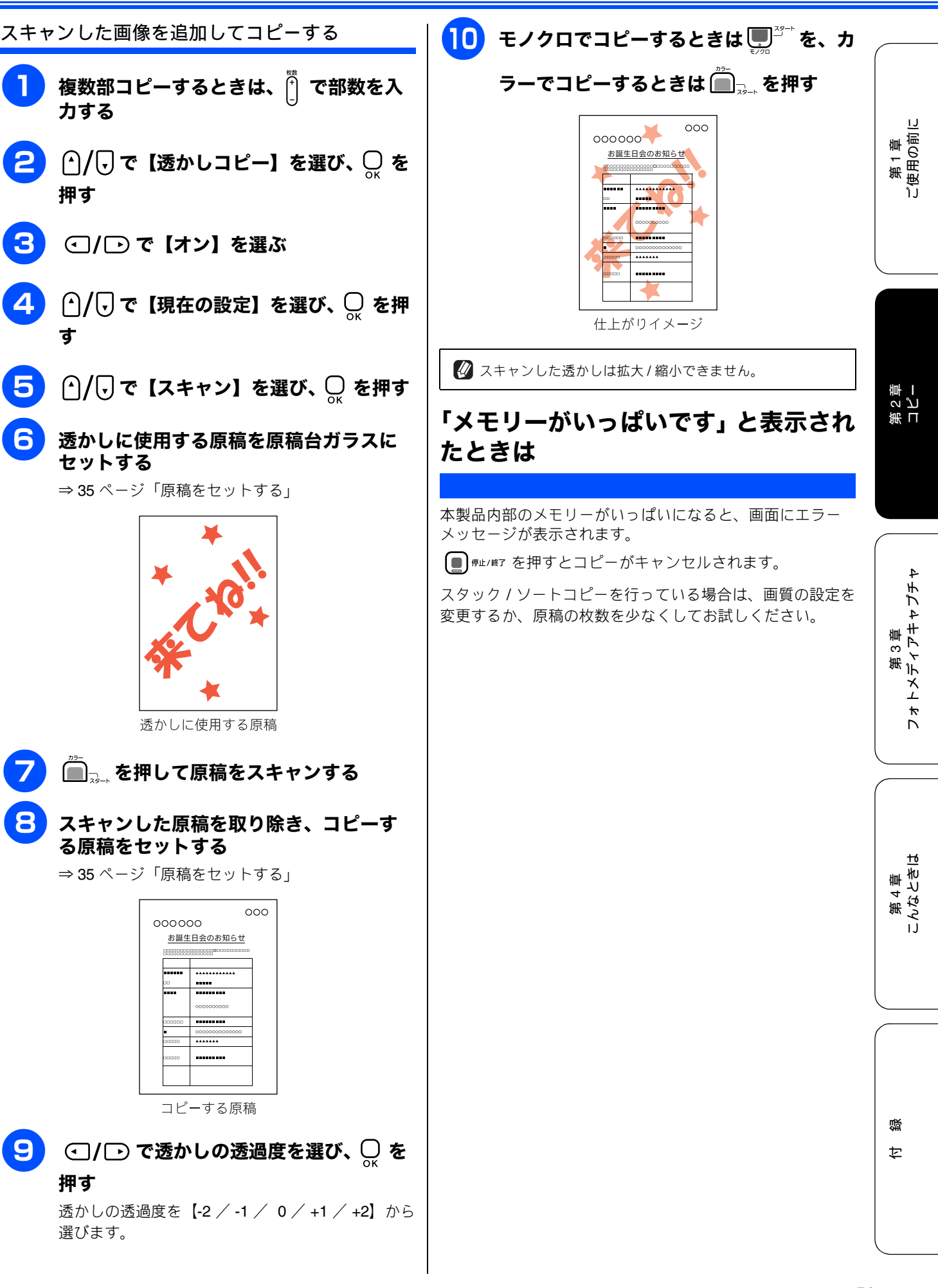

押す

押す

### Memo

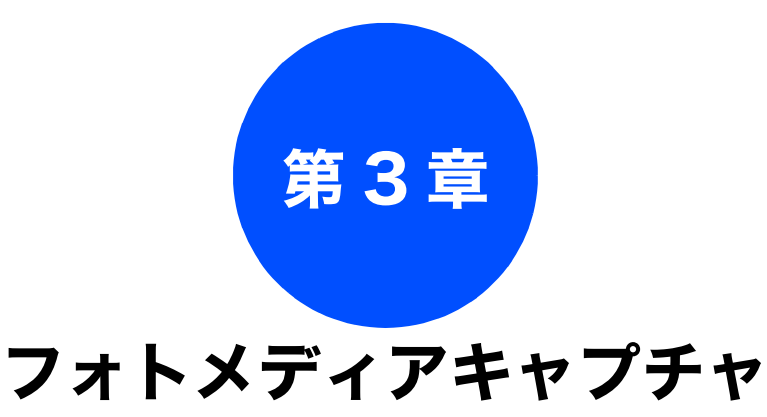

#### デジカメプリント

| 写真を印刷する前に54                                                                                                    |
|----------------------------------------------------------------------------------------------------|
| 使用できるメモリーカードまたは                                                                                                    |
| USB フラッシュメモリー                                                                                                    |
| メモリーカードキたけ USB フラッシュメモリーを                                                                                                    |
| $\gamma_{\rm c}$ $\gamma_{\rm c}$ $\gamma_{c$ |
| メモリーカードまたは <b>USB</b> フラッシュメモリーの                                                                                                    |
| アクセス状況                                                                                                    |
|                                                                                                    |
| 写真を見る・プリントする57                                                                                                    |
| メモリーカードまたは USB フラッシュ                                                                                                    |
| メモリー内の写真を見る・プリントする <b>57</b>                                                                                                    |
| インデックスプリントを印刷する                                                                                                    |
| 番号を指定して写真をプリントする                                                                                                    |
| 色や明ろさを補正してプリントすろ 60                                                                                                    |
| 人物と風景を美しくプリントする「自動色補正」60                                                                                                    |
| 肌を美しくプリントする [肌色あかるさ補正]                                                                                                    |
| 風景を美しくプリントする[色あざやか補正] 61                                                                                                    |
| 赤目を修正する[赤目補正]62                                                                                                    |
| 白黒でプリントする [モノクロ]63                                                                                                    |
| セビア色でブリントする [セビア]                                                                                                    |
| 撮影した日付で写真を探す64                                                                                                    |
| メモリーカードまたは USB フラッシュ                                                                                                    |
| メモリー内の写真をすべて印刷する                                                                                                    |
| メモリーカードまたは USB フラッシュ                                                                                                    |
| メモリー内の写真を自動で順番に表示する                                                                                                    |
| スライドショーの途中で写真を印刷する                                                                                                    |
| 画像の一部を印刷する67                                                                                                    |
| いろいろなプリント方法 68                                                                                                    |
| 設定を変えて写直をプリントするにけ 68                                                                                                    |
|                                                                                                    |
| 「ハリ/ L +リ、 ∠L +リ、 はかさに与具な印刷 9 る /U                                                                                                    |

#### PictBridge

| デジタルカメラから直接プリントする |  |
|-------------------|--|
| PictBridge とは71   |  |
| デジタルカメラで行う設定について  |  |
| 写真をプリントする72       |  |

#### スキャン TO メディア

| スキャンしたデータを保存する73     |
|----------------------|
| スキャンしたデータをメモリーカードまたは |
| USB フラッシュメモリーに保存する   |

# 写真を印刷する前に

デジカメプリント

デジタルカメラで撮影した写真が保存されているメモリーカードまたは USB フラッシュメモリーを、本製品の カードスロットまたは USB フラッシュメモリー差し込みロに差し込んで写真を印刷します。パソコンがなくて もデジタルカメラの写真を印刷できます。

#### 注意

- L判サイズの記録紙および写真用光沢はがきは、必ず「スライドトレイ」にセットしてください。
- ⇒ 31 ページ「スライドトレイにセットする」
- メモリーカードまたは USB フラッシュメモリーは正しくフォーマットされたものをお使いください。
- 画像データのフォーマットは「JPEG」形式をお使いください。(プログレッシブ JPEG、TIFF、その他の形式の画像 データには対応していません。)
- 拡張子が「jpeg」「jpe」のファイルは認識しません。拡張子を「jpg」に変えてください。
- 日本語のファイル名が付けられたデータは、インデックスプリント(⇒58ページ「インデックスプリントを印刷する」)を行うと、ファイル名が正しく表示されません。画像データのファイル名を英数字に変えてください。
- メモリーカードまたは USB フラッシュメモリー内の画像データは、4 階層までしか認識されません。メモリーカードまたは USB フラッシュメモリーにパソコン上から画像データを書き込んだ場合、5 階層以上のフォルダに保存しないでください。

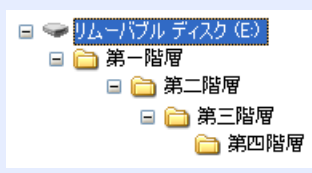

- メモリーカードまたはUSBフラッシュメモリー内の画像データは、フォルダとファイルを合わせて999個まで認識します。
- フォトメディアキャプチャとパソコンからのメモリーカードまたは USB フラッシュメモリーの操作は同時にできません。必ず、どちらかの作業が終わってから操作してください。
- Macintosh の場合、デスクトップにメモリーカードまたは USB フラッシュメモリーのアイコンが表示されているときは、フォトメディアキャプチャが使用できません。デスクトップのメモリーカードまたは USB フラッシュメモリーアイコンをゴミ箱に移動したあと、フォトメディアキャプチャをお使いください。

### 使用できるメモリーカードまたは USB フラッシュメモリー

本製品では、下記のメモリーカードまたは USB フラッシュメモリーを使用できます。

 コンパクトフラッシュ<sup>®</sup> (TYPE1、最大 8GB) xD-Picture Card<sup>TM</sup> (最大 512MB)
 xD-Picture Card<sup>TM</sup> TypeM / TypeM<sup>+</sup> / TypeH (最大 2GB)

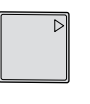

- xD-Picture Card<sup>™</sup> TypeM ∕ TypeM<sup>+</sup> ∕ TypeH(
- メモリースティック<sup>™</sup>(最大 128MB) メモリースティック PRO<sup>™</sup>(最大 8GB)
- SD メモリーカード (最大 2GB)
   SDHC メモリーカード (最大 8GB)

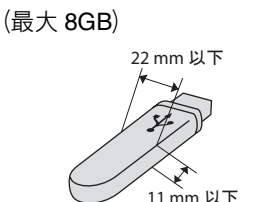

USB フラッシュメモリー

※ メモリースティック デュオ <sup>™</sup>、メモリースティック PRO デュオ <sup>™</sup>、メモリースティック マイクロ <sup>™</sup> (M2<sup>™</sup>) も使用できます。た だし、本製品にセットするときは、アダプターが必要です。

※ miniSD カード /microSD カード も使用できます。ただし、本製品にセットするときはアダプターが必要です。 ※ 著作権保護機能には対応していません。

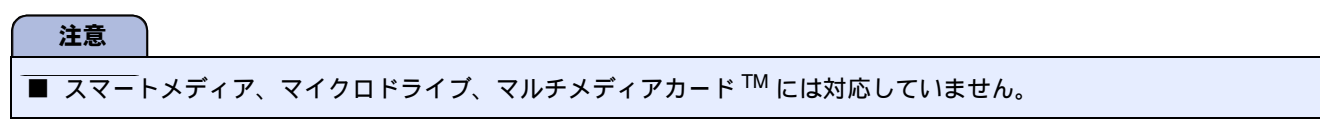

## メモリーカードまたは USB フラッシュメモリーをセットする

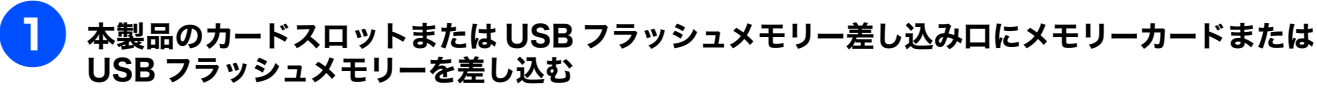

メモリーカードまたは USB フラッシュメモリーは、正しいカードスロットまたは USB フラッシュメモリー差し込み 口にしっかりと差し込んでください。

(2)

■ (図) が点滅しているときは、電源プラグを抜いたり、メモリーカードまたは USB フラッシュメモリーの抜き差しを

しないでください。データやメモリーカードまたは USB フラッシュメモリーを壊す恐れがあります。

PictBridge 対応デジタルカメラ以外のものを差し込まないでください。内部を壊す恐れがあります。 ■ コンパクトフラッシュ<sup>®</sup>はメーカーによって印刷表記が異なります。差し込む前に表裏をご確認ください。

3

(4) (5)

(1)USB フラッシュメモリー

②コンパクトフラッシュ<sup>®</sup> (TYPE1)

③SD メモリーカード、SDHC メモリーカード

(4) メモリースティック<sup>™</sup>、メモリースティック PRO<sup>™</sup>

(5) xD-Picture Card<sup>TM</sup>, xD-Picture Card<sup>TM</sup> TypeM / TypeM<sup>+</sup> / TypeH

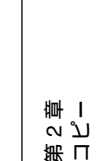

第1章 ご使用の前に

<u>フォトメディアキャプチ</u> 第3章

■ カードスロットまたは USB フラッシュメモリー差し込み口には、メモリーカードまたは USB フラッシュメモリー、

第 4 章 んなときは

즳 ţ

55

消灯 メモリーカードまたは USB フ ラッシュメモリーが差し込まれて いません。または、メモリーカー ドまたは USB フラッシュメモ リーが正しく差し込まれていない ため、本製品に認識されていませ ん。 🖉 メモリーカードまたは USB フラッシュメモリーが認識さ れないときは、記録した機器に戻して確認してください。

● が点灯します。

注意

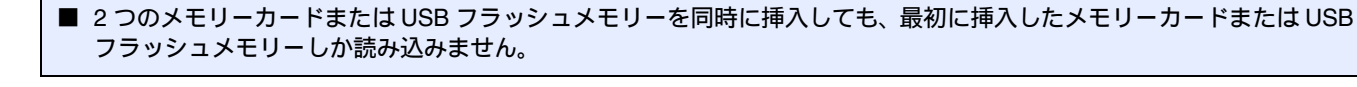

#### メモリーカードまたは USB フラッシュメモリーのアクセス状況

の表示で、メモリーカードまたは USB フラッシュメモリーのアクセス状況がわかります。

点灯 メモリーカードまたは USB フ ラッシュメモリーが正しく差し込 まれています。このときは、メモ リーカードまたは USB フラッ 10 シュメモリーを取り出すことがで きます。 読み取り、または書き込みが行わ 点滅 れています。このときはメモリ-カードまたは USB フラッシュメ .1 モリーにさわらないでください。 

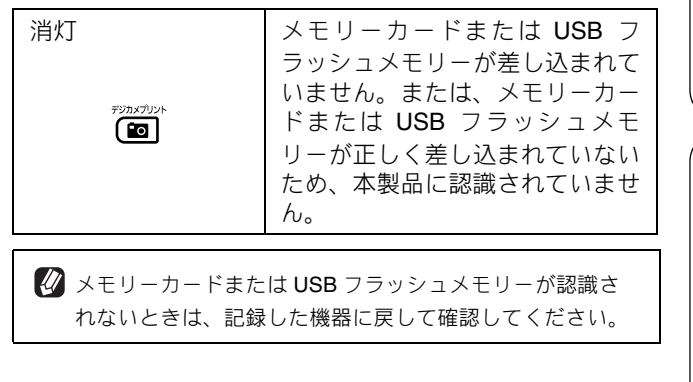

## メモリーカードまたは USB フラッシュメモ リーを取り出すときは

が点滅していないことを確認して、そのまま引き 抜きます。

パソコンに接続しているときは、必ず、パソコン上でメモ リーカードまたは USB フラッシュメモリーへのアクセス

を終了してから、 「」 が点滅していないことを確認し

て、メモリーカードまたは USB フラッシュメモリーを引 き抜いてください。

#### パソコンからメモリーカードまたは USB フ ラッシュメモリーにアクセスする

本製品のカードスロットまたは USB フラッシュメモリー 差し込み口にセットしたメモリーカードまたは USB フ ラッシュメモリーは、接続しているパソコンからもアクセ スできます。\_\_\_\_

詳しくは、画面で見るマニュアルをご覧ください。 ⇒画面で見るマニュアル「フォトメディアキャプチャ」・ 「フォトメディアキャプチャ (Windows<sup>®</sup>)」・「パソコンか らメモリーカードまたはUSBフラッシュメモリーを使う」 ⇒画面で見るマニュアル「フォトメディアキャプチャ」・ 「フォトメディアキャプチャ (Macintosh)」・「Macintosh からメモリーカードまたは USB フラッシュメモリーを使 う」

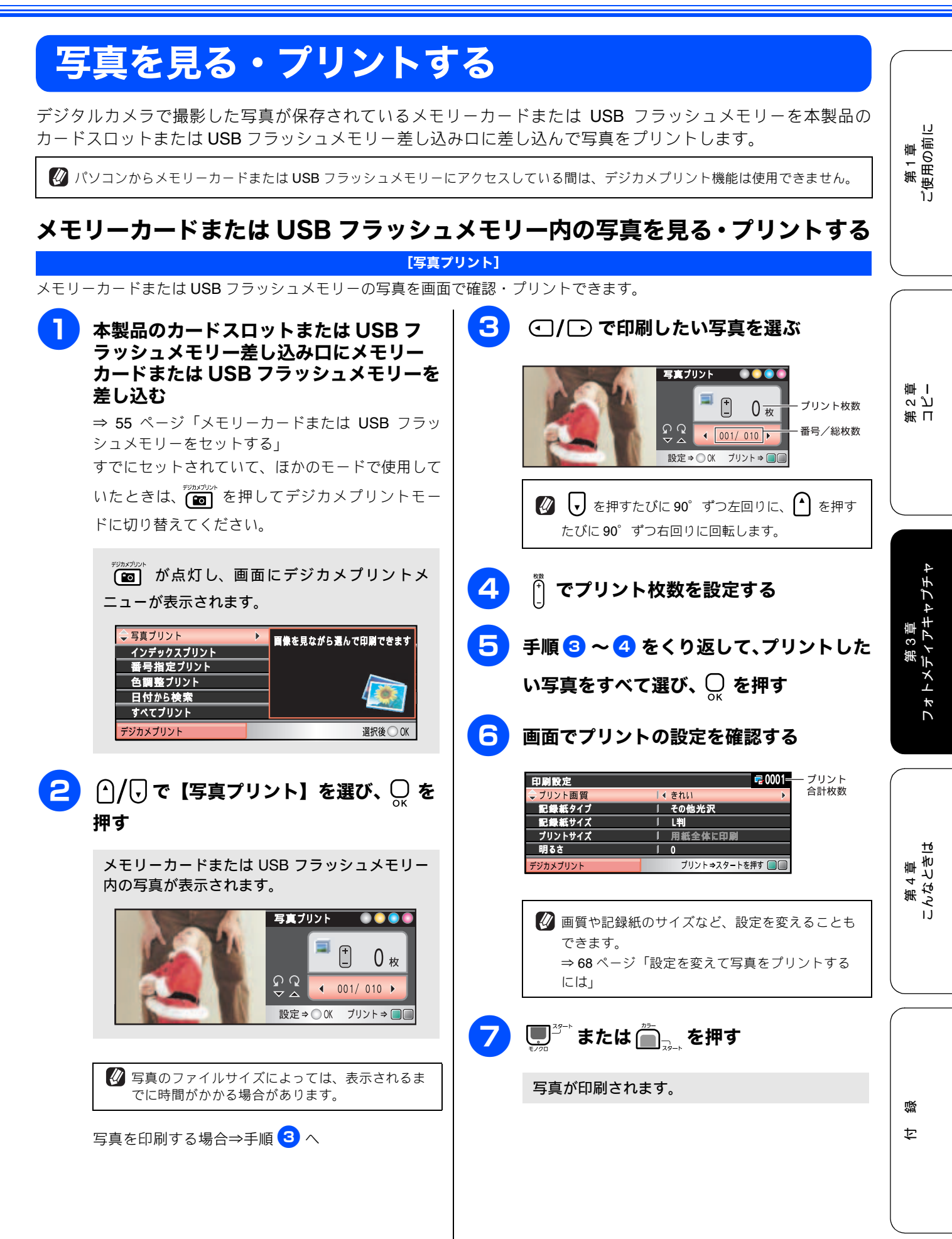

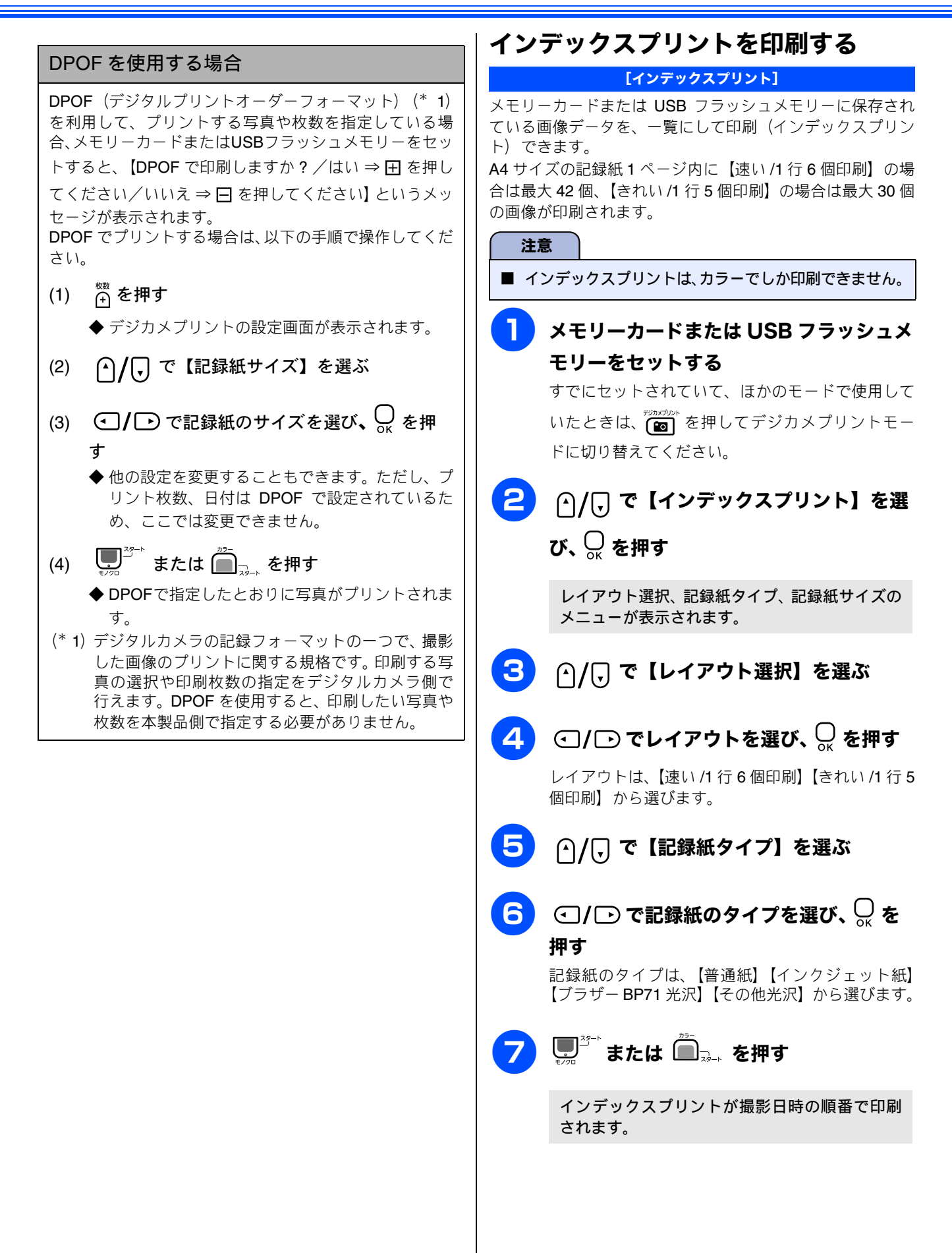

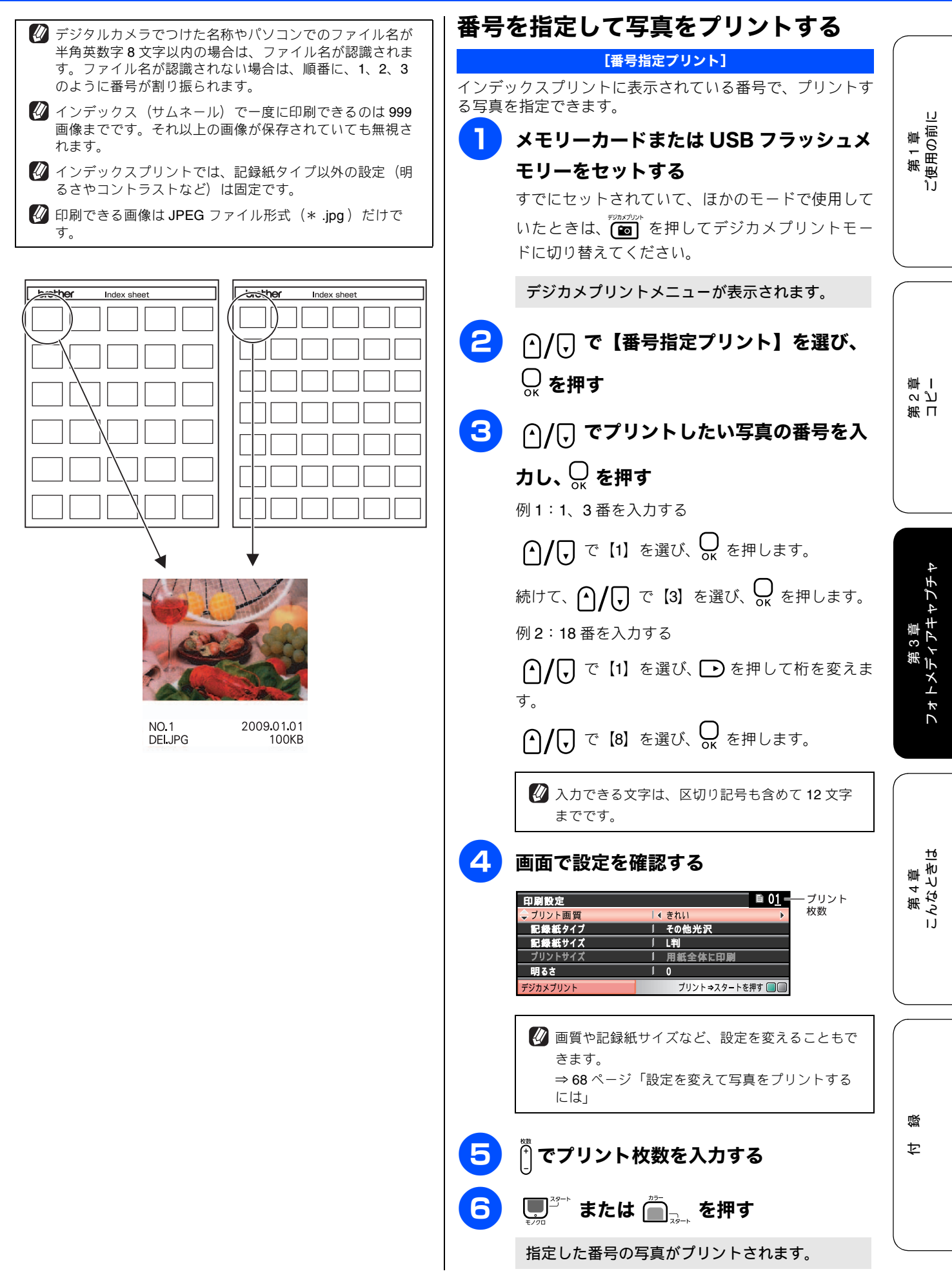

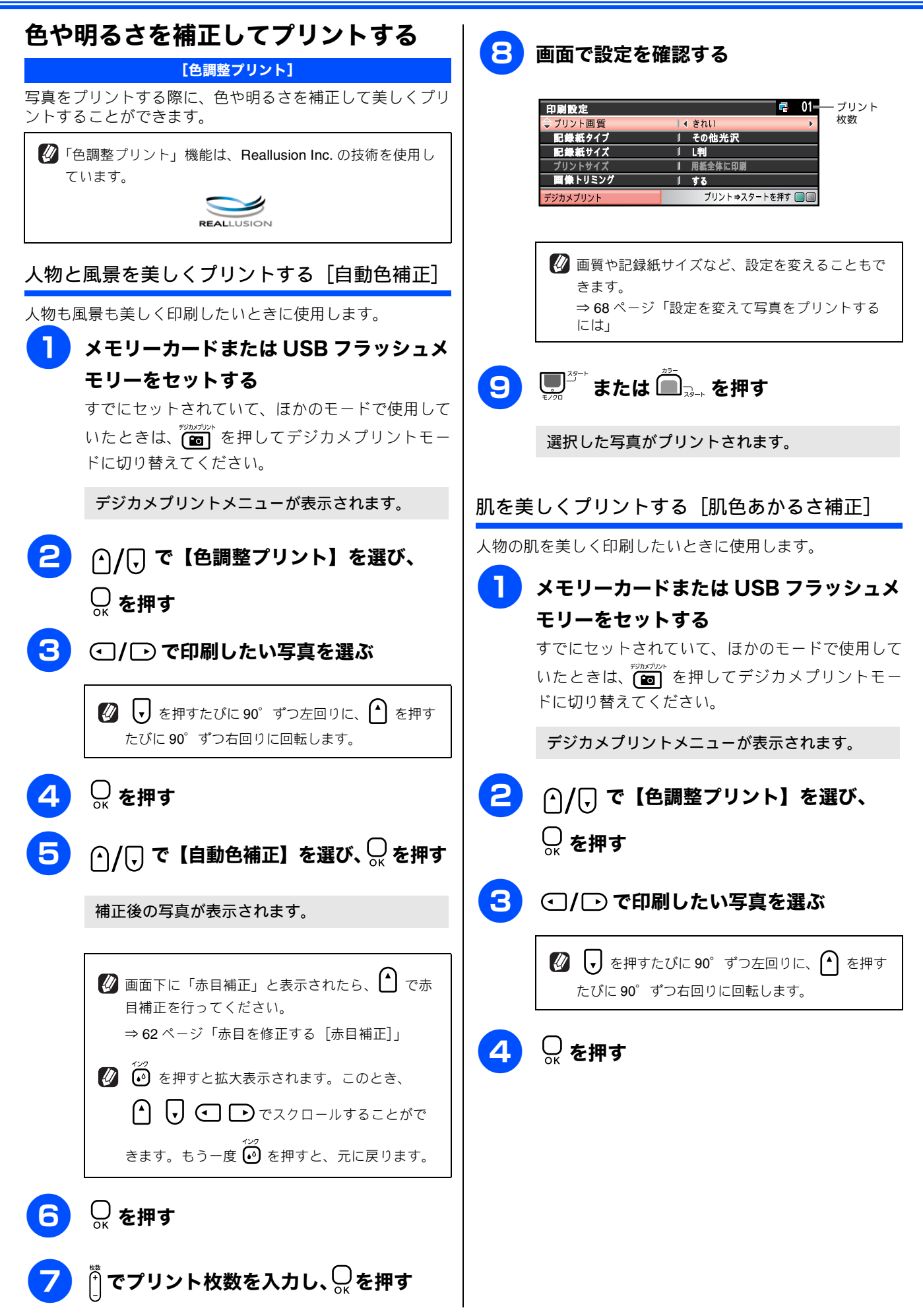

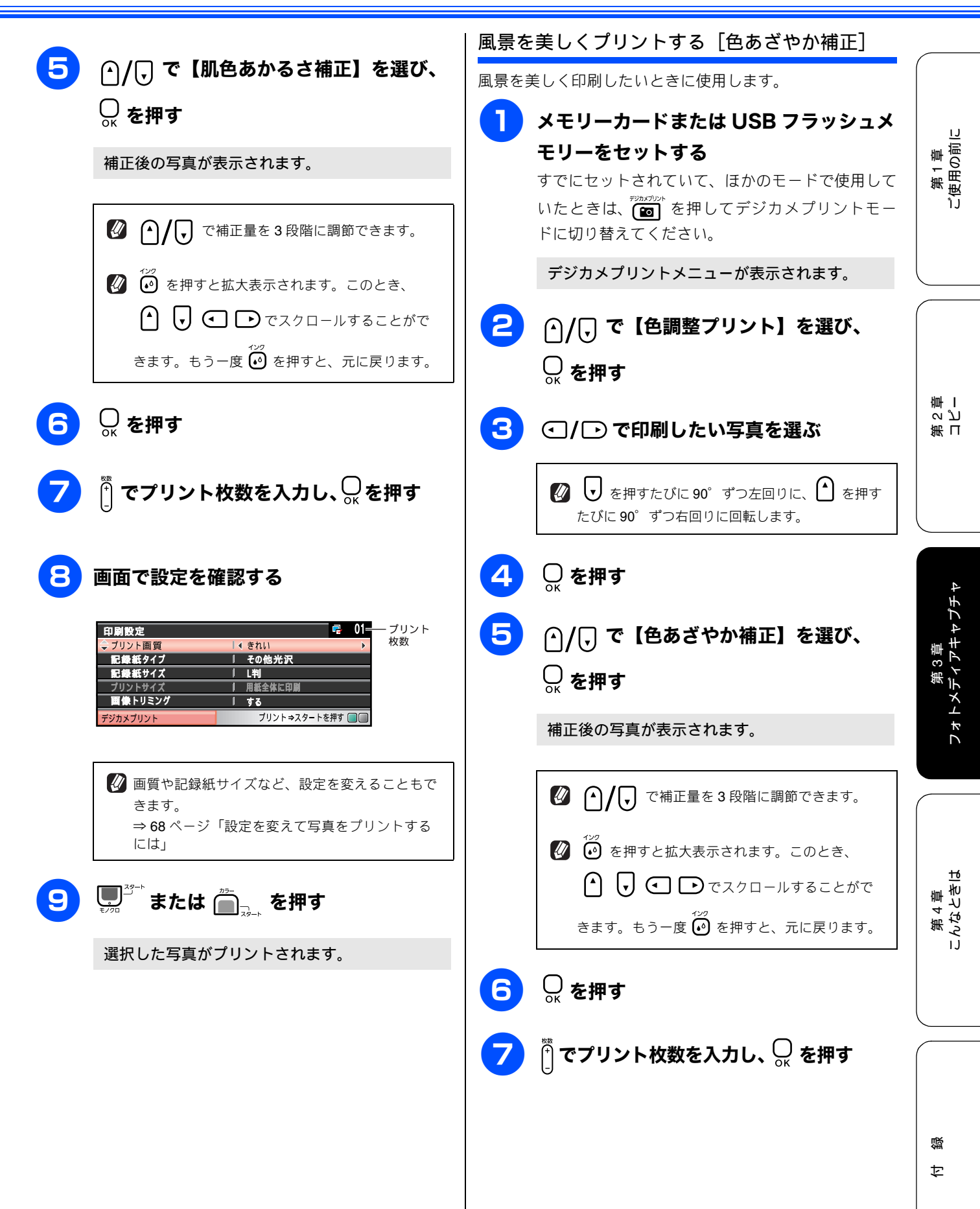

| 印刷設定     □     ブリント       マブリント画質     I < されい                                                                                                    | <b>補正】を選び、〇 を押す</b><br>され、顔が赤枠で囲まれます。                                       |
|----------------------------------------------------------------------------------------------------|-----------------------------------------------------------------------------|
| ■★トリミング 」 する<br>補正後の写真が表示さ<br>デジカメブリント ブリント⇒スタートを押す □□ ◎ 画質や記録紙サイズなど、設定を変えることもで<br>きます。                                                                                                    |                                                                             |
| ⇒ $68 \ ^{-jj}$ [設定を変えて写真をプリントする<br>には」                                                                                                    | 大表示されます。このとき、<br>♪でスクロールすることがで<br>えが<br>を押すと、元に戻ります。                        |
| <ul> <li>赤目を修正する[赤目補正]</li> <li>フラッシュ撮影時の赤目を修正して印刷できます。</li> <li>              金崎正は付属のソフトウェア「FaceFilter Studio」でも行うことができます。パソコンに保存されている写真の赤目を修正するときは「FaceFilter Studio」を使用してください。      </li> <li> <b>両氏補正できなかったのであた。</b> </li> <li> <b>再度補正するには</b> </li> <li> <b>両面にできたとき</b><br/>祈正後の写真が表示      </li> </ul> | とき<br>ん」と表示されます。<br><b>は、 (*) を押す</b><br>され、目が赤枠で囲まれます。<br><u>炭調確に(20月)</u> |
| <ul> <li>⇒ 画面で見るマニュアル「FaceFilter Studio で写真を印刷<br/>する」</li> <li>⑦ フラッシュ撮影時の条件によっては、赤目補正ができない<br/>ことがあります。</li> <li>1 メモリーカードまたは USB フラッシュメ<br/>モリーをセットする<br/>すでにセットされていて、ほかのモードで使用して</li> </ul>                                                                                                    | <ul> <li>◆ ● ● ● ● ● ● ● ● ● ● ● ● ● ● ● ● ● ● ●</li></ul>                  |
| <ul> <li>いたときは、 ● を押してデジカメプリントモードに切り替えてください。</li> <li>デジカメプリントメニューが表示されます。</li> <li>●補正できなかったの「赤目を検出できません」</li> <li>○/ ○ で【色調整プリント】を選び、</li> </ul>                                                                                                    | き 🕑 を押すと、元に戻ります。<br>とき<br>ん」と表示されます。                                        |
| <ul> <li>○ を押す</li> <li>○ / ○ で赤目を補正してプリントした<br/>い写真を選ぶ</li> <li>② ● を押すたびに 90° ずつ左回りに、 ▲ を押す<br/>たびに 90° ずつ右回りに回転します。</li> </ul>                                                                                                    | なを入力し、 📿 を押す                                                                |

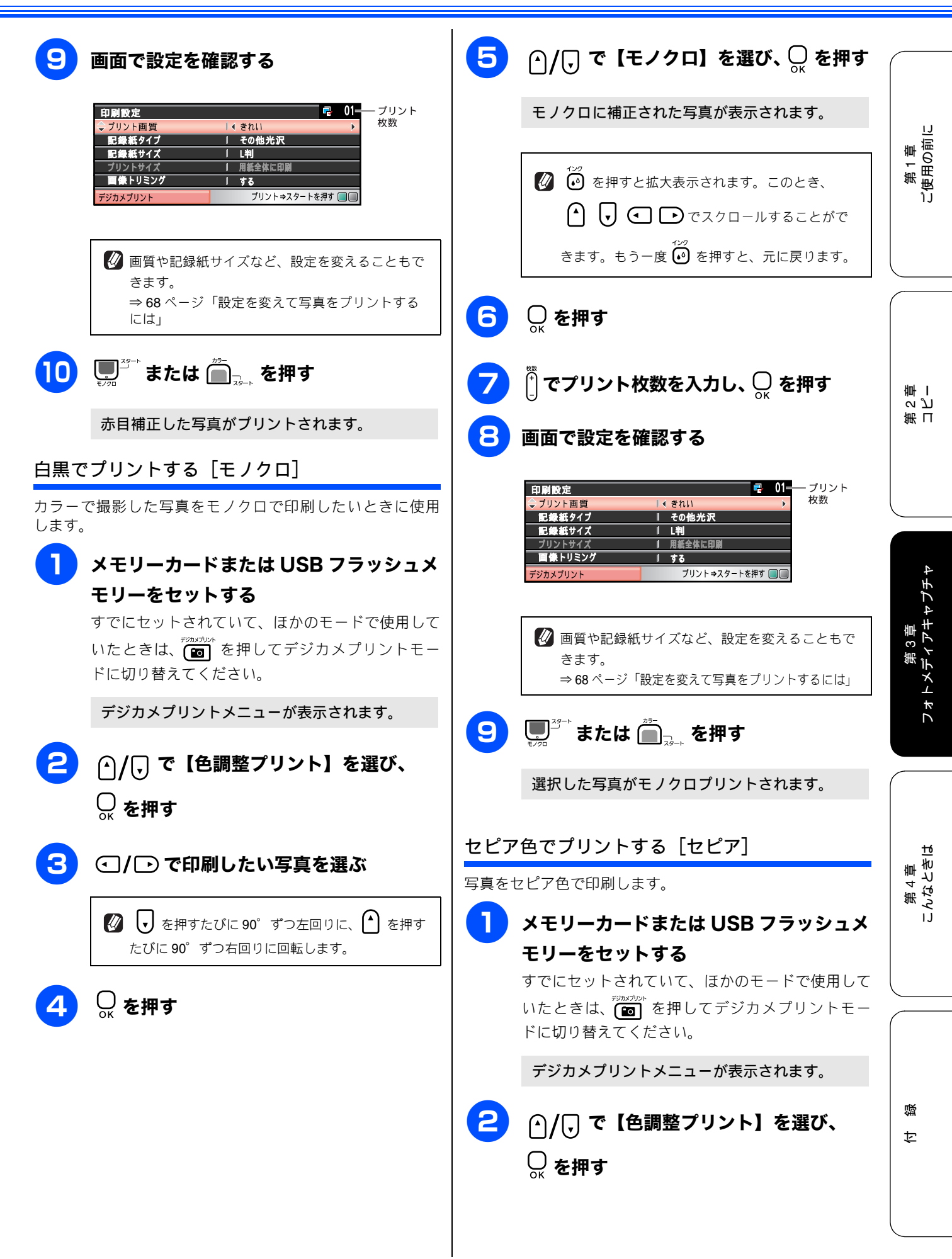

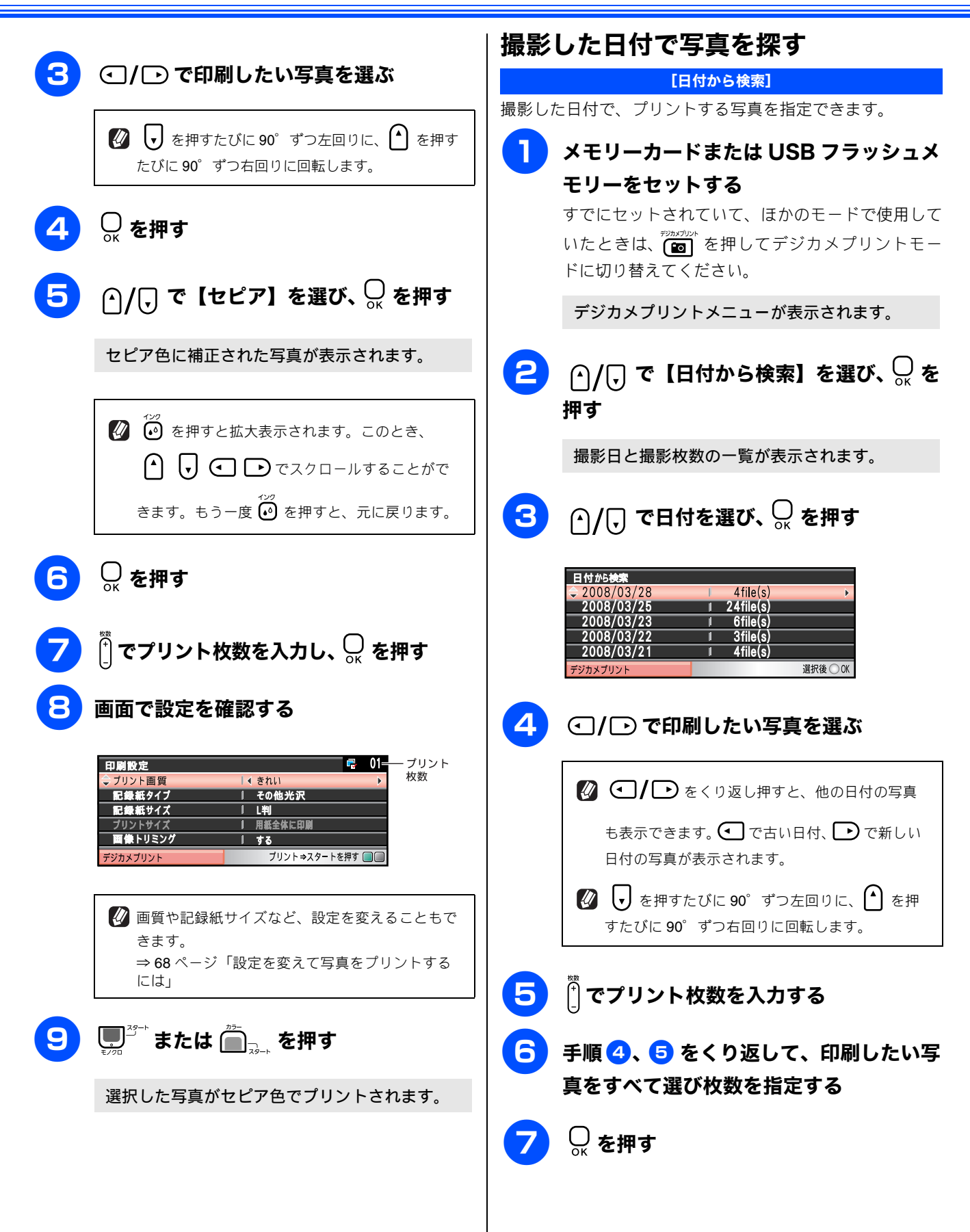

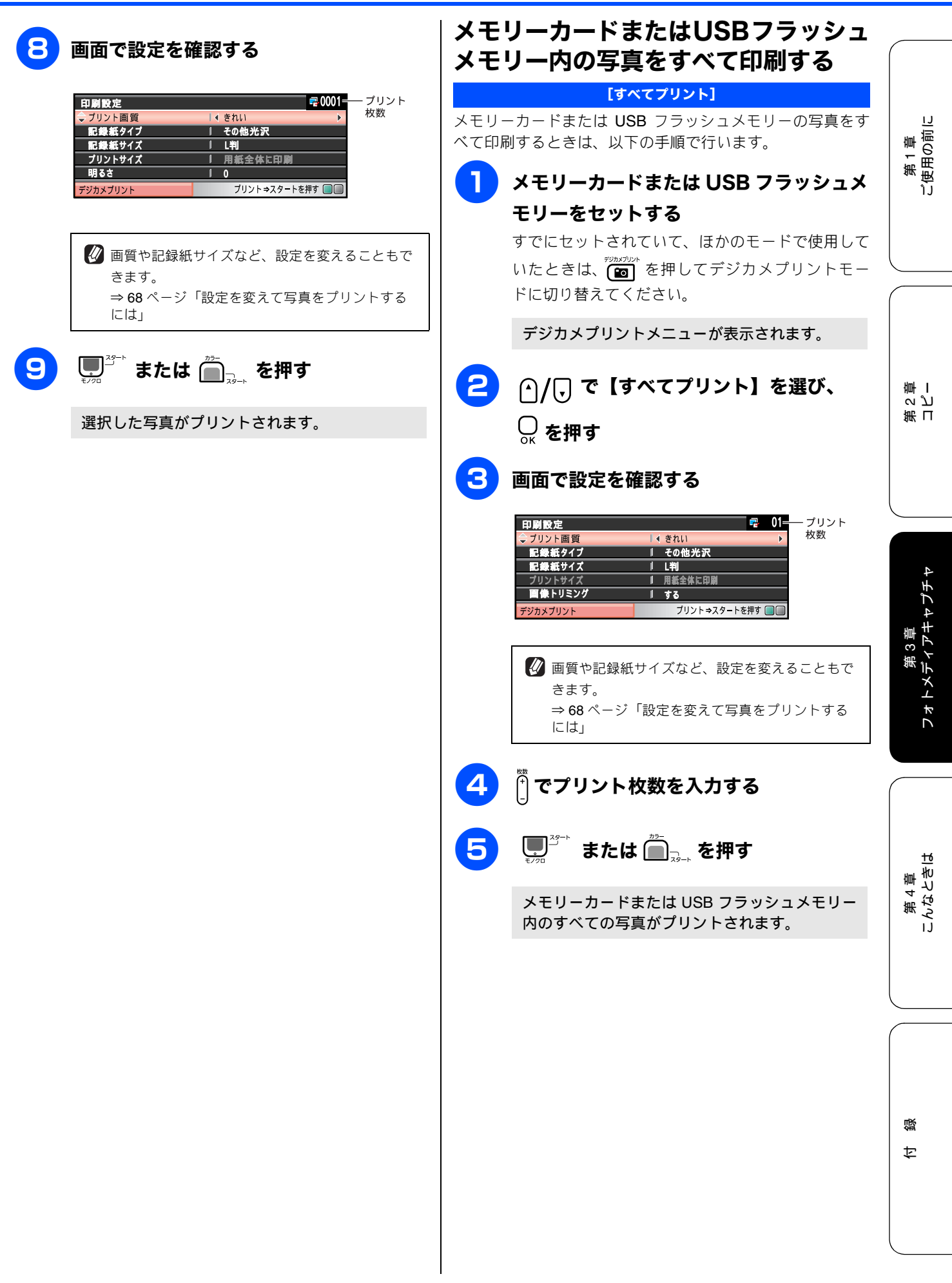

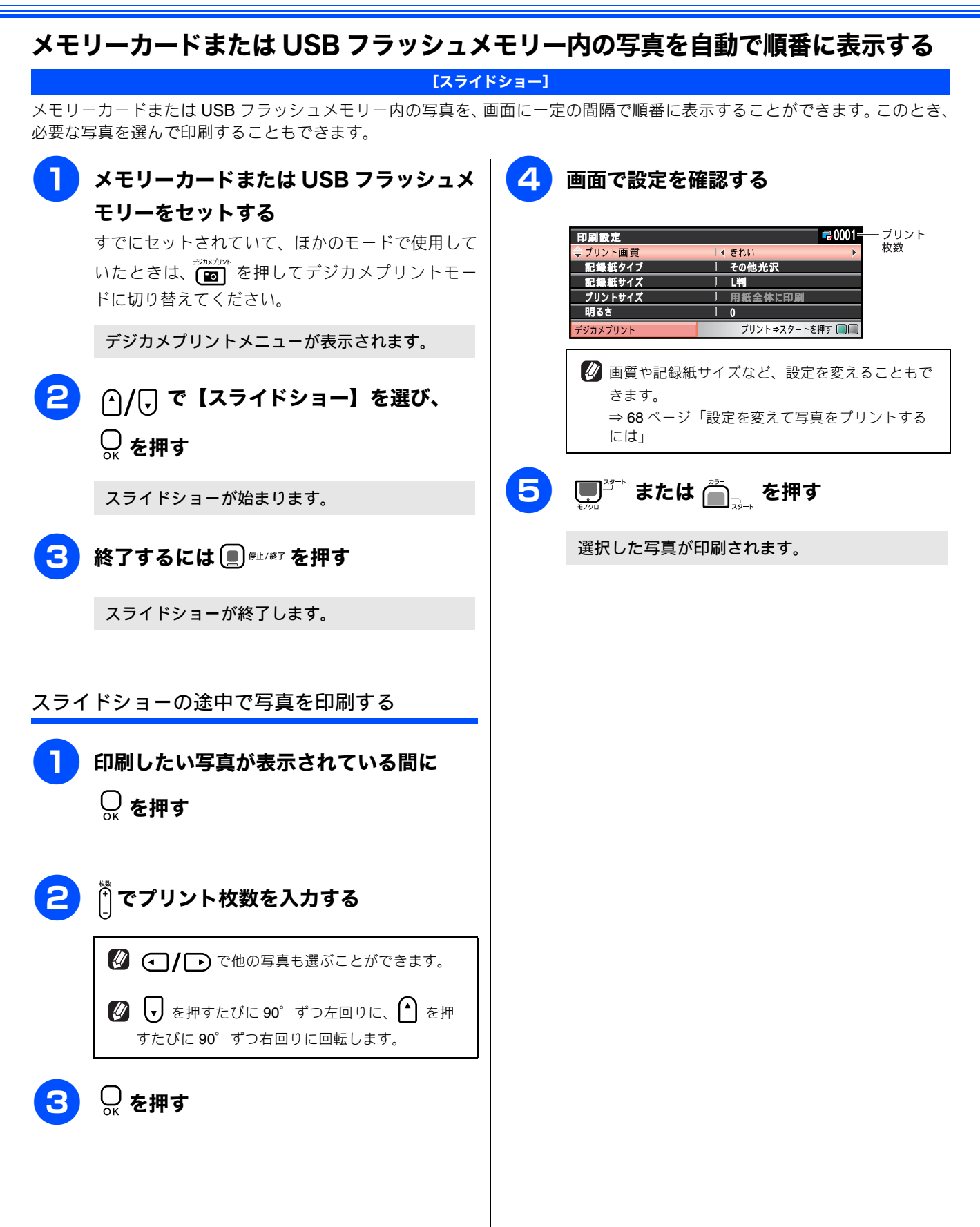

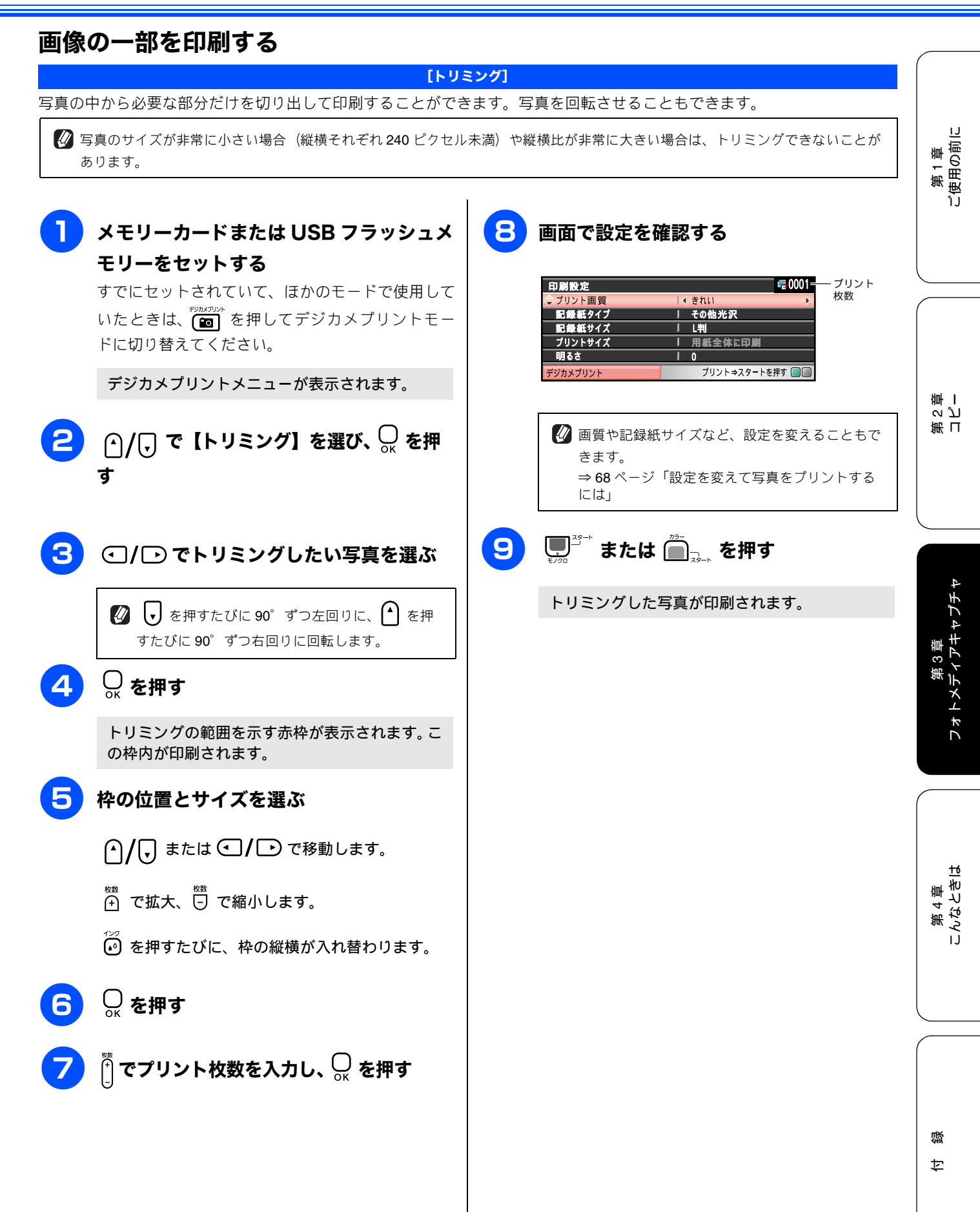

# いろいろなプリント方法

## 設定を変えて写真をプリントするには

デジカメプリントの設定画面で、写真をプリントする際の設定を変更できます。

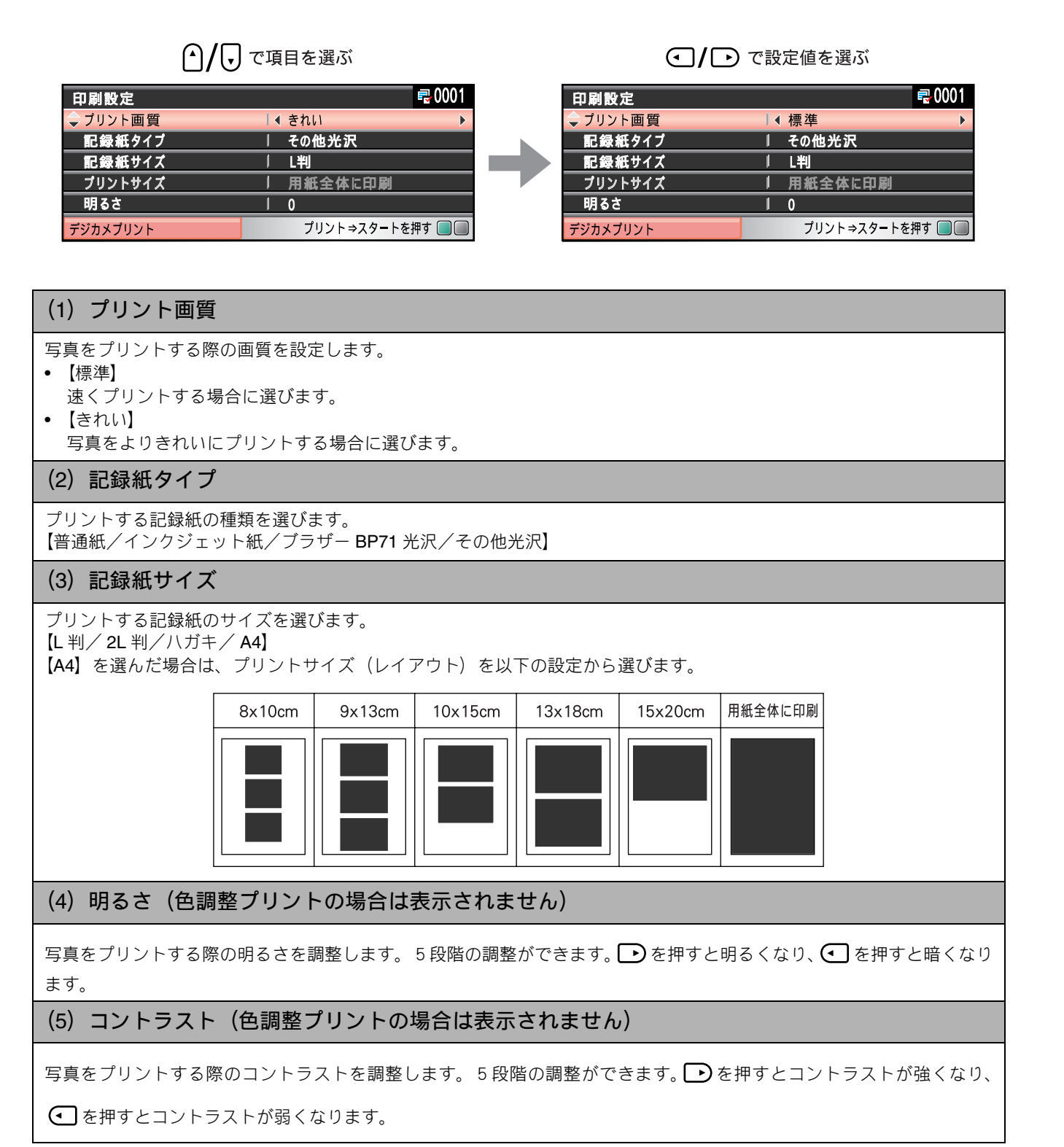

#### 《デジカメプリント》

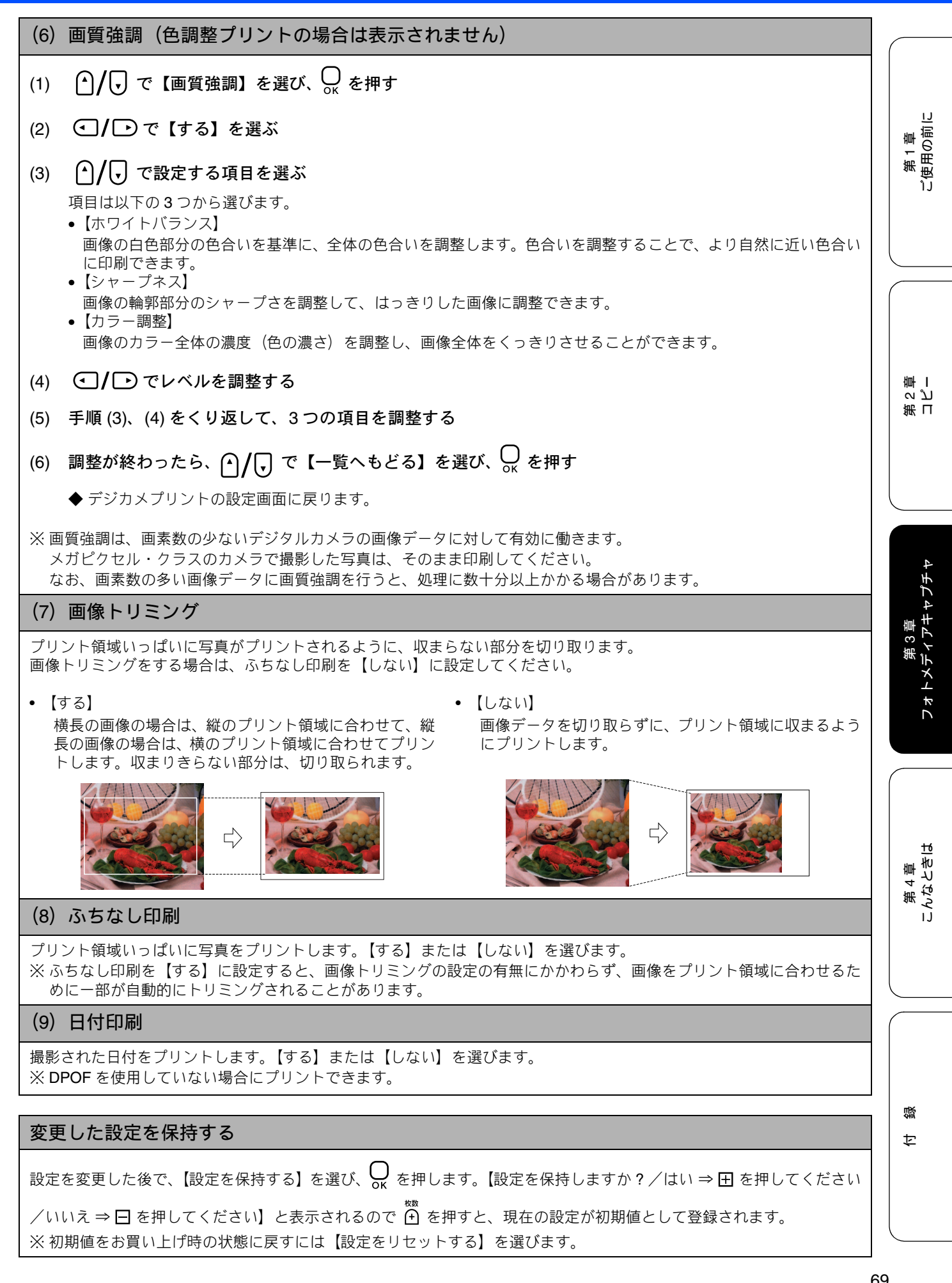

## 例) L 判、2L 判、はがきに写真を印刷する

写真をL判サイズやはがきサイズの記録紙に印刷する手順を説明します。

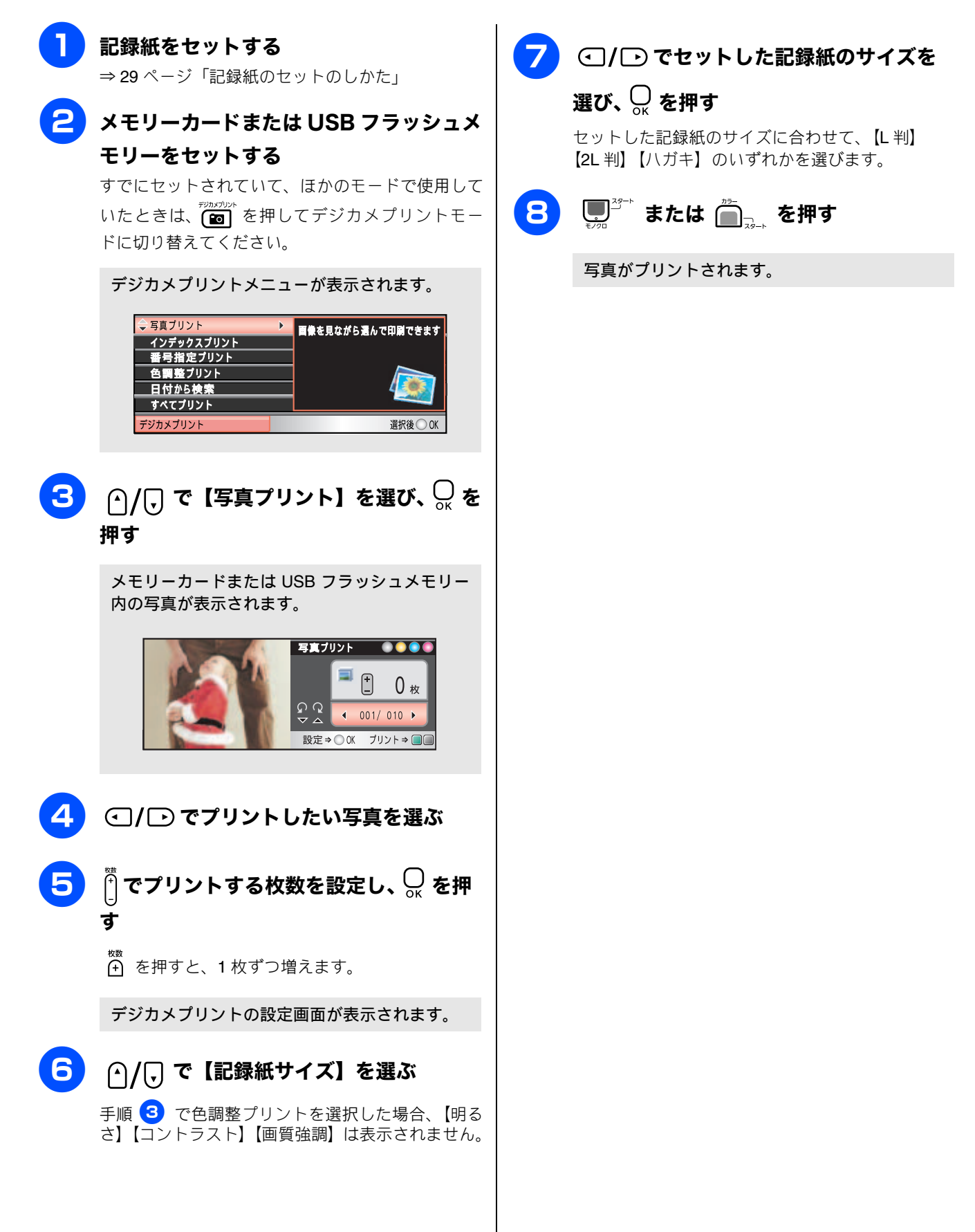
**PictBridge** 

## デジタルカメラから直接プリントする

本製品は PictBridge に対応しています。PictBridge 対応のデジタルカメラと本製品を USB ケーブルで接続して、 直接写真をプリントします。

## PictBridge とは

PictBridge は、デジタルカメラやデジタルビデオカメラ、カメラ付き携帯電話などで撮影した画像を、パソコンを使わずに直 接プリントするための規格です。PictBridge に対応した機器であれば、メーカーや機種を問わず、本製品と接続して写真をプ リントできます。

PictBridge に対応しているデジタルカメラには、以下のロゴマークがついています。

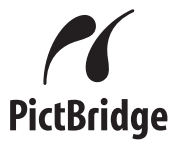

#### 注意

- PictBridge ケーブル差し込み口には、PictBridge 対応のデジタルカメラおよび USB フラッシュメモリー以外を接続しないでください。本製品が損傷する恐れがあります。
- PictBridge を使用している間、デジカメプリント機能は使用できません。

## デジタルカメラで行う設定について

本製品で PictBridge 機能を使う場合は、デジタルカメラの以下の設定が有効になります。

| 設定項目              | 設定内容                      |  |  |
|-------------------|---------------------------|--|--|
| 記録紙サイズ            | A4、10 × 15cm、L 判、2L 判、はがき |  |  |
| 記録紙タイプ            | 普通紙、光沢紙、インクジェット紙          |  |  |
| DPOF 印刷(* 1)      | する、しない、プリント枚数、日付          |  |  |
| プリント品質            | 標準、高画質                    |  |  |
| 画質補正(* <b>2</b> ) | する、しない                    |  |  |
| 日付印刷              | する、しない                    |  |  |

- (\*1): DPOF とは、デジタルカメラの記録フォーマットの 一つで、撮影した画像のプリントに関する規格です。 印刷する写真の選択や印刷枚数の指定をデジタルカ メラ側で行えます。DPOF を使用すると、印刷した い写真や枚数を本製品で指定する必要がありません。
- (\* 2): 画質補正を「する」に設定した場合は、本製品のメ ニュー【画質強調】で、設定を行います。

設定項目や設定内容は、お使いのデジタルカメラによって 異なります。詳しくは、デジタルカメラの取扱説明書をご 覧ください。

デジタルカメラから設定ができない場合、またはデジタル カメラでプリンタ設定を選んだ場合は、以下の設定でプリ ントされます。

- プリント画質:きれい
- 記録紙タイプ:その他光沢
- 記録紙サイズ:L判
- 画質強調:しない
- ふちなし印刷:する

第1章 ご使用の前に

## 写真をプリントする

あらかじめデジタルカメラでプリントする写真を選択 したり、記録紙サイズなどの設定を行っておきます。 設定方法については、デジタルカメラの取扱説明書を ご覧ください。

 デジタルカメラから設定ができない場合は、固定の設定で プリントされます。詳しくは、⇒71 ページ「デジタルカメ ラで行う設定について」の説明をご覧ください。

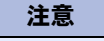

 PictBridge を使用する前に、本製品にメモリーカード またはUSBフラッシュメモリーがセットされていない ことを確認してください。

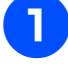

デジタルカメラの電源を切る

#### 本製品とデジタルカメラを USB ケーブル で接続する

本製品前面にある、PictBridge ケーブル差し込み口 に USB ケーブルを接続します。

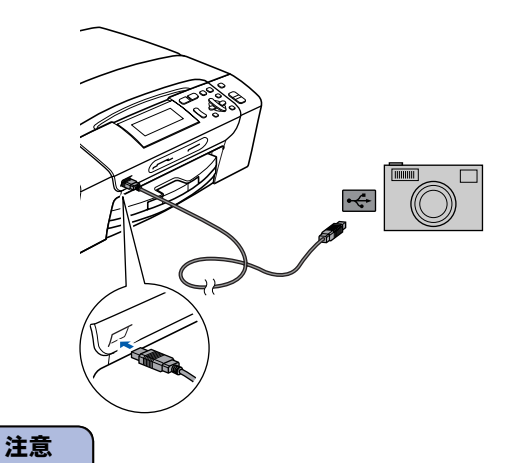

- PictBridge ケーブル差し込み口には、PictBridge 対応 のデジタルカメラおよびUSBフラッシュメモリー以外 を接続しないでください。本製品が損傷する恐れがあ ります。
  - デジタルカメラの電源を入れ、プリント 設定をする

**4** デジタルカメラからプリントを実行する

設定した内容で写真がプリントされます。

注意

プリントが終了するまで、USB ケーブルを抜かないでください。

#### DPOF を使用する

DPOF 設定を行ったメモリーカードをデジタルカメラか ら取り出して本製品にセットします。 操作方法について詳しくは、⇒58ページ「DPOFを使用 する場合」をご覧ください。

#### スキャンしたデータを保存する スキャン TO メディア

本製品でスキャンした画像を、パソコンを使用せずにメモリーカードまたは USB フラッシュメモリーに保存で きます。TIFF ファイル形式(\* .tif) または PDF ファイル形式(\* .pdf)を選ぶと、複数枚の原稿を1つのファ イルにまとめて保存できます。

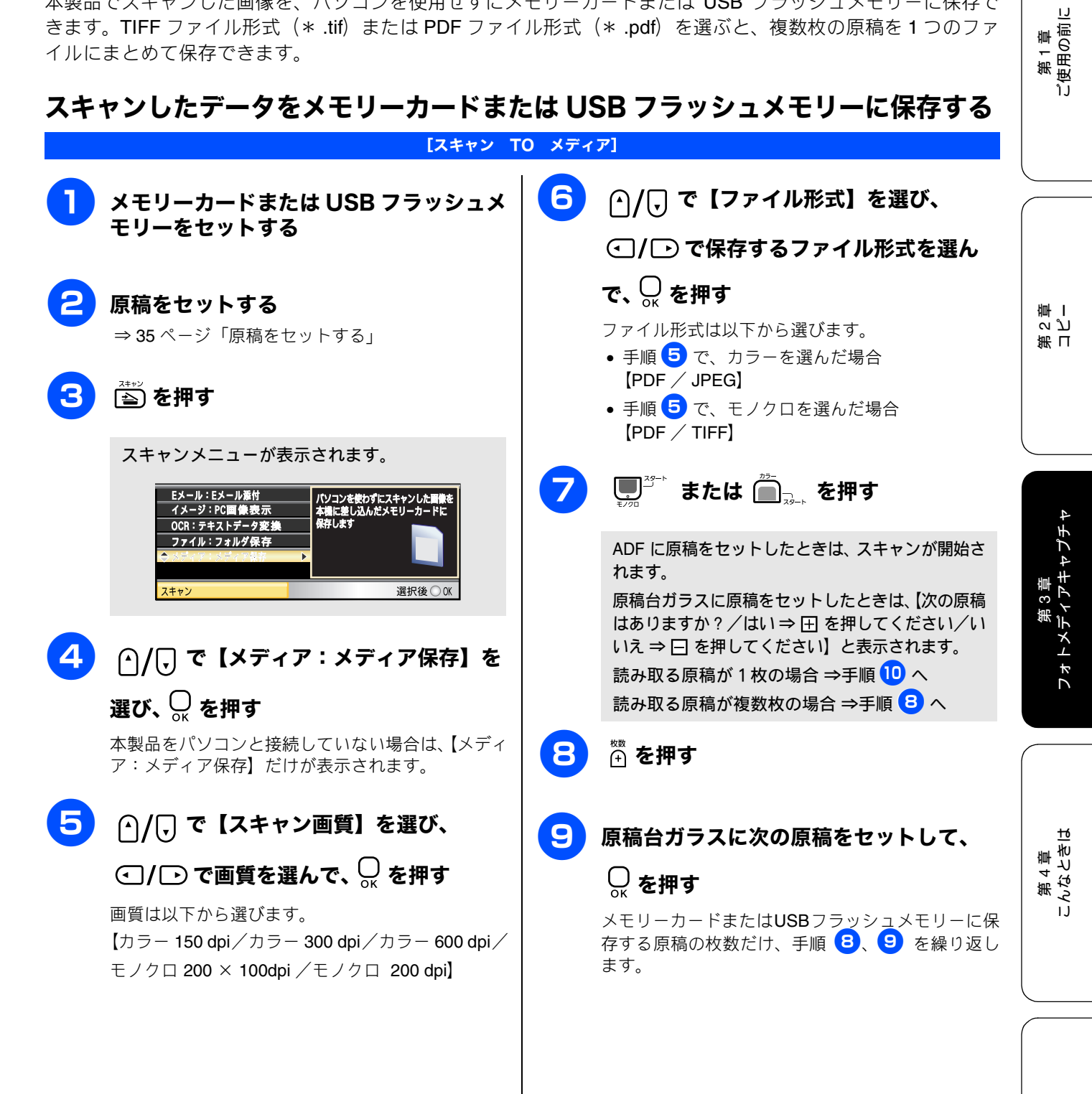

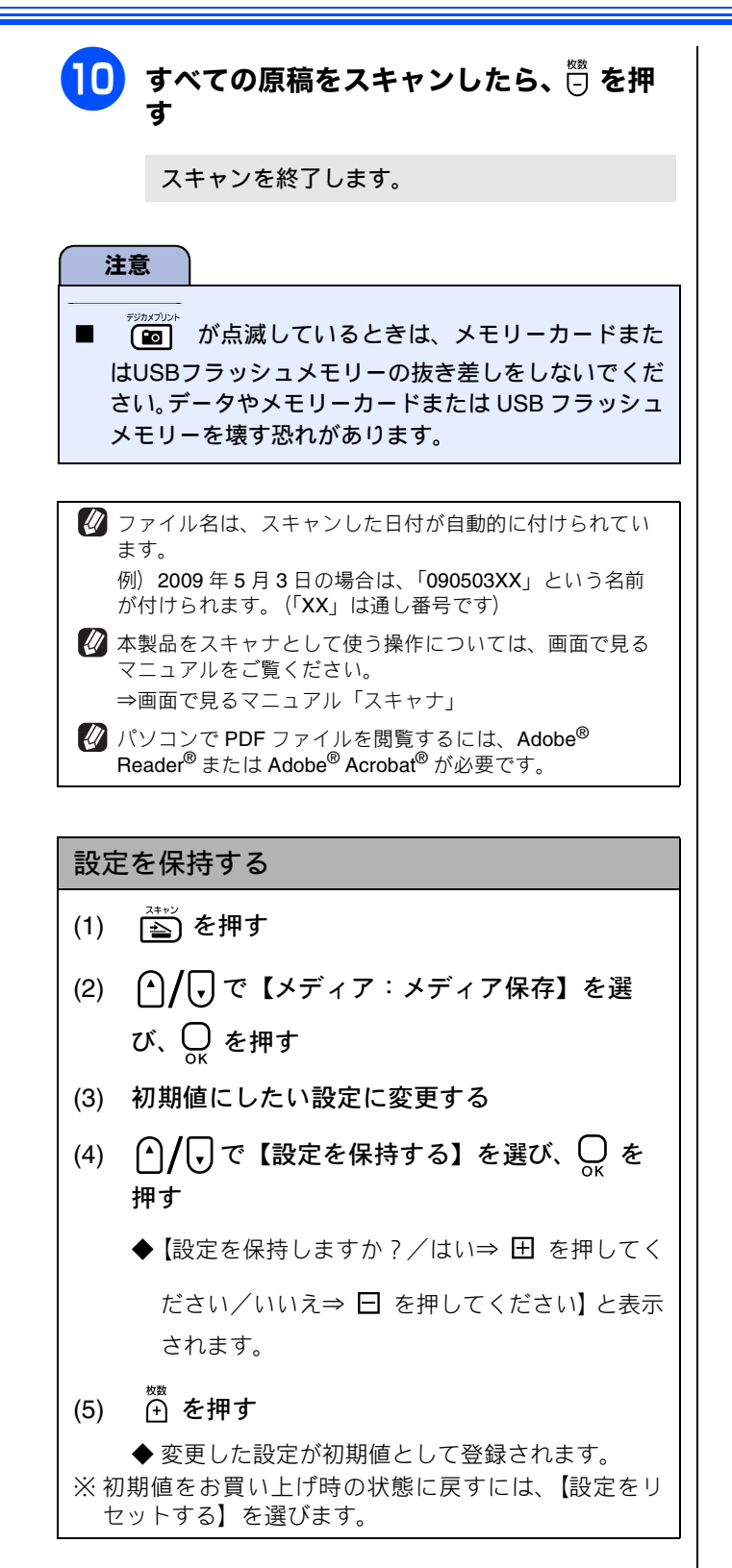

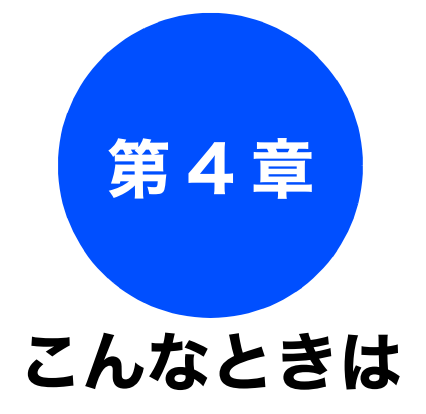

#### 日常のお手入れ

| 本製品が汚れたら                 | 76   |
|--------------------------|------|
| 本製品の外側を清掃する              | 76   |
| スキャナ(読み取り部)を清掃する         | 76   |
| 給紙ローラーを清掃する              | 78   |
| 紙がつまったときは                | 79   |
| 記録紙がつまったときは              | 79   |
| ADF に原稿がつまったときは          |      |
| (DCP-535CN のみ)           | 81   |
| インクがなくなったときは             | 82   |
| インクカートリッジを交換する           | 82   |
| インク残量を確認する               | 84   |
| 印刷が汚いときけ                 | 85   |
| 中間ノンテナンフトついて             | 05   |
|                          | 00   |
| ノリントヘットをクリー <u>ン</u> クする | 85   |
| 記録紙の裏面が汚れるときは            | 85   |
| 印刷テストを行う                 | 86   |
| 印刷告買をチェックするロート           | . 86 |
| 印刷110直の人レをナエツク9る         | . 87 |

### 困ったときは

| エラーメッセージ                            | . 88         |
|-------------------------------------|--------------|
| 故障かな?と思ったときは<br>(修理を依頼される前に)        | . 90         |
| 動作がおかしいときは(修理を依頼される前に)              | . 96         |
| 修理について                              | . 96         |
| <b>こんなときは</b>                       | . 97<br>. 97 |
| [レポート印刷]                            | . 97         |
| ↔妥亟を剰达9るとざは<br>パソコンと本製品との接続方法を変更したい | . 98         |
| ときは(DCP-535CN のみ)                   | 100          |

# 本製品が汚れたら 本製品の外側を清掃する Δ トレイカバーを閉めて、記録紙トレイを 元に戻す 本製品から引き出した記録紙トレイを押して、元に 注意 可燃性スプレー、ベンジンやシンナーなどの有機溶剤 や、アルコールを使用しないでください。本製品の操 作パネルの文字が消えることがあります。 記録紙トレイを引き出す 2 本体を乾いた柔らかい布で軽く拭く 注意 1 < 3 トレイカバー(1)を開けて記録紙トレイ から記録紙を取り除き、記録紙トレイの 内側、外側および右側の枠の上(2)を軽 く拭く 2

### 日常のお手入れ

本製品が汚れたときは、必要に応じて以下のようにお手入れを行ってください。

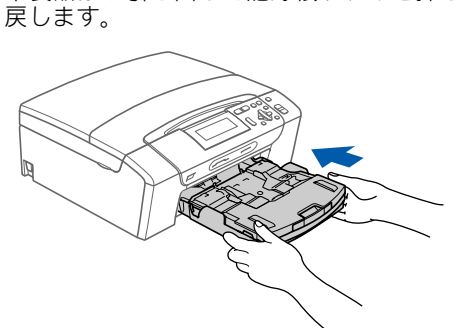

## スキャナ(読み取り部)を清掃する

スキャナ(読み取り部)が汚れていると、コピー時の画質が 悪くなります。きれいな画質を保つために、こまめにスキャ ナ(読み取り部)を清掃してください。

■ 可燃性スプレー、ベンジンやシンナーなどの有機溶剤 を使用しないでください。

### 原稿台カバーを開けて、読み取り部を拭

水を含ませて固く絞った柔らかい布で、原稿台ガラ ス(1)、原稿台カバーのプラスチック面(2)を拭い てください。

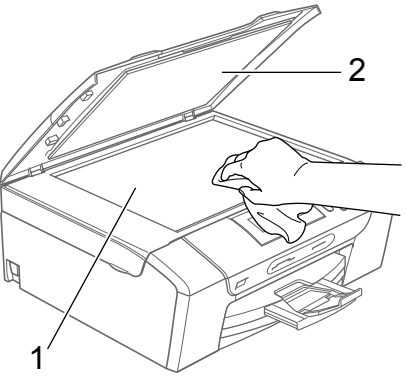

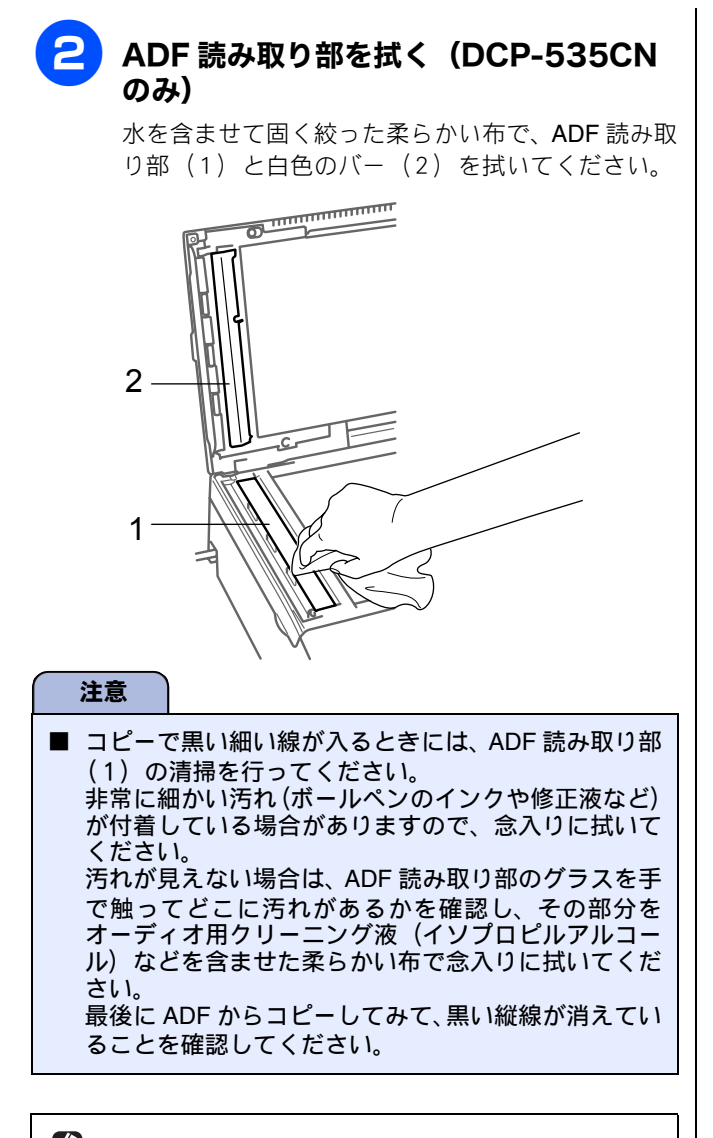

第1章 ご使用の前に

第 I こ ど 車 I

第3章 フォトメディアキャプチ·

4

第 4 章 こんなときは

付録

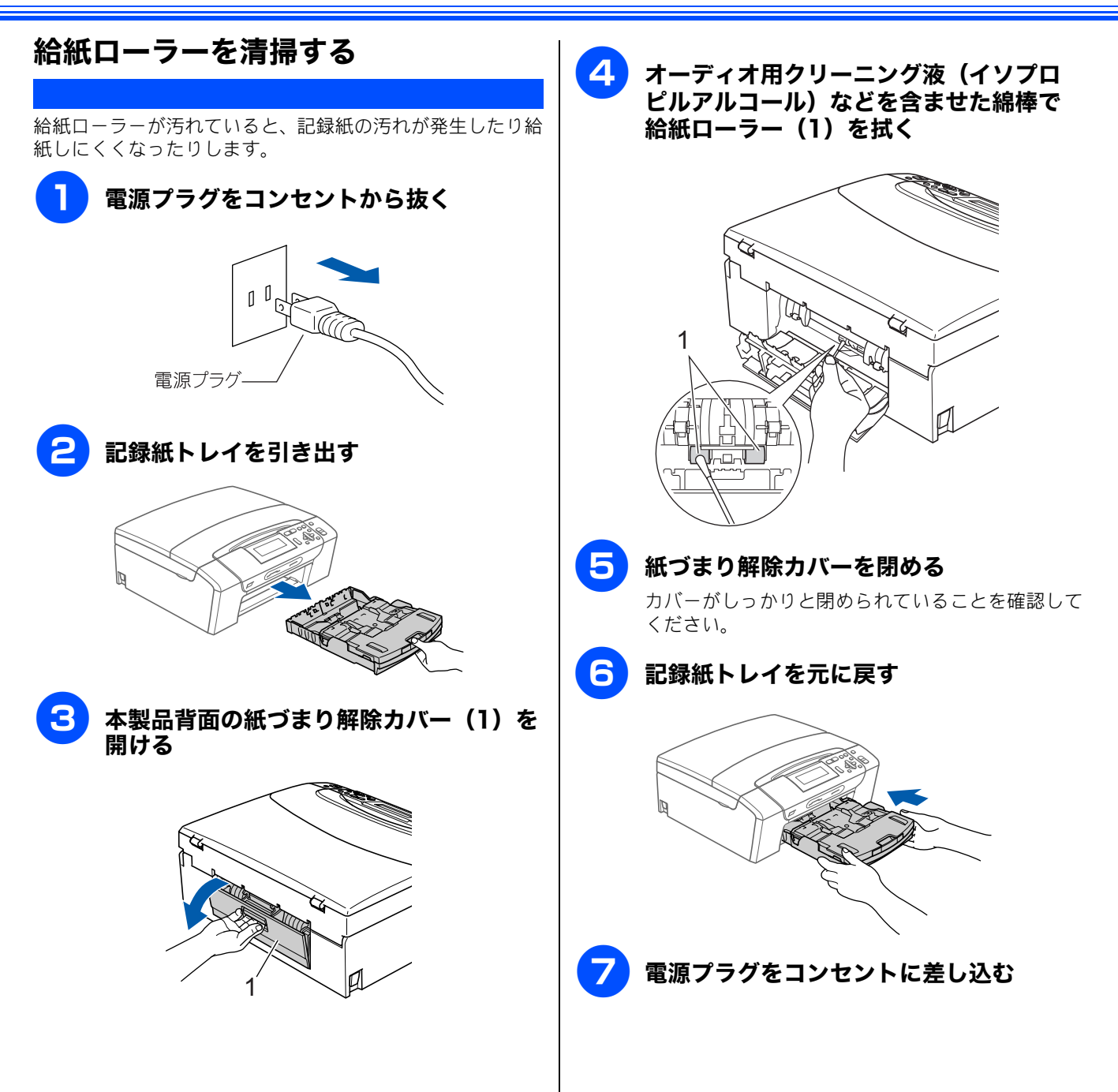

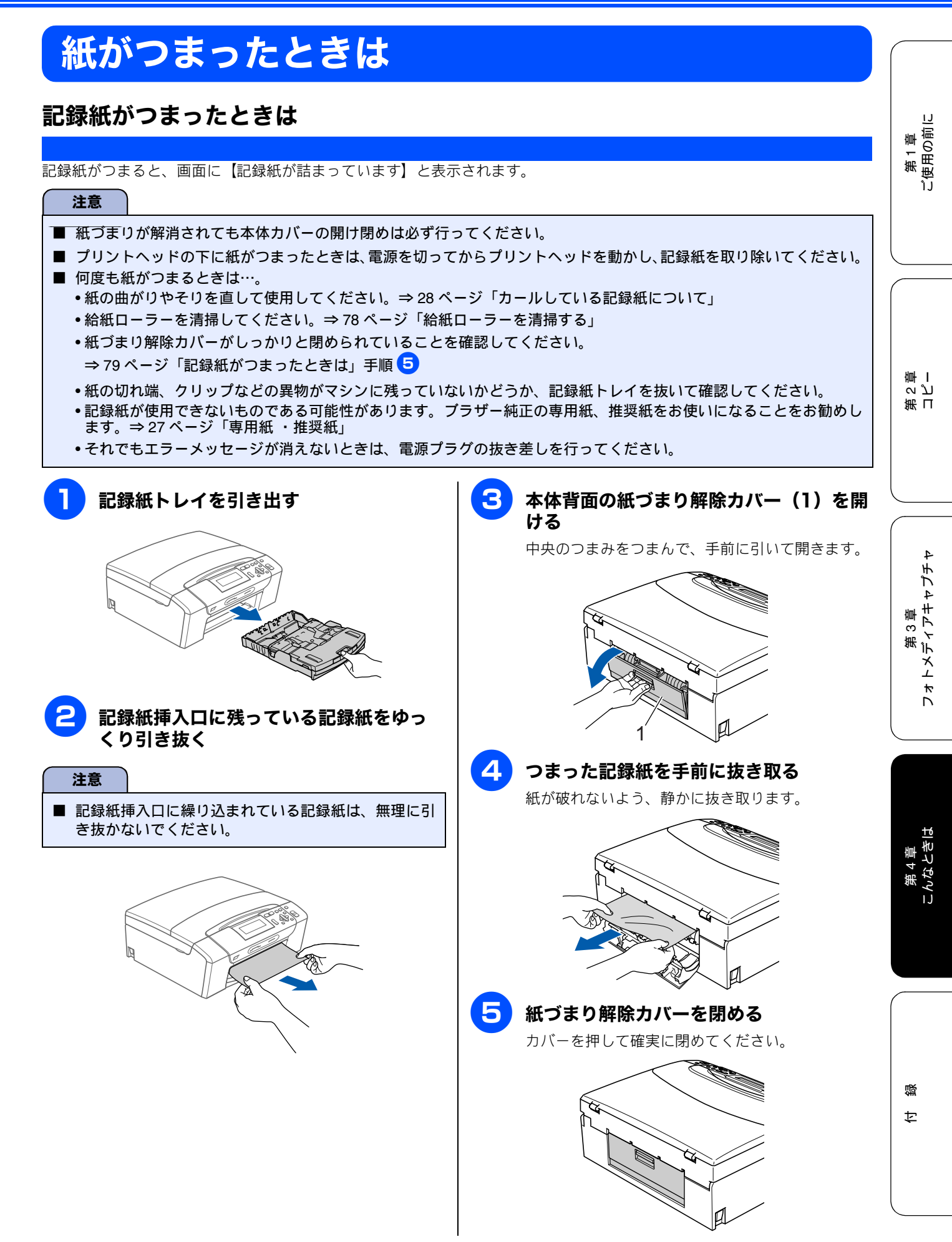

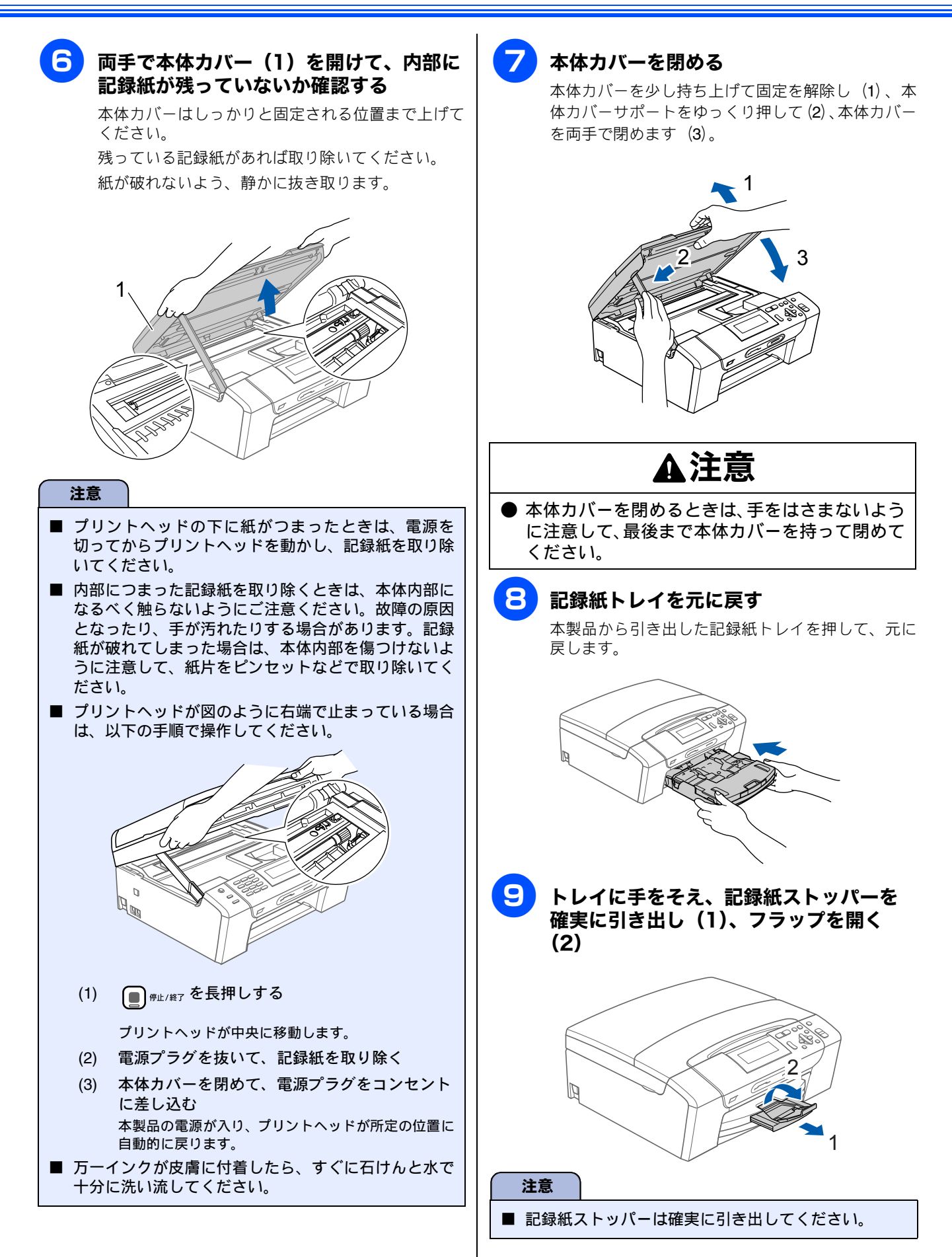

## ADF に原稿がつまったときは(DCP-535CN のみ)

ADF で原稿がつまると、画面に【原稿が詰まっています】と表示されます。

- ADF から、つまっていない原稿をすべて 取り除く
- 2 ADF カバーを開けて、つまった原稿を抜き取る

原稿が破れないように、静かに抜き取ります。

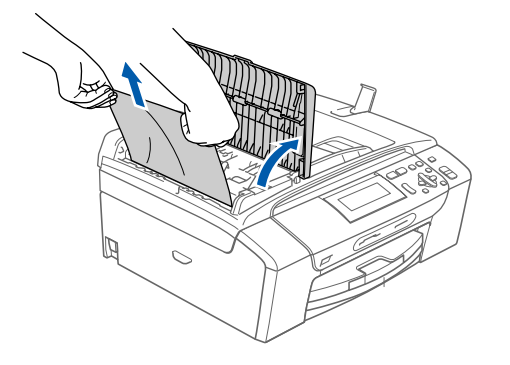

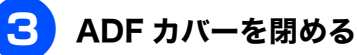

4 原稿台カバーを開けて、つまった原稿を 抜き取る

原稿が破れないように、静かに抜き取ります。

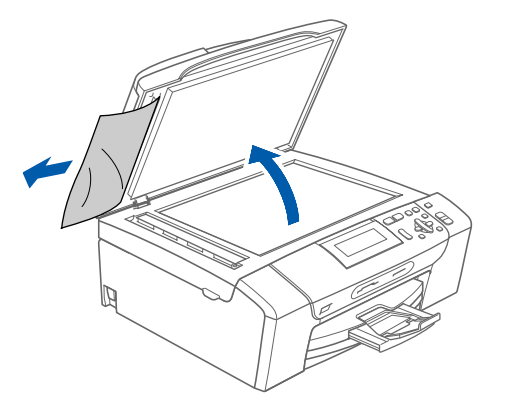

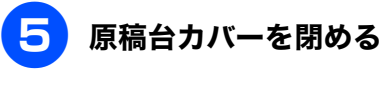

6 🔳 👘 👘 を押す

第1章 ご使用の前に

## インクがなくなったときは

本製品は、インクカートリッジの残量が少なくなると自動的に下記のメッセージを表示し、インクカートリッジ の交換時期をお知らせします。インクの残りが少なくなると、文字のカスレなどが発生しやすくなります。 インクの残りが少なくなったときはできるだけ早くインクカートリッジをお求めいただくことをお勧めします。

- インクの残りが少なくなったとき(ブラックが少なくなったとき):【まもなくインク切れ BK】
- インクがなくなったとき:【印刷できません インクを交換してください BK】

| <ul> <li>【モノクロ印刷のみ可能です】と表示されているときは、一定期間に限りブラックインクでモノクロ印刷を続けることができます。この状態で印刷をする場合、次のことにご注意ください。</li> <li>・パソコンから印刷をする場合は、「印刷設定」をモノクロに設定する必要があります。</li> <li>⇒画面で見るマニュアル「パソコン活用」-「プリンタ」-「印刷の設定を変更する」</li> <li>・コピーの場合は【記録紙タイプ】が【普通紙】または【インクジェット紙】に設定されている必要があります。ただし、次の場合はモノクロでも印刷ができなくなりますので、速やかにインクを交換してください。</li> <li>・電源プラグを抜いたり、空のインクカートリッジを取り外した場合</li> <li>・ブラックインクがなくなったとき</li> <li>本製品は、プリントヘッドのノズルの目詰まりを防ぐために、自動的にプリントヘッドをクリーニングします。そのため、印刷をしていなくてもインクが消費されます。</li> <li>インクカートリッジは、色によってセットする場所が決められています。間違った色の場所にインクカートリッジをセットしないようご注意ください。</li> </ul> |
|----------------------------------------------------------------------------------------------------|
|                                                                                                    |
| <ul> <li></li></ul>                                                                                                    |

- トリッジが手に入らないときは、弊社ダイレクトクラブでご注文ください。
- ⇒119ページ「消耗品」
- ⇒ 121 ページ「消耗品などのご注文について」

## インクカートリッジを交換する

画面に【印刷できません インクを交換してください】と表示されたら、新しいインクカートリッジに交換します。

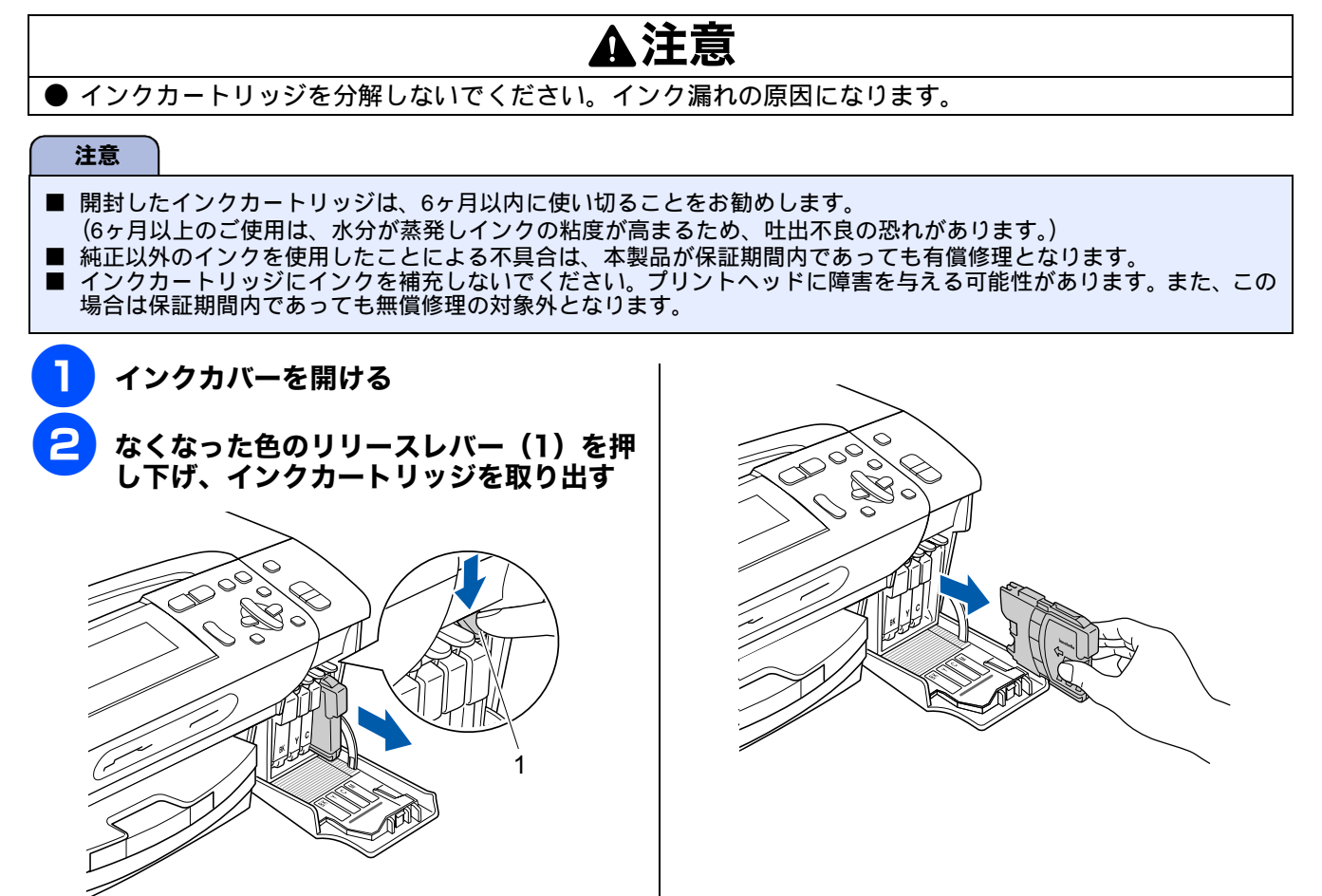

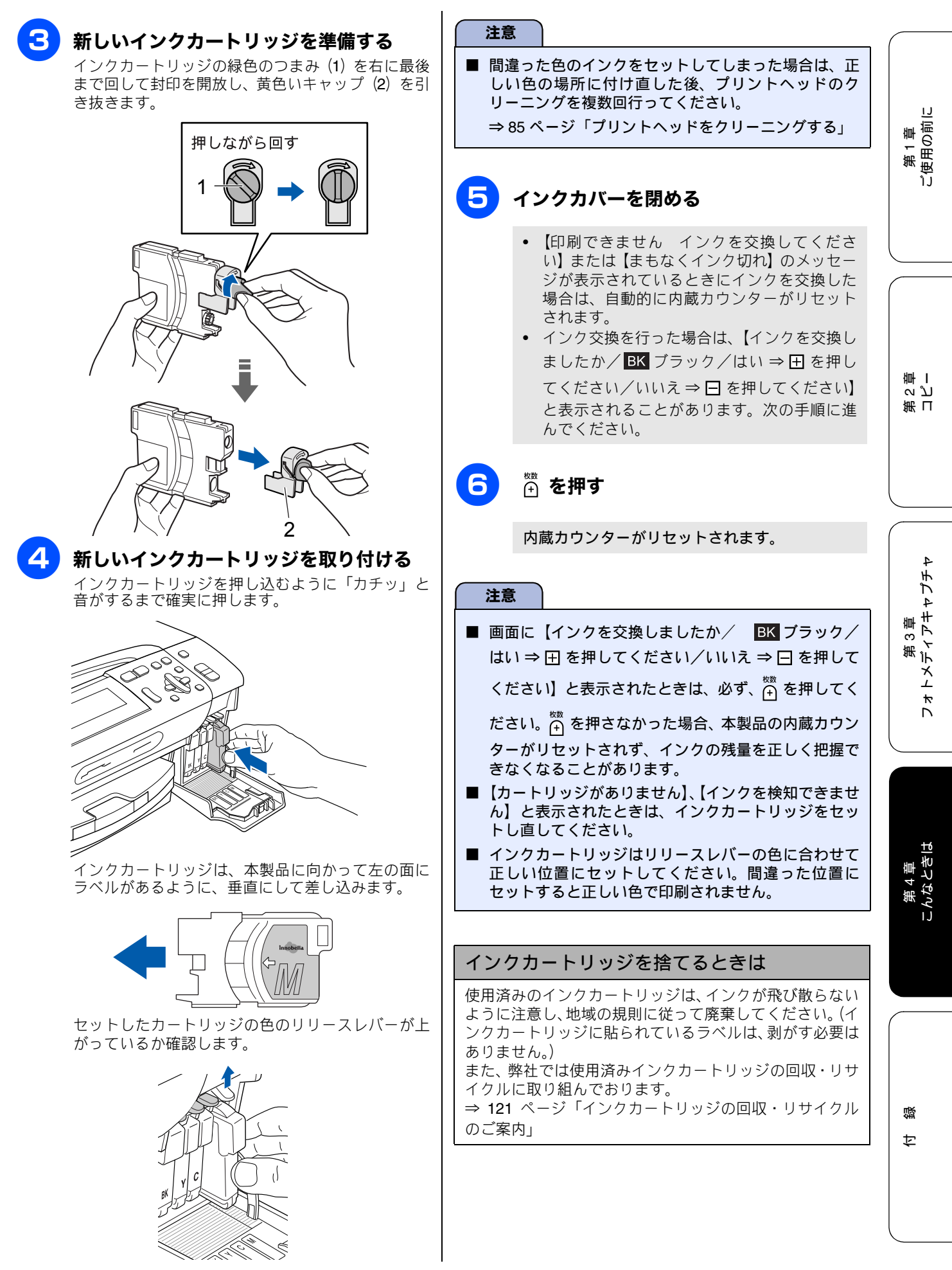

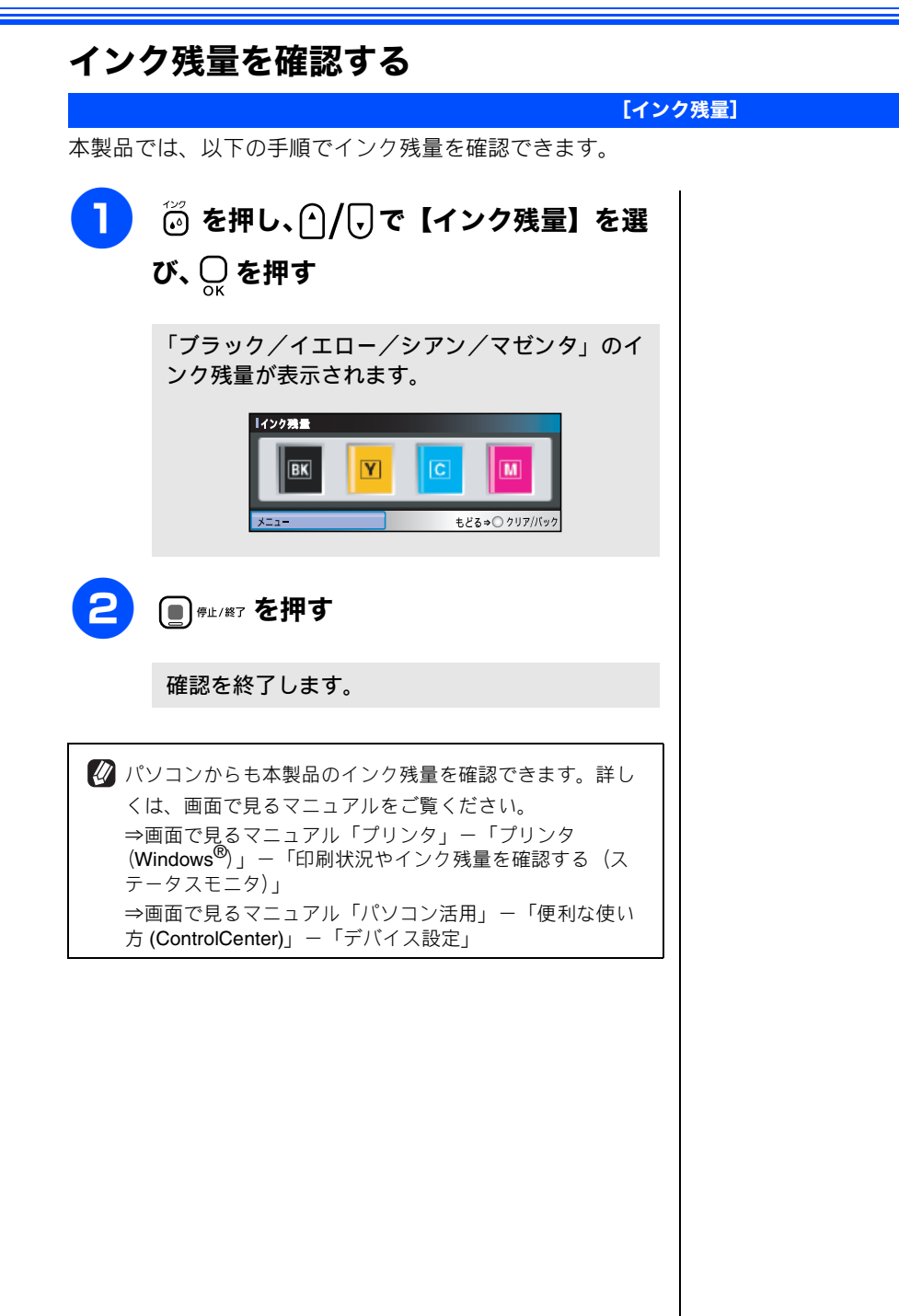

## 印刷が汚いときは

横縞が目立つときなど、印刷画質が良くないときは、プリントヘッドのクリーニングや、印刷ズレを補正する必 要があります。

🕼 印刷したものに横縞が目立つときは、ヘッドクリーニングが効果的です。

## 定期メンテナンスについて

プリントヘッドのノズルの目詰まりを防ぐために、本製品は 自動的にプリントヘッドをクリーニングしています。目詰ま りを防ぎ、長く快適にご利用いただくために以下の点にご注 意ください。

#### 注意

- 電源プラグはコンセントに差したままご利用になることをお勧めします。
- <sup>™™</sup>で電源を切ることにより、本製品を使用しない時の消費電力を極力抑えることができます。
- 本製品の電源プラグを頻繁に抜き差しすると、内部の時計が狂うため、必要以上にクリーニングが実行されることがあります。その際、インクが多く消費されたり、クリーニング時に排出される微量のインクを吸収するための部品が通常よりも早く限界に達して、交換が必要となる場合があります。

## プリントヘッドをクリーニングする

プリントヘッドをクリーニングします。1回のヘッドクリー ニングで問題が解決しない場合、何度かクリーニングを行う ことで、解決できる場合があります。ヘッドクリーニングを 5回行っても問題が解決しない場合は、お客様相談窓口にご 連絡ください。

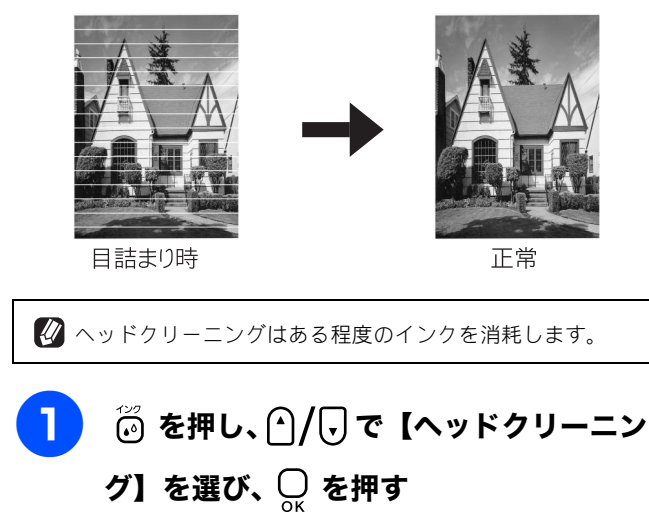

ヘッドクリーニングの設定画面が表示されます。

## 2 ☆/ 「・でクリーニングする色を選び、 ○ を押す

色は、【ブラック/カラー/全色】から選択します。

プリントヘッドのクリーニングが開始されます。

【ブラック】または【カラー】を選んだときは、クリーニングに約1、2分かかります。【全色】を選んだときは、約2分かかります。

### 記録紙の裏面が汚れるときは

印刷した後、記録紙の裏面に汚れが付く場合は、プリンタ内部(給紙 / 排紙ローラー) にインクが付着している可能性があります。以下の手順で、クリーニングを行います。

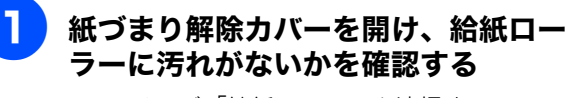

⇒78ページ「給紙ローラーを清掃する」

## 2)原稿台や ADF に原稿をセットせずに、

記録紙が排紙され、それによって本製品の内部が クリーニングされます。 4

第1章 ご使用の前に

第コミン

## 印刷テストを行う

#### 【テストプリント】

プリントヘッドをクリーニングしても印刷品質が改善されない場合は、印刷テストを行い、再度クリーニングを行います。

印刷品質をチェックする

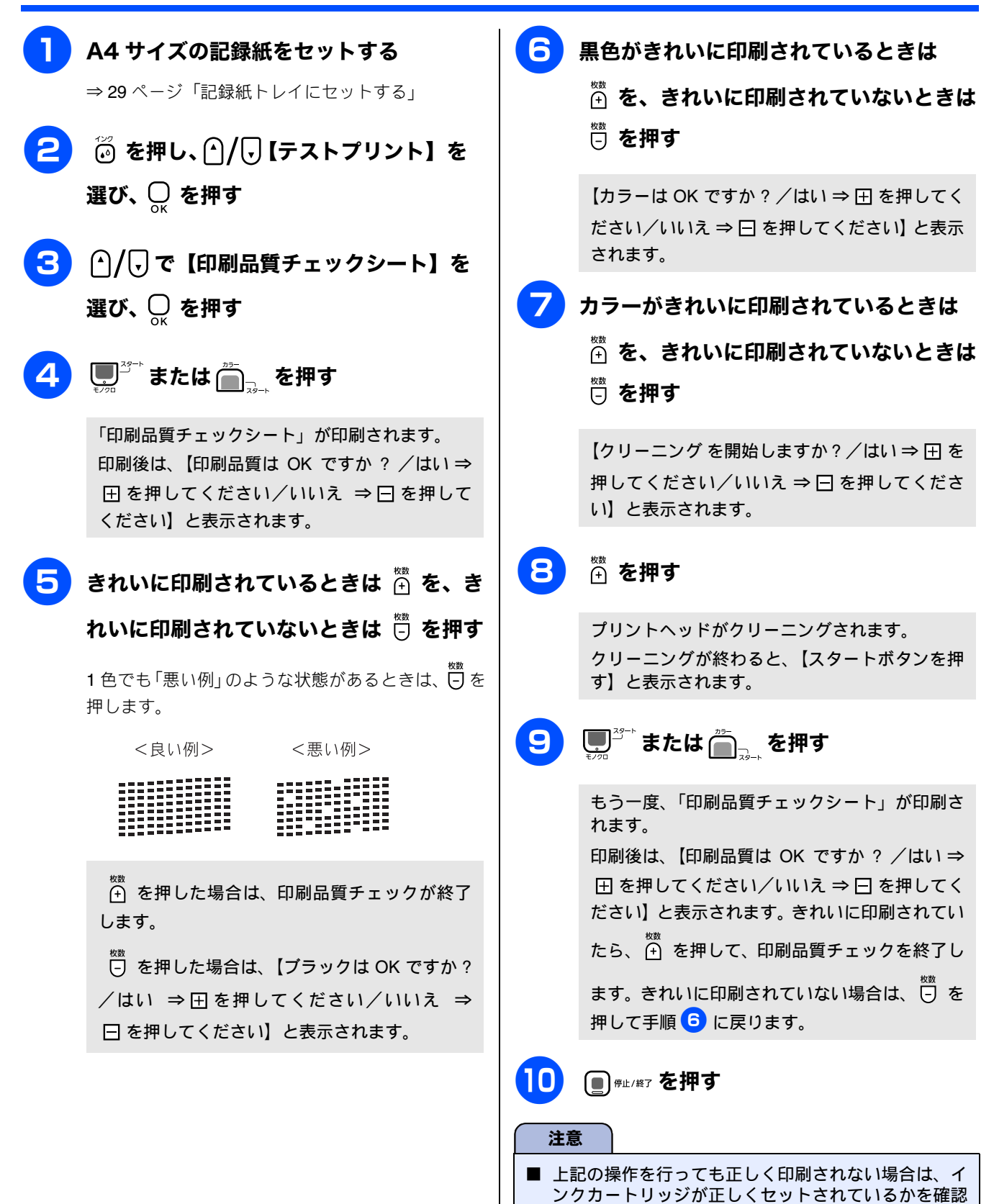

してください。

### 印刷位置のズレをチェックする

| 印刷位置がずれている場合に、                                                                                                    | 印刷位置が正しいかを確認し、                                                         | 必要に応じて修正します。                                                                                                    |                                                                                                    |
|----------------------------------------------------------------------------------------------------|------------------------------------------------------------------------|----------------------------------------------------------------------------------------------------|----------------------------------------------------------------------------------------------------|
| 名吉屋<br>苗代町<br>Tel 0120-1                                                                                                    | 4]67]85]77<br>名古屋市瑞穂区<br>苗代町15-1<br>Tei 0120-118-825                   | ④167 85777 ④名古屋市瑞穂区苗代町15-1 Tel 0120-118-825                                                                                          | 1<br>第1章<br>に<br>使用の前に                                                                                                    |
| <ol> <li>A4 サイズの記録組<br/>⇒ 29 ページ「記録紙ト</li> <li>② を押し、 ()/ ()</li> <li>を選び、 ()</li> <li>を押す</li> <li>③ () () で (印刷位記)</li> </ol> | <b>&amp;をセットする</b><br>・レイにセットする」<br>で【テストプリント】<br>置チェックシート】を           | <ul> <li>600dpi について、「No.0」<br/>いる印字パターンの番号を ○<br/>び、○ を押す</li> <li>【1200DPIの補正/選択後○ OK / 1</li> <li>【1200dpi について、「No.0」</li> </ul> | と最も似て<br>)/ ♪ で選<br>番号選択<br>と最も似て                                                                                                    |
| 選び、 O <sub>K</sub> を押す<br>④ <sup>33→</sup> または <sup>25→</sup><br>「印刷位置チェックシ・<br>印刷後は、【印刷位置<br>田 を押してください<br>ださい】と表示されま          | <b>を押す</b><br>ート」が印刷されます。<br>は OK ですか ? /はい ⇒<br>/いいえ ⇒ ⊡ を押してく<br>ます。 | いる印字パターンの番号を<br>び、 〇 を押す<br>印刷位置チェックを終了します。                                                                                          | <b>// ♪) で进</b><br>4 ポ<br>パ<br>4 ポ<br>パ<br>4<br>ポ<br>パ<br>4<br>ポ<br>パ<br>4<br>ポ<br>パ<br>4<br>ポ<br>パ<br>4<br>ポ<br>パ<br>4<br>ポ<br>パ<br>4<br>ポ<br>パ<br>4<br>ポ<br>パ<br>4<br>ポ<br>パ<br>4<br>ポ<br>パ<br>4<br>ポ<br>パ<br>4<br>ポ<br>パ<br>4<br>ポ<br>パ<br>4<br>ポ<br>パ<br>4<br>ポ<br>パ<br>4<br>ポ<br>パ<br>4<br>ポ<br>パ<br>4<br>ポ<br>4<br>ポ<br>パ<br>4<br>ポ<br>パ<br>4<br>ポ<br>パ<br>4<br>ポ<br>パ<br>4<br>ポ<br>パ<br>4<br>ポ<br>パ<br>4<br>ポ<br>パ<br>4<br>ポ<br>パ<br>4<br>ポ<br>パ<br>4<br>ポ<br>パ<br>4<br>ポ<br>パ<br>4<br>ポ<br>パ<br>4<br>ポ<br>パ<br>4<br>ポ<br>パ<br>4<br>ポ<br>パ<br>4<br>ポ<br>パ<br>4<br>ポ<br>パ<br>4<br>ポ<br>パ<br>1<br>パ<br>1<br>パ<br>パ<br>1<br>パ<br>パ<br>パ<br>パ<br>パ<br>パ<br>パ<br>パ<br>パ<br>パ<br>パ<br>パ<br>パ |
| 5 600dpi、1200d<br>も似ている印字パダ<br>きは 一 を、「No.8<br>押す<br>「No.0」と最も似ているす。                                                            | Ipiとも「No.0」と最<br>アーンが「No.5」のと<br>5」以外のときは ○ を<br>のが「No.5」であれば正常で       |                                                                                                    | 第4章<br>こんなときは                                                                                                    |
| <良い例><br><sup> ★数</sup> を押した場合は、<br>します。<br><sup> ★数</sup> を押した場合は、<br>○ を押した場合は、<br>○ OK /番号選択(1-                              | <悪い例><br>・印刷位置チェックが終了<br>【600DPI の補正/選択後<br>-8)】と表示されます。               |                                                                                                    | 竹                                                                                                    |

## エラーメッセージ

本製品に異常があるときは、下記のようなエラーメッセージと処置方法が画面に表示されます。画面に表示され た処置方法や、下記の処置を行ってもエラーが解決しないときは、電源プラグを抜いて電源を OFF にし、数秒 後にもうー度差し込んでみてください。これによって改善される場合があります。それでも不具合が改善しない ときは、エラーメッセージを控えた後でお客様相談窓口にご連絡ください。

| エラーメッセージ                                         | 原因                                                                                                    | 対処                                                                                                    |  |
|--------------------------------------------------|----------------------------------------------------------------------------------------------------|----------------------------------------------------------------------------------------------------|--|
| モノクロ印刷のみ可能で<br>す                                 | 1 色以上のカラーインクがなくなって<br>いる。                                                                                                    | 新しいインクカートリッジに交換してください。<br>⇒ 82 ページ「インクカートリッジを交換する」                                                                              |  |
|                                                  | この内容が表示されている間は次の操作のみ可能です。                                                                                                    |                                                                                                    |  |
|                                                  | <ul> <li>印刷</li> <li>プリンタドライバからグレースケール</li> <li>印刷の指示をすれば、モノクロで引き</li> <li>続き印刷できます。通常の使用頻度で</li> <li>約1ヶ月間使用できます。</li> <li>コピー</li> </ul> |                                                                                                    |  |
|                                                  | 記録紙タイプを【普通紙】【インクジェッ<br>ト紙】に設定している場合、モノクロで<br>コピーできます。                                                                                      |                                                                                                    |  |
|                                                  | ただし、次の場合は新しいインクカー<br>トリッジを取り付けるまで、モノクロ<br>でも印刷できません。<br>• 電源プラグを抜いたり、空のインク                                                                 |                                                                                                    |  |
|                                                  | <ul> <li>・記録紙タイプを【ブラザー BP71 光<br/>沢】、【その他光沢】に設定している<br/>場合</li> </ul>                                                                      |                                                                                                    |  |
| インクを検知できません                                      | 機械が検知する前に素早くインクカー<br>トリッジを交換した。                                                                                                    | セットされている新しいカートリッジを取り外し、もう一度取り<br>付け直してください。                                                                                     |  |
|                                                  | 純正ではないインクカートリッジを<br>セットしている。                                                                                                    | 純正のカートリッジをセットしてください。純正カートリッジを<br>セットしてもメッセージが表示される場合は、お客様相談窓口に<br>ご連絡ください。                                                      |  |
|                                                  | インクカートリッジが正しくセットさ<br>れていない。                                                                                                    | カチッと音がするまでカートリッジを確実に押してセットしま<br>す。                                                                                              |  |
| まもなくインク切れ<br>BK<br>Y<br>C<br>M                   | インクの残りが少なくなっている。                                                                                                    | 新しいインクカートリッジを準備してください。<br>弊社ダイレクトクラブで購入することもできます。<br>⇒ 121 ページ「消耗品などのご注文について」                                                   |  |
| 印刷できません<br>インクを交換してくださ<br>い<br>BK<br>Y<br>C<br>M | ブラックまたはカラーインクのいずれ<br>かが空になりました。                                                                                                    | 画面に表示されている色のインクカートリッジを交換してくだ<br>さい。<br>⇒82ページ「インクカートリッジを交換する」                                                                   |  |
| 印刷 できません<br>初期化できません<br>スキャンできません                | 機械内部で記録紙の破片や異物がつ<br>まっているなどの機械的な異常が発生<br>した。                                                                                               | 本体カバーを開けて、つまった記録紙の破片や異物を取り除いて、<br>本体カバーを閉めてください。問題が解決されない場合は、電源<br>プラグをいったん抜いて、接続し直してください。それでも問題<br>が解決されない場合は、お客様相談窓口にご連絡ください。 |  |
| カートリッジがありませ<br>ん                                 | インクカートリッジが装着されていま<br>せん。                                                                                                    | インクカートリッジを装着してください。<br>⇒ 82 ページ「インクカートリッジを交換する」                                                                                 |  |
| 画像が小さすぎます                                        | 画像が小さすぎて、画像の補正やトリ<br>ミングができない。                                                                                                    | この解像度ではご利用いただけません。一辺が 640pixel 以上とな<br>る解像度でご利用ください。                                                                            |  |
| 画像が長すぎます                                         | 画像が長すぎて、画像の補正やトリミ<br>ングができない。                                                                                                    | 縦横比が、8:3より小さい比率でご利用ください。カメラ側で変<br>更できない場合は、パソコン等をご利用ください。また、パノラ<br>マ合成写真などの印刷はサポートしておりません。                                      |  |
| カバーが開いています<br>本体カバーを閉じてくだ<br>さい                  | 本体カバーが完全に閉まっていない。                                                                                                    | 本体カバーを再度閉め直してください。                                                                                                    |  |
| カバーが開いています<br>インクカバーを閉じてく<br>ださい                 | インクカバーが完全に閉まっていな<br>い。                                                                                                    | インクカバーを再度閉め直してください。                                                                                                    |  |

| エラーメッセージ                                                                       | 原因                                                                                                    | 対処                                                                                                    |                                            |
|--------------------------------------------------------------------------------|----------------------------------------------------------------------------------------------------|----------------------------------------------------------------------------------------------------|--------------------------------------------|
| 記録紙が詰まっています                                                                    | 記録紙が記録部につまっている。                                                                                                    | つまった記録紙を取り除き、記録紙を正しくセットし直してくだ さい、紙づまりが解消されてもカバーの閉け閉めけ必ず行ってく                                                                                                    |                                            |
|                                                                                |                                                                                                    | ださい。<br>⇒ <b>79</b> ページ「紙がつまったときは」                                                                                                    |                                            |
| 記録紙サイズを確認して<br>ください<br>正しいサイズの記録紙を<br>セットして、 ■■ を押し<br>てください                   | 記録紙トレイに設定したサイズ以外の<br>記録紙がセットされている。                                                                                                    | 設定したサイズの記録紙をセットして $\bigcap_{32^{-1}}^{22^{-1}}$ を押してください。                                                                                                    | 第1章<br>第1章<br>ご使用の前に                       |
| 記録紙を送れません<br>記録紙を入れ直してス<br>タート 🔘 を押してく<br>ださい                                  | 記録紙がないか、正しくセットされて<br>いない。                                                                                                    | 記録紙を補給するか、正しくセットして、                                                                                                    |                                            |
| クリーニング中                                                                        | プリントヘッドのクリーニング中。                                                                                                    | そのまましばらくお待ちください。<br>⇒ 85 ページ「プリントヘッドをクリーニングする」                                                                                                    |                                            |
| クリーニングできません<br>エラー No.46<br>初期化できません<br>エラー No.46<br>印刷できません<br>エラー No.46      | 廃インク吸収パッド(*1)が満杯にな<br>りました。<br>(*1) ヘッドクリーニング実行中に排出<br>される微量のインクを吸収します。<br>廃インク吸収パッドの吸収量が限界に<br>達すると、本製品内部でのインク漏れ<br>を防ぐために、ヘッドクリーニングが<br>できなくなります。廃インク吸収パッ<br>ドを交換するまで印刷はできません。 | 廃インク吸収パッドを交換してください。お客様自身による交換<br>はできませんので、お買い求めいただいた販売店またはお客様相<br>談窓口にご連絡ください。                                                                                                    | 第 コ<br>ペ ピ<br>音 一                          |
| 原稿が詰まっています                                                                     | 原稿が ADF につまっている。                                                                                                    | つまった原稿を取り除き、正しくセットし直してください。原稿<br>づまりが解消されても ADF の開け閉めは必ず行ってください。<br>⇒ 81 ページ「ADF に原稿がつまったときは (DCP-535CN のみ)」                                                                                                    |                                            |
| 使用不能な USB ハブです<br>USB ハブを抜いてくださ<br>い                                           | USBハブまたはハブを内蔵したUSB機<br>器がセットされている。<br>※ハブ回路が内蔵された一部のUSBフ<br>ラッシュメモリーに対しても、このエ<br>ラーメッセージが表示されます。                                                                                 | 本製品はハブ、またはハブを内蔵した USB 機器には対応してお<br>りません。ハブ、または USB 機器を抜いてください。<br>※使用可能な USB 機器の詳細については、サポートサイト (ブ<br>ラザーソリューションセンター)(http://solutions.brother.co.jp/)<br>にある「よくあるご質問(Q&A)」の「USB フラッシュメモリー<br>の他社製品動作確認情報」をご覧ください。 | 4 <del>2</del> 2 <del>2</del> <del>2</del> |
| 使用不能な USB 機器です<br>前面にケーブル接続された<br>機器はご利用できません<br>とり外してOn/Offボタンで<br>リセットしてください | 本製品に対応していないUSB機器が接続されている。または、接続された USB<br>機器が壊れている可能性がある。                                                                                                    | USB ケーブルを抜き、本製品の電源を入れ直してください。本製品では、メモリーカードから写真を印刷することもできます。<br>⇒ 55 ページ「メモリーカードまたは USB フラッシュメモリーを<br>セットする」                                                                                                    | 第3点                                        |
| 使用不能な USB 機器です<br>USB機器を抜いてください                                                | 本製品に対応していない USB フラッ<br>シュメモリーがセットされている。                                                                                                    | USB フラッシュメモリーを抜いてください。                                                                                                    |                                            |
| 室温が高すぎます<br>室温を下げてください                                                         | 室温が高くなっている。                                                                                                    | 室温を下げてお使いください。                                                                                                    |                                            |
| 室温が低すぎます<br>室温を上げてください                                                         | 室温が低くなっている。                                                                                                    | 室温を上げてお使いください。                                                                                                    |                                            |
| データが残っています                                                                     | プリントデータが本体のメモリーに<br>残っている。                                                                                                    | (印刷を中止し、印刷中の記録紙を排出します。)                                                                                                    | 章<br>に<br>子は                               |
|                                                                                | パソコン側が印刷を一時停止したまま<br>になっている。                                                                                                    | パソコン側で印刷を再開してください。                                                                                                    | 第 4<br>んなと                                 |
| ファイルがありません                                                                     | メモリーカードまたは <b>USB</b> フラッシュ<br>メモリー内に印刷可能なファイルが存<br>在しない。                                                                                                    | メモリーカードまたは USB フラッシュメモリーに保存されてい<br>るファイル形式を確認してください。                                                                                                    | 17                                         |
| プリンタ使用中                                                                        | 本製品のプリンタが、動作中。                                                                                                    | 印刷が終了してから再度操作してください。                                                                                                    |                                            |
| メモリカードエラー (メモ<br>リーカードがセットされ<br>ている場合)<br>使用不能な USB 機器です<br>(USBフラッシュメモリー      | メモリーカードまたは USB フラッシュ<br>メモリーがフォーマットされていない。<br>メモリーカードまたは USB フラッシュ<br>メモリーが壊れている。                                                                                                | メモリーカードまたは USB フラッシュメモリーを抜き、正しい<br>メモリーカードまたは USB フラッシュメモリーを差し込んでく<br>ださい。                                                                                                    |                                            |
| がセットされている場合)                                                                   | メモリーカードまたは USB フラッシュ<br>メモリーが正しく差し込まれていない。                                                                                                    | メモリーカードまたは USB フラッシュメモリーを抜いて、差し<br>込み直してください。                                                                                                    |                                            |
|                                                                                | 本製品のメモリーがいっぱいで、メモ<br>リーカードまたはUSBフラッシュメモ<br>リー内のファイルが読み取れない。                                                                                                    | 本製品のメモリーをクリアするかメモリーカードまたは USB フ<br>ラッシュメモリー内の画像データのサイズを小さくしてくださ<br>い。                                                                                                    | 公録                                         |
| メモリーがいっぱいです                                                                    | 空きメモリーが不足している。                                                                                                    | <sup>23-</sup><br><sub></sub> または 東 <sup>33-ト</sup> を押すと、すでに読み込んだ原稿をコピー<br>します。                                                                                                    |                                            |
|                                                                                |                                                                                                    | コピーを中止するには 🛄 🧖 を押してください。                                                                                                    |                                            |

## 故障かな?と思ったときは(修理を依頼される前に)

修理を依頼される前に下記の項目および弊社サポートサイト(ブラザーソリューションセンター) (http://solutions.brother.co.jp/)のQ&Aをチェックしてください。それでも異常があるときは、電源プラグを抜い て電源をOFFにし、数秒後にもう一度差し込んでみてください。これによって改善される場合があります。それ でも不具合が改善しないときは、お客様相談窓口にご連絡ください。

でも不具合が改善しないときは、お客様相談窓口にご連絡ください。 ネットワーク接続した状態で印刷できない、スキャンできないなどの問題があるときは、「画面で見るマニュアル」 の「ネットワーク設定」-「困ったときは(トラブル対処方法)」を参照してください。

| 項目           | こんなときは                              | ここをチェック                             | 対処のしかた                                                                                 |
|--------------|-------------------------------------|-------------------------------------|----------------------------------------------------------------------------------------|
| コピー          | コピーしても、記録紙が出てこ<br>ない。               | 記録紙は正しくセットされてい<br>ますか。              | 記録紙、本体カバーを正しくセットしてください。<br>⇒ 29 ページ「記録紙のセットのしかた」                                       |
|              |                                     | 記録紙がなくなっていませんか。                     |                                                                                        |
|              |                                     | 本体カバーまたはインクカバー                      |                                                                                        |
|              |                                     | は確実に閉まっていますか。                       |                                                                                        |
|              |                                     | 記録紙がつまっていませんか。                      | つまった記録紙を取り除いてください。<br>⇒ <b>79</b> ページ「記録紙がつまったときは」                                     |
|              |                                     | インクの残量は十分ですか。                       | インク残量を確認してください。<br>⇒ 84 ページ「インク残量を確認する」                                                |
|              | きれいにコピーできない。                        | 読み取り部が汚れていません<br>か。                 | 読み取り部を清掃してください。<br>⇒ 76 ページ「スキャナ(読み取り部)を清掃する」                                          |
|              | コピーに黒い縦の線が入る。<br>(DCP-535CN のみ)     | スキャナ(読み取り部)が汚れ<br>ていませんか。           | ADF 読み取り部を清掃してください。<br>⇒ 76 ページ「スキャナ(読み取り部)を清掃する」                                      |
|              | ADF(自動原稿送り装置)使用<br>時、原稿が送り込まれていかな   | 原稿の先が軽く当たるまで差し<br>込んでいますか。          | 原稿を一度取り出し、もう一度確実にセットしてくだ<br>さい。                                                        |
|              | い。                                  | ADF (自動原稿送り装置) カバー<br>は確実に閉まっていますか。 | ADF(自動原稿送り装置)カバーをもう一度閉め直し<br>てください。                                                    |
|              |                                     | 原稿が厚すぎたり、薄すぎたり<br>していませんか。          | 推奨する厚さの原稿を使用してください。                                                                    |
|              |                                     | 原稿が折れ曲がったり、カールし<br>たり、しわになっていませんか。  | 原稿台ガラスからコピーしてください。                                                                     |
|              |                                     | 原稿が小さすぎませんか。                        | 小さすぎる原稿は、原稿台ガラスにセットしてください。                                                             |
|              |                                     | 原稿挿入口に破れた原稿などが<br>つまっていませんか。        | ADF(自動原稿送り装置)カバーを開け、つまってい<br>る原稿を取り除いてください。                                            |
|              | ADF (自動原稿送り装置)使用<br>時、原稿が斜めになってしまう。 | ADF ガイドを原稿に合わせてい<br>ますか。            | ADF ガイドを原稿の幅に合わせてから原稿をセット<br>してください。                                                   |
|              |                                     | 原稿挿入口に破れた原稿などが<br>つまっていませんか。        | ADF(自動原稿送り装置)カバーを開け、つまってい<br>る原稿を取り除いてください。                                            |
|              | A4 サイズの写真用光沢紙が送り<br>込まれない。          | 給紙ローラーが汚れていません<br>か。                | 給紙ローラーを清掃してください。<br>⇒ 78 ページ「給紙ローラーを清掃する」                                              |
|              | 拡大/縮小で「用紙に合わせる」<br>が機能しない。          | セットした原稿が傾いていませ<br>んか。               | セットした原稿が 3°以上傾いていると、原稿サイズ<br>が正しく検知されず、「用紙に合わせる」が機能しま<br>せん。原稿が傾かないようにセットし直してくださ<br>い。 |
| プリント<br>(印刷) | 記録紙が重なって送り込まれ<br>る。                 | 記録紙がくっついていません<br>か。                 | 記録紙をさばいて入れ直してください。<br>⇒ 29 ページ「記録紙のセットのしかた」                                            |
|              |                                     | 記録紙がトレイの後端に乗り上<br>げていませんか。          | 記録紙を押し込みすぎないでください。                                                                     |
|              |                                     | 種類の違う記録紙を混ぜてセッ<br>トしていませんか。         | 同じ種類の記録紙のみセットしてください。                                                                   |

| 項目           | こんなときは                                 | ここをチェック                                                                                                   | 対処のしかた                                                                                                    | _                   |
|--------------|----------------------------------------|----------------------------------------------------------------------------------------------------|----------------------------------------------------------------------------------------------------|---------------------|
| プリント<br>(印刷) | パソコンから印刷できない。<br>(①~⑩の順番に試してくださ<br>い。) | <ol> <li>本製品の電源は入っていま<br/>すか。画面にエラーメッセージ<br/>が表示されていませんか。</li> </ol>                                      | 電源を入れてください。エラーメッセージが出ている<br>場合は、内容を確認して、エラーを解除してください。<br>⇒ 88 ページ「エラーメッセージ」                                                     |                     |
|              |                                        | ② USB ケーブルはパソコンと<br>本体側にしっかりと接続されて<br>いますか。<br>また、LAN ケーブルでの接続の場                                          | 本体側と、パソコン側の両方の USB ケーブルを差し<br>なおしてください。※ USB ハブなどを経由して接続<br>している場合は、USB ハブを外し、直接 USB ケーブ<br>ルで接続してください。                         | 第1章<br>用の前に         |
|              |                                        | <ul> <li>合は止しく接続されていますか?</li> <li>無線 LAN 接続の場合、正しくセットアップされていますか。</li> <li>③ インクカートリッジは正し</li> </ul>       | ネットワーク経由で印刷できない場合 ⇒ 「画面で<br>見るマニュアル」の「ネットワーク設定」- 「困った<br>ときは(トラブル対処方法)」を参照してください。<br>インクカートリッジを正しく取り付けてください。                    | )<br>第<br>更         |
|              |                                        | く取り付けられていますか。                                                                                             | ⇒82ページ「インクカートリッジを交換する」<br>印刷に生敗したエロデータが残っていると印刷でき                                                                               |                     |
|              |                                        | (4) 印刷(450) - タかめりよ<br>せんか。                                                                               | は前に天成したらい) ータが残りているとい前できない場合があります。[プリンタ] アイコンを開き、<br>[プリンタ] から [すべてのドキュメントの取り消し]<br>を行ってください。<br>< Windows Vista <sup>®</sup> > |                     |
|              |                                        |                                                                                                    | [スタート] - [コントロールパネル] - [ハードウェ<br>アとサウンド] - [プリンタ] の順にクリックします。<br>< Windows <sup>®</sup> XP >                                    | 御日                  |
|              |                                        |                                                                                                    | [スタート] ー [コノトロールハネル] ー [ノリノタ<br>とその他のハードウェア] ー [プリンタと FAX] の順<br>にクリックします。<br>< Windows <sup>®</sup> 98/Me/2000 >               | 第 T<br>の J          |
|              |                                        |                                                                                                    | [スタート] - [設定] - [プリンタ] の順にクリッ<br>クします。                                                                                          |                     |
|              |                                        | ⑤ [通常使用するプリンタ]の<br>設定になっていますか。                                                                            | [プリンタ] アイコンにチェックマークがついている<br>か確認してください。ついていない場合は、アイコン<br>を右クリックし、[通常使うプリンタに設定] をクリッ<br>クしてチェックをつけます。                            |                     |
|              |                                        | ⑥ [一時停止] の状態になって<br>いませんか。                                                                                | [プリンタ] アイコンを右クリックして、[印刷の再開]<br>がメニューにある場合は、一時停止の状態です。[印<br>刷の再開] をクリックしてください。                                                   | 4 <del>チ</del><br>ん |
|              |                                        | ⑦ [オフライン]の状態になって<br>いませんか。                                                                                | [プリンタ] アイコンを右クリックして、[プリンタを<br>オンラインで使用する] がメニューにある場合は、オ<br>フラインの状態です。[プリンタをオンラインで使用<br>する] をクリックしてください。                         | 第3章<br>ディアキャ        |
|              |                                        | <ul> <li>⑧ 印刷先(ポート)の設定は正しいですか。</li> </ul>                                                                 | [プリンタ] アイコンを右クリックして、[プロパティ]<br>をクリックします。[ポート] タブをクリックして印<br>刷先のポートが正しく設定されているか確認してく<br>ださい。                                     | レ<br>キレ<br>スト       |
|              |                                        | ⑨ 以上の手順を全て確認し、もう<br>合は、パソコンを再起動し、本機の                                                                      | ー度印刷を開始してください。それでも印刷ができない場<br>電源を入れなおしてみてください。                                                                                  |                     |
|              |                                        | <ul> <li>⑩ ①~⑨までを全て確認してもまれ<br/>ルして、かんたん設置ガイドに従って</li> <li>※アンインストールの方法</li> <li>「コククレンストールの方法」</li> </ul> | だ印刷できない場合は、プリンタドライバをアンインストー<br>て再度インストールすることをお勧めします。                                                                            |                     |
|              |                                        | [スタート] - [9へてのフロクラ2<br>インストール] の順に選び、画面の                                                                  | △(ノロクラム)」- [Brotner] - [DCP-XXXX] - [アフ<br>指示に従ってアンインストールしてください。                                                                | <u>+6</u>           |
|              | 斜めに印刷されてしまう。                           | 記録紙が正しくセットされてい<br>ますか。                                                                                    | 記録紙をセットし直してください。<br>⇒ 29 ページ「記録紙のセットのしかた」                                                                                       | 4章<br>たとき           |
|              |                                        | 紙づまり解除カバーが開いてい<br>ませんか。                                                                                   | 紙づまり解除カバーを確実に閉めてください。<br>⇒ 79 ページ「記録紙がつまったときは」手順 <mark>5</mark>                                                                 | 第<br>こんね            |
|              | 記録紙が重なって送り込まれ、<br>紙づまりが起こる。            | 記録紙ストッパーを確実に引き<br>出していますか。                                                                                | 記録紙ストッパーを確実に引き出してください。<br>⇒ 29 ページ「記録紙トレイにセットする」手順 9                                                                            |                     |
|              |                                        | 記録紙が正しくセットされてい<br>ますか。                                                                                    | トレイに記録紙を正しくセットしてください。                                                                                                    |                     |
|              |                                        | 種類の違う記録紙を混ぜてセッ<br>トしていませんか。                                                                               | 種類の違う記録紙は取り除いてください。                                                                                                    |                     |
|              |                                        | 紙づまり解除カバーが開いてい<br>ませんか。                                                                                   | 紙づまり解除カバーを確実に閉めてください。<br>⇒ 79 ページ「記録紙がつまったときは」手順 <mark>5</mark>                                                                 |                     |
|              | 光沢紙がうまく送り込まれな<br>い。                    | 給紙ローラーが汚れていませ<br>んか。                                                                                      | 給紙ローラーを清掃してください。<br>⇒ 78 ページ「給紙ローラーを清掃する」                                                                                       |                     |
|              |                                        | 光沢紙を 1 枚だけセットしてい<br>ませんか。                                                                                 | 光沢紙付属の補助紙を敷いた上に、光沢紙をセットし<br>てください。ブラザー写真光沢紙の場合は、1枚多く<br>光沢紙をセットしてください。<br>⇒ 32ページ「光沢紙をセットする場合」                                  |                     |
|              | 印刷された画像に規則的に横縞<br>が現れる。                | 厚紙などに印刷していません<br>か。                                                                                       | プリンタドライバの [基本設定] タブで [乾きにくい<br>紙] をチェックしてください。                                                                                  |                     |
|              |                                        |                                                                                                    |                                                                                                    | 1                   |

| 項目           | こんなときは                                           | ここをチェック                       | 対処のしかた                                                                                                    |
|--------------|--------------------------------------------------|-------------------------------|----------------------------------------------------------------------------------------------------|
| プリント<br>(印刷) | 文字や画像がゆがんでいる。                                    | 記録紙が記録紙トレイに正しく<br>セットされていますか。 | 記録紙を正しくセットし直してください。<br>⇒ 29 ページ「記録紙トレイにセットする」<br>⇒ 31 ページ「スライドトレイにセットする」                                                                                                    |
|              |                                                  | 紙づまり解除カバーが開いてい<br>ませんか。       | 紙づまり解除カバーを確実に閉めてください。<br>⇒ 79 ページ「記録紙がつまったときは」手順 <mark>5</mark>                                                                                                    |
|              | 印刷速度が極端に遅い。                                      | [画質強調] が設定されていませ<br>んか。       | プリンタドライバの [拡張設定] タブの [カラー/モ<br>ノクロ] の [カラー設定] をクリックして表示される<br>画面で、[画質強調] のチェックを外してください。                                                                                             |
|              |                                                  | [ふちなし印刷] の設定になって<br>いませんか。    | ふちなし印刷中は通常よりも速度が遅くなります。印<br>刷速度を優先するときは、Windows <sup>®</sup> の場合は、プリ<br>ンタドライバの[基本設定]タブにある[ふちなし印<br>刷]のチェックを外してください。<br>Macintosh の場合は、ページ設定画面[用紙サイズ]<br>で[(ふちなし)]の記載がないものを選んでください。 |
|              | [画質強調] が有効に機能しな<br>い。                            | 印刷するデータはフルカラーで<br>すか。         | フルカラー以外では [画質強調] は機能しません。こ<br>の機能をご利用になるには少なくとも 24 ビットカ                                                                                                    |
|              |                                                  |                               | ラー以上をご使用ください。Windows <sup>®</sup> の[スタート]<br>メニューから([設定] ー)[コントロールパネル] ー<br>[画面] ー [設定] を選び、画面の色を24 ビット以上<br>に設定してください。                                                             |
|              |                                                  | 画素数の多いカメラで撮影した<br>画像データですか。   | メガピクセルのカメラで撮影した画像データは [画質<br>強調] に設定する必要はありません。画素数の少ない<br>カメラで撮影した画像データに対して有効です。                                                                                                    |
|              | 文字が黒く化けたり、水平方向<br>に線が入ったり、文字の上下が<br>欠けて印刷されてしまう。 | コピーは問題なくできますか。                | コピーをして問題がなければ、ケーブルの接続に問題<br>があります。接続ケーブルを確認してください。それ<br>でも解決できないときは、お客様相談窓口にご連絡く<br>ださい。                                                                                            |
|              | 印刷した画像が明るすぎる、ま<br>たは暗すぎる。                        | インクカートリッジが古くなっ<br>ていないですか。    | カートリッジは製造後2年間は有効にご利用いただけ<br>ますが、それ以上経過したものはインクが凝固してい<br>る可能性があります。<br>パッケージに有効期限が印刷されていますのでご確<br>認ください。期限切れの場合は新しいカートリッジを<br>ご使用ください。                                               |
|              |                                                  | 記録紙の設定が違っていません<br>か。          | お使いいただいている記録紙に合わせて、記録紙タイ<br>プを設定してください。                                                                                                    |
|              |                                                  | 温度が高すぎる、または低すぎ<br>ませんか。       | 本製品の使用環境温度内でご利用ください。                                                                                                    |
|              | 印刷したページの上部中央に汚<br>れ、またはしみがある。                    | 記録紙が厚すぎる、またはカー<br>ルしていませんか。   | 記録紙の厚さを確認してください。<br>⇒ 28 ページ「記録紙トレイにセットできる記録紙」<br>カールしていない記録紙をご利用ください。                                                                                                    |
|              | 印刷面の下部が汚れる。                                      | スキャナ(読み取り部)が汚れ<br>ていませんか。     | スキャナ(読み取り部)を清掃してください。<br>⇒ 76 ページ「スキャナ(読み取り部)を清掃する」                                                                                                    |
|              |                                                  | 記録紙ストッパーを確実に引き<br>出していますか。    | 記録紙ストッパーを確実に引き出してください。<br>⇒29ページ「記録紙トレイにセットする」手順 9                                                                                                    |
|              | 印刷された記録紙にしわがよ<br>る。                              | [双方向印刷] の設定になってい<br>ませんか。     | Windows <sup>®</sup> の場合は、プリンタドライバの [拡張設定]<br>タブで [カラー/モノクロ] の [カラー設定] をクリッ<br>クし、 [双方向印刷] のチェックを外してください。<br>Macintosh の場合は、印刷設定画面の [拡張設定] タ<br>ブで [双方向印刷] のチェックを外してください。           |
|              | インクがにじむ。                                         | 記録紙の設定が違っていませんか。              | お使いいただいている記録紙に合わせて、記録紙タイ<br>プを設定してください。                                                                                                    |
|              | 印刷面に白い筋が入る。                                      | プリントヘッドが汚れていませ<br>んか。         | ヘッドクリーニングを行ってください。<br>⇒85ページ「プリントヘッドをクリーニングする」                                                                                                    |
|              |                                                  | 記録紙の厚さが薄すぎたり厚す<br>ぎたりしていませんか。 | 記録紙の厚さを確認してください。<br>⇒ 28 ページ「記録紙トレイにセットできる記録紙」<br>弊社純正の専用紙をご利用になることをお勧めしま<br>す。                                                                                                    |
|              |                                                  |                               | ⇒ 27 ページ「専用紙 ・推奨紙」                                                                                                    |

| 項目           | こんなときは                                            | ここをチェック                                                        | 対処のしかた                                                                                                    |                                                               |
|--------------|---------------------------------------------------|----------------------------------------------------------------|----------------------------------------------------------------------------------------------------|---------------------------------------------------------------|
| プリント<br>(印刷) | 印刷ページの端や中央がかす<br>む。                               | 本製品が平らで、水平な場所に<br>置かれているか確認してくださ<br>い。                         | 問題が改善されない場合は、ヘッドクリーニングを数<br>回します。もう一度印刷し直しても、印刷の質が良く<br>ならない場合は、インクカートリッジを交換してくだ<br>さい。<br>インクカートリッジを交換してもまだ印刷の質に問    |                                                               |
|              | 印刷の質が悪い。                                          | プリントヘッドが汚れていませ<br>んか。                                          | 題がある場合、お客様相談窓口にご連絡ください。<br>ヘッドクリーニングを数回します。<br>それでも改善されない場合は、インクカートリッジを<br>新しい物と交換してください。<br>⇒ 82 ページ「インクカートリッジを交換する」 | <br>第1章<br>「使用の前                                              |
|              |                                                   | プリンタドライバの基本設定<br>で、用紙種類を正しく選んでい<br>ますか。                        | 正しい用紙種類を選んでください。                                                                                                    |                                                               |
|              |                                                   | インクカートリッジの有効期限<br>が過ぎていませんか。                                   | 有効期限内のインクカートリッジをお使いください。                                                                                              |                                                               |
|              |                                                   | 本製品に取り付けられているイ<br>ンクカートリッジが、6ヶ月以上<br>取り付けられたままになってい<br>ませんか。   | 開封したインクカートリッジは、6ヶ月以内に使い<br>切ってください。                                                                                   |                                                               |
|              |                                                   | 純正以外のインクを使用してい<br>ませんか。                                        | 4 色とも純正インクカートリッジと交換して、ヘッド<br>クリーニングを数回行ってください。<br>ヘッドクリーニングを数回してもまだ印刷の質が悪<br>い場合は、お客様相談窓口にご連絡ください。                    | 第 IT<br>シピ<br>雪 I                                             |
|              |                                                   | 記録紙の厚さが薄すぎたり厚す<br>ぎたりしていませんか。                                  | 記録紙の厚さを確認してください。<br>⇒ 28 ページ「記録紙トレイにセットできる記録紙」<br>弊社純正の専用紙をご利用になることをお勧めしま<br>す。                                       |                                                               |
|              |                                                   |                                                                | ⇒ 27 ページ「専用紙 ・ 推奨紙」 印字品質のためには、室温が 18 ~ 33 ℃の状態でご利用になることをお勧めします。 ⇒ 108 ページ「電源その他」                                      | 4                                                             |
|              | 写真印刷でインクが乾くのに時<br>間がかかる。                          | 記録紙の設定が違っていません<br>か。                                           | 写真用光沢紙を使用している場合は、記録紙タイプの<br>設定が正しいことを確認してください。パソコンから<br>印刷している場合は、プリンタドライバの[基本設定]<br>タブの用紙種類で設定します。                   | 3章<br>イアキャプチ                                                  |
|              | [2 ページ] プリントがうまくプ<br>リントできない。                     | アプリケーションソフトの用紙<br>設定とプリンタドライバの設定<br>を確認してください。                 | アプリケーションで [2 ページ] を設定している場合<br>は、プリンタドライバの [2 ページ] の設定を解除し<br>てください。                                                  | ・<br>また<br>また<br>また<br>また<br>また<br>また<br>また<br>また<br>また<br>また |
| デジカメ<br>プリント | デジタルカメラと本製品を接続<br>しても、プリントができない。                  | デジタルカメラと本製品が正し<br>く接続されていますか。                                  | PictBridge 対応の USB ケーブルをお使いください。<br>USB ケーブルは、本製品前面の PictBridge ケーブル差<br>し込み口に接続してください。                               |                                                               |
|              |                                                   | お使いのデジタルカメラが、<br>PictBridge に対応していますか。                         | お使いのデジタルカメラやパッケージなどに、<br>PictBridge のロゴマークが付いているかどうかご確認<br>ください。または、デジタルカメラの取扱説明書をご<br>確認ください。                        |                                                               |
|              | 写真の一部が印刷されない。                                     | ふちなし印刷または画像トリミ<br>ングが設定されていませんか。                               | ふちなし印刷、画像トリミングを【しない】に設定し<br>ます。                                                                                       | きき                                                            |
| スキャナ         | スキャン開始時に <b>TWAIN</b> エラー<br>が表示される。              | ブラザー <b>TWAIN</b> ドライバが選択<br>されていますか。                          | アプリケーションで [ファイル] - [TWAIN 対応機器<br>の選択] の選択をして、ブラザー TWAIN ドライバを<br>選択し、[選択] をクリックしてください。                               | 第 4<br>こんなと                                                   |
|              | スキャンした画像のまわりに余<br>白がある。                           | Windows <sup>®</sup> XP をお使いの場合、<br>スキャンした画像に余白が入る<br>場合があります。 | 余白がついた場合は、スキャンした画像を画像処理ソ<br>フトで開いて、必要な部分を切り出してください。                                                                   |                                                               |
|              | ADF (自動原稿送り装置)を使っ<br>てきれいにスキャンできない。<br>(黒い縦の線が入る) | スキャナ (読み取り部) が汚れ<br>ていませんか。                                    | ADF 読み取り部を清掃してください。<br>⇒ 76 ページ「スキャナ(読み取り部)を清掃する」                                                                     |                                                               |

| 項目        | こんなときは                                             | ここをチェック                             | 対処のしかた                                                      |
|-----------|----------------------------------------------------|-------------------------------------|-------------------------------------------------------------|
| ソフト       | [本製品接続エラー] か [本製品                                  | 本製品の電源は入っています                       | 電源を入れてください。                                                 |
| Windows®  | はビジー状態です。  というエ<br>  ラーメッセージが表示される                 |                                     |                                                             |
|           |                                                    | USB クーノルをハクコノに直接<br>接続していますか        | USB ケーノルは他の周辺機器 (ZIP トライノ、外付<br>CD-BOM スイッチボックスなど) を経由して接続し |
|           |                                                    |                                     | ないでください。                                                    |
|           | Adobe <sup>®</sup> Illustrator <sup>®</sup> 使用時にうま | 印刷解像度が高すぎませんか。                      | 印刷解像度を低く設定してみてください。                                         |
|           | く印刷できない。                                           |                                     |                                                             |
|           | BRUSB:                                             | 画面に【インク切れ:                          | 画面に表示されている色のインクカートリッジを交                                     |
|           | への書き込みエラーが表示され                                     | ~~~~~】こ衣小されていよ<br>せんか。              | 換してくたさい。                                                    |
|           | వె.                                                |                                     |                                                             |
|           | メモリーカードまたは USB フ                                   | メモリーカードまたは USB フ                    | メモリーカードまたは USB フラッシュメモリーを取                                  |
|           | フッシュメモリーがリムーバフ                                     | フッシュメモリーが停止状態に                      | 「り出し、冉皮挿入してください。<br>「メモリーカードまたけ USB フラッシュメモリーの取             |
|           | ない。                                                |                                     | り出し操作を行っている場合、メモリーカードまたは                                    |
|           |                                                    |                                     | USB フラッシュメモリーを取り出さないと次の操作                                   |
|           | (DCP-535CN をお使いの方へ)                                |                                     | に移ることができません。                                                |
|           | 使用できるのは、USB 接続の場                                   | アノリケーションからメモリー<br>カードまたはUSB フラッシュメ  | ハソコン上で [取り出し] 操作を行おっとしたときにエ<br>  ラーメッセージが現れたら それは現在メモリーカード  |
|           | 合のみです。ネットワーク経由                                     | モリー内のファイルを開いてい                      | または USB フラッシュメモリーにアクセス中を意味し                                 |
|           | でメモリーカードにアクセスす                                     | たり、エクスプローラでメモ                       | ます。しばらく待ってからやり直してください。(メモ                                   |
|           | る場合は、ControiCenter をこれ<br>田ください                    | リーカードまたは USB フラッ                    | リーカードまたは USB フラッシュメモリーを使用中の                                 |
|           | ⇒画面で見るマニュアル「ネッ                                     | シュスモリー内のフォルタを表<br>示していませんか。         | 「アフリケーションドエクスフローフをすべて闭しない」と、「取り出し」操作はできません。)                |
|           | トワーク経由でメモリーカード                                     | 一度、パソコンと本製品の電源                      | 上記の操作でも問題が解決しない場合は、いったんパ                                    |
|           | 」またはUSB ノラツシュメモリー<br>にアクセスする」                      | を切り、再度入れてみてくださ                      | ソコンと本製品の電源を切って電源プラグを抜いて                                     |
|           |                                                    | 61 <sub>0</sub>                     | くにさい。電源フラクを入れなおし、電源を入れてく<br>ださい。                            |
|           | ネットワーク接続で、ウィルス                                     | 自動でインストールすると、本製                     | 品の接続先がノード名で設定されます。この場合、ファ                                   |
|           | 対策ソフトのファイアウォール                                     | イアウォールの機能によっては接                     | 続できないことがあるため、ドライバのインストールを                                   |
|           | 機能を有効にすると、使用でき<br>  ない機能がある。                       | 取初からやり直してくたさい。その<br>  山を行ってください     | り除は、                                                        |
|           |                                                    | インストール中、接続方式を選ぶ                     | 画面で、[カスタム]をチェックし、本製品の IP アドレ                                |
|           |                                                    | スを指定してください。本製品のⅡ                    | <b>P</b> アドレスは、ネットワーク設定リストで確認できます。                          |
|           |                                                    | ⅠP 取得方法の変更                          |                                                             |
|           |                                                    | →回回で見るマニュアル「ネット<br>の設定」 – 「IP 取得方法」 | ワーク設定」- 「有線 LAN の設定をする」- 「ICP/IP                            |
|           |                                                    | ⇒画面で見るマニュアル「ネット                     | ワーク設定」-「無線 LAN の設定をする」-「TCP/IP                              |
|           |                                                    | の設定(無線)」-「 <b>IP</b> 取得方法」          |                                                             |
|           |                                                    | ネットワーク設定リストの印刷                      |                                                             |
|           |                                                    | ⇒かんたん設直ガイト「ネットワ<br>  印刷する           | ークユーナイリナイ」ー「イツトワークの設定リストを                                   |
| ソフト       | 接続したプリンタが表示されな                                     | プリンタの電源が入っています                      | プリンタの電源を入れてください。                                            |
| Macintosh | ι\ <u>.</u>                                        | か。                                  |                                                             |
|           |                                                    | USB ケーブルが正しく接続され                    | USB ケーブルを正しく接続してください。                                       |
|           |                                                    | こいよりか。<br>プリンタドライバが正しくイン            | ⇒かんにん設直ガイト<br>プロンタドライバを正しくインストールしてくださ。                      |
|           |                                                    | ストールされていますか。                        |                                                             |
|           | 使用しているアプリケーション                                     | プリンタを正しく選択していま                      | プリンタドライバがインストールされていることを                                     |
|           | から印刷できない。                                          | すか。                                 | 確認して、プリンタを選択し直してください。                                       |
|           | Adobe <sup>®</sup> Illustrator <sup>®</sup> 使用時にうま | <sup>- 印刷</sup> 解像度が高すぎませんか。        | 印刷解像度を低く設定してみてください。                                         |

| 項目  | こんなときは                                                                         | ここをチェック                                           | 対処のしかた                                                                                                    |                              |
|-----|--------------------------------------------------------------------------------|---------------------------------------------------|----------------------------------------------------------------------------------------------------|------------------------------|
| その他 | 電源が入らない。                                                                       | 電源プラグは確実に差し込まれ<br>ていますか。                          | 電源プラグを確実に差し込んでください。雷で電源が<br>入らなくなったときは、有償修理になります。                                                                    |                              |
|     | 操作をしていないのに、本製品<br>が動き出す。                                                       | 本製品は、定期的にプリント<br>ヘッドのクリーニングを行いま<br>す。             | そのまましばらくお待ちください。                                                                                                    | 는<br>1                       |
|     | <ul> <li>(1) 出力された記録紙の下端が</li> <li>汚れる。</li> <li>(2) 出力された記録紙が揃わない。</li> </ul> | 記録紙ストッパーを閉めたまま<br>にしていませんか。                       | 記録紙ストッパーは常時開いた状態で使います。記録<br>紙ストッパーを開いてください。<br>⇒ 29 ページ「記録紙のセットのしかた」                                                 | <br>第1章<br>「使用の <sup>前</sup> |
|     | 画面の文字が読みにくい。                                                                   | 画面のコントラストが【薄く】 に<br>なっていませんか。                     | 画面のコントラストを【濃く】に設定してください。<br>⇒ 37 ページ「画面の設定を変更する」                                                                     |                              |
|     | モノクロ印刷しかしていないの<br>に、カラーのインクがなくなる。                                              | 本製品は、プリントヘッドのノズ<br>クリーニングします。そのため、                | ルの目詰まりを防ぐために、自動的にプリントヘッドを<br>印刷していなくてもインクが消費されます。                                                                    |                              |
|     | 記録紙トレイが抜けない。                                                                   | 記録紙トレイが抜けにくい場合は                                   | 、一旦奥まで差し込んで一気に引き出してください。                                                                                             | ſ                            |
|     | 記録紙トレイを引き出しにく<br>い、または差し込みにくい。                                                 | 不安定な場所に設置していませ<br>んか。                             | 水平で凹凸のない場所に設置してください。                                                                                                 |                              |
|     |                                                                                | 記録紙トレイが紙の粉で汚れて<br>いませんか。                          | 記録紙トレイを清掃してください。記録紙トレイ右側<br>の枠の上に、紙の粉がたまることがあります。<br>⇒ <b>76</b> ページ「本製品の外側を清掃する」                                    | 御』                           |
|     | プリントヘッドの下につまった<br>記録紙を取り除きたいが、プリ<br>ントヘッドが動かない。                                | プリントヘッドが右端で止まっ<br>ていませんか。                         | 以下の手順で操作してください。<br>① <sub>停止/終了</sub> を長押しする                                                                         | 第<br> <br> <br>~<br>ブ        |
|     |                                                                                |                                                   | プリントヘッドが中央に移動します。<br>②電源プラグを抜いて、記録紙を取り除く<br>③本体カバーを閉めて、電源プラグをコンセントに差<br>し込む<br>本製品の電源が入り、プリントヘッドが所定の位置に<br>自動的に戻ります。 |                              |
|     | ネットワーク接続でのトラブル                                                                 | ネットワーク接続にて、印刷できれ<br>面で見るマニュアル」の「ネット」<br>参照してください。 | ない、スキャンできないなどの問題がありましたら、「画<br>フーク設定」-「困ったときは(トラブル対処方法)」を                                                             | 4<br>¥                       |

## 動作がおかしいときは(修理を依頼される前に)

本製品に次のような不具合が発生したときは、外部からの大きなノイズによって誤作動しているおそれがあります。

- 画面が正しく表示できない
- ボタンが操作できない
- 設定内容リストなどが正しく印刷できない
- コピーなど、印刷できない状態が頻繁に起きる
- その他、正しく動作できない

このようなときは、電源プラグを抜いて電源を OFF にし、数秒後にもう一度差し込んでみてください。これに よって、改善される場合があります。

上記の操作をしても、不具合が改善されないときはお客様相談窓口にご連絡ください。

## 修理について

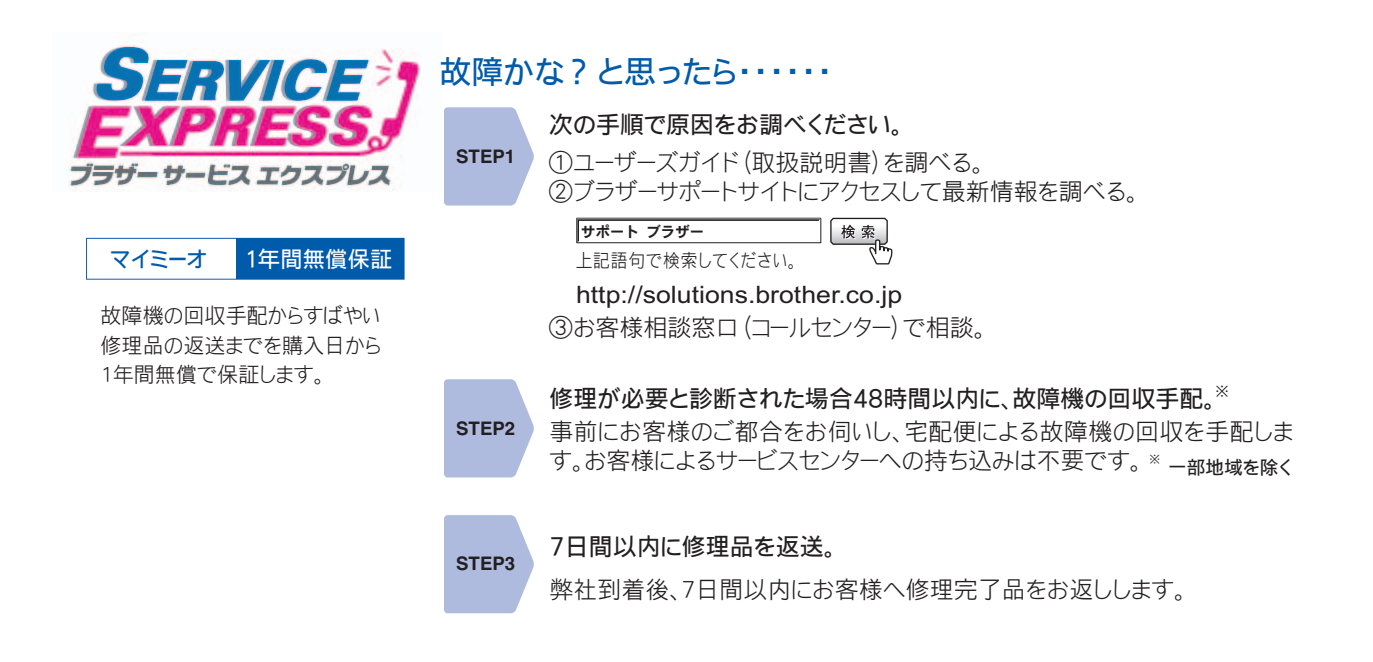

## こんなときは

| 本製品のシリアルナンバーを確認する<br><sup>[シリアルナンバー]</sup>                 | 本製品の設定内容や機能を確認する<br>[レポート印刷]                                                                       | 第1章<br>使用の前に        |
|------------------------------------------------------------|----------------------------------------------------------------------------------------------------|---------------------|
| 1 ○ を押し、 ○/ ○ で【製品情報】を選び、 ○ を押す                            | 1 記録紙をセットする                                                                                        | ĵ,                  |
| <ul> <li>         こので、本製品のシリアルナンバーが表示されます。     </li> </ul> | <ul> <li>2 ○ を押し、 ()/ □ で 【レポート印刷】を<br/>選び、 ○ を押す</li> <li>3 ○/ □ で 【機能案内】または【設定内容</li> </ul>      | で<br>1<br>1         |
| 3 ₪ ₱止/廠7 を押す                                              | リスト】を選び、〇 <sub>ok</sub> を押す<br><b>4</b> ① <sup>32-+</sup> または ⑦ <sup>52-</sup> <sup>52-+</sup> を押す |                     |
|                                                            | 設定内容リストまたは機能案内リストが印刷されます。<br>5                                                                     | 第3章<br>フォトメディアキャプチャ |
|                                                            |                                                                                                    | 第 4 章<br>こんなときは     |
|                                                            |                                                                                                    | 存                   |

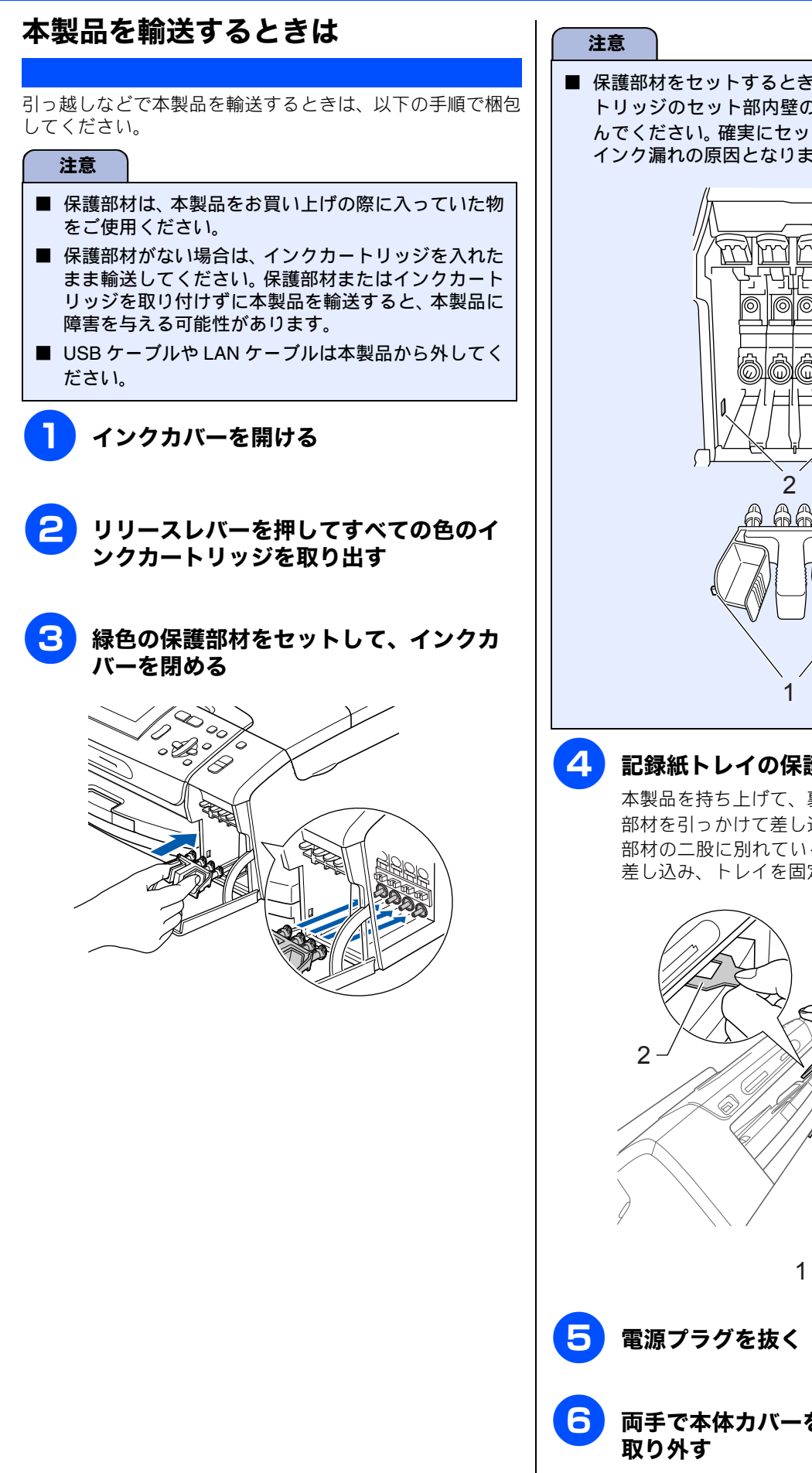

■ 保護部材をセットするときは、両側の突起(1)をカー トリッジのセット部内壁の溝(2)にしっかり差し込 んでください。確実にセットされていないと輸送時の インク漏れの原因となります。

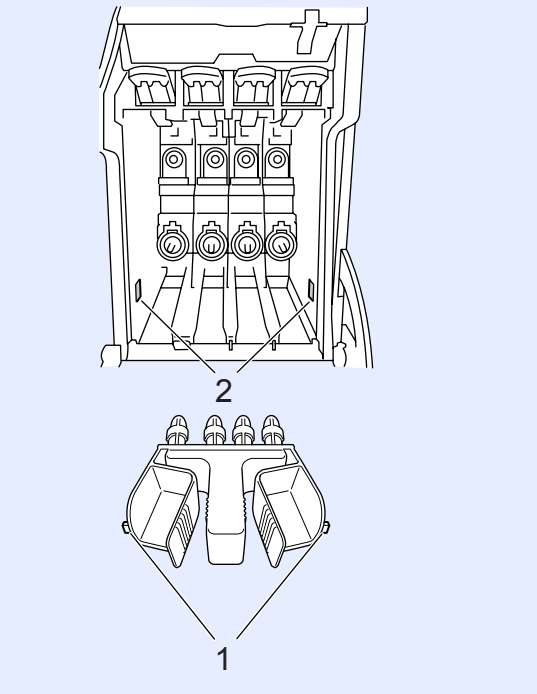

#### 記録紙トレイの保護部材を取り付ける

本製品を持ち上げて、裏側にあるTの字の穴に保護 部材を引っかけて差し込みます(1)。その後、保護 部材の二股に別れている部分を記録紙トレイの上に 差し込み、トレイを固定します(2)。

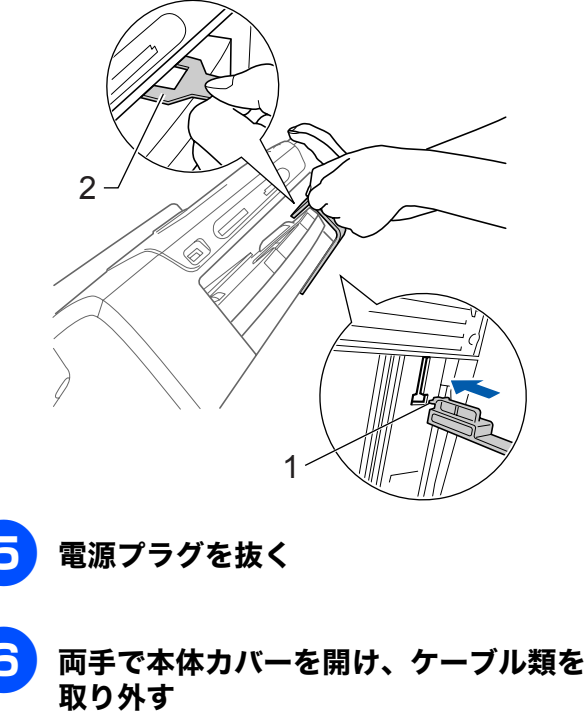

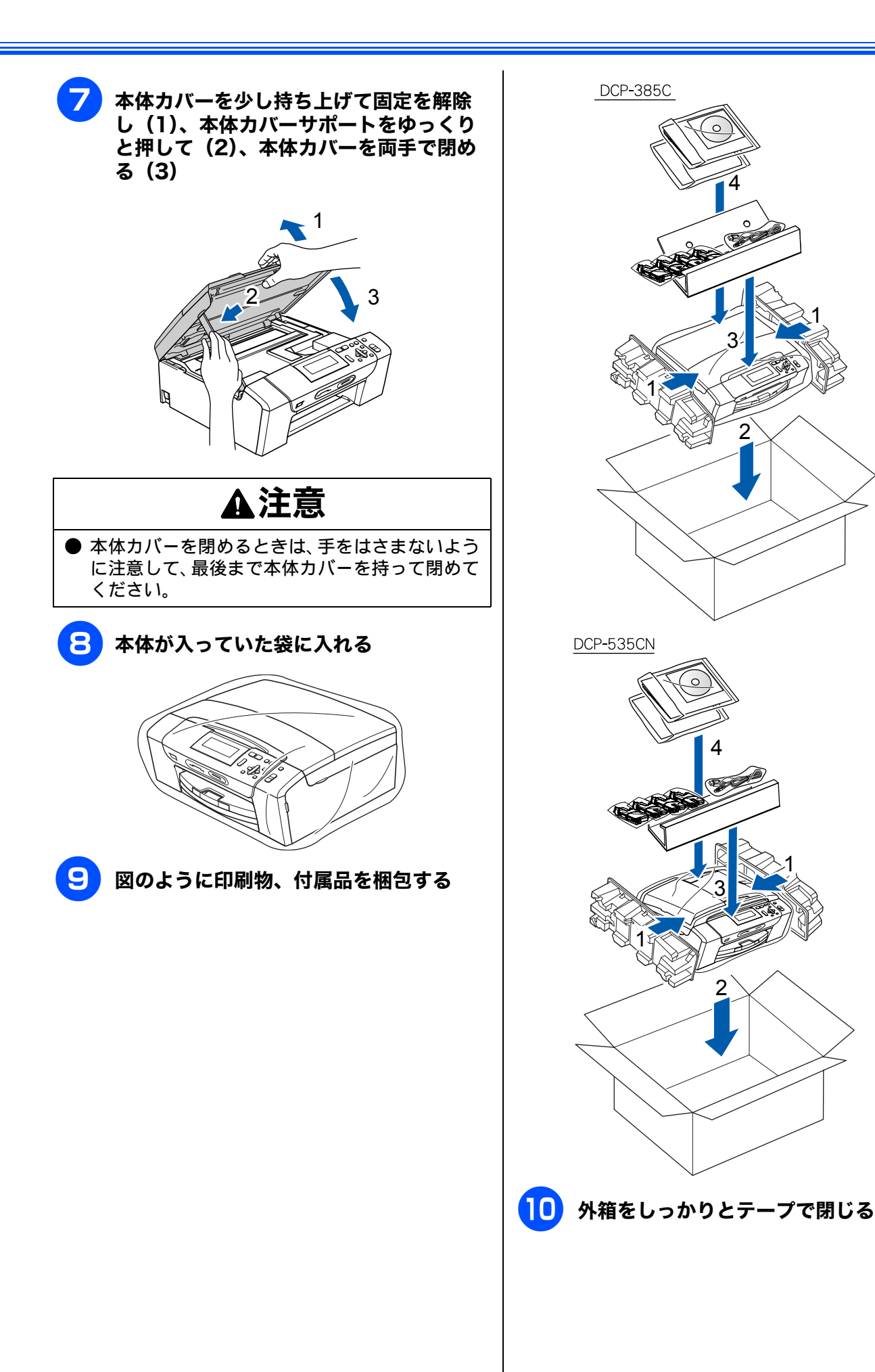

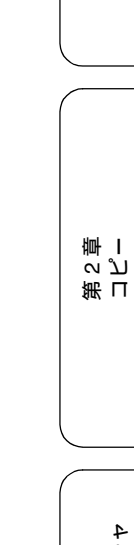

2

第1章 ご使用の前に

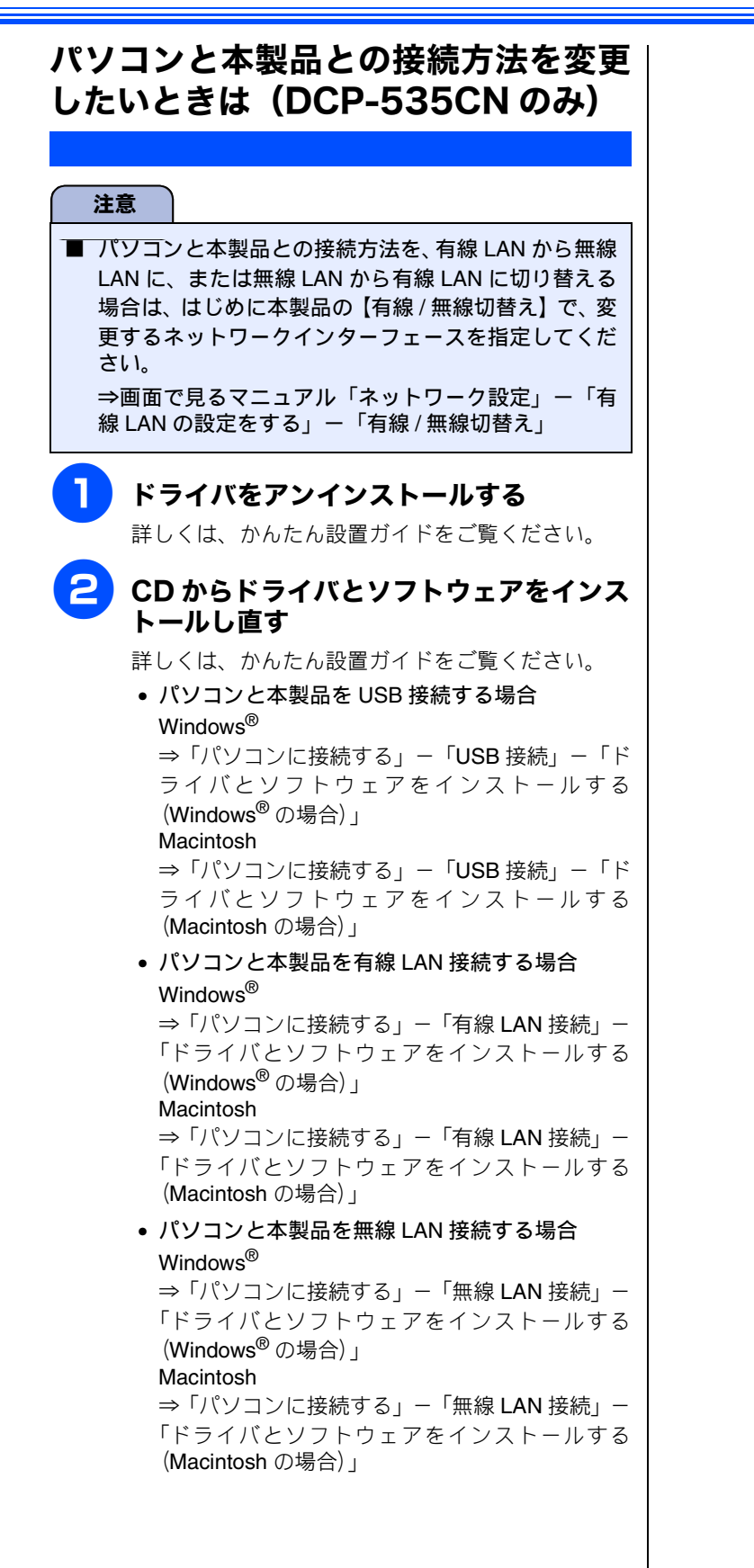

付録

| 機能一覧                      | . 102 |
|---------------------------|-------|
| メニューボタン                   | 102   |
| 待ち受け画面で設定する機能(コピー機能)      | 105   |
| デジカメプリントボタン               | 106   |
| スキャンボタン                   | 107   |
| インクボタン                    | 107   |
| /1 +*                     | 400   |
|                           | . 108 |
| 外形寸法                      | 108   |
|                           | 108   |
| 電源その他                     | 108   |
|                           | 109   |
| ノオトメティアキャノチャ              | 109   |
| 使用環境                      | . 110 |
| Windows <sup>®</sup> ① 提合 | 110   |
| Windows 0% 由              | . 110 |
| Macintosh の場合             | . 110 |
| 用語解説                      | . 111 |
| 索引                        | . 113 |
|                           |       |
| 特許、規制                     | . 118 |
| VCCI 規格                   | . 118 |
| IIS C 6100-3-2            | 118   |
|                           | . 110 |
| 商標について                    | . 118 |
| ᄪᇾᄢᇊᇵᆑᆓᆠ                  |       |
| 関連製品のこ条内                  | . 119 |
| innobella                 | . 119 |
| 消耗品                       | . 119 |
| インクカートリッジ                 | 119   |
| 専用紙・推奨紙                   | 119   |

## 機能一覧

本製品で設定できる機能や設定は次のようになります。画面に表示されるメッセージにしたがって、登録や設定 を行います。

### メニューボタン

☆=ュー を押して表示される画面で、以下の設定ができます。

#### ● 基本設定

| 機能          |         | 設定項目          | 機能説明                            | 設定内容<br>(太字:初期設定値)                                        | DCP-<br>385C | DCP-<br>535CN | 参照ページ    |
|-------------|---------|---------------|---------------------------------|-----------------------------------------------------------|--------------|---------------|----------|
| 定           | 記録紙タイプ  |               | 記録紙トレイにセットした記<br>録紙に合わせて、設定します。 | <b>普通紙</b> /インクジェット紙/<br>ブラザー BP71 光沢/<br>その他光沢/ OHP フィルム | 0            | 0             | 33 ページ   |
|             | 記録紙サイズ  |               | _                               | A4 / A5 / B5 /ハガキ/<br>2L 判/ L 判                           | 0            | 0             | 33 ページ   |
|             | 画面の設定   | 画面のコントラ<br>スト | 画面のコントラストを設定し<br>ます。            | 薄く/ <b>標準</b> /濃く                                         | 0            | 0             | - 37 ページ |
| 基本言         |         | 画面の明るさ        | 画面の明るさを設定します。                   | 明るく/標準/暗く                                                 | 0            | 0             |          |
| <u>т</u> тр |         | 照明ダウンタイ<br>マー | 画面のライトを暗くするまで<br>の時間を設定します。     | 切/10 秒/20 秒/ <b>30 秒</b>                                  | 0            | 0             |          |
|             | スリープモード |               | スリープ状態にするまでの時<br>間を設定します。       | 1 分/ 2 分/ 3 分/ <b>5 分</b> /<br>10 分/ 30 分/ 60 分           | 0            | 0             | 38 ページ   |

### ● ネットワーク設定(DCP-535CN のみ)

本製品をネットワーク環境で使用する場合の詳細については、「画面で見るマニュアル」をご覧ください。

| 機能     |        | 設定            | <b>注項目</b>       | 機能説明                                                        | 設定内容<br>(太字:初期設定値)                             | DCP-<br>385C | DCP-<br>535CN |                                                 |
|--------|--------|---------------|------------------|-------------------------------------------------------------|------------------------------------------------|--------------|---------------|-------------------------------------------------|
|        |        |               | IP 取得方法          | IP の取得先を指定します。                                              | Auto / Static / RARP /<br>BOOTP / DHCP         | _            | 0             | 1 章                                             |
|        |        |               | IP アドレス          | IP アドレスを設定します。                                              | [000-255].[000-255].<br>[000-255].[000-255]    | _            | 0             |                                                 |
|        |        |               | サブネット マス<br>ク    | サブネットマスクを設定します。                                             | [000-255].[000-255].<br>[000-255].[000-255]    | _            | 0             |                                                 |
|        |        | ۵.            | ゲートウェイ           | ゲートウェイのアドレスを設定し<br>ます。                                      | [000-255].[000-255].<br>[000-255].[000-255]    | _            | 0             |                                                 |
|        | 有線 LAN | TCP/I         | ノード名             | ノード名を設定します。                                                 | BRNxxxxxxxxx (x は<br>MAC アドレスを示す<br>12 桁の文字)   | _            | 0             |                                                 |
|        |        |               | WINS 設定          | WINS の解決方法を設定します。                                           | Auto / Static                                  | _            | 0             |                                                 |
|        |        |               | WINS サーバ         | WINS サーバを設定します。                                             | プライマリ/セカンダリ                                    | -            | 0             | ♪ ピー<br>  小 ー ー ー ー ー ー ー ー ー ー ー ー ー ー ー ー ー ー |
|        |        |               | DNS サーバ          | DNS サーバを設定します。                                              | プライマリ/セカンダリ                                    | _            | 0             | 第日                                              |
|        |        |               | APIPA            | APIPA を設定します。                                               | オン/オフ                                          | _            | 0             |                                                 |
|        |        | イーサ           | <br>ネット          | LAN のリンクモードを設定します。                                          | Auto / 100B-FD / 100B-<br>HD / 10B-FD / 10B-HD |              | 0             |                                                 |
|        |        |               | IP 取得方法          | IP の取得先を指定します。                                              | Auto / Static / RARP /<br>BOOTP / DHCP         |              | 0             |                                                 |
|        |        |               | IP アドレス          | IP アドレスを設定します。                                              | [000-255].[000-255].<br>[000-255].[000-255]    | _            | 0             | 4<br>#<br>L                                     |
|        |        | 0             | サブネット マス<br>ク    | サブネットマスクを設定します。                                             | [000-255].[000-255].<br>[000-255].[000-255]    | _            | 0             | 4<br>世<br>日                                     |
|        |        | TCP/II        | ゲートウェイ           | ゲートウェイのアドレスを設定し<br>ます。                                      | [000-255].[000-255].<br>[000-255].[000-255]    | _            | 0             | メ<br>第<br>デ<br>イ                                |
| ₩<br>1 |        |               | ノード名             | ノード名を設定します。                                                 | BRWxxxxxxxxxx (x は<br>MAC アドレスを示す<br>12 桁の文字)  | _            | 0             |                                                 |
|        |        |               | WINS 設定          | WINS の解決方法を設定します。                                           | Auto / Static                                  | _            | 0             | $\subseteq$                                     |
|        |        | z             | WINS サーバ         | WINS サーバを設定します。                                             | プライマリ/セカンダリ                                    | _            | 0             |                                                 |
|        | z      |               | DNS サーバ          | DNS サーバを設定します。                                              | プライマリ/セカンダリ                                    | -            | 0             |                                                 |
|        | ∦ LAI  |               | APIPA            | APIPA を設定します。                                               | <b>オン</b> /オフ                                  |              | 0             | H 1                                             |
|        | 無総     | <sup>58</sup> |                  | 無線 LAN の機器を検索し、接続を<br>行います。                                 | _                                              | _            | 0             | 4<br>雪<br>ち<br>に<br>で<br>に                      |
|        |        | WPS/A         | OSS              | WPS/AOSS <sup>™</sup> 機能を使って自動<br>接続を行います。                  | _                                              | _            | 0             | に<br>り<br>親<br>な                                |
|        |        | WPS           | [PIN コード)        | WPS 対応の無線 LAN アクセスポ<br>イントで PIN コードを入力してセ<br>キュリティの設定を行います。 | _                                              | _            | 0             |                                                 |
|        |        |               | 接続状態             | 無線 LAN の接続状態を表示しま<br>す。                                     | _                                              | _            | 0             |                                                 |
|        |        | 線状態           | 電波状態             | 無線 LAN の電波状態を表示しま<br>す。                                     | _                                              | _            | 0             |                                                 |
|        |        | 軝             | SSID             | 接続先の無線 LAN の SSID(ネッ<br>トワーク名)を表示します。                       | _                                              | _            | 0             | 録                                               |
|        |        |               | 通信モード            | 無線 LAN の通信モードを表示しま<br>す。                                    | -                                              | _            | 0             | 付                                               |
|        | 有線/魚   | 無線切替 <i>え</i> |                  | 有線 LAN /無線 LAN を切り替え<br>ます。                                 | 有線 LAN /無線 LAN                                 | _            | 0             |                                                 |
|        | ネット    | ワーク設定         | <u></u><br>定リセット | ネットワークの設定(有線・無線<br>とも)をすべて初期値に戻します。                         | _                                              | _            | 0             |                                                 |

#### ● レポート印刷

| 機能  | 設定項目        | 機能説明                                          | DCP-<br>385C | DCP-<br>535CN | 参照ページ                                      |
|-----|-------------|-----------------------------------------------|--------------|---------------|--------------------------------------------|
| 旧   | 機能案内        | 本製品の機能一覧を印刷します。                               | 0            | 0             | 97 ページ                                     |
| 上印度 | 設定内容リスト     | 各種機能に登録・設定されている内容を印刷します。                      | 0            | 0             | 97 ページ                                     |
| ーがつ | ネットワーク設定リスト | 現在動作しているネットワーク(有線LANまたは無線LAN)<br>の設定内容を印刷します。 | _            | 0             | 画面で見る<br>マニュアル<br>「ネットワー<br>ク設定リス<br>トの出力」 |

#### ● 製品情報

| 機能   | 設定項目     | 機能説明                | DCP-<br>385C | DCP-<br>535CN | 参照ページ  |
|------|----------|---------------------|--------------|---------------|--------|
| 製品情報 | シリアル No. | 本製品のシリアルナンバーを表示します。 | 0            | 0             | 97 ページ |

#### ● 初期設定

| 機能   | 設定項目   | 機能説明                                                                                      | 設定内容<br>(太字:初期設定値)   | DCP-<br>385C | DCP-<br>535CN | 参照ページ  |
|------|--------|-------------------------------------------------------------------------------------------|----------------------|--------------|---------------|--------|
|      | 時計セット  | 日付と時刻を設定します。                                                                              | -                    | 0            | 0             | 26 ページ |
|      | デモ動作設定 | デモ画面を表示するかしない<br>かを設定します。                                                                 | する/ <b>しない</b>       | 0            | 0             | _      |
| 初期設定 | 表示言語設定 | 画面に表示される言語を設定<br>します。<br>This Setting allows you to<br>change LCD Language to<br>English. | <b>日本語</b> ∕ English | 0            | 0             | 36 ページ |

### 待ち受け画面で設定する機能(コピー機能)

待ち受け画面で、コピーに関する設定ができます。

| 設定項目            | 機能説明                                                              | 設定内容<br>(太字:初期設定値)                                                                                                    | DCP-<br>385C | DCP-<br>535CN | 参照ページ  |
|-----------------|-------------------------------------------------------------------|----------------------------------------------------------------------------------------------------|--------------|---------------|--------|
| コピー画質           | 印刷品質に合わせて設定します。                                                   | 高速/ <b>標準</b> /高画質                                                                                                    | 0            | 0             |        |
| 拡大 <i>∕</i> 縮小  | コピーしたいサイズに合わせて設定し<br>ます。                                          | 40% A4 ⇒ L 判<br>46% A4 ⇒八ガキ<br>69% A4 ⇒ A5<br>86% A4 ⇒ B5<br>100%<br>113% L 判⇒八ガキ<br>115% B5 ⇒ A4<br>142% A5 ⇒ A4<br>204% 八ガキ⇒ A4<br>240% L 判⇒ A4<br>カスタム (25-400%)<br>用紙に合わせる | 0            | 0             | 42 ページ |
| 記録紙タイプ          | 記録紙トレイにセットした記録紙に合<br>わせて設定します。                                    | <b>普通紙</b> /インクジェット紙/ブ<br>ラザーBP71光沢/その他光沢/<br>OHP フィルム                                                                                                    | 0            | 0             |        |
| 記録紙サイズ          | 記録紙トレイにセットした記録紙に合<br>わせて設定します。                                    | <b>A4</b> /A5/B5/ハガキ/2L判/<br>L 判                                                                                                    | 0            | 0             |        |
| 明るさ             | 原稿に合わせて設定します。                                                     | -2 / -1 / <b>0</b> / +1 / +2                                                                                                    | 0            | 0             |        |
| コントラスト          | コントラスト(色の濃度)を調整しま<br>す。                                           | -2 / -1 / <b>0</b> / +1 / +2                                                                                                    | 0            | 0             |        |
| スタック/ソート<br>コピー | 複数部コピーするとき、ページごとま<br>たは部数ごとを設定します。                                | <b>スタックコピー</b> /ソートコピー                                                                                                    | _            | 0             |        |
| レイアウト コ<br>ピー   | 2枚または4枚の原稿を1枚の用紙に割<br>り付けてコピーしたり、1枚の原稿を複<br>数枚に分割、拡大してコピーします。     | <b>オフ (1 in 1)</b> / 2in1 (タテ長)<br>/ 2in1 (ヨコ長) / 4in1<br>(タテ長) / 4in1 (ヨコ長) /<br>ポスター (3 x 3)                                                                                 | 0            | 0             |        |
| ブックコピー          | 原稿台ガラスに本のようにとじた原稿<br>をセットするとき、とじ部分の影や原<br>稿セットの傾きを修正してコピーしま<br>す。 | オン/オン (画面で確認) / <b>オフ</b>                                                                                                    | 0            | 0             | 43 ページ |
| 透かしコピー          | コピー画像にロゴマークやテキストな<br>ど、設定した画像を追加します。                              | オン/ <b>オフ</b>                                                                                                    | 0            | 0             |        |
| 設定を保持する         | 変更した設定を保持します。                                                     | _                                                                                                    | 0            | 0             |        |
| 設定をリセット<br>する   | 設定をお買い上げ時の状態に戻しま<br>す。                                            | _                                                                                                    | 0            | 0             |        |

「透かしコピー」で【オン】を選ぶと、以下の設定ができます。

| 設定項目   | 機能説明                                                     | 設定内容<br>(太字:初期設定値)                                                                                                    | 参照ページ  |
|--------|----------------------------------------------------------|----------------------------------------------------------------------------------------------------|--------|
| テンプレート | あらかじめ設定されている文字を選択<br>し、位置やサイズなどを設定します。                   | <ul> <li>テキスト: COPY / CONFIDENTIAL / 重要</li> <li>位置:A / B / C / D / E / F / G / H / I / 全面に印刷</li> <li>サイズ:小/中/大</li> <li>回転:-90° / -45° / 0° / 45° / 90°</li> <li>透過度:-2 / -1 / 0 / +1 / +2</li> <li>色:赤/オレンジ/黄/青/緑/紫/黒</li> </ul> | 49 ページ |
| メディア   | <b>USB</b> フラッシュメモリーやカードから<br>画像を選択し、位置やサイズなどを設<br>定します。 | 位置:A/B/C/D/E/F/G/H/I/全面に印刷<br>サイズ:小/中/大<br>回転:-90°/-45°/0°/45°/90°<br>透過度:-2/-1/0/+1/+2                                                                                                    | 50 ページ |
| スキャン   | スキャンした画像を使用します。                                          | 透過度:-2 / -1 / 0 / +1 / +2                                                                                                    | 51 ページ |

第1章 ご使用の前に

第コ ℃プ 章ー

第 4 章 こんなときは

### デジカメプリントボタン

| 設定項目       | 機能説明                                                        | DCP-<br>385C | DCP-<br>535CN | 参照ページ  |
|------------|-------------------------------------------------------------|--------------|---------------|--------|
| 写真プリント     | メモリーカードまたは USB フラッシュメモリー内の写真をプリント<br>します。                   | 0            | 0             | 57 ページ |
| インデックスプリント | インデックスプリントを印刷します。                                           | 0            | 0             | 58 ページ |
| 番号指定プリント   | 番号を指定してプリントします。                                             | 0            | 0             | 59 ページ |
| 色調整プリント    | プリントの時の色や明るさ、赤目を自動的に補正して美しくプリン<br>トします。モノクロやセピア調にもプリントできます。 | 0            | 0             | 60 ページ |
| 日付から検索     | 撮影日を指定して写真を検索し、プリントします。                                     | 0            | 0             | 64 ページ |
| すべてプリント    | メモリーカードまたは USB フラッシュメモリー内のすべての写真を<br>プリントします。               | 0            | 0             | 65 ページ |
| スライドショー    | メモリーカードまたは USB フラッシュメモリー内の写真を次々に表<br>示します。                  | 0            | 0             | 66 ページ |
| トリミング      | 画像の一部を切り出したり、回転させたりしてプリントします。                               | 0            | 0             | 67 ページ |

また、【写真プリント】【番号指定プリント】【色調整プリント】【日付から検索】【すべてプリント】【スライドショー】

【トリミング】を選んだ後で <mark>の</mark> を押すと、以下の設定を確認・変更できます。

| 設定項目      | 機能説明                                               | 設定内容<br>(太字:初期設定値)                                                    | DCP-<br>385C | DCP-<br>535CN | 参照ページ  |
|-----------|----------------------------------------------------|-----------------------------------------------------------------------|--------------|---------------|--------|
| プリント画質    | プリント時の画質を設定します。                                    | 標準/きれい                                                                | 0            | 0             |        |
| 記録紙タイプ    | 記録紙の種類を設定します。                                      | 普通紙/インクジェッ<br>ト紙/ブラザー BP71<br>光沢/ <b>その他光沢</b>                        | 0            | 0             |        |
| 記録紙サイズ    | 記録紙のサイズを設定します。                                     | <b>L判</b> /2L判/ハガキ/<br>A4                                             | 0            | 0             |        |
| プリントサイズ   | 記録紙サイズで【A4】を選んだ場合に設定<br>します。                       | <b>用紙全体に印刷</b><br>8x10cm / 9x13cm /<br>10x15cm / 13x18cm /<br>15x20cm | 0            | 0             | 68 ページ |
| 明るさ※      | プリントの明るさを調整します。                                    | -2 / -1 / <b>0</b> / +1 / +2                                          | 0            | 0             |        |
| コントラスト※   | プリントのコントラスト(色の濃度)を調<br>整します。                       | -2 / -1 / <b>0</b> / +1 / +2                                          | 0            | 0             |        |
| 画質強調※     | <ホワイトバランス><br>画像の白色部分の色合いを調整します。                   | する:<br>-2/-1/ <b>0</b> /+1/+2                                         | 0            | 0             |        |
|           | <シャープネス><br>画像の輪郭部分のシャープさを調整しま<br>す。               | しない                                                                   | 0            | 0             |        |
|           | <カラー調整><br>画像のカラー全体の濃度を調整します。                      |                                                                       | 0            | 0             |        |
| 画像トリミング   | プリント領域に収まらない画像を自動的<br>に切り取ってプリントするかしないかを<br>設定します。 | <b>する</b> /しない                                                        | 0            | 0             | 69 ページ |
| ふちなし印刷    | ふちなし印刷をするかしないかを設定し<br>ます。                          | <b>する</b> /しない                                                        | 0            | 0             |        |
| 日付印刷      | 日付印刷をするかしないかを設定します。                                | する/しない                                                                | 0            | 0             |        |
| 設定を保持する   | 変更した設定を保持します。                                      | -                                                                     | 0            | 0             |        |
| 設定をリセットする | 設定をお買い上げ時の状態に戻します。                                 | -                                                                     | 0            | 0             |        |

※ 色調整プリントの場合は表示されません。
### スキャンボタン

▲ を押して表示される画面で、スキャン機能に関する設定ができます。

| 設定項目                 | 機能説明                                          | DCP-<br>385C | DCP-<br>535CN | 参照ページ      |
|----------------------|-----------------------------------------------|--------------|---------------|------------|
| Eメール:Eメール添付          | スキャンしたデータを添付ファイルにしてメールソ<br>フトを起動します。          | 0            | 0             |            |
| イメージ: <b>PC</b> 画像表示 | スキャンしたデータをパソコンに保存します。                         | 0            | 0             | 両面で目るマニュアル |
| OCR:テキストデータ変換        | スキャンしたデータをテキストに変換してパソコン<br>に保存します。            | 0            | 0             | 「スキャナ」     |
| ファイル:フォルダ保存          | スキャンしたデータをパソコンの指定したフォルダ<br>に保存します。            | 0            | 0             |            |
| メディア:メディア保存          | スキャンしたデータをメモリーカードまたは USB フ<br>ラッシュメモリーに保存します。 | 0            | 0             | 73 ページ     |

また、【メディア:メディア保存】を選び、〇 を押すと、以下の設定を確認・変更できます。

| 設定項目      | 機能説明                        | 設定内容<br>(太字:初期設定値)                                                                   | 参照ページ  |
|-----------|-----------------------------|--------------------------------------------------------------------------------------|--------|
| スキャン画質    | スキャン TO メディア時の画質を設定しま<br>す。 | <b>カラー 150 dpi</b> /カラー 300 dpi /<br>カラー 600 dpi /モノクロ 200x100 dpi /<br>モノクロ 200 dpi | 73ページ  |
| ファイル形式    | スキャンするときのファイル形式を設定し<br>ます。  | カラー: <b>PDF /</b> JPEG<br>モノクロ: <b>PDF /</b> TIFF                                    |        |
| 設定を保持する   | 変更した設定を保持します。               | _                                                                                    | 74 ページ |
| 設定をリセットする | 設定をお買い上げ時の状態に戻します。          | _                                                                                    |        |

### インクボタン

🥶 を押して表示される画面で、インクに関する設定ができます。

| 機能 | 設定項目      | 機能説明                | 設定内容                        | DCP-<br>385C | DCP-<br>535CN | 参照ページ  |
|----|-----------|---------------------|-----------------------------|--------------|---------------|--------|
|    | テストプリント   | 印刷テストを行います。         | 印刷品質チェックシート/<br>印刷位置チェックシート | 0            | 0             | 86 ページ |
| ンク | ヘッドクリーニング | ヘッドクリーニングを行<br>います。 | ブラック/カラー/全色                 | 0            | 0             | 85 ページ |
| F  | インク残量     | インク残量を確認しま<br>す。    | 1427現量<br>                  | 0            | 0             | 84 ページ |

第1章 ご使用の前に

錄

# 仕様

#### 外形寸法

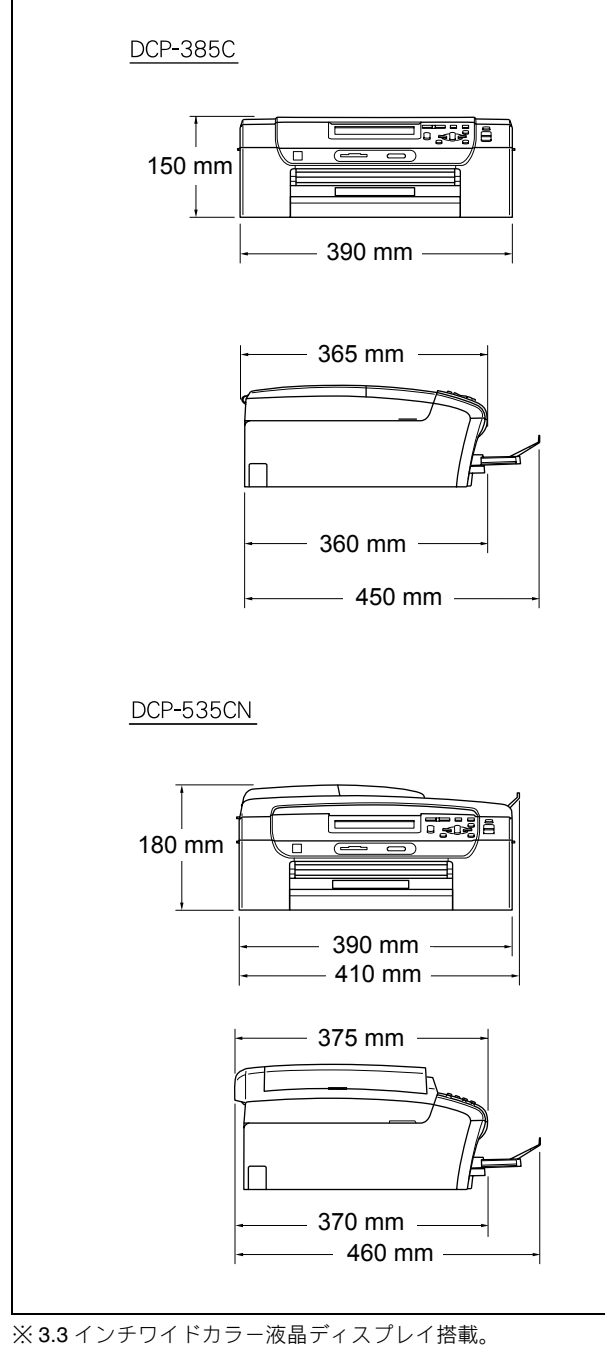

※ 外観・仕様などは、改良のため予告なく変更することがあります。 あらかじめご了承ください。

#### コピー

| コピースピード | <ul> <li>■ DCP-385C</li> <li>モノクロ: 20ページ/分</li> <li>(A4 サイズ/普通紙/高速モード)</li> <li>カラー: 18ページ/分</li> <li>(A4 サイズ/普通紙/高速モード)</li> <li>■ DCP-535CN</li> <li>モノクロ: 22ページ/分</li> <li>(A4 サイズ/普通紙/高速モード)</li> <li>カラー: 20ページ/分</li> </ul> |
|---------|----------------------------------------------------------------------------------------------------|
|         | (A4 りイス/音通礼/向速し=1)                                                                                                    |
| 拡大縮小    | $25 \sim 400$ (%)                                                                                                    |
| プリント解像度 | <ul> <li>モノクロ:<br/>最大1200 (主走査) × 1200 (副走査) dpi</li> <li>カラー:<br/>最大600 (主走査) × 1200 (副走査) dpi</li> </ul>                                                                                                    |

#### 電源その他

| 使用環境  | 温度:10 ~ 35 ℃、湿度:20 ~ 80%<br>※ 印字品質のためには、18 ~ 33 ℃でご利<br>用になることをお勧めします。                                                                                                    |
|-------|----------------------------------------------------------------------------------------------------|
| 電源    | AC100V 50/60Hz                                                                                                    |
| 消費電力  | <ul> <li>■ DCP-385C</li> <li>動作時:平均 22W 以下</li> <li>待機時:平均 4W 以下</li> <li>スリープモード時:平均 2.5W 以下</li> <li>電源 OFF 時:平均 0.5W 以下</li> <li>■ DCP-535CN</li> <li>動作時:平均 5.5W 以下</li> <li>待機時:平均 5.5W 以下</li> <li>スリープモード時:平均 4W 以下</li> <li>電源 OFF 時:平均 0.5W 以下</li> </ul> |
| 稼働音   | 動作時: <b>50db</b> 以下<br>※ お使いの機能により数値は変わります。                                                                                                    |
| メモリ容量 | <ul> <li>■ DCP-385C</li> <li>32MB</li> <li>■ DCP-535CN</li> <li>40MB</li> </ul>                                                                                                    |
| 本体重量  | ■ DCP-385C<br>7.1kg<br>■ DCP-535CN<br>8kg<br>※ インクカートリッジを含む                                                                                                    |

### プリンタ&スキャナ

| インターフェース | <ul> <li>■ DCP-385C</li> <li>● USB2.0 フルスピード</li> <li>■ DCP-535CN</li> <li>● USB2.0 ハイスピード</li> <li>● 有線ネットワーク<br/>(10BASE-T/100BASE-TX 対応)</li> <li>● 無線ネットワーク (IEEE802.11b/g)</li> </ul>                      |
|----------|----------------------------------------------------------------------------------------------------|
| プリント方式   | インクジェット式                                                                                                    |
| プリント解像度  | 最大 1200 (主走査) × 6000 (副走査) dpi                                                                                                    |
| プリント速度   | <ul> <li>■ DCP-385C</li> <li>モノクロ 30 枚 / 分 カラー 25 枚 / 分</li> <li>(最高速モード、普通紙、当社基準</li> <li>A4 原稿)</li> <li>■ DCP-535CN</li> <li>モノクロ 33 枚 / 分 カラー 27 枚 / 分</li> <li>(最高速モード、普通紙、当社基準</li> <li>A4 原稿)</li> </ul> |
| スキャナ解像度  | 光学解像度<br>原稿台ガラス使用時:<br>最大 1200(主走査)dpi × 2400<br>(副走査)dpi<br>ADF (自動原稿送り装置)使用時:<br>最大1200 (主走査)dpi × 600 (副走査)dpi                                                                                               |

フォトメディアキャプチャ

| 対応メディア             | <ul> <li>メモリースティック TM<br/>メモリースティック PRO<sup>TM</sup>、メモリー<br/>スティック デュオ <sup>TM</sup>、メモリース<br/>ティック PRO デュオ <sup>TM</sup>、メモリース<br/>ティック マイクロ <sup>TM</sup> (M2<sup>TM</sup>) も使用<br/>できます。メモリースティック デュオ<br/><sup>TM</sup>、メモリースティック PRO デュオ<br/><sup>TM</sup>、メモリースティック マイクロ TM<br/>(M2<sup>TM</sup>)を本製品にセットするときは、<br/>アダプターが必要です。</li> <li>コンパクトフラッシュ<sup>®</sup> (TYPE1)<br/>マイクロドライブ、TYPE2 には対応し<br/>ていません。<br/>無線 LAN カードなどのデバイス系の<br/>カードには対応していません。</li> <li>SD メモリーカード /SDHC メモリー<br/>カード<br/>miniSD カード /microSD カードを本製<br/>品にセットするときは、アダプターが<br/>必要です。</li> <li>xD-Picture Card<sup>TM</sup><br/>本製品は、xD-Picture Card<sup>TM</sup> TypeM/<br/>TypeM*/TypeH シリーズに対応してい<br/>ます。</li> <li>USB フラッシュメモリー</li> <li>※ MagicGate<sup>TM</sup>の音楽データには対応し<br/>ていません。</li> <li>※ 著作権保護機能には対応していません。</li> </ul> |
|--------------------|----------------------------------------------------------------------------------------------------|
| メディアファイル<br>フォーマット | DPOF 形式、EXIF 形式、DCF 形式                                                                                                    |
| 対応画ファイル<br>フォーマット  | デジカメプリント<br>JPEG 形式<br>拡張子が「.jpg」のファイルに限ります。<br>プログレッシブ JPEG には対応していま<br>せん。<br>ファイルとフォルダをあわせて 999 個ま<br>での対応です。<br>5 階層以上のフォルダには対応していま<br>せん。<br>スキャン TO メディア<br>カラー: JPEG 形式、PDF 形式<br>モノクロ: TIFF 形式、PDF 形式                                                                                                    |

第 4 章 こんなときは

第3章 フォトメディアキャプチャ

第1章 ご使用の前に

第 □ 3 ℃ 1 章 I

付録

# 使用環境

本製品とパソコンを接続してお使いいただくには、以下のパソコン環境が必要になります。

### Windows<sup>®</sup>の場合

本製品とパソコン (Windows<sup>®</sup>) を接続する場合、以下の動 作環境が必要となります。

#### OS/CPU/ メモリ

- Windows<sup>®</sup> 2000 Professional Pentium<sup>®</sup> Ⅱ プロセッサ 300MHz (Pentium<sup>®</sup> 互換 CPU 含む) 以上 /64MB (推奨 256MB) 以上
- Windows<sup>®</sup> XP
   Pentium<sup>®</sup> Ⅱ プロセッサ 300MHz (Pentium<sup>®</sup> 互換 CPU 含む)
   以上 /128MB (推奨 256MB) 以上
- Windows<sup>®</sup> XP Professional x64 Edition AMD Opteron<sup>™</sup> プロセッサ AMD Athlon<sup>™</sup> 64 プロセッサ

Intel<sup>®</sup> EM64T に対応した Intel<sup>®</sup> Xeon<sup>®</sup> Intel<sup>®</sup> EM64T に対応した Intel<sup>®</sup> Pentium<sup>®</sup> 4 256MB(推奨 512MB)以上

 Windows Vista<sup>®</sup>
 1GHz 32 ビット (x86) または 64 ビット (x64) のプロセッ サ/512MB (推奨 1GB) 以上

- ※ CD-ROM ドライブ必須
- ※本製品のすべての機能を快適にご使用いただくために、以下の 環境を推奨します。
- Windows<sup>®</sup> 2000 Professional または Windows<sup>®</sup> XP をお使い の場合

1.0GHz 以上の 32 ビット(x86)プロセッサと 256MB 以上の システムメモリを搭載したパソコン。

Windows Vista<sup>®</sup>をお使いの場合
 1.2GHz 以上の 32 ビット (x86) デュアルコアプロセッサと
 1GB 以上のシステムメモリを搭載したパソコン。

#### ディスク容量

480MB 以上(Windows Vista<sup>®</sup> 以外)/ 1.1GB 以上(Windows Vista<sup>®</sup>)の空き容量

#### Web ブラウザ

Microsoft<sup>®</sup> Internet Explorer<sup>®</sup> 5.5 以上が必要です。 ※ Microsoft<sup>®</sup> Internet Explorer<sup>®</sup> 6 以上を推奨します。

#### インターフェース

```
■ DCP-385C
```

- USB 2.0 フルスピード
   ※ USB ケーブルは長さが 2.0m 以下のものをお使いください。
   ※ USB 2.0 ハイスピード対応のパソコンでもご使用いただけますが、12M ビット/秒のフルスピードモードでの接続になります。
   ※ USB 1.1 対応のパソコンとも接続できます。
   DCP-535CN
   USB 2.0 ハイスピード
- 有線ネットワーク(10BASE-T/100BASE-TX 対応)
- 無線ネットワーク (IEEE802.11b/g)
- ※ LAN ケーブルは、市販品をご利用ください。
   ※ USB ケーブルは長さが 2.0m 以下のものをお使いください。
   ※ USB 1.1 対応のパソコンとも接続できます。

CPU のスペックやメモリの容量に余裕があると、動作が安定します。

#### Macintosh の場合

本製品と Macintosh を接続する場合、以下の動作環境が必要 となります。

#### OS/CPU/ メモリ

```
    Mac OS X 10.2.4 ~ 10.4.3
    PowerPC G3 350MHz 以上 (PowerPC G4/G5 含む)
128MB(推奨 256MB)以上
```

- Mac OS X 10.4.4 以上 PowerPC G4/G5, Intel<sup>®</sup> Core<sup>TM</sup> processor 512MB(推奨 1GB)以上
- ※ CD-ROM ドライブ必須

#### ディスク容量

**480MB** 以上の空き容量

#### インターフェース

■ DCP-385C

- USB 2.0 フルスピード
- ※ USB ケーブルは長さが 2.0m 以下のものをお使いください。
- ※ USB 2.0ハイスピード対応のMacintoshでもご使用いただけま すが、12M ビット / 秒のフルスピードモードでの接続になりま す。

#### ※ USB 1.1 対応の Macintosh とも接続できます。

- DCP-535CN
- USB 2.0 ハイスピード
- 有線ネットワーク(10BASE-T/100BASE-TX 対応)
- 無線ネットワーク (IEEE802.11b/g)
- ※LAN ケーブルは、市販品をご利用ください。

※ USB ケーブルは長さが 2.0m 以下のものをお使いください。

※ USB 1.1 対応の Macintosh とも接続できます。

CPU のスペックやメモリの容量に余裕があると、動作が安定します。

 Mac OS X への対応状況は、弊社ホームページにて最新の 情報を公開しています。以下のアドレスを参照してください。

http://solutions.brother.co.jp/

# 用語解説

| = <b>b</b> =                                                       | = A to Z $=$                                                                                               |
|--------------------------------------------------------------------|----------------------------------------------------------------------------------------------------|
| ● アース端子                                                            | ● ADF(自動原稿送り装置)                                                                                            |
| アース (接地) を行う場合に使用します。 使用環境によっ<br>ては、アースを行うと通信性能や耐ノイズ性能が改善し<br>ます。  | Automatic Document Feeder の略。複数枚の原稿を連続<br>して読み取ることのできる装置です。                                                |
| ● アプリケーションソフトウェア                                                   | $\bullet$ CWITR<br>$\therefore Z^{(1)}(Cyan) = Z^{(1)}(Q (Maganta)) = A^{(1)}(Q (Maganta))$                |
| ワープロや表計算など、ユーザーが直接操作するソフト<br>ウェアです。<br>● インクジェット                   | タアク (Cyan)、マセクタ (Mageria)、イエロー (Yellow)、<br>黒 (Black) によって表される色の表現方法です。光の三<br>原色、赤、青、緑 (RGB) による、加法混色に対し、補 |
| ● <b>イン</b> ターフェース<br>● <b>インターフェース</b>                            | 色の三原色、緑青(シアン)、赤紫(マゼンタ)、黄を用<br>いた減法混色のことを指します。本製品は減法混色を<br>行っており、印刷には CMY に加え黒インクを併用してい<br>ます。              |
| パソコンと周辺装置のように、機能や条件の違うものの                                          | ● CSV 形式                                                                                                   |
| 間で、データをやりとりするためのハードウェアまたは<br>ソフトウェアです。                             | Comma Separated Value の略。レコード中の各フィール<br>ドを、コンマ(,)を区切りとして列挙したデータ形式で                                         |
|                                                                    | す。表計算ソフトウェアでは、CSV 形式でのデータ出力、                                                                               |
| WINDOWS。などで、設定作業を干日動化してくれる機能<br>です。                                | データ入力機能が用意されています。<br>● DDI                                                                                 |
| ● オプション機能                                                          |                                                                                                    |
| 標準仕様に対し、お客様の希望に応じて変更できる機能                                          | Dot Per Inch の略で、「イノナ(2.54cm)幅に印刷できる<br>ドット数を表す単位で、解像度を示します。                                               |
| です。                                                                | ● EM64T                                                                                                    |
| <b>ニ</b> か <b>ニ</b>                                                | Intel <sup>®</sup> Extended Memory 64 Technology $\mathcal{D}$ BBs. IA-32 $\mathcal{T}$                    |
| ● 画質強調                                                             | キテクチャを拡張したもので、より大容量のメモリにア                                                                                  |
| 解像度や明るさを自動的に調整して、より鮮やかに印刷<br>する機能です。                               | クセスできるようになります。 ソフトウェアも EM64T に<br>最適化する必要があります。                                                            |
| ● 原稿台ガラス                                                           | ● OS                                                                                                    |
| コピーのときに原稿を置くところです。ここから原稿を<br>読み取ります。                               | <b>Operating System</b> (オペレーティングシステム)の略で、<br>パソコンの基本ソフトウェア群です。                                            |
| = <i>t</i> =                                                       | ● PC                                                                                                    |
|                                                                    | Personal Computer (パーソナルコンピュータ)の略で、                                                                        |
| Windows <sup>®</sup> の画面上にあるプログラムの起動やフォルダの表示のためのボタンを配置してある場所のことです。 | 個人仕様の一般的なコンピュータです。<br>● PC/AT 互換機                                                                          |
| ● テハイス<br>ハードディスクやプリンタのような パソコンで使用さ                                | IBM 社が開発したパーソナルコンピュータ(IBM.PC/AT)<br>の互換パソコンに付いた名称です。日本では DOS/V パソ                                          |
| れるハードウェアのことです。                                                     | コンとも言われます。                                                                                                 |
| =は=                                                                | TWAIN                                                                                                    |
| ● プリンタドライバ                                                         | Technology Without Any Interested Nameの略でスキャナなど                                                            |
| パソコンから印刷をするために必要なソフトウェアで<br>す。                                     | パソコンに画像を取り込む装置と Presto! PageManager など<br>のソフトウェアを連携させるための規格です。                                            |
| ● ポスターコピー                                                          | ● USB ケーブル                                                                                                 |
| 1枚の原稿を9分割し、9枚の記録紙に拡大コピーします。<br>ー <b>ニ ー</b>                        | Universal Serial Bus(ユニバーサルシリアルバス)の略。<br>ハブを介して最大 127 台までの機器をツリー状に接続で                                      |
| - 5-<br>● ログオヽ/ (ログイヽ/)                                            | きるケーブルです。パソコンの電源を入れたままコネク                                                                                  |
| ▼ ロノウノ (ロノコノ)<br>パソコンやシステムへアクセスするときに行う操作で                          | タの接続かできるホットフラク機能を持っています。<br>● xCord (vef ビイ)                                                               |
| す。                                                                 | ● Voidi() (VCI 形式)<br>電フィールで個人は却たかい取りまったみの相物 電フ                                                            |
| =数字=                                                               | 电ナスールに個人情報をやり取りりるにのの規格。電子<br>メールの添付ファイルの機能を拡張して、氏名、雷話番                                                     |
| ● 2in1                                                             | 号、住所、会社名などをやり取りできます。この規格に                                                                                  |
| 2枚の原稿を縮小し、1枚の記録紙にコピーする機能です。                                        | 対応するアブリケーション間では、受信時に情報が自動                                                                                  |
| ● 4in1                                                             | 山川に文利につたみめ。                                                                                                |

4枚の原稿を縮小し、1枚の記録紙にコピーする機能です。

第1章 ご使用の前に

第コ ⊘ピ 雪ー

付録

#### • WIA

Windows<sup>®</sup> Imaging Acquisition の略で、スキャナなどパソ コンに画像を取り込む装置と Presto! PageManager など のソフトウェアを連携させるための規格です。TWAIN の 機能を置き換えるもので、Windows<sup>®</sup> Me/XP で標準サ ポートされています。

# 索引

#### 数字

| 2in1 ⊐ピー         | 46 |
|------------------|----|
| 2ページプリントがうまくできない | 93 |
| 4in1 コピー         | 46 |

#### Α

| ADF(自動原稿送り装置                                   | )20               |
|------------------------------------------------|-------------------|
| ADF(自動原稿送り装置                                   | )でスキャン時に          |
| 黒い縦線                                           |                   |
| ADF(自動原稿送り装置                                   | ) に原稿をセットする 35    |
| ADF(自動原稿送り装置                                   | ) のトラブル <b>90</b> |
| Adobe <sup>®</sup> Illustrator <sup>®</sup> で印 | 剥できない94           |

#### В

| BRUSB への書き込みエラー |  |
|-----------------|--|
|-----------------|--|

#### С

| ControlCenter | 9 |
|---------------|---|
| CPU           |   |

#### D

#### Е

E メール添付 ......107

#### F

FaceFilter Studio ......9

#### L

innobella ......119

#### Μ

| Macintosh   | 110 |
|-------------|-----|
| microSD カード | 54  |
| miniSD カード  | 54  |

#### 0

| OCR             | 107 |
|-----------------|-----|
| <b>OHP</b> フィルム |     |
| <b>OK</b> ボタン   |     |

| OS110<br>P                       | 第1章<br>ご使用の前に         |
|----------------------------------|-----------------------|
| PictBridge                       |                       |
| S<br>SDHC メモリーカード                | 第<br>1<br>2<br>5<br>1 |
| TWAIN エラー93                      |                       |
| U                                |                       |
| USBxxx への書き込みエラー                 | 第3章<br>フォトメディアキャプチャ   |
| <b>W</b><br>Windows <sup>®</sup> |                       |
| xD-Picture Card <sup>TM</sup> 54 | 第 4 章<br>こんなときは       |
| 赤目補正                             |                       |
| 明るさ(写真プリント)                      | 즳                     |
| い                                | 付                     |
| イノベラ119                          |                       |

| 色調整プリント                                               | 60       |
|-------------------------------------------------------|----------|
| インクカートリッジのご注文                                         | 121      |
| インクカートリッジの廃棄                                          | 83       |
| インクカートリッジを交換                                          | 82       |
| インクがにじむ (印刷)                                          | 92       |
| インクカバー                                                | 21       |
| インク残量チェック                                             | 84       |
| インクジェット紙                                              | 28       |
| インクボタン                                                | 22       |
| インクボタンの機能                                             | 107      |
| 印刷が明るすぎる/暗すぎる                                         | 92       |
| 印刷が汚い                                                 | . 85, 93 |
| 印刷が極端に遅い                                              | 92       |
| 印刷が斜めになる                                              | 91       |
| 印刷できない (Adobe <sup>®</sup> Illustrator <sup>®</sup> ) | 94       |
| 印刷できない (Macintosh)                                    | 94       |
| 印刷テスト                                                 | 86       |
| 印刷に規則的な横縞が出る                                          | 91       |
| 印刷の端や中央がかすむ                                           | 93       |
| 印刷の汚れ、しみ                                              | 92       |
| 印刷範囲                                                  | 29       |
| 印刷面の白い筋                                               | 92       |
| インデックスカード                                             | 28       |
| インデックスプリント                                            | 58       |
|                                                       |          |

## え

| エラーメッセージ | 38 |
|----------|----|
| エラーランプ   | 22 |

## お

| お客様相談窓口 | 裏表紙 |
|---------|-----|
| 遅い(印刷)  | 92  |
| お手入れ    | 76  |

### か

| カードスロット            | 20       |
|--------------------|----------|
| 拡大/縮小コピー           | 42       |
| 各部の名称とはたらき         | 20       |
| 画質が悪い              |          |
| 画質強調が働かない(写真プリント)  |          |
| 画質強調(写真プリント)       | 69       |
| 画像が明るすぎる/暗すぎる(印刷)  |          |
| 画像トリミング            | 69       |
| 画像の周りに余白ができる(スキャン) | 93       |
| 紙がつまったときは(記録紙)     | . 78, 79 |
| 紙がつまったときは(原稿)      | 81       |
| 画面で見るマニュアル         | 10       |
| 画面の設定              |          |
| 画面の文字が読みにくい        | 95       |
| カラーコピー             | 41       |
| カラー調整(写真プリント)      | 69       |
| 関連製品のご案内           | 119      |
|                    |          |

### き

機能案内リスト ......97

| 機能一覧              | 102 |
|-------------------|-----|
| 給紙ローラーの清掃         | 78  |
| 強制リセット            | 96  |
| 記録紙               | 27  |
| 記録紙裏面の汚れ          | 92  |
| 記録紙が重なって送られる      | 90  |
| 記録紙がしわになる(印刷後)    | 92  |
| 記録紙が揃わない          | 95  |
| 記録紙下端の汚れ          | 95  |
| 記録紙が出てこない(コピー)    | 90  |
| 記録紙サイズの設定(コピー)    | 42  |
| 記録紙サイズの設定(写真プリント) | 68  |
| 記録紙サイズの設定(全般)     | 33  |
| 記録紙ストッパー          | 21  |
| 記録紙タイプ            | 33  |
| 記録紙タイプの設定(コピー)    | 42  |
| 記録紙タイプの設定(写真プリント) | 68  |
| 記録紙トレイ            | 20  |
| 記録紙トレイにセット        | 29  |
| 記録紙のセット           | 29  |
|                   |     |

## <

| 85  |
|-----|
| 76  |
| )93 |
|     |
|     |

## け

| 原稿                                                                      | 34                               |
|-------------------------------------------------------------------------|----------------------------------|
| 原稿ガイド                                                                   | 21                               |
| 原稿が送り込まれない(ADF 使用)                                                      | 90                               |
| 原稿が斜めになる(ADF 使用)                                                        | 90                               |
| 原稿台カバー                                                                  | 21                               |
| 原稿台ガラス                                                                  | 21                               |
| 原稿のセット                                                                  | 34                               |
| 原稿の読み取り範囲                                                               | 34                               |
| 原稿か迭り込まれない(ADF 使用)<br>原稿が斜めになる(ADF 使用)<br>原稿台カバー<br>原稿のセット<br>原稿の読み取り範囲 | 90<br>90<br>21<br>21<br>34<br>34 |

#### J

| 光沢紙                     | 28  |
|-------------------------|-----|
| 光沢はがき                   | 44  |
| コールセンター                 | 裏表紙 |
| 故障                      | 90  |
| コピー                     | 41  |
| コピー画質                   | 42  |
| コピーに関するご注意              | 40  |
| コピーの汚れ                  | 90  |
| コントラスト (画面)             | 37  |
| コントラスト (コピー)            | 43  |
| コントラスト(写真プリント)          | 68  |
| コンパクトフラッシュ <sup>®</sup> | 54  |
|                         |     |

## t

撮影日で検索してプリント ......64

### し

| 自動色補正               | 60  |
|---------------------|-----|
| 自動的に本製品が動き出す(操作なしで) | 95  |
| シャープネス (写真プリント)     | 69  |
| 写真番号 (インデックスプリント)   | 59  |
| 写真をプリントする           | 57  |
| 写真を見る               | 57  |
| 仕様                  | 108 |
| 使用環境                | 110 |
| 照明ダウンタイマー           | 37  |
| シリアルナンバーの確認         | 97  |
| 白い筋 (印刷面)           | 92  |
| しわ(印刷後)             | 92  |

## す

| 推奨紙              |        |
|------------------|--------|
| 透かしコピー           |        |
| スキャナ (読み取り部) の清掃 |        |
| スキャン TO メディア     | 73     |
| スキャンのトラブル        |        |
| スキャンボタン          |        |
| スキャンボタンの機能       | 107    |
| 筋(印刷面)           |        |
| スタートボタン          |        |
| スタックコピー          |        |
| すべてプリント          | 65     |
| スマートメディア         |        |
| スライドショー          |        |
| スライドトレイ          | 21, 31 |
| スリープモード          |        |
|                  |        |

## せ

| 清掃        | 76 |
|-----------|----|
| 接続エラー     | 94 |
| 設定内容リスト   | 97 |
| セットできる記録紙 |    |
| セピア色でプリント | 63 |
| 専用紙       |    |

## そ

| 喿作パネル  | 22 |
|--------|----|
| ソートコピー | 45 |

## た

| ダイレクトクラブ   |     |  |
|------------|-----|--|
| ダウンタイマー (則 | 爲明) |  |

### ち

| 中央がかすむ | (印刷) |  |
|--------|------|--|
|        | (    |  |

## τ

| 定期メンテナンス                    | .85 |
|-----------------------------|-----|
| 停止/終了ボタン                    | 22  |
| デジカメからプリントできない (PictBridge) | 93  |
| デジカメプリント                    | 57  |
| デジカメプリントボタン                 | 22  |
| デジカメプリントボタンの機能              | 106 |
| 電源オン/オフ                     | 24  |
| 電源が入らない                     | 95  |
| 電源ボタン                       | .24 |

## ٤

| 時計セット   | 時計セット  |
|---------|--------|
| トリミング69 | トリミング  |
| トレイカバー  | トレイカバ- |

## な

| 斜めに印刷される   | .91 |
|------------|-----|
| 斜めに原稿が送られる | .90 |
| ナビゲーションキー  | .22 |

## に

| にじみ | (印刷) |  |
|-----|------|--|
|-----|------|--|

## は

| 廃棄(インクカートリッジ) | 83 |
|---------------|----|
| 排紙枚数          |    |
| はがき           |    |
| 端がかすむ(印刷)     |    |
| 肌色あかるさ補正      | 60 |
| 番号指定プリント      |    |

## ひ

| ビジー状態        | 94 |
|--------------|----|
| 日付印刷         | 69 |
| 日付から検索してプリント | 64 |
| 日付と時刻の設定     | 26 |
| 表示言語         | 36 |

## ふ

| 封筒           | 28  |
|--------------|-----|
| フォトメディアキャプチャ | 54  |
| フォルダ保存       | 107 |
| ふちなし印刷       | 69  |
| 普通紙          | 28  |
| ブックコピー       | 48  |
| プリント画質       | 68  |
| プリントサイズ      | 106 |
| プリントヘッド      | 85  |

# 第1章 ご使用の前に

付録

ヘッドクリーニング ......85

## ほ

| ポスターコピー                | . 46 |
|------------------------|------|
| ポストカード                 | . 28 |
| ホワイトバランス               | . 69 |
| 本製品が表示されない (Macintosh) | . 94 |
| 「本製品接続エラー」             | . 94 |
| 「本製品はビジー状態です」          | . 94 |
| 本体カバー                  | . 21 |

## ま

| マイクロドライブ54 |
|------------|
| 枚数ボタン      |

#### め

| メディア保存                  | 107 |
|-------------------------|-----|
| メニュー画面                  | 23  |
| メニューの操作                 | 23  |
| メニューボタン                 | 22  |
| メニューボタンの機能              | 102 |
| メモリ                     | 110 |
| メモリーカード                 | 54  |
| メモリーカードのアクセス状況          | 55  |
| メモリーカードのセット/取り出し        | 55  |
| メモリーカードのトラブル            | 94  |
| メモリースティック <sup>TM</sup> | 54  |
| メンテナンス                  | 76  |
|                         |     |

### も

| 文字が読みにくい(画面)     | 95 |
|------------------|----|
| 文字化け、文字欠け、水平方向の線 | 92 |
| 文字や画像のゆがみ        | 92 |
| モノクロプリント         | 63 |
| モノクロ/カラースタートボタン  | 22 |

#### ゆ

| ゆがみ  | (文字や画像) | 92 |
|------|---------|----|
| 輸送(2 | 本製品)    | 98 |

## よ

| 用語解説1      | 11 |
|------------|----|
| 横縞が出る(印刷)  | 91 |
| 汚れ(印刷)     | 92 |
| 汚れ(記録紙の下端) | 92 |
| 汚れ(コピー)    | 96 |
| 汚れ(本製品)    | 76 |
| 読み取り範囲     | 34 |

リセット(本製品の強制リセット)......96

IJ

## れ

| レイアウトコピー | 46 |
|----------|----|
| レポート印刷   |    |

## Memo

# 特許、規制

## VCCI 規格

この装置は、情報処理装置等電波障害自主規制協議会(VCCI)の基準に基づくクラスB情報技術装置です。この装置は、家庭環境で使用することを目的としていますが、この装置がラジオやテレビジョン受信機に近接して使用されると、受信障害を引き起こすことがあります。

ユーザーズガイドに従って、正しい取り扱いをしてください。

### JIS C 61000-3-2 適合品

本装置は、高調波電流規格 JIS C 61000-3-2 に適合しています。

# 商標について

本文中では、OS 名称を略記しています。

Windows<sup>®</sup> 2000 Professional の正式名称は、Microsoft<sup>®</sup> Windows<sup>®</sup> 2000 Professional operating system です。

Windows<sup>®</sup> XP の正式名称は、Microsoft<sup>®</sup> Windows<sup>®</sup> XP operating system です。

Windows<sup>®</sup> XP Professional x64 Edition の正式名称は、Microsoft<sup>®</sup> Windows<sup>®</sup> XP operating system Professional x64 Edition で す。

Windows Vista<sup>®</sup>の正式名称は、Microsoft<sup>®</sup> Windows Vista<sup>®</sup> operating system です。

Microsoft、Windows、Internet Explorer は、米国 Microsoft Corporation の米国およびその他の国における登録商標です。 Macintosh、Mac OS は、Apple Inc. の登録商標です。 Adobe、Acrobat、Illustrator、Reader は Adobe Systems Incorporated (アドビシステムズ社)の商標です。 Intel、Pentium、Xeon は、Intel Corporation の登録商標です。 AMD Athlon 64、AMD Opteron は、Advanced Micro Devices, Inc. の登録商標です。 FaceFilter Studio は、Reallusion Inc. の登録商標です。 コンパクトフラッシュは、サンディスク社の登録商標です。 メモリースティック、メモリースティック デュオ、メモリースティック PRO、MagicGate、メモリースティック PRO デュ オ、メモリースティックマイクロ、M2はソニー株式会社の商標または登録商標です。 SD メモリーカードは松下電器産業株式会社、サンディスク社、株式会社東芝の商標です。 xD-Picture Card は富士フイルム株式会社の商標です。 マルチメディアカードは独 Infineon Technologies AG の商標です。 PictBridge は、CIPA (Camera&Imaging Products Association) の商標です。 「デジカメ」は三洋雷機株式会社の登録商標です。 AOSS は株式会社バッファローの商標です。 本書に記載されているその他の会社名および製品名は、各社の商標または登録商標です。

"Part of the software embedded in this product is gSOAP software. Portions created by gSOAP are Copyright (C) 2001-2004 Robert A. van Engelen, Genivia inc. All Rights Reserved. THE SOFTWARE IN THIS PRODUCT WAS IN PART PROVIDED BY GENIVIA INC AND ANY EXPRESS OR IMPLIED WARRANTIES, INCLUDING, BUT NOT LIMITED TO, THE IMPLIED WARRANTIES OF MERCHANTABILITY AND FITNESS FOR A PARTICULAR PURPOSE ARE DISCLAIMED. IN NO EVENT SHALL THE AUTHOR BE LIABLE FOR ANY DIRECT, INDIRECT, INCIDENTAL, SPECIAL, EXEMPLARY, OR CONSEQUENTIAL DAMAGES (INCLUDING, BUT NOT LIMITED TO, PROCUREMENT OF SUBSTITUTE GOODS OR SERVICES; LOSS OF USE, DATA, OR PROFITS; OR BUSINESS INTERRUPTION) HOWEVER CAUSED AND ON ANY THEORY OF LIABILITY, WHETHER IN CONTRACT, STRICT LIABILITY, OR TORT (INCLUDING NEGLIGENCE OR OTHERWISE) ARISING IN ANYWAY OUT OF THE USE OF THIS SOFTWARE, EVEN IF ADVISED OF THE POSSIBILITY OF SUCH DAMAGE."

# 関連製品のご案内

## innobella

innobella(イノベラ)は、ブラザーの純正消耗品の新シリーズです。イノベラの名 前は、イノベーション(innovation.「革新的」)とベラ(Bella・イタリア語で「美 しい」)の2つの言葉に由来しています。 革新的なプリント技術により美しく鮮 やかな高品質のプリントを実現します。写真の印刷には「イノベラ写真光沢紙」を お勧めいたします。イノベラインクと合わせてお使い頂ければ、鮮やかでキメの細 かい発色、つややかな仕上がりの超高画質の写真プリントを実現します。また、安 定した印刷品質の維持のためにも、イノベラインク・イノベラ写真光沢紙、および ブラザー純正の専用紙のご使用をお勧めいたします。

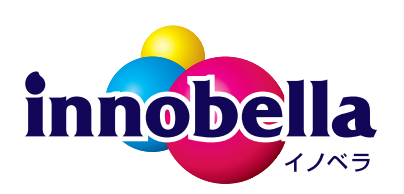

#### 消耗品

インクや記録紙などの消耗品は、残りが少なくなったらなるべく早くお買い求めください。本製品の機能およ び印刷品質維持のため、下記の弊社純正品または推奨品のご使用をお勧めします。弊社純正品は携帯電話から もご注文いただけます。

#### インクカートリッジ

| 種類                                       | 型番         |
|------------------------------------------|------------|
| ブラック (黒)                                 | LC11BK     |
| イエロー (黄)                                 | LC11Y      |
| シアン(青)                                   | LC11C      |
| マゼンタ (赤)                                 | LC11M      |
| 4個パック[ブラック(黒)/イエロー(黄)/シアン(青)/マゼンタ(赤)各1個] | LC11-4PK   |
| 黒2個パック [ブラック(黒)2個]                       | LC11BK-2PK |

 体製品にはじめてインクカートリッジをセットした場合は、本体にインクを充填させるため、2回目以降にセットするインクカート リッジと比較して印刷可能枚数が少なくなります。

🙆 純正品のブラザーインクカートリッジをご使用いただいた場合のみ機能・品質を保証いたします。

#### 専用紙・推奨紙

| 記録紙種類 | 商品名              | 型番(サイズ)         | 枚数             |
|-------|------------------|-----------------|----------------|
| 普通紙   | 上質普通紙            | BP60PA (A4)     | 250 枚入り        |
| 光沢紙   | 写真光沢紙            | BP71GA4 (A4)    | 20 枚入り         |
|       |                  | BP71GLJ50(L 判)  | 50 枚入り         |
|       |                  | BP71GLJ100(L 判) | 100 枚入り        |
|       |                  | BP71GLJ300(L 判) | <b>300</b> 枚入り |
|       |                  | BP71GLJ500(L 判) | 500 枚入り        |
| マット紙  | インクジェット紙(マット仕上げ) | BP60MA (A4)     | 25 枚入り         |

💋 OHP フィルムは、住友スリーエム社製 OHP フィルム(型番:CG3410)のご使用を推奨します。

🛿 最新の専用紙・推奨紙については、ホームページ(http://solutions.brother.co.jp/)をご覧ください。

### Memo

# 消耗品などのご注文について

- 純正消耗品はお近くの家電量販店でも取り扱いがございますが、当社にてインターネット、電話によるご注 文も承っております。
- 配送料は、お買い上げ金額の合計が3,000円以上の場合は全国無料です。 3,000円未満の場合は350円の配送料をいただきます。(代引き手数料は全国一律無料)
- 納期については土・日・祝日、長期休暇をはさむ場合はその日数が下記に加算されます。
- 配送地域は日本国内に限らせていただきます。
- <代引き> ・・・ご注文後2~3営業日後の商品発送
  <お振込み(銀行・郵便)> ・・・ご入金確認後2~3営業日後の商品発送
  ※ 代金は先払いとなります。(銀行/郵便局備え付けの振込用紙などからお振り込みください。)
  ※ 振り込み手数料はお客様負担となります。
  <クレジットカード> ・・・カード番号確認後2~3営業日後の商品発送

| ブラザー販売 (株)<br>インターネット | ご注文先<br>ダイレクトクラブ<br>http://direct.brother.co.jp/shop/                                          |
|-----------------------|------------------------------------------------------------------------------------------------|
| 携帯サイト<br>ファクス         | 右の二次元コードにアクセス<br>052-825-0311                                                                  |
| 電話                    | 😿 0120-118-825(土・日・祝日、長期休暇を除く 9 時~ 12 時、13 時~ 17 時)                                            |
| 振込先                   | ロ座名義:ブラザー販売株式会社 ダイレクトクラブ<br>銀行:三井住友銀行 上前津(カミマエヅ)支店 普通 6428357<br>ゆうちょ銀行 振替ロ座 00860 - 1 - 27600 |

## 消耗品はブラザー純正品をお使いください

ブラザーMyMioシリーズについて、印刷品質・性能を安定した状態でご使用いただくために、ブラザー 純正の消耗品及びオプションのご使用をお勧めします。純正品以外のご使用は、印刷品質の低下や製品 本体の故障など、製品に悪影響を及ぼす場合があります。純正品以外を使用したことによる故障は、保 証期間内や保守契約時でも有償修理となりますのでご注意ください。(純正品以外の全ての消耗品が必 ず不具合を起こすと断定しているわけではありません。)純正消耗品について、詳しくは、下記ホーム ページをご覧ください。

http://www.brother.co.jp/product/original/index.htm

# インクカートリッジの回収・リサイクルのご案内

ブラザーでは循環型社会への取り組みの一環として使用済みインクカートリッジの回収・リサイクルに取り組んでおります。 環境保全のため、使用済みインクカートリッジの回収にご賛同いただき回収にご協力いただきますようお願い申し上げます。 詳しくは下記ホームページをご参照ください。

http://www.brother.co.jp/support\_info/recycle/ink/index.htm

# アフターサービスのご案内

この度は本製品をお買い上げいただきまして誠にありがとうございます。ご愛用いただきます製品が、安心して ご使用いただけますよう下記窓口を設置しております。ご不明な点、もしくはお問い合わせなどございましたら 下記までご連絡ください。その際、画面にどのような表示が出ているかなどをおたずねいたしますので、あらか じめご確認いただけますと助かります。

 ●【お客様相談窓口(ブラザーコールセンター)】 DCP 製品のご質問と障害に関するご相談
 TEL: ○○ 0120-590-381
 電話番号はおかけ間違いのないようご注意ください。
 受付時間:月~金 9:00~20:00
 土 9:00~17:00
 ※ 日曜日・祝日・ブラザーコールセンター指定休日を除きます。
 ※ ブラザーコールセンターは、ブラザー販売株式会社が運営しています。

お客様相談窓口の情報は、下記のサポートサイトにてご確認ください。 サポートサイト(ブラザーソリューションセンター): http://solutions.brother.co.jp/ オンラインユーザー登録: https://regist.brother.jp/

※ ユーザーズガイドに乱丁、落丁があったときは、お客様相談窓口にご連絡ください。 ※ Presto! PageManager については、以下にお問い合わせください。

ニューソフトジャパンカスタマーサポートセンター TEL:03-5472-7008 FAX:03-5472-7009 10:00~12:00 13:00~17:00 (土日・祝日を除く) テクニカルサポート電子メール:support@newsoft.co.jp ホームページ:http://www.newsoft.co.jp

本製品は日本国内のみでのご使用となりますので、海外でのご使用はお止めください。海外での各国の通信規格に反する 場合や、海外で使用されている電源が本製品に適切ではない恐れがあります。海外で本製品をご使用になりトラブルが発 生した場合、当社は一切の責任を負いかねます。また、保証の対象とはなりませんのでご注意ください。

These machines are made for use in Japan only. We can not recommend using them overseas because it may violate the Telecommunications Regulations of that country and the power requirements of your machine may not be compatible with the power available in foreign countries. Using Japan models overseas is at your own risk and will void your warranty.

● お買い上げの際、販売店でお渡しする保証書は大切に保管してください。

● 本製品の補修用性能部品の最低保有期間は製造打切後5年です。(印刷物は2年です)

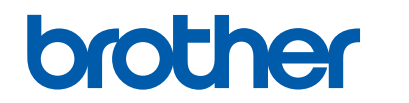

ブラザー工業株式会社 〒 467-8561 愛知県名古屋市瑞穂区苗代町 15-1